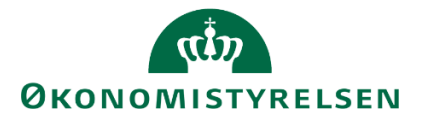

# SYSTEMMANUAL TIL ANLÆG I SBS

Version 4.2. Opdateret d. 4. februar 2020

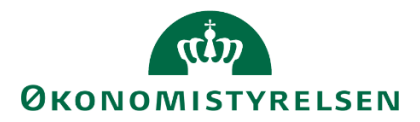

# Indholdsfortegnelse

| Be | Begreber og forkortelser4 |                                                                            |    |  |  |  |  |
|----|---------------------------|----------------------------------------------------------------------------|----|--|--|--|--|
| In | ndledning5                |                                                                            |    |  |  |  |  |
| Æ  | ndringeı                  | r i forhold til seneste version                                            | 6  |  |  |  |  |
| 1  | Кар                       | pitel – Stamdata og proces flow                                            | 7  |  |  |  |  |
|    | 1.1                       | Forudsætninger for at kunne anvende SBS Anlæg                              | 7  |  |  |  |  |
|    | 1.2                       | Anlægsbogføringsgrupper                                                    | 8  |  |  |  |  |
|    | 1.3                       | Anlægsbogføringstype                                                       | 8  |  |  |  |  |
|    | 1.4                       | Typer af anlæg                                                             | 9  |  |  |  |  |
|    | 1.5                       | Navision anlæg og SBS-anlæg                                                | 10 |  |  |  |  |
|    | 1.6                       | Datatype                                                                   | 10 |  |  |  |  |
|    | 1.7                       | Proces flow                                                                | 11 |  |  |  |  |
|    | 1.8                       | Lokalt opsatte parametre                                                   | 12 |  |  |  |  |
|    | 1.8.                      | .1 Låsning af realiserede anlægsdata fra LDV                               | 12 |  |  |  |  |
|    | 1.8.                      | .2 Lokal rentesats                                                         | 12 |  |  |  |  |
| 2  | Кар                       | pitel – Forberedelse af anlægsprocessen                                    | 13 |  |  |  |  |
|    | 2.1                       | Kopiering af eksisterende Navision Stat Anlæg (LDV)                        | 13 |  |  |  |  |
|    | 2.2                       | Kopiering af SBS-anlæg - faste dimensioner                                 | 15 |  |  |  |  |
|    | 2.3                       | Kopiering af SBS-anlæg - ALIAS                                             | 17 |  |  |  |  |
|    | 2.4                       | Kopiering af NS Anlæg – udviklingsprojekter og igangværende arbejde        | 17 |  |  |  |  |
|    | 2.5                       | Kopiering af SBS Anlæg – udviklingsprojekter og igangværende arbejde       | 18 |  |  |  |  |
|    | 2.6                       | Logik bag kopiering mellem år i anlægsmodulet                              | 19 |  |  |  |  |
|    | 2.6.                      | .1 Udviklingsprojekter med stamdata fra Navision                           | 19 |  |  |  |  |
|    | 2.6.                      | .2 Udviklingsprojekter som er oprettet som SBS-anlæg                       | 20 |  |  |  |  |
|    | 2.6.                      | .3 Kopiering af anskaffelser mellem år                                     | 21 |  |  |  |  |
| 3  | Кар                       | pitel – Anlægsbudgettering                                                 | 22 |  |  |  |  |
|    | 3.1                       | Opdatering af budgettet                                                    | 22 |  |  |  |  |
|    | 3.1.                      | .1 Immaterielle udviklingsprojekter under opførsel og igangværende arbejde | 23 |  |  |  |  |
|    | 3.1.                      | .2 SBS-anlæg - nye anlægsinvesteringer                                     | 31 |  |  |  |  |
|    | 3.1.                      | .3 Navision Stat anlæg og korrektioner til eksisterende anlæg              | 33 |  |  |  |  |
|    | 3.1.                      | .4 Revisionsspor                                                           | 37 |  |  |  |  |

# المعنى ØKONOMISTYRELSEN

| 3.2                                 | 2                                                     | Rapporter i SBS Anlæg                                        |                                                           |                |  |  |  |  |
|-------------------------------------|-------------------------------------------------------|--------------------------------------------------------------|-----------------------------------------------------------|----------------|--|--|--|--|
|                                     | 3.2.2                                                 | 3.2.1 Anlægsinvesteringer imm.udv. og igangv.arb. – overblik |                                                           |                |  |  |  |  |
|                                     | 3.2.2                                                 | 2                                                            | Anlægsinvesteringer ex. imm. udv. og igangv.arb overblik4 | 10             |  |  |  |  |
|                                     | 3.2.3                                                 | 3                                                            | Anlægsinvesteringer – beregnede renter4                   | 14             |  |  |  |  |
|                                     | 3.2.4                                                 | 4                                                            | Anlægsoversigt – primoværdi og bevægelser4                | <del>1</del> 5 |  |  |  |  |
|                                     | 3.2.5                                                 | 5                                                            | Validér LDV og budgetversion4                             | <del>1</del> 7 |  |  |  |  |
|                                     | 3.2.6                                                 | 6                                                            | Sammenlign version med version4                           | <del>1</del> 7 |  |  |  |  |
|                                     | 3.2.7                                                 | 7                                                            | Sammenlign SBS modul og decentralt budgetmodul4           | 18             |  |  |  |  |
|                                     | 3.2.8                                                 | 8                                                            | Dialogværktøj4                                            | 19             |  |  |  |  |
| 3.3                                 | 3.3 Låneramme og anlægsværdi – decentralt budgetmodul |                                                              |                                                           |                |  |  |  |  |
| 3.3.1 Anlægsbalancer ift. låneramme |                                                       |                                                              |                                                           |                |  |  |  |  |
| 3.3.2 Anlægsbalancer                |                                                       |                                                              | Anlægsbalancer                                            | 52             |  |  |  |  |
| 3.3.3 Låneramme                     |                                                       |                                                              |                                                           | ;3             |  |  |  |  |
| 3.4                                 | 4                                                     | Кор                                                          | iér anlægsbudget til institutionsbudgettet5               | 53             |  |  |  |  |
|                                     | 3.4.2                                                 | 1                                                            | Fra (Drift)5                                              | 54             |  |  |  |  |
|                                     | 1.1.1                                                 | 1 Fra                                                        | (Balance)5                                                | 54             |  |  |  |  |
|                                     | 3.4.2                                                 | 2                                                            | Til5                                                      | 55             |  |  |  |  |
|                                     | 3.4.3                                                 | 3                                                            | Kontologik5                                               | 56             |  |  |  |  |
|                                     | 3.4.4                                                 | 4                                                            | Anlæg med budgetart5                                      | 56             |  |  |  |  |
| 3.                                  | 5                                                     | Låsr                                                         | ningsfunktioner                                           | 56             |  |  |  |  |
| 3.0                                 | 6                                                     | Rap                                                          | porter – institutionsbudgettet5                           | 58             |  |  |  |  |
| 3.7                                 | 7                                                     | Ænc                                                          | lre opstartsværdier5                                      | 58             |  |  |  |  |
|                                     |                                                       |                                                              |                                                           |                |  |  |  |  |

# Bilag 60

| Bilag 1 – SKS-arts udledning ifm. anlægsbogføringsgrupper og overførsel af anlægs- til |   |
|----------------------------------------------------------------------------------------|---|
| Institutionsbudgettet6                                                                 | 0 |
| Bilag 2 – Budgetteringseksempler: Eksisterende NS anlæg fra LDV                        | 1 |

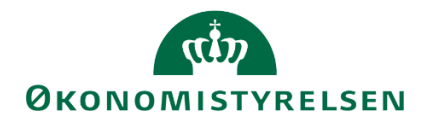

# Begreber og forkortelser

| Begreb                                                                                      | Forkortelse                                                                             |
|---------------------------------------------------------------------------------------------|-----------------------------------------------------------------------------------------|
| Anlægsbogføringsgruppe                                                                      | Anlægsbogf.gr.                                                                          |
| Anlægsnummer                                                                                | Anlægsnr.                                                                               |
| Anlægsbogføringstype                                                                        | Anlægsbogf.type                                                                         |
| Immaterielle udviklingsprojekter under opførsel og<br>igangværende arbejde for egen regning | Imm. udv. proj. og igangv. arb.<br>eller udviklingsprojekter og<br>igangværende arbejde |
| Navision Stat                                                                               | Navision, NS                                                                            |
| Statens Budgetsystem                                                                        | SBS                                                                                     |

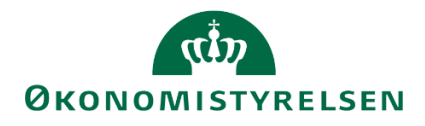

# Indledning

Denne vejledning beskriver processen vedrørende anlægsinvesteringer i specialistmodulet, SBS Anlæg.

Formålet med modulet er at muliggøre budgettering af investeringer, således der kan beregnes afskrivninger mv., for herefter at overføre beregnede anskaffelser til institutionsbudgettet.

SBS Anlæg understøtter budgetprocessen i forbindelse med budgettering og korrektion af anlægsmassen, for bevillings-, grundbudget- samt måneds- og udgiftsopfølgningsprocesserne. Institutionen kan vælge, hvorvidt den ønsker at anvende specialistmodulet.

Ønskes dette, opsættes systemet til Institutionens lokale behov og bogføringskreds(e). Dette muliggør indlægning af budgettal for anskaffelser, via (dummy) SBS-anlæg, *uden*, at der er oprettet et budgetanlæg i Navision Stat (NS). Endvidere kan der opdateres NS anlæg og NS budgetanlæg, samt immaterielle udviklingsprojekter under opførelse og igangværende arbejder.

Såfremt institutionen ikke ønsker at benytte anlægsmodulet, kan institutionsbudgettet anvendes til budgettering direkte på budgetart 50-52.

Vejledningen er opdelt i følgende dele:

- Kapitel 1 Stamdata
- Kapitel 2 Vejledning og forberedelse
- Kapitel 3 Anlægsbudgettering

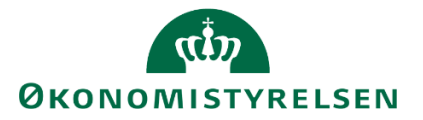

# Ændringer i forhold til seneste version

Vejledningen er opdateret med indholdet fra Release 09.2019

Vejledningens afsnit 1.8 er nyt og beskriver opsætning af lokale parametre. Dette er mere indgående beskrevet i systemmanualen til den lokale systemadministrator.

Vejledningens afsnit 2.6 er nyt og beskriver funktionalitet og logik ved kopiering af anlægsbudgetteringer mellem år.

Vejledningens afsnit 3.2.1. er udbygget med en bemærkning om at de simulerede anlæg, der genereres som følge af budgettering af udviklingsprojekter, tydeligt markeret med kommentaren "SIMULERET", når de vises i rapporter mv.

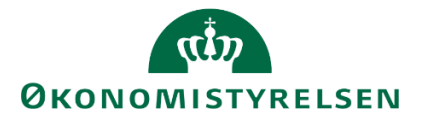

# 1 Kapitel – Stamdata og proces flow

Dette kapitel behandler de centrale stamdata som indgår i og er en forudsætning for anlægsmodulet, opdelt i følgende afsnit:

- Forudsætninger for at kunne anvende SBS Anlæg
- Anlægsbogføringsgruppe
- Anlægsbogføringstype
- Typer af anlæg
- Datatype
- Proces flow

Formålet er at gøre anlægsspecialisten i stand til at håndtere arbejdsprocesser vedrørende anlægsstyring.

# **1.1** Forudsætninger for at kunne anvende SBS Anlæg

En forudsætning for at anvende SBS Anlæg er, at institutionens afskrivninger og akkumulerede anlægsposter er beregnet og indlæst fra LDV. SBS Anlæg modtager data fra LDV, og opsætningen af denne integration håndteres af den centrale systemforvaltning hos Økonomistyrelsen.

For eksisterende investeringer baseres løsningen på anlægsfremskrivninger (afskrivningssimuleringer) og realiserede akkumulerede anlægsposter (regnskabsdata) fra LDV. Herfra hentes tilsvarende regnskabsposter og primoværdi (balanceværdi). Poster summeres på balancekonti (akkumuleret) og driftskonti (året).

Da der ikke er historik på NS stamdata, anvendes de dimensioner, der pt. er gældende ved beregning af fremtidige driftsposteringer. Ændringer i dimensionsværdier får kun konsekvenser fremadrettet.

For alle transaktionsdata, såvel de som modtages fra LDV, som for data registreret i SBS Anlæg, gælder det, at fortegn anvendes på samme måde som i regnskab (Navision Stat). Dette indebærer, at:

- afskrivninger vises som positive (debet) i resultatopgørelsen og negative (kredit) i balance.
- tilgange til balance (anskaffelse) er positive (debet) og afgange negative (kredit)
- nedskrivninger (i balancen) er negative

I anlægsinvesteringer påføres alle poster, både balanceposter og afskrivninger mv., et specifikt FL-formål, via anlægsnummeret. Når anlægsbudgettet er udført og godkendt, overføres (kopieres) dette til institutionsbudgettet. Her får balanceposterne værdien #, hvorimod afskrivninger mv. bevarer specifikt FL-formål. Budgetposterne i anlægsmodulet afledes til budgetarten, og de 4-cifrede SKS-konti.

Der sker ingen automatisk aggregering af data. Det er anlægsspecialistens opgave at frigive data for at indgå i de øvrige budgetlægnings- og –opfølgningsopgaver.

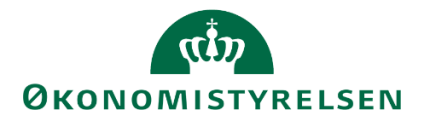

# 1.2 Anlægsbogføringsgrupper

Anlægsbogføringsgrupperne i Staten er centralt definerede og administreres af Økonomistyrelsen. Disse gælder globalt og på tværs af institutioner. I forbindelse med ibrugtagning af anlægsmodulet, skal institutionen mappe deres lokale bogføringsgrupper op imod disse.

Ved mapningen kobles de lokale bogføringsgrupper til SKS-artskontoen, og de 4-cifrede SKS-konti, når anlægget (drift og balance) overføres til institutionsbudgettet. Da SKS-artskonti er knyttet til budgetartskontoplanen i institutionsbudgettet, kan institutionens anlægsbudget herefter indgå i budgetprocessen (grundbudget mv.), og følges på lånerammen ved anskaffelser og afgang.

Følgende tabel viser den generelle opbygning af de globale anlægsbogføringsgrupper, med tilknyttede beskrivelser og levetid (afskrivningsmåneder):

| Anlægsbogføringsgruppe | Beskrivelse                               | Levetid (afskrivningsmåneder) |
|------------------------|-------------------------------------------|-------------------------------|
|                        |                                           |                               |
| IMM UDV PR             | Udviklingsprojekter under opførsel        | -                             |
| IGANG ARB              | Igangværende arbejde for egen regning     | -                             |
| BYGNINGER              | Bygninger                                 | 600                           |
| BYGN_DON               | Donerede bygninger                        | 600                           |
| ERHV KONC              | Erhvervede koncessioner m.v.              | 36                            |
| ERH K_DON              | Donerede erhvervede koncessioner m.v.     | 36                            |
| FÆRD UDV               | Færdiggjorte udviklingsprojekter          | 36                            |
| F_UDV_                 | Donerede færdiggjorte udviklingsprojekter | 36                            |
| GRUND ARE              | Grunde/arealer                            | Ingen afskrivning             |
| GRUND_DON              | Donerede grunde/arealer                   | Ingen afskrivning             |
| INFRASTRUK             | Infrastruktur                             | 600                           |
| INFRA_DON              | Donerede infrastruktur                    | 600                           |
| INVENTAR               | Inventar                                  | 60                            |
| INVENT_DON             | Donerede inventar                         | 60                            |
| IT-UDSTYR              | IT-udstyr                                 | 36                            |
| IT-UDS_DON             | Donerede IT-udstyr                        | 36                            |
| PROD MASK              | Produktionsanlæg og maskiner              | 60                            |
| PRO M_DON              | Donerede produktionsanlæg og maskiner     | 60                            |
| TRANSPORT              | Transportmateriel                         | 60                            |
| TRANS_DON              | Donerede transportmateriel                | 60                            |

For et overblik over anlægsbogføringsgruppernes relation til SKS-artskonti henvises til bilag 1.

# 1.3 Anlægsbogføringstype

Ved budgettering og justering af anlægsmassen anvendes anlægsbogføringstyper (bevægelsestyper). Disse benyttes til at indikere budgetpostens formål, fx om det vedrører en anskaffelse, nedskrivning mv.

De benyttede anlægsbogføringstyper er:

0 – anskaffelse

- ØKONOMISTYRELSEN
- 1 afskrivninger
- 2 nedskrivninger
- 6 salg (anskaffelseskonto balance)
- 8 tab/vinding
- 9 akkumulerede afskrivningskonto (afgang balance)
- R beregnede renter

Anlægsbogføringstyperne angives i forbindelse med budgettering af udviklingsprojekter og igangværende arbejde samt regulering af eksisterende NS anlæg. Her tages specifikt stilling til, hvilken anlægsbogføringstype budgetposten vedrører.

Det beskrives hvor og hvilke anlægsbogføringstyper der anvendes under relevante afsnit.

Når data fra anlægsmodulet frigives til institutionsbudgettet, bestemmes budgetarten ligeledes ud fra anlægsbogføringstypen og afledes til de 4-cifrede konti i kombination med anlægsbogføringsgrupperne.

# 1.4 Typer af anlæg

Overordnet skelnes der i SBS Anlæg mellem anskaffelser og udviklingsprojekter i budgetteringsprocessen.

Med anskaffelser forstås anlæg som indkøbes og umiddelbart herefter ibrugtages. Det kunne eksempelvis være en server. Afskrivninger på anlægget kan derfor påbegyndes umiddelbart efter anlægget er købt. Dette vil ofte, med undtagelse af igangværende arbejder, svare til definitionen af materielle anlægsaktiver, jf. ØAV.<sup>1</sup>.

Udviklingsprojekter er anlæg, hvor selve anskaffelsen og udgifterne hertil foregår over en længere periode. Det kan fx være opbygning af et fællesstatsligt budgetsystem, der udvikles over en årrække. Afskrivningerne påbegyndes i dette tilfælde først, når anlægget går i drift. Dette svarer til definitionen af immaterielle anlægsaktiver, jf. ØAV<sup>2</sup>., samt igangværende arbejder.<sup>3</sup>.

Begge typer af anlæg kan budgetteres i SBS Anlæg, afhængig af om anlægget er under opførsel, eller om anlægget er taget i brug. Afhængigt af hvilket "stadie" anlægget befinder sig i, kan anskaffelsen og afskrivningerne budgetteres på forskellig vis i SBS Anlæg. Dette er forsøgt eksemplificeret i nedenstående tabel.

| Type anlæg\Type udgifter           | Anskaffelsesudgiften        | Afskrivninger               |
|------------------------------------|-----------------------------|-----------------------------|
| Anskaffelse                        | Kan budgetteres i SBS Anlæg | Kan budgetteres i SBS Anlæg |
| Udviklingsprojekter under opførsel | Kan budgetteres i SBS Anlæg | Kan budgetteres i SBS Anlæg |

<sup>&</sup>lt;sup>1</sup> <u>https://oes.dk/oekonomi/oeav/kontoplan/anlaegsaktiver-50-52/51-materielle-anlaegsaktiver/</u>

<sup>&</sup>lt;sup>2</sup> <u>https://oes.dk/oekonomi/oeav/kontoplan/anlaegsaktiver-50-52/50-immaterielle-anlaegsaktiver</u>

<sup>&</sup>lt;sup>3</sup> https://oes.dk/oekonomi/oeav/regnskabsregler/aktiver/igangvaerende-arbejder/

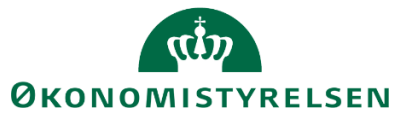

| Udviklingsprojekter under        | Budgetteres på det eksisterende | SBS simulerer det færdige anlæg |
|----------------------------------|---------------------------------|---------------------------------|
| opførsel på eksisterende anlæg i | anlæg i Navision                | med anlægsbogføringsgruppe      |
| Navision                         |                                 | og levetid.                     |

I SBS Anlæg budgetteres ovenstående tre grupperinger, ved forskellige anlægstyper. I det følgende gives en skitsering af disse og i hvilket henseende de kan anvendes:

Budgetteringsprocessen ved de forskellige typer, kommenteres gennemgås i <u>kapitel 3</u>, og afsnittene herunder, vedrørende opdatering af anlægsbudgettet.

# 1.5 Navision anlæg og SBS-anlæg

Fra Navision via LDV overføres både eksisterende anlæg og budgetanlæg, hvis disse anvendes. Disse har egne, specifikke anlægsnumre- fx ANLXXXXXX – som er tildelt ved oprettelse i Navision. Disse beriges med relevante dimensionsværdier, der på tidspunktet er gældende ved beregning af fremtidige driftsposter.

Der hentes følgende information omkring anlæg fra Navision:

- Hvorvidt det er et eksisterende anlæg eller et budgetanlæg
- Om anlægget er aktivt eller inaktivt, samt spærret eller ej
- Anlæggets levetid, ibrugtagningsdato (afskrivningsstart)
- Bogføringsgruppe og artskode
- Delregnskab, FL-formål, og de dimensioner, anlægget er oprettet med i Navision

Ændringer i dimensionsværdier får derfor kun konsekvenser fremadrettet.

I SBS Anlæg er der endvidere mulighed for at anvende et såkaldt SBS-anlæg.

SBS-anlæg giver anlægsspecialisten mulighed for at arbejde med ikke endeligt godkendte investeringsønsker i budgetlægningen. Herved er det ikke nødvendigt at oprette et anlæg i Navision, før investeringsønsket er endeligt godkendt.

Der kan *ikke* registreres faktiske data på et SBS-anlæg, da det kun findes i SBS Anlæg. Faktiske data kan kun registreres på Navision anlæg, uden markering for budgetanlæg. Det vil derfor være nødvendigt at oprette et Navision anlæg, når der skal bogføres regnskabstal på anlægget. Dette er altså først muligt, når SBS-anlægget er godkendt og konkretiseret i Navision, dvs. har fået tildelt et anlægsnummer.

Økonomistyrelsens systemforvaltning opretter et antal SBS-anlæg per bogføringskreds under implementeringsprocessen. Disse vil have anlægsnumrene SBS01, SBS02 osv. Det samme SBS-anlæg kan anvendes flere gange ved forskellige dimensionskombinationer og anlægsbogføringsgrupper.

# 1.6 Datatype

I forbindelse med budgettering og korrektion af anlægsmassen, gemmes indtastninger med datatyper. Disse tildeles budgetposterne automatisk afhængigt af indlagte typer bevægelse og det anvendte inputskema.

Via en rapport har brugeren mulighed for en oversigt over budgetindtastninger med tilknyttet datatype. Datatyperne fremgår endvidere, når anlægsbudgettet overføres til institutionsbudgettet.

LDV-data forekommer på datatyperne '60\_LDV – Fremskrivninger LDV (afskrivninger)', '61\_LDV – Saldo LDV (Akkumuleret anskaffelsessum, akkumulerede afskrivninger og nedskrivninger)' og '62\_LDV historik.'

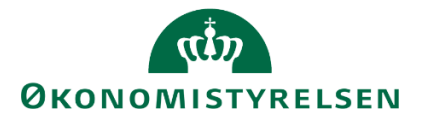

**Bemærk:** at det kun er datatypen 60\_LDV – Fremskrivninger LDV (afskrivninger)', som kopieres til budgetversioner. De øvrige datatyper overføres fra LDV til SBS via versionen ANL\_LDV, og anvendes bl.a. i rapportering og til at vises faktiske data, men kopieres *ikke* til budgetversionen.

Følgende datatyper er gældende i de respektive moduler:

# Institutionsbudgettet:

- 20 Låneramme
- 21 Overførsel mellem hovedkonti (låneramme)
- 36 Beregning af renter
- 37 Aktiveringer af udviklingsprojekter og igangværende arbejde

## Institutionsbudgettet og Anlægsmodul:

- 60\_LDV Fremskrivninger
- 63 Eksisterende anlæg
- 64 Budgetanlæg
- 65 SBS Anlæg

## Anlægsmodul:

- 61\_LDV Saldo LDV (balancesummer)
- 62\_LDV Historik LDV (faktiske indeværende år)
- 63 Eksisterende imm/iga
- 64 Budgetanlæg imm/iga
- 65 SBS Anlæg ex imm/iga
- 66 NS anlæg ex imm/iga
- 67 SBS Anlæg ex imm/iga

Der forekommer ingen aggregering af data - kun ved kopiering overføres data fra anlægsmodulet til institutionsbudgettet.

# 1.7 Proces flow

Anlægsbudgetteringen har fået sit eget proces flow, hvor anlægsspecialisten finder den nødvendige funktionalitet og projektmapper.

Anlægsprocessen findes som en fast del af SBS via 'Mine aktiviteter'. Her vil proces flowet 'Investering/anlæg' fremgå for den relevante bogføringskreds:

| BIBLIOTEK                   |               | ADI |                       | MRAPPORTER       |                    |
|-----------------------------|---------------|-----|-----------------------|------------------|--------------------|
| Vis Aktiv Vi                | s 🔉 🐯 Opdater |     | 🖌 Fuldfør 🛛 🌡 Godkend | 🗋 Send 🗙 Afslå 🛛 | /is 🖌              |
| Behandl                     |               |     | Aktivitet             | Kontekst         | Status             |
| Investeringer/anlæg - 06701 | 0/1           |     | Opdateringer          | 06701            | Åbn - skal udføres |
| 2018                        | 🜔 Kører       |     |                       |                  |                    |

For at tilgå de tilknyttede projektmapper, klikkes 'Opdateringer'.

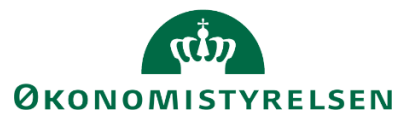

Dette åbner følgende aktivitetsoversigt:

| Opdateringer - 06701 Behandl: G31786401_50_06701 - 2018 & Fuldfør Skift aktivi |  |
|--------------------------------------------------------------------------------|--|
| ☑ Oversigt                                                                     |  |
| Vejledninger og forudsætninger                                                 |  |
| E Forberedelse                                                                 |  |
| Imm.udv. og igangv.arb. (LDV, NS og SBS)                                       |  |
| 🗎 SBS Anlæg                                                                    |  |
| NS Anlæg (LDV)                                                                 |  |
| Rapporter - anlægsmodul                                                        |  |
| Renter - decentralt budgetmodul                                                |  |
| 🗎 Låneramme og anlægsværdi - decentralt budgetmodul                            |  |
| Kopier til decentralt budgetmodul                                              |  |
| Låsninger funktioner                                                           |  |
| Rapporter - decentralt budgetmodul                                             |  |
| Andre opstartsværdier                                                          |  |

Her tilgås de nødvendige projektmapper og funktionalitet i forbindelse med udarbejdelsen af anlægsbudgettet. Kapitel 2 og 3 behandler budgetteringsprocessen.

# 1.8 Lokalt opsatte parametre

Det er muligt at fastsætte forskellige parametre som kun gælder for den enkelte version. Det er lokaladministratoren, der kan sætte disse parametre op. Fremgangsmåden er beskrevet i vejledningen "Systemmanual – Lokal systemadministrator"

# 1.8.1 Låsning af realiserede anlægsdata fra LDV

I forbindelse med udarbejdelse af anlægsgrundbudgettet vil den løbende opdatering af de realiserede anlægsdata fra LDV vanskeliggøre færdiggørelsen af budgettet på et anlæg. For at håndtere dette kan data i en konkret bogføringskreds og en konkret version låses for et antal måneder, som den lokale økonomifunktion angiver. Data låses herefter i kolonerne ved navn"Akkumuleret saldo tidligere budgetår" og "Tidligere perioder/år". Dette er kun aktuelt for udviklingsprojekter under opførsel og igangværende arbejder, som er oprettet i Navision.

## 1.8.2 Lokal rentesats

Renteberegningen er som udgangspunkt den globale sats, som vedligeholdes af Økonomistyrelsens systemforvaltning. Det er dog også muligt at fastsætte en lokal rentesats pr. version for de institutioner, primært selvejende statsinstitutioner, som beregner renter af anlæg ud fra en anden rentesats.

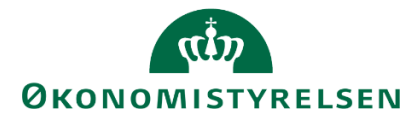

# 2 Kapitel – Forberedelse af anlægsprocessen

Dette kapitel behandler den indledende forberedelse i anlægsprocessen.

Forud for budgettering og opdatering af anlægsbudgettet kan anlægsspecialisten vælge at kopiere data fra LDV (opdaterede fremskrivning af afskrivninger) og fra tidligere budgetversioner.

Det er op til anlægsspecialisten at vælge det datamæssige udgangspunkt.

I proces flowet (se afsnit 1.7) under aktiviteten 'Forberedelse' findes fem kopieringsmuligheder:

| )pdateringer                               |                                                                                                    |  |  |  |  |  |
|--------------------------------------------|----------------------------------------------------------------------------------------------------|--|--|--|--|--|
| Oversigt                                   | Service State Stat |  |  |  |  |  |
| Vejledninger og forudsætninger             | Kopier LDV data til aktuel version                                                                                                    |  |  |  |  |  |
| Forberedelse                               | NS Anlæg. Kopier LDV data fra version ANL_LDV til aktuel budget                                                                                                    |  |  |  |  |  |
| 📄 Imm.udv. og igangv.arb. (LDV, NS og SBS) | Kopier data/kommentarer til budget og opfølgningsversioner<br>SBS Anlæg faste dimensioner. Vælg version der skal kopieres fra og til                                                                                                    |  |  |  |  |  |
| 🗎 SBS Anlæg                                | Kopier data/kommentarer til budget og opfølgningsversioner<br>SBS Anlæg alias dimensioner. Vælg version der skal kopieres fra og til                                                                                                    |  |  |  |  |  |
| 🗎 NS Anlæg (LDV)                           | Kopier data/kommentarer til budget og opfølgningsversioner                                                                                                    |  |  |  |  |  |
| 📄 Rapporter - anlægsmodul                  | NS Anlæg. Udviklingsprojekter u. opførsel og igangv. arbejder. Vælg                                                                                                    |  |  |  |  |  |
| 🗎 Renter - decentralt budgetmodul          | Kopier data/kommentarer til budget og opfølgningsversioner<br>SBS Anlæg. Udviklingsprojekter u. opførsel og igangv. arbejder. Væl                                                                                                    |  |  |  |  |  |

Projektmapperne er identiske og bygget op omkring samme logik - der kopieres fra en version til en anden. Forskellen består udelukkende i, hvilke data der kopieres.

I første projektmappe – 'Kopier LDV data til aktuel version' – kopieres de nyeste data fra LDV (opdaterede fremskrivning af afskrivninger). Det anbefales at benytte denne kopieringsmulighed for at inkludere aktuelle LDV-fremskrivninger til udgangspunktet for den nye budgetlægning.

De fire øvrige projektmapper anvendes, når anlægsspecialisten ønsker at arbejde videre med korrektioner mv., som er lagt ind i en tidligere version i SBS Anlæg. Disse giver således mulighed for at kopiere korrektioner, budgettering på SBS-anlæg, mv. fra en version til en anden.

Logikken bag kopieringsfunktionerne gennemgås detaljereret i nedenstående afsnit. Da mapperne er bygget op på tilsvarende vis, refereres der de fire efterfølgende afsnit i mellem. Afsnit 2.6 beskriver hvordan budgetteret beløb, faktiske beløb og BO-år håndteres og kopieres fra budgetår til burgetår +1.

# 2.1 Kopiering af eksisterende Navision Stat Anlæg (LDV)

LDV danner løbende reviderede fremskrivninger på basis af data modtaget fra NS, som anlægsspecialisten kan kopiere via projektmappen 'Kopier LDV data til aktuel version' via proces flowet (se <u>afsnit 1.7</u>):

Kopier LDV data til aktuel version NS Anlæg. Kopier LDV data fra version ANL\_LDV til aktuel budget- og udgiftsopfølgningsversion

Ved åbning af projektmappen angives relevante version i ledetekster, hvortil LDV-data kopieres. Bogføringskreds hentes automatisk fra proces flowets opsætning. Dette kunne eksempelvis se sådan ud:

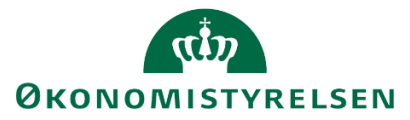

| 1                                | Ledetekster                                                                                          |          |    |                                 |                           |       |       | -          |            | ×  |
|----------------------------------|----------------------------------------------------------------------------------------------------|----------|----|---------------------------------|---------------------------|-------|-------|------------|------------|----|
| E                                | 🐺 Anvend variant Vælg variant, eller indtast navn, og vælg gem for at oprette ny brugervariant 🗸 📳 🔝 |          |    |                                 |                           |       | ~ F 📰 |            |            |    |
| 1                                | Ledetekstsammenfatni                                                                                 | ing      |    | An                              | giv værdi for ledetekster |       |       |            |            |    |
| S                                | earch variables                                                                                      |          | Q  | ſ                               | * Bogføringskreds         | 06701 |       | 1          |            |    |
| * Bogføringskreds: Statens It 4  |                                                                                                    | <b>4</b> |    | * 17 1 11 1                     | cutal                     |       | 84    |            |            |    |
|                                  | ✓ * Kopier til versio                                                                                | n: GI18  | ф. | L                               | ° Kopier til version      | Glia  |       |            |            |    |
|                                  | ✓ Aut. Fast Dim 1 (input): ₽                                                                         |          | ą. |                                 | Aut. Fast Dim 1 (input)   | = ~   | 100   | 16         | <b>4</b> ~ |    |
| Aut. Delregnskabsnummer (input): |                                                                                                    | Ŧ        |    | Aut. Delregnskabsnummer (input) | = *                       | 1     | 16    | <b>4</b> × |            |    |
|                                  |                                                                                                    |          |    |                                 |                           |       |       |            |            |    |
|                                  |                                                                                                    |          |    |                                 |                           |       |       |            |            |    |
| L                                |                                                                                                    |          |    |                                 |                           |       |       |            |            |    |
| ١                                | ∕is ∽                                                                                                |          |    |                                 |                           |       |       | OK         | Afbry      | /d |

Der er mulighed for at afgrænse datakopieringen ved fast dimension 1 og/eller delregnskab. Ønsker man at kopiere al data fra LDV på den pågældende bogføringskreds, efterlades disse felter tomme. Herefter klikkes 'OK', og projektmappen åbnes.

Denne indeholder to faneblade; 'FRA', hvor data fra LDV vises, og 'TIL', som viser anlægsdata i den version, der kopieres til.

Under 'FRA' viser projektmappen LDV-data for afskrivninger opdelt på fast dimension 1, delregnskab, anlægsnummer og -bogføringsgruppe for budgetåret og de 3 BO-år knyttet til LDV-versionen:

| Rapport: NS Anlæg - kopier LDV data til valgte ve |                  |                           |                                          |                |                   |                   |                 |                       |                                  |                                  |                                  |
|---------------------------------------------------|------------------|---------------------------|------------------------------------------|----------------|-------------------|-------------------|-----------------|-----------------------|----------------------------------|----------------------------------|----------------------------------|
| Bogføringskreds<br>Version fra                    | 06701<br>ANL_LDV | Statens It<br>Anlæg fra L | DV                                       |                |                   |                   |                 |                       |                                  |                                  |                                  |
|                                                   |                  |                           |                                          |                |                   |                   |                 | 2018<br>Afskrivninger | 2019<br>BO-år 1<br>Afskrivninger | 2020<br>BO-år 2<br>Afskrivninger | 2021<br>BO-år 3<br>Afskrivninger |
| FM-sted                                           | Delregnskab      | Anlægsnr.                 |                                          | Anlægsbogf.gr. | Afskrivningsstart | Levetid (måneder) | Anlægsbogf.type | DKK                   | DKK                              | DKK                              | DKK                              |
| 5512                                              | 001              | ANL100549                 | TS3500 Tape Library EXP                  | IT-UDSTYR      | 01.09.2013        | 60                | Afskrivning     | 10.640                |                                  |                                  |                                  |
|                                                   |                  | ANL100770                 | SAS VA servermiljø BM-STAR               | IT-UDSTYR      | 01.11.2015        | 60                | Afskrivning     | 64.926                | 64.926                           | 54.105                           |                                  |
| 5513                                              | 001              | ANL100940                 | SAN08 - EMC VNX2 5600                    | IT-UDSTYR      | 01.08.2015        | 36                | Afskrivning     | 193.999               |                                  |                                  |                                  |
|                                                   |                  | ANL100941                 | BLUE COAT ASG-S400-20-U1000              | IT-UDSTYR      | 01.01.2016        | 36                | Afskrivning     | 62.480                |                                  |                                  |                                  |
|                                                   |                  | ANL100942                 | Aruba 5406R netværks-switch              | IT-UDSTYR      | 01.09.2016        | 36                | Afskrivning     | 55.334                | 36.889                           |                                  |                                  |
| 5514                                              | 001              | ANL100763                 | F2 Cloud redundant databaseser           | IT-UDSTYR      | 01.07.2017        | 60                | Afskrivning     | 45.077                | 45.077                           | 45.077                           | 45.077                           |
|                                                   |                  | ANL100772                 | TrustViewlicens sikkerhedsovervågning af | FÆRD UDV       | 01.07.2015        | 36                | Afskrivning     | 12.560                |                                  |                                  |                                  |
|                                                   |                  | ANL100780                 | F2 Cloud Administrationsmodul            | FÆRD UDV       | 01.07.2017        | 36                | Afskrivning     | 200.000               | 200.000                          | 100.000                          |                                  |
| 5515                                              | 001              | ANL100734                 | SMS-Passcode version 7.2                 | IT-UDSTYR      | 01.10.2015        | 36                | Afskrivning     | 89.652                |                                  |                                  |                                  |
|                                                   |                  | ANL100739                 | Mobility XenMobile MIA                   | FÆRD UDV       | 01.01.2016        | 36                | Afskrivning     | 991.275               |                                  |                                  |                                  |
| 5518                                              | 001              | ANL100994                 | Nødstrømsgenerator Ballerup              | IT-UDSTYR      | 01.03.2018        | 60                | Afskrivning     | 333.579               | 479.197                          | 479.197                          | 479.197                          |
|                                                   |                  | ANL100995                 | 100 TB udvidelse af G800 i L1            | IT-UDSTYR      | 01.02.2018        | 60                | Afskrivning     | 116.564               | 127.161                          | 127.161                          | 127.161                          |
|                                                   |                  | ANL101013                 | VPLEX Migrationsløsning                  | IT-UDSTYR      | 01.03.2018        | 60                | Afskrivning     | 30.823                | 52.342                           | 52.342                           | 52.342                           |
|                                                   |                  | ANL101015                 | 400 licenser til VEEAM                   | FÆRD UDV       | 01.06.2018        | 36                | Afskrivning     | 135.317               | 238.795                          | 238.795                          | 99.498                           |
| 5711                                              | 001              | ANL101009                 | STM Serverswitche                        | IT-UDSTYR      | 01.04.2018        | 60                | Afskrivning     | 42.390                | 42.390                           | 42.390                           | 42.390                           |
| 5712                                              | 001              | ANL100851                 | Transportable SCCM-servere Tra           | IT-UDSTYR      | 01.11.2016        | 36                | Afskrivning     | 59.955                | 49.963                           |                                  |                                  |
|                                                   | 004              | ANL100974                 | Transition Statens Museum Kuns           | FÆRD UDV       | 01.01.2018        | 60                | Afskrivning     | 279.986               | 279.986                          | 279.986                          | 279.986                          |
|                                                   |                  | ANL100976                 | Transition Syddansk Musikkonse           | FÆRD UDV       | 01.01.2018        | 60                | Afskrivning     | 109.764               | 109.764                          | 109.764                          | 109.764                          |
|                                                   |                  | ANL101012                 | Transition Danske Filminstitut           | FÆRD UDV       | 01.04.2018        | 60                | Afskrivning     | 116.901               | 181.398                          | 181.398                          | 181.398                          |
| Samlet resultat                                   |                  |                           |                                          |                |                   |                   |                 | 2.951.222             | 1.907.887                        | 1.710.214                        | 1.416.812                        |

Hvis der allerede ligger LDV-data i versionen, fremgår dette af fanebladet 'TIL'. Hvis der ikke tidligere har været kopieret LDV-data til budgetversionen, vil rapporten være tom og vise følgende:

|                                |                 |                                    | Rapport: NS Anlæg - kopier LD | V data til valgte version (til) |
|--------------------------------|-----------------|------------------------------------|-------------------------------|---------------------------------|
| Bogføringskreds<br>Version til | 06701<br>UI18K2 | Statens It<br>Udg.opf. (I) 2018 K2 |                               |                                 |
| Ingen passende d               | ata fundet      |                                    |                               |                                 |

Er data som ønsket i 'FRA' arket, kopieres dette ved at klikke på 'Analysis', og 'Kopier data':

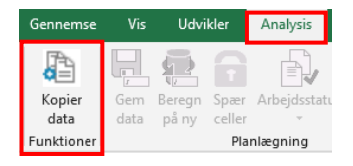

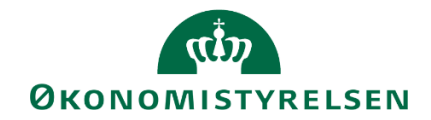

Ved succesfuld kopiering fremkommer følgende besked nederst i venstres hjørne:

Kopier LDV data til aktuel version udført uden fejl

Yderligere meddelelser...

I 'TIL' arket vises den netop kopierede LDV-data, som den vil fremgå, når versionen fremadrettet benyttes:

|                                |               |                          |                                          |                | Rapport: NS A     | nlæg - kopier LDV ( | data til valgte ver | sion (til)            |                                  |                                  |                                  |
|--------------------------------|---------------|--------------------------|------------------------------------------|----------------|-------------------|---------------------|---------------------|-----------------------|----------------------------------|----------------------------------|----------------------------------|
| Bogføringskreds<br>Version til | 06701<br>GI18 | Statens It<br>Grundbudge | et (I) 2018                              |                |                   |                     |                     |                       |                                  |                                  |                                  |
|                                |               |                          |                                          |                |                   |                     |                     | 2018<br>Afskrivninger | 2019<br>BO-år 1<br>Afskrivninger | 2020<br>BO-år 2<br>Afskrivninger | 2021<br>BO-år 3<br>Afskrivninger |
| FM-sted                        | Delregnskab   | Anlægsnr.                |                                          | Anlægsbogf.gr. | Afskrivningsstart | Levetid (måneder)   | Anlægsbogf.type     | DKK                   | DKK                              | DKK                              | DKK                              |
| 5512                           | 001           | ANL100549                | TS3500 Tape Library EXP                  | IT-UDSTYR      | 01.09.2013        | 60                  | Afskrivning         | 10.640                |                                  |                                  |                                  |
|                                |               | ANL100770                | SAS VA servermiljø BM-STAR               | IT-UDSTYR      | 01.11.2015        | 60                  | Afskrivning         | 64.926                | 64.926                           | 54.105                           |                                  |
| 5513                           | 001           | ANL100940                | SAN08 - EMC VNX2 5600                    | IT-UDSTYR      | 01.08.2015        | 36                  | Afskrivning         | 193.999               |                                  |                                  |                                  |
|                                |               | ANL100941                | BLUE COAT ASG-S400-20-U1000              | IT-UDSTYR      | 01.01.2016        | 36                  | Afskrivning         | 62.480                |                                  |                                  |                                  |
|                                |               | ANL100942                | Aruba 5406R netværks-switch              | IT-UDSTYR      | 01.09.2016        | 36                  | Afskrivning         | 55.334                | 36.889                           |                                  |                                  |
| 5514                           | 001           | ANL100763                | F2 Cloud redundant databaseser           | IT-UDSTYR      | 01.07.2017        | 60                  | Afskrivning         | 45.077                | 45.077                           | 45.077                           | 45.077                           |
|                                |               | ANL100772                | TrustViewlicens sikkerhedsovervågning af | FÆRD UDV       | 01.07.2015        | 36                  | Afskrivning         | 12.560                |                                  |                                  |                                  |
|                                |               | ANL100780                | F2 Cloud Administrationsmodul            | FÆRD UDV       | 01.07.2017        | 36                  | Afskrivning         | 200.000               | 200.000                          | 100.000                          |                                  |
| 5515                           | 001           | ANL100734                | SMS-Passcode version 7.2                 | IT-UDSTYR      | 01.10.2015        | 36                  | Afskrivning         | 89.652                |                                  |                                  |                                  |
|                                |               | ANL100739                | Mobility XenMobile MIA                   | FÆRD UDV       | 01.01.2016        | 36                  | Afskrivning         | 991.275               |                                  |                                  |                                  |
| 5518                           | 001           | ANL100994                | Nødstrømsgenerator Ballerup              | IT-UDSTYR      | 01.03.2018        | 60                  | Afskrivning         | 333.579               | 479.197                          | 479.197                          | 479.197                          |
|                                |               | ANL100995                | 100 TB udvidelse af G800 i L1            | IT-UDSTYR      | 01.02.2018        | 60                  | Afskrivning         | 116.564               | 127.161                          | 127.161                          | 127.161                          |
|                                |               | ANL101013                | VPLEX Migrationsløsning                  | IT-UDSTYR      | 01.03.2018        | 60                  | Afskrivning         | 30.823                | 52.342                           | 52.342                           | 52.342                           |
|                                |               | ANL101015                | 400 licenser til VEEAM                   | FÆRD UDV       | 01.06.2018        | 36                  | Afskrivning         | 135.317               | 238.795                          | 238.795                          | 99.498                           |
| 5711                           | 001           | ANL101009                | STM Serverswitche                        | IT-UDSTYR      | 01.04.2018        | 60                  | Afskrivning         | 42.390                | 42.390                           | 42.390                           | 42.390                           |
| 5712                           | 001           | ANL100851                | Transportable SCCM-servere Tra           | IT-UDSTYR      | 01.11.2016        | 36                  | Afskrivning         | 59.955                | 49.963                           |                                  |                                  |
|                                | 004           | ANL100974                | Transition Statens Museum Kuns           | FÆRD UDV       | 01.01.2018        | 60                  | Afskrivning         | 279.986               | 279.986                          | 279.986                          | 279.986                          |
|                                |               | ANL100976                | Transition Syddansk Musikkonse           | FÆRD UDV       | 01.01.2018        | 60                  | Afskrivning         | 109.764               | 109.764                          | 109.764                          | 109.764                          |
|                                |               | ANL101012                | Transition Danske Filminstitut           | FÆRD UDV       | 01.04.2018        | 60                  | Afskrivning         | 116.901               | 181.398                          | 181.398                          | 181.398                          |
| Samlet resultat                |               |                          |                                          |                |                   |                     |                     | 2.951.222             | 1.907.887                        | 1.710.214                        | 1.416.812                        |

Hvis kopieringen er som ønsket, gemmes data. Dette gøres via 'Analysis' og funktionen 'Gem data:

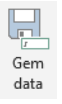

Dette valideres med meddelelsen <sup>1</sup>Data gemt</sup>, nederst i venstre hjørne.

Rapporten kan således både benyttes til kontrol af hvad der overskrives og korrekt kopiering.

Er data som ønsket, og er det første gang, der budgetteres i SBS Anlæg, kan den konkrete anlægsbudgettering begynde, og der henvises til <u>Kapitel 3</u>.

Efter første budget er indlagt og godkendt i SBS Anlæg, og næste budgetlægning startes, kan anlægsspecialisten vælge at kopiere yderligere data til sit budgetudgangspunkt. Herfor anvendes kopieringsmulighederne i nedenstående afsnit.

# 2.2 Kopiering af SBS-anlæg - faste dimensioner

Denne kopiering vedrører budgetterede anskaffelser på SBS-anlæg på faste dimensioner, dvs. investeringsønsker, som endnu ikke er oprettet som et eksisterende anlæg (se evt. <u>afsnit 1.4</u>). Kopieringsfunktionen benyttes, når et tidligere budget er indlagt og godkendt i SBS Anlæg.

Et kopieringsscenarie kunne eksempelvis være som det nedenstående, hvor der kopieres indlagte SBSanlæg fra grundbudgettet 2018 til udgiftsopfølgning 1 2018.

I den forbindelse skal anlægsspecialisten forholde sig til investeringsønsker og ibrugtagninger fra grundbudgettet under udarbejdelsen af anlægsbudgettet vedr. udgiftsopfølgningen.

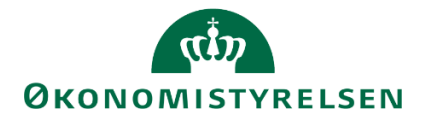

Dette kan fx være relevant, hvis et SBS-anlæg i mellemtiden er konkretiseret i NS, hvorfor det tilknyttede SBS-anlæg fjernes fra anlægsbudgettet, eller hvis der ønskes at foretage justeringer til indlagte investeringsønsker, fx ændring af investeringssummer eller ibrugtagningsdatoer.

Via proces flowet (se afsnit 1.7), vælges 'Kopier data/kommentarer til budget og opfølgningsversioner':

Kopier data/kommentarer til budget og opfølgningsversioner SBS Anlæg faste dimensioner. Vælg version og år der skal kopieres fra og til

Når projektmappen åbner, angives relevante budgetversion, der ønskes at kopiere fra og til samt evt. afgrænsning i ledetekstvinduet (se <u>afsnit 2.1</u>). Herefter åbnes rapporten med de valgte data:

|                                |               |                         | Rapport: Kopier                    | data/komme     | ntarer - Ny | e anlægsinveste | eringer (SBS Anlæg) | - faste dimer            | nsioner (fra)   |                                |                          |
|--------------------------------|---------------|-------------------------|------------------------------------|----------------|-------------|-----------------|---------------------|--------------------------|-----------------|--------------------------------|--------------------------|
| Bogføringskreds<br>Version fra | 06701<br>GI18 | Statens It<br>Grundbudg | et (I) 2018                        |                |             |                 |                     |                          |                 |                                |                          |
|                                |               |                         |                                    |                |             |                 |                     | Levetid<br>(+/- måneder) | Anskaffelsessum | Afskrivningsstart<br>(mm-åååå) | Budgetkommentar          |
| FM-sted                        | Delregnskab   | Fl-formål               | Aktivitet                          | 0              | Anlægsnr.   | Anlægsbogf.gr.  | Levetid (måneder)   |                          | DKK             |                                |                          |
| 5311                           | 001           | 98                      | Ikke allokeret                     | Ikke allokeret | SBS02       | INVENTAR        | 36                  |                          | 100             | -                              | Test                     |
|                                |               | 99                      | Ikke allokeret                     | Ikke allokeret | SBS01       | IT-UDSTYR       | 36                  | -12                      | 2.500.000       | 02-2018                        | ANL100822                |
|                                |               |                         |                                    |                | SBS03       | BYGNINGER       | 600                 |                          | 1.000.000       | 07-2018                        | Testbudget               |
| 5312                           | 001           | 1                       | Driftsinfrastruktur i alt          | Ikke allokeret | SBS02       | INVENTAR        | 36                  | -12                      | 2.400.000       | 01-2018                        |                          |
| 5313                           | 001           | 1                       | Driftsinfrastruktur i alt          | Ikke allokeret | SBS01       | INFRASTRUK      | 60                  |                          | 50.000          | 10-2018                        | Nyt kabel                |
|                                |               |                         | It-servicedesk i alt               | Ikke allokeret | SBS01       | INFRASTRUK      | 60                  | -30                      | 12.000.000      | 03-2018                        | SQL NemID (Take 2)       |
|                                |               | 2                       | Interne projekter                  | Ikke allokeret | SBS09       | INVENTAR        | 36                  | 12                       | 100.000         | 07-2018                        | Nye PC'er                |
|                                |               | 3                       | Interne projekter                  | Ikke allokeret | SBS03       | INVENTAR        | 36                  |                          | 3.600.000       | 08-2018                        | Nye skabe                |
|                                |               |                         | Telefoni i alt                     | Ikke allokeret | SBS02       | IT-UDSTYR       | 36                  | -12                      | 25.000          | 07-2018                        | Tilkøb til anlæg #123    |
|                                |               | 99                      | Driftsinfrastruktur i alt          | Ikke allokeret | SBS01       | IT-UDSTYR       | 36                  | -12                      | 1.800.000       | 07-2018                        | Nyt system               |
|                                |               |                         | Telefoni i alt                     | Ikke allokeret | SBS10       | IT-UDSTYR       | 36                  |                          | 50.000          | 07-2018                        | Nye telefoner            |
| 5511                           | 001           | 1                       | It-servicedesk i alt               | Ikke allokeret | SBS01       | INFRASTRUK      | 60                  | 12                       | 1.111.111       | 03-2018                        | Opgradering af system xx |
|                                |               |                         |                                    |                |             | TRANSPORT       | 60                  |                          | 755.555         | 01-2018                        | Udskiftning af bus       |
|                                |               |                         |                                    |                | SBS02       | TRANSPORT       | 60                  |                          | 555.555         | 02-2019                        |                          |
|                                |               |                         |                                    |                | SBS03       | IT-UDSTYR       | 36                  |                          | 77.777          | 02-2018                        |                          |
|                                | 002           | #                       | It-servicedesk i alt               | Ikke allokeret | SBS01       | TRANS_DON       | 60                  | -12                      | 444.444         | 10-2018                        | Tak til                  |
| 5513                           | 001           | 1                       | Arbejdsstation med kontorværktøjer | Ikke allokeret | SBS05       | BYGNINGER       | 600                 | -120                     | 1.200           | 01-2018                        | Nyt skur i Ballerup      |
|                                |               |                         | Interne projekter                  | Ikke allokeret | SBS01       | INFRASTRUK      | 60                  | -30                      | 1.025.814       | 10-2018                        | SQL NemID 21             |
|                                |               | 3                       | Arbejdsstation med kontorværktøjer | Ikke allokeret | SBS05       | BYGNINGER       | 600                 |                          | 12.000          | 04-2018                        | Endnu et skur i Ballerup |
| Samlet resultat                |               |                         |                                    |                |             |                 |                     |                          | 27.508.556      |                                |                          |

Er data som ønsket, kopieres data (se afsnit 2.1), som herefter vil fremgå i arket 'TIL':

|                                |                 |                           | Rapport: Kopier                    | data/komme     | ntarer - Ny | e anlægsinveste | eringer (SBS Anlæg) | - faste dimer            | nsioner (til)   |                                |                          |
|--------------------------------|-----------------|---------------------------|------------------------------------|----------------|-------------|-----------------|---------------------|--------------------------|-----------------|--------------------------------|--------------------------|
| Bogføringskreds<br>Version til | 06701<br>UI18K1 | Statens It<br>Udg.opf. (I | ) 2018 K1                          |                |             |                 |                     |                          |                 |                                |                          |
|                                |                 |                           |                                    |                |             |                 |                     | Levetid<br>(+/- måneder) | Anskaffelsessum | Afskrivningsstart<br>(mm-åååå) | Budgetkommentar          |
| FM-sted                        | Delregnskab     | Fl-formål                 | Aktivitet                          | 0              | Anlægsnr.   | Anlægsbogf.gr.  | Levetid (måneder)   |                          | DKK             |                                |                          |
| 5311                           | 001             | 98                        | Ikke allokeret                     | Ikke allokeret | SBS02       | INVENTAR        | 36                  |                          | 100             | -                              | Test                     |
|                                |                 | 99                        | Ikke allokeret                     | Ikke allokeret | SBS01       | IT-UDSTYR       | 36                  | -12                      | 2.500.000       | 02-2018                        | ANL100822                |
|                                |                 |                           |                                    |                | SBS03       | BYGNINGER       | 600                 |                          | 1.000.000       | 07-2018                        | Testbudget               |
| 5312                           | 001             | 1                         | Driftsinfrastruktur i alt          | Ikke allokeret | SBS02       | INVENTAR        | 36                  | -12                      | 2.400.000       | 01-2018                        |                          |
| 5313                           | 001             | 1                         | Driftsinfrastruktur i alt          | Ikke allokeret | SBS01       | INFRASTRUK      | 60                  |                          | 50.000          | 10-2018                        | Nyt kabel                |
|                                |                 |                           | It-servicedesk i alt               | Ikke allokeret | SBS01       | INFRASTRUK      | 60                  | -30                      | 12.000.000      | 03-2018                        | SQL NemID (Take 2)       |
|                                |                 | 2                         | Interne projekter                  | Ikke allokeret | SBS09       | INVENTAR        | 36                  | 12                       | 100.000         | 07-2018                        | Nye PC'er                |
|                                |                 | 3                         | Interne projekter                  | Ikke allokeret | SBS03       | INVENTAR        | 36                  |                          | 3.600.000       | 08-2018                        | Nye skabe                |
|                                |                 |                           | Telefoni i alt                     | Ikke allokeret | SBS02       | IT-UDSTYR       | 36                  | -12                      | 25.000          | 07-2018                        | Tilkøb til anlæg #123    |
|                                |                 | 99                        | Driftsinfrastruktur i alt          | Ikke allokeret | SBS01       | IT-UDSTYR       | 36                  | -12                      | 1.800.000       | 07-2018                        | Nyt system               |
|                                |                 |                           | Telefoni i alt                     | Ikke allokeret | SBS10       | IT-UDSTYR       | 36                  |                          | 50.000          | 07-2018                        | Nye telefoner            |
| 5511                           | 001             | 1                         | It-servicedesk i alt               | Ikke allokeret | SBS01       | INFRASTRUK      | 60                  | 12                       | 1.111.111       | 03-2018                        | Opgradering af system xx |
|                                |                 |                           |                                    |                |             | TRANSPORT       | 60                  |                          | 755.555         | 01-2018                        | Udskiftning af bus       |
|                                |                 |                           |                                    |                | SBS02       | TRANSPORT       | 60                  |                          | 555.555         | 02-2019                        |                          |
|                                |                 |                           |                                    |                | SBS03       | IT-UDSTYR       | 36                  |                          | 77.777          | 02-2018                        |                          |
|                                | 002             | #                         | It-servicedesk i alt               | Ikke allokeret | SBS01       | TRANS_DON       | 60                  | -12                      | 444.444         | 10-2018                        | Tak til                  |
| 5513                           | 001             | 1                         | Arbejdsstation med kontorværktøjer | Ikke allokeret | SBS05       | BYGNINGER       | 600                 | -120                     | 1.200           | 01-2018                        | Nyt skur i Ballerup      |
|                                |                 |                           | Interne projekter                  | Ikke allokeret | SBS01       | INFRASTRUK      | 60                  | -30                      | 1.025.814       | 10-2018                        | SQL NemID 21             |
|                                |                 | 3                         | Arbejdsstation med kontorværktøjer | Ikke allokeret | SBS05       | BYGNINGER       | 600                 |                          | 12.000          | 04-2018                        | Endnu et skur i Ballerup |
| Samlet resultat                |                 |                           |                                    |                |             |                 |                     |                          | 27.508.556      |                                |                          |

Kopien inkluderer budgetkommentarer, som er tilknyttet SBS-anlæggene under budgettering. Efter kopiering valideres og gemmes data (se <u>afsnit 2.1</u>). Data i 'TIL' arket overskrives ved kopieringen.

Anlægsspecialisten har herefter kopieret SBS-anlæg fra tidligere budget(version) som grundlag for udarbejdelsen af det kommende budget, hvor disse kan opdateres (se <u>afsnit 3.1.2</u>).

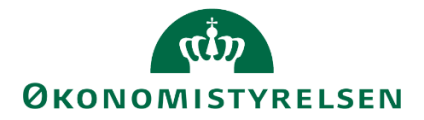

# 2.3 Kopiering af SBS-anlæg - ALIAS

Denne kopiering vedrører budgetterede SBS-anlæg på ALIAS, dvs. investeringsønsker som endnu ikke er oprettet som et eksisterende anlæg (se evt. <u>afsnit 1.4</u>). Kopieringsfunktionen benyttes, når et tidligere budget er indlagt og godkendt i SBS Anlæg.

Fremgangsmåden og funktionalitet er tilsvarende ovenstående (se afsnit 2.1 og afsnit 2.2).

I proces flowet (se <u>afsnit 1.7</u>) vælges 'Kopier data/kommentarer til budget og opfølgningsversioner' (SBS anlæg ALIAS dimensioner...):

Kopier data/kommentarer til budget og opfølgningsversioner SBS Anlæg alias dimensioner. Vælg version og år der skal kopieres fra og til

Der angives relevante versioner og evt. afgrænsning i ledetekster (se <u>afsnit 2.1</u>), før projektmappen åbnes:

| Rap                                | port: Kopier    | r data/kon | nmentarer - Ikke-kon                   | kretisered     | de nye anlægsi          | nvesteringer (           | SBS Anlæg) - Al | ias                            |                                        |
|------------------------------------|-----------------|------------|----------------------------------------|----------------|-------------------------|--------------------------|-----------------|--------------------------------|----------------------------------------|
| Bogføringskreds fra<br>Version fra | a 06514<br>GI18 |            | Moderniseringssty<br>Grundbudget (I) 2 | relsen<br>2018 | Bogføring<br>Version ti | skreds til 065<br>I UI1  | 14<br>8K1       | Moderniserin<br>Udgiftsopfølg  | gsstyrelsen<br>ning (I), kvartal 1 201 |
| Kopier fra:                        |                 |            |                                        |                |                         |                          |                 |                                |                                        |
|                                    |                 |            |                                        |                |                         | Levetid<br>(+/- måneder) | Anskaffelsessum | Afskrivningsstart<br>(mm-åååå) | Budgetkommentar                        |
| Fast dimension 1                   | Delregnskab     | Alias      |                                        | Anlægsnr.      | Anlægsbogf.gr.          |                          | DKK             |                                |                                        |
| 2361                               | 010             | 2361101420 | BIR Bedste praksis                     | SBS01          | IT-UDSTYR               |                          | 1.250.000       | 07-2019                        |                                        |
|                                    |                 | 2361101420 | BIR Bedste praksis                     | SBS02          | TRANSPORT               |                          | 900.000         | 02-2021                        |                                        |
|                                    |                 | 2361101430 | BIR Sekretariatsbetjening              | SBS03          | INVENTAR                |                          | 750.000         | 08-2018                        |                                        |
| Samlet resultat                    |                 |            |                                        |                |                         |                          | 2,900,000       |                                |                                        |

Data og kommentarer kan kopieres til den ønskede budgetversion, som vil fremgå af arket 'TIL', hvor data valideres og gemmes, via 'Gem data' funktionen (se <u>afsnit 2.1</u>).

| Kopler til:      |             |            |                           |           |                |               |                 |                   |                 |
|------------------|-------------|------------|---------------------------|-----------|----------------|---------------|-----------------|-------------------|-----------------|
|                  |             |            |                           |           |                | Levetid       | Anskaffelsessum | Afskrivningsstart | Budgetkommentar |
|                  |             |            |                           |           |                | (+/- måneder) |                 | (mm-ăăăă)         |                 |
| Fast dimension 1 | Delregnskab | Alias      |                           | Anlægsnr. | Anlægsbogf.gr. |               | DKK             |                   |                 |
| 2361             | 010         | 2361101420 | BIR Bedste praksis        | SBS01     | IT-UDSTYR      |               | 1.250.000       | 07-2019           |                 |
|                  |             | 2361101420 | BIR Bedste praksis        | SBS02     | TRANSPORT      |               | 900.000         | 02-2021           |                 |
|                  |             | 2361101430 | BIR Sekretariatsbetjening | SBS03     | INVENTAR       |               | 750.000         | 08-2018           |                 |
| Samlet resultat  |             |            |                           |           |                |               | 2.900.000       |                   |                 |

Kopien inkluderer budgetkommentarer som er tilknyttet SBS-anlæggene, under budgettering. Efter kopiering, valideres og gemmes data (se <u>afsnit 2.1</u>). Data i 'TIL' arket overskrives ved kopieringen.

Anlægsspecialisten har kopieret SBS-anlæg fra tidligere budget(version) som grundlag for udarbejdelsen af det kommende budget, hvor disse kan opdateres (se <u>afsnit 3.1.2</u>).

# 2.4 Kopiering af NS Anlæg – udviklingsprojekter og igangværende arbejde

Denne kopiering vedrører indbudgetterede korrektioner til udviklingsprojekter og igangværende arbejder på eksisterende anlæg, dvs. anlæg som er oprettet i Navision. Brug af denne kopieringsfunktion forudsætter, at der er indlagt korrektioner til et eksisterende anlæg i en tidligere budgetversion, som der kopieres fra.

I proces flowet (se <u>afsnit 1.7</u>), vælges 'Kopier data/kommentarer til budget og opfølgningsversioner' (NS Anlæg. Udviklingsprojekter...):

Kopier data/kommentarer til budget og opfølgningsversioner NS Anlæg. Udviklingsprojekter u. opførsel og igangv. arbejder. Vælg version der skal kopieres fra og til

Ved åbning af projektmappen angives relevante input under ledetekster (se afsnit <u>2.1</u>). I eksemplet her kopieres fra grundbudgettet 2018 til udgiftsopfølgning 1 2018:

Herefter åbnes rapporten:

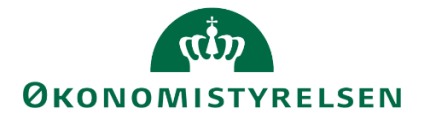

|                                |               | Rappo                  | rt: Kopier data/kommenta       | rer - Immaterie | lle udviklingsj | orojekter under u | dførelse og igan | gværende arbejd                | ler (NS Anlæg) -             | faste din         | nens | ione | er (fr | a)       |          |          |
|--------------------------------|---------------|------------------------|--------------------------------|-----------------|-----------------|-------------------|------------------|--------------------------------|------------------------------|-------------------|------|------|--------|----------|----------|----------|
| Bogføringskreds<br>Version fra | 06701<br>GI18 | Statens It<br>Grundbud | get (I) 2018                   |                 |                 |                   |                  |                                |                              |                   |      |      |        |          |          |          |
|                                |               |                        |                                |                 |                 |                   | Budgetkommentar  | Ibrugtagningsdato<br>(mm-åååå) | Total<br>Beløb til kopiering | [-] 2018<br>Total | Jan  | Feb  | Mar    | Apr      | Мај      | Jun      |
| FM-sted                        | Delregnskab   | Anlægsnr.              |                                | Anlægsbogf.gr.  | Budgetanlæg     | Anlægsbogf.type   |                  |                                | DKK                          | DKK               |      |      |        | DKK      | DKK      | DKK      |
| 5511                           | 004           | ANL100975              | Transition Danske Filminstitut | IMM UDV PR      | 1               | Anskaffelse       | Test             | 08-2018                        |                              |                   |      |      |        |          |          |          |
| 5712                           | 004           | ANL100972              | Transition Statsministeriet    | IMM UDV PR      | 0               | Nedskrivning      | test             |                                | 0                            | 0                 |      |      |        | 0        |          |          |
|                                |               | ANL100973              | Transition Landbrugs- og Fiske | IMM UDV PR      | 0               | Nedskrivning      | Værdiforringelse |                                | -900.000                     | -900.000          |      |      |        | -100.000 | -100.000 | -100.000 |
| Samlet resultat                |               |                        |                                |                 |                 |                   |                  |                                | -900.000                     | -900.000          |      |      |        | -100.000 | -100.000 | -100.000 |

Bemærk: I budgetåret, som er opdelt på perioder (måneder) og de tre BO-år, kopieres data kun for de åbne perioder, dvs. perioder med regnskabstal overskrives ikke.

Skærmbilledet viser den samlede mængde anlægsdata i budgetversionen for GI18:

|                                |               | Rappo                  | rt: Kopier data/kommenta       | rer - Immaterie | lle udviklings | projekter under u | dførelse og igan | gværende arbejo                | der (NS Anlæg) -             | faste dime        | nsioner (f | ra)      |          |          |          |          |
|--------------------------------|---------------|------------------------|--------------------------------|-----------------|----------------|-------------------|------------------|--------------------------------|------------------------------|-------------------|------------|----------|----------|----------|----------|----------|
| Bogføringskreds<br>Version fra | 06701<br>GI18 | Statens It<br>Grundbud | get (I) 2018                   |                 |                |                   |                  |                                |                              |                   |            |          |          |          |          |          |
|                                |               |                        |                                |                 |                |                   | Budgetkommentar  | Ibrugtagningsdato<br>(mm-åååå) | Total<br>Beløb til kopiering | [-] 2018<br>Total | Jan        | Feb      | Mar      | Apr      | Maj      | Jun .    |
| FM-sted                        | Delregnskab   | Anlægsnr.              |                                | Anlægsbogf.gr.  | Budgetanlæg    | Anlægsbogf.type   |                  |                                | DKK                          | DKK               | DKK        | DKK      | DKK      | DKK      | DKK      | DKK      |
| 5511                           | 004           | ANL100975              | Transition Danske Filminstitut | IMM UDV PR      | 1              | Anskaffelse       | Test             | 08-2018                        | 6.231                        | 6.231             | 1.231      |          | 5.000    |          |          |          |
| 5712                           | 004           | ANL100972              | Transition Statsministeriet    | IMM UDV PR      | 0              | Nedskrivning      | test             |                                | 0                            | 0                 | 0          |          |          | 0        |          |          |
|                                |               | ANL100973              | Transition Landbrugs- og Fiske | IMM UDV PR      | 0              | Nedskrivning      | Værdiforringelse |                                | -1.200.000                   | -1.200.000        | -100.000   | -100.000 | -100.000 | -100.000 | -100.000 | -100.000 |
|                                |               | ANL100977              | Transition BSM & OIM           | IMM UDV PR      | 0              | Nedskrivning      |                  |                                | -500.000                     | -500.000          | -500.000   |          |          |          |          |          |
| Comlet regultat                |               |                        |                                |                 |                |                   |                  |                                | -1.693.769                   | -1.693.769        | -598.769   | -100.000 | -95.000  | -100.000 | -100.000 | -100.000 |

Data kopieres til den ønskede version ved at benytte kopieringsfunktion, som både kopierer data og kommentarer til 'TIL' arket:

|                                |               | Rappo                  | rt: Kopier data/kommenta       | rer - Immaterie | lle udviklingsp | orojekter under u | dførelse og igang | gværende arbejd                | ler (NS Anlæg) -             | faste din         | iens | ione | er (fr | a)       |          |          |
|--------------------------------|---------------|------------------------|--------------------------------|-----------------|-----------------|-------------------|-------------------|--------------------------------|------------------------------|-------------------|------|------|--------|----------|----------|----------|
| Bogføringskreds<br>Version fra | 06701<br>GI18 | Statens It<br>Grundbud | get (I) 2018                   |                 |                 |                   |                   |                                |                              |                   |      |      |        |          |          |          |
|                                |               |                        |                                |                 |                 |                   | Budgetkommentar   | Ibrugtagningsdato<br>(mm-åååå) | Total<br>Beløb til kopiering | [-] 2018<br>Total | Jan  | Feb  | Mar    | Apr      | Мај      | Jun      |
| FM-sted                        | Delregnskab   | Anlægsnr.              |                                | Anlægsbogf.gr.  | Budgetanlæg     | Anlægsbogf.type   |                   |                                | DKK                          | DKK               |      |      |        | DKK      | DKK      | DKK      |
| 5511                           | 004           | ANL100975              | Transition Danske Filminstitut | IMM UDV PR      | 1               | Anskaffelse       | Test              | 08-2018                        |                              |                   |      |      |        |          |          |          |
| 5712                           | 004           | ANL100972              | Transition Statsministeriet    | IMM UDV PR      | 0               | Nedskrivning      | test              |                                | 0                            | 0                 |      |      |        | 0        |          |          |
|                                |               | ANL100973              | Transition Landbrugs- og Fiske | IMM UDV PR      | 0               | Nedskrivning      | Værdiforringelse  |                                | -900.000                     | -900.000          |      |      |        | -100.000 | -100.000 | -100.000 |
| Samlet resultat                |               |                        |                                |                 |                 |                   |                   |                                | -900.000                     | -900.000          |      |      |        | -100.000 | -100.000 | -100.000 |

Efter kopiering, valideres resultatet under 'TIL'. Såfremt data er tilfredsstillende, klikkes på 'Gem data'.

# 2.5 Kopiering af SBS Anlæg – udviklingsprojekter og igangværende arbejde

Denne kopiering vedrører indbudgetterede udviklingsprojekter og igangværende arbejder, som er oprettet på et SBS-anlæg. Kopieringsfunktionen benyttes, når et tidligere budget er indlagt og godkendt via SBS Anlæg ved at kopiere fra en version til en anden version.

I proces flowet (se <u>afsnit 1.7</u>), vælges 'Kopier data/kommentarer til budget og opfølgningsversioner' (SBS Anlæg. Udviklingsprojekter...):

| 1223  | Kopier data/kommentarer til budget og opfølgningsversioner                                                |
|-------|----------------------------------------------------------------------------------------------------|
| 164 I | SBS Anlæg. Udviklingsprojekter u. opførsel og igangv. arbejder. Vælg version der skal kopieres fra og til |

Ved åbning af projektmappen, angives relevante input i ledetekster, med evt. afgrænsning (se afsnit 2.1).

| 🟦 Ledetekster         |                                  |           | · ·                                     | · · ·     |       | _   |            | ×  |
|-----------------------|----------------------------------|-----------|-----------------------------------------|-----------|-------|-----|------------|----|
| 🛺 Anvend variant      | Vælg variant, eller i            | ndtast na | vn, og vælg gem for at oprette ny bruge | ervariant | · 🖌 📰 |     |            |    |
| Ledetekstsammenfatn   | ning                             |           | Angiv værdi for ledetekster             |           |       |     |            |    |
| Search variables      |                                  | Q         | * Boaførinaskreds                       | 06701     |       | 100 |            |    |
| * Bogføringskred      | ds: Statens It                   | 4         | <u> </u>                                |           |       |     |            |    |
| Aut. Fast Dim 1 (     | (input):                         | 4         | Aut. Fast Dim 1 (input)                 | = *       | 1     | 10  | 🕈 🗡        |    |
| Aut. Delregnskab      | Aut. Delregnskabsnummer (input): |           | Aut. Delregnskabsnummer (input)         | = ~       | 1     | 1   | <b>₽</b> × |    |
| ✓ * Kopier fra versi  | ion: UI18K1                      | 4         | * Kopier fra version                    | UI18K1    |       | 10  |            |    |
| ✓ * Kopier til versio | on: UI18K2                       | 4         |                                         |           |       |     |            |    |
|                       |                                  |           | * Kopier til version                    | UI18K2    |       | 1   |            |    |
|                       |                                  |           |                                         |           |       |     |            |    |
|                       |                                  |           |                                         |           |       |     |            |    |
| Vis ~                 |                                  |           |                                         |           | [     | ОК  | Afbŋ       | yd |

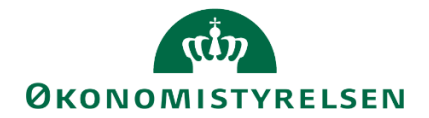

I det følgende gives et eksempel med kopiering fra udgiftsopfølgningen fra 1. kvartal til 2. kvartal, 2018. Her er det ligeledes gældende, at data kopieres i forhold til den modtagende version (se <u>afsnit 2.4</u>).

Der klikkes 'OK' og rapporten åbner:

|                                |                 | Rappo                    | ort: Kopier data/    | kommentare     | r - Immate | rielle udviklings | projekter under | udførelse og iga               | ngværende arb            | ejder for eg         | en reg | gning | (SBS   | Anlæ   | g) - fas | te dime | nsioner ( | fra)    |         |         |                 |                 |                 |
|--------------------------------|-----------------|--------------------------|----------------------|----------------|------------|-------------------|-----------------|--------------------------------|--------------------------|----------------------|--------|-------|--------|--------|----------|---------|-----------|---------|---------|---------|-----------------|-----------------|-----------------|
| Bogføringskreds<br>Version fra | 06701<br>UI18K1 | Statens It<br>Udg.opf. ( | I) 2018 K1           |                |            |                   |                 |                                |                          |                      |        |       |        |        |          |         |           |         |         |         |                 |                 |                 |
|                                |                 |                          |                      |                |            |                   | Budgetkommentar | Ibrugtagningsdato<br>(mm-åååå) | Total<br>Investeringssum | [-] 2018<br>Total ]; | n Feb  | Mar A | or Maj | Jun Ju | 1        | Aug     | Sep       | Okt     | Nov     | Dec     | 2019<br>BO-år 1 | 2020<br>BO-år 2 | 2021<br>BO-år 3 |
| FM-sted                        | Delregnskab     | FI-formål                | Aktivitet            | 0              | Anlægsnr.  | Anlægsbogf.gr.    |                 |                                | DKK                      | DKK                  |        |       |        |        | DKK      | DKK     | DKK       | DKK     | DKK     | DKK     | DKK             | DKK             |                 |
| 5511                           | 001             | 1                        | Ikke allokeret       | Ikke allokeret | SBS01      | IMM UDV PR        |                 | 09-2019                        |                          |                      |        |       |        |        |          |         |           |         |         |         |                 |                 |                 |
|                                |                 |                          | It-servicedesk i alt | Ikke allokeret | SBS01      | IGANG ARB         | Iga xx          | 02-2020                        | 1.950.000                | 600.000              |        |       |        | 1      | .00.000  | 100.000 | 100.000   | 100.000 | 100.000 | 100.000 | 1.200.000       | 150.000         |                 |
|                                |                 |                          |                      |                |            | IMM UDV PR        | IT-projekt xx   | 11-2018                        | 1.000.000                | 1.000.000            |        |       |        | 2      | 50.000   | 250.000 | 250.000   | 250.000 |         |         |                 |                 |                 |
| Samlet resultat                |                 |                          |                      |                |            |                   |                 |                                | 2.950.000                | 1.600.000            |        |       |        | 3      | 50.000   | 350.000 | 350.000   | 350.000 | 100.000 | 100.000 | 1.200.000       | 150.000         |                 |

Data kopieres til ønskede version, ved at benytte kopierings-funktion, som både kopierer data og kommentarer til 'TIL' arket:

|                                |                 | Rapp                      | ort: Kopier data/l   | commentarer    | - Immater | ielle udviklingsp | rojekter under u | dførelse og igang              | værende arbejo           | der for ege       | n regni | ng (SBS | Anlæ | g) - fasl | e dimensi | oner (til) |         |         |         |                 |                 |                 |
|--------------------------------|-----------------|---------------------------|----------------------|----------------|-----------|-------------------|------------------|--------------------------------|--------------------------|-------------------|---------|---------|------|-----------|-----------|------------|---------|---------|---------|-----------------|-----------------|-----------------|
| Bogføringskreds<br>Version til | 06701<br>UI18K2 | Statens It<br>Udg.opf. (I | ) 2018 K2            |                |           |                   |                  |                                |                          |                   |         |         |      |           |           |            |         |         |         |                 |                 |                 |
|                                |                 |                           |                      |                |           |                   | Budgetkommentar  | Ibrugtagningsdato<br>(mm-åååå) | Total<br>Investeringssum | [-] 2018<br>Total | Jan Fel | Mar Apr | Maj  | Jun Jul   | Aug       | Sep        | Okt     | Nov     | Dec     | 2019<br>BO-år 1 | 2020<br>BO-år 2 | 2021<br>BO-år 3 |
| FM-sted                        | Delregnskab     | FI-formål                 | Aktivitet            | 0              | Anlægsnr. | Anlægsbogf.gr.    |                  |                                | DKK                      | DKK               |         |         |      |           | DKK (     | KK DKI     | C DKK   | DKK     | DKK     | DKK             | DKK             | <               |
| 5511                           | 001             | 1                         | Ikke allokeret       | Ikke allokeret | SBS01     | IMM UDV PR        |                  | 09-2019                        |                          |                   |         |         |      |           |           |            |         |         |         |                 |                 |                 |
|                                |                 |                           | It-servicedesk i alt | Ikke allokeret | SBS01     | IGANG ARB         | Iga xx           | 02-2020                        | 1.950.000                | 600.000           |         |         |      | 100       | .000 100. | 100 100.00 | 100.000 | 100.000 | 100.000 | 1.200.000       | 150.000         | 3               |
|                                |                 |                           |                      |                |           | IMM UDV PR        | IT-projekt xx    | 11-2018                        | 1.000.000                | 1.000.000         |         |         |      | 250       | .000 250. | 250.00     | 250.000 |         |         |                 |                 |                 |
| Samlet resultat                |                 |                           |                      |                |           |                   |                  |                                | 2.950.000                | 1.600.000         |         |         |      | 350       | 000 350.  | 00 350.000 | 350.000 | 100.000 | 100.000 | 1.200.000       | 150.000         | )               |

Efter kopiering, valideres resultatet under 'TIL'. Såfremt data er tilfredsstillende, lagres disse via 'Gem data'.

# 2.6 Logik bag kopiering mellem år i anlægsmodulet

Afhængig af om der er tale om et eksisterende anlæg fra Navision eller et SBS-anlæg som er oprettet i Statens Budgetsystem, vil data blive kopieret forskelligt. Udgangspunktet er dog fortsat at investeringssummen på de enkelte anlæg ikke skal ændre sig som følge af kopieringen. Nedenfor gennemgås den bevægelse der sker for de to typer af anlæg i forbindelse med kopieringen.

## 2.6.1 Udviklingsprojekter med stamdata fra Navision

I anlægsspecialistens procesflow under delprocessen Forberedelse vælges skemaet Kopier data/kommentarer til budget og opfølgningsversioner – NS Anlæg Udviklingsprojekter u. opførsel og iganv. arbejder.

For at investeringssummen ikke ændres i forbindelse med kopieringen kopieres budgettet i *indeværende år* i arket **Fra** til kolonnen **Resterende saldo** i arket **Til.** De budgetterede investeringer i BO-år 1 kopieres til januar måned i det nye budgetår i arket **Til**. De resterende BO-år kopieres således at budgettet fastholdes i det korrekt årstal. Logikken kan også ses i nedenstående tabel.

| Anlægsbudget i   | Budget i               | Budget for BO-år    | Budget for BO-år  | Budget for BO-år  |
|------------------|------------------------|---------------------|-------------------|-------------------|
| indeværende år   | indeværende år         | 1                   | 2                 | 3                 |
| (fx i UI19K3)    |                        |                     |                   |                   |
| Placering af     | De resterende          | Budgettet           | Budgettet         | Budgettet         |
| anlægsbudget     | budgettal i fra-       | kopieres til januar | kopieres til det  | kopieres til det  |
| efter kopiering, | versionen              | måned i det nye     | nye BO-år 1, 2021 | nye BO-år 2, 2022 |
| (fx i GI20)      | kopieres til           | budgetår, 2020      |                   |                   |
|                  | kolonnen <b>[åååå]</b> |                     |                   |                   |
|                  | resterende saldo       |                     |                   |                   |

I nedenstående skærmbillede er bevægelsen ved kopieringen forsøgt illustreret grafisk.

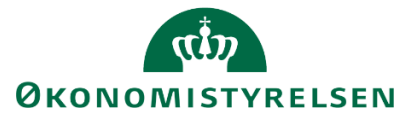

| Dags dato:<br>Registreringsr | rammedato:  | 1.10.2019       | Rapport:                       | Kopier data/kor | nmentarer - Immate     | erielle udvikling              | sprojekter ur              | der udførels             | e og iga         | ngvære   | nde arbe                                                                                                    | jder (NS   | Anlæg    | ) - fa | ste dir | mensi   | ioner (fr       | a)              |                 |
|------------------------------|-------------|-----------------|--------------------------------|-----------------|------------------------|--------------------------------|----------------------------|--------------------------|------------------|----------|----------------------------------------------------------------------------------------------------|------------|----------|--------|---------|---------|-----------------|-----------------|-----------------|
| Bogførings<br>Version fra    | skreds<br>a | 06701<br>JI18K1 | Statens It<br>Udg.opf. (I) 201 | 8 K1            |                        |                                |                            |                          |                  |          |                                                                                                    |            |          |        |         |         |                 |                 |                 |
|                              |             |                 |                                |                 | Budgetkommentar        | Ibrugtagningsdato<br>(mm-åååå) | Total<br>Beløb til kopieri | [-] 2018<br>ng Total     | Jan Feb M        | ar Apr M | laj :                                                                                                    | Jun Jul    | Aug      | Sep (  | Okt Nov | v Dec   | 2019<br>BO-år 1 | 2020<br>BO-år 2 | 2021<br>30-år : |
| FM-Sted                      | Delregnska  | b Anlægsnr.     | Anlægsbogf.gr.                 | Anlægsbogf.type |                        |                                | D                          | KK DKK                   |                  |          | DKK                                                                                                    |            | DKK      |        |         |         | DKK             | DKK             |                 |
| 5512                         | 001         | ANL100600       | IMM UDV PR                     | Anskaffelse     |                        | 06-2018                        | 2.750.0                    | 00 2.000.000             |                  |          | 1.000.000                                                                                                    | 1.000      | .000     |        |         |         | 500.000         | 250.000         |                 |
| Samlet re                    | sultat      |                 |                                |                 |                        |                                | 2.750.0                    | 2.000000                 |                  | 1        | .000.000                                                                                                    | 1.000      | .000     |        | _       |         | 300.000         | 250,000         | 1               |
| -                            |             |                 |                                |                 |                        |                                |                            |                          |                  |          |                                                                                                    |            |          |        |         |         |                 |                 |                 |
| Dags dato:<br>Registreringsr | rammedatos  | 1.12.2019       | Rapport: Kop                   | ier data/komme  | entarer - Immaterielle | e udviklingsproj               | ekter under                | udførel <del>te</del> og | igangvæ          | rende a  | arbejder (                                                                                                    | NS Anla    | g) - fas | ste di | nensi   | oner    | (til)           |                 |                 |
| Bogførings<br>Version til    | skreds      | 06701<br>5119   | Statens It<br>Grundbudget (I)  | 2019            |                        |                                |                            |                          | _                |          | and the second second se |            |          |        |         |         |                 |                 |                 |
|                              |             |                 |                                |                 | Budgetkommentar        | Ibrugtagningsdato<br>(mm-åååå) | Total<br>Beløb kopieret F  | 018<br>esterende saldo   | -] 2019<br>fotal | Jan      | Feb Mar                                                                                                    | Apr Maj Ju | in Jul A | ug Sep | Okt N   | lov Dec | 2020<br>80-år 1 | 2021<br>BO-år 2 | 2022<br>BO-år 3 |
| FM-Sted                      | Delregnsk   | ib Anlægsnr.    | Anlægsbogf.gr.                 | Anlægsbogf.type |                        |                                | DKK                        | DK                       |                  | DK       | к                                                                                                    | DKK        | DKK      |        |         |         | DK              |                 |                 |
| 5512                         | 001         | ANL100600       | IMM UDV PR                     | Anskaffelse     |                        | 06-2018                        | 2.750.000                  | 2.000.00                 | 500.000          | 500.00   | 0                                                                                                    | 0          | 0        |        |         |         | 250.00          |                 |                 |
| Samlet re                    | sultat      |                 |                                |                 |                        |                                | 2.750.000                  | 2.000.000                | 500.000          | 500.00   | 0                                                                                                    | 0          | 0        |        |         |         | 250.00          | )               |                 |

Når inputskemaet herefter åbnes, vil det kopierede budget fremgå som nedenfor. Regnskabsdata fra tidligere år vil fremgå af kolonnen **Akkumuleret saldo tidligere budgetår**. Anlægsspecialisten kan herefter vælge at justere budgetteringen yderligere, pba. opdaterede forudsætninger mv.

| Dags dato:<br>Registrering | rammedator | 31.10.<br>31.12. | 2019<br>2018 | Inputskema: Eksistere              | ende anlæg - I | mmaterielle udv | ivesteringssum                 | i og nedsk | rivning                                 |                          |                   |         |        |        |          |        |       |        |       |                 |                 |                 |
|----------------------------|------------|------------------|--------------|------------------------------------|----------------|-----------------|--------------------------------|------------|-----------------------------------------|--------------------------|-------------------|---------|--------|--------|----------|--------|-------|--------|-------|-----------------|-----------------|-----------------|
| Bogføring<br>Version       | skreds     | 0670<br>GI19     | 1            | Statens It<br>Grundbudget (I) 2019 |                |                 |                                |            |                                         |                          |                   |         |        |        |          |        |       |        |       |                 |                 |                 |
|                            |            |                  |              |                                    |                |                 | Ibrugtagningsdato<br>(mm-åååå) | Total      | Akkumuleret saldo<br>tidligere budgetår | 2018<br>Resterende saldo | [-] 2019<br>Total | Jan I   | eb Mar | Apr Mi | aj Jun J | ul Aug | Sep ( | Okt No | v Dec | 2020<br>BO-år 1 | 2021<br>BO-år 2 | 2022<br>BO-år 3 |
| FM-Sted                    | Delregn    | iskab            | Anlægsnr.    |                                    | Anlægsbogf.gr. | Anlægsbogf.type |                                | DKK        | DKK                                     | DKK                      | DKK               | DKK     |        | D      | KK I     | окк    |       |        |       | DKK             | DKK             | DKK             |
| 5512                       | 001        |                  | ANL100600    | VMware, Oracle BM og EVM           | IMM UDV PR     | Anskaffelse (+) | 06-2018                        | 3.218.664  | 468.664                                 | 2.000.000                | 500.000           | 500.000 |        |        | 0        | 0      |       |        |       | 250.000         |                 | 0               |
| Samlet r                   | esultat    |                  |              |                                    |                |                 |                                | 3.218.664  | 468.664                                 | 2.000.000                | 500.000           | 500.000 |        |        | 0        | 0      |       |        |       | 250.000         |                 |                 |

# 2.6.2 Udviklingsprojekter som er oprettet som SBS-anlæg

For udviklingsprojekter oprettet som SBS-anlæg findes der ikke en kolonne med resterende saldo fra de foregående år. I stedet kopieres både budgettet i det "gamle" budgetår og det nye budgetår til januar måned i det nye budgetår. Derved vil investeringssummen være konstant.

| Anlægsbudget i   | Budget i            | Budget for BO-år              | Budget for BO-år  | Budget for BO-år  |
|------------------|---------------------|-------------------------------|-------------------|-------------------|
| indeværende år   | indeværende år      | 1                             | 2                 | 3                 |
| (fx i UI19K3)    |                     |                               |                   |                   |
| Placering af     | De resterende       | Budgettet                     | Budgettet         | Budgettet         |
| anlægsbudget     | budgettal i fra-    | kopieres <i>ligeledes</i> til | kopieres til det  | kopieres til det  |
| efter kopiering, | versionen           | januar måned i                | nye BO-år 1, 2021 | nye BO-år 2, 2022 |
| (fx i GI20)      | kopieres til januar | det nye budgetår,             |                   |                   |
|                  | måned i det nye     | 2020                          |                   |                   |
|                  | budgetår 2020       |                               |                   |                   |

I nedenstående skærmbillede er bevægelsen ved kopieringen forsøgt illustreret.

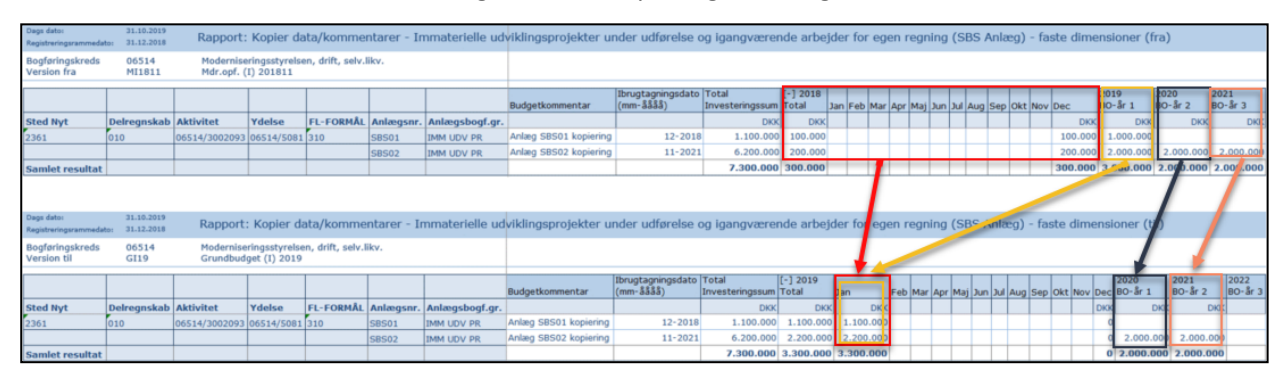

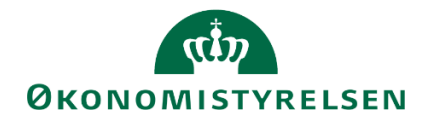

Når inputskemaet herefter åbnes, vil det kopierede budget fremgå som nedenfor. Anlægsspecialisten kan herefter vælge at justere budgetteringen yderligere, pba. opdaterede forudsætninger mv.

| Dags dato:<br>Registreringsra | 31<br>immedato: 31 | 10.2019<br>12.2018 | Inputs                             | kema: Imi              | materielle udvi | klingsproje | kter under udførels   | e og igangvære                 | ende arbejder            | for egen r        | egning (S | BS A  | nlæg   | ) - inv | /este | ringss | um  |       |        |                   |                 |                 |
|-------------------------------|--------------------|--------------------|------------------------------------|------------------------|-----------------|-------------|-----------------------|--------------------------------|--------------------------|-------------------|-----------|-------|--------|---------|-------|--------|-----|-------|--------|-------------------|-----------------|-----------------|
| Bogførings<br>Version         | creds 0<br>G       | 514<br>19          | 1oderniseringss<br>Grundbudget (I) | tyrelsen, drif<br>2019 | ft, selv.likv.  |             |                       |                                |                          |                   |           |       |        |         |       |        |     |       |        |                   |                 |                 |
|                               |                    |                    |                                    |                        |                 |             | Budgetkommentar       | Ibrugtagningsdato<br>(mm-åååå) | Total<br>Investeringssum | [-] 2019<br>Total | Jan       | Feb M | lar Ap | r Maj   | Jun J | ul Aug | Sep | Okt I | Nov De | 2020<br>c BO-år 1 | 2021<br>BO-år 2 | 2022<br>BO-år 3 |
| Sted Nyt                      | Delregnsk          | b Aktivitet        | Ydelse                             | Anlægsnr.              | Anlægsbogf.gr.  | FL-FORMÂL   |                       |                                | DKK                      | DKK               | DKK       | DKK D |        | K DKK   | DKK D | IKK DK |     | DKK I | DKK DI | K DK              | DKK             | DKK             |
| 2361                          | 010                | 06514/3002         | 093 06514/5081                     | SBS01                  | IMM UDV PR      | 310         | Anlæg SBS01 kopiering | 12-2018                        | 1.100.000                | 1.100.000         | 1.100.000 | 19    |        |         |       | - 8    |     |       | 8.0    | 0                 |                 |                 |
| 2361                          | 010                | 06514/3002         | 093 06514/5081                     | SBS02                  | IMM UDV PR      | 310         | Anlæg SBS02 kopiering | 11-2021                        | 6.200.000                | 2.200.000         | 2.200.000 |       |        |         |       |        |     |       |        | 0 2.000.00        | 2.000.000       | )               |
| Samlet res                    | ultat              |                    |                                    |                        |                 |             |                       |                                | 7.300.000                | 3.300.000         | 3.300.000 |       |        |         |       |        |     |       |        | 0 2.000.000       | 2.000.000       | 1               |

# 2.6.3 Kopiering af anskaffelser mellem år

Anskaffelser budgetteret som SBS-anlæg, uanset om det er på faste dimensioner eller Alias, kopieret på samme vis mellem år, som mellem versioner inden for et år. Dvs. levetid, anskaffelsessum, afskrivningsstart og budgetkommentar kopieres 1:1.

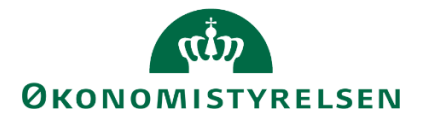

# 3 Kapitel – Anlægsbudgettering

Dette kapitel behandler budgetteringsprocessen i SBS Anlæg.

Anlægsspecialisten har forskellige muligheder for at arbejde med anlægsbudgettering via proces flowet.

Udover at opdatere og kommentere budgettet, findes en række rapporter over anlægsbudgettet, renteberegner, funktion til frigivelse af anlægsbudgettet til institutionsbudgettet, låsning af versioner og kontrol af lånerammen mv.

Afsnittet er opdelt i følgende sektioner:

- Opdatering af budgettet
- Rapporter
- Renter
- Låneramme og anlægsværdi,
- Anlægsbudget til institutionsbudget
- Låsningsfunktioner
- Rapporter i institutionsbudgettet
- Opstartsværdier

Formålet er at gøre anlægsspecialisten i stand til at anvende de redskaber, der er til rådighed i SBS Anlæg i forbindelse med anlægsbudgetteringen.

# 3.1 Opdatering af budgettet

I proces flowet for anlægsprocessen (se <u>afsnit 1.7</u>), opdateres anlægsbudgettet via nærværende aktiviteter:

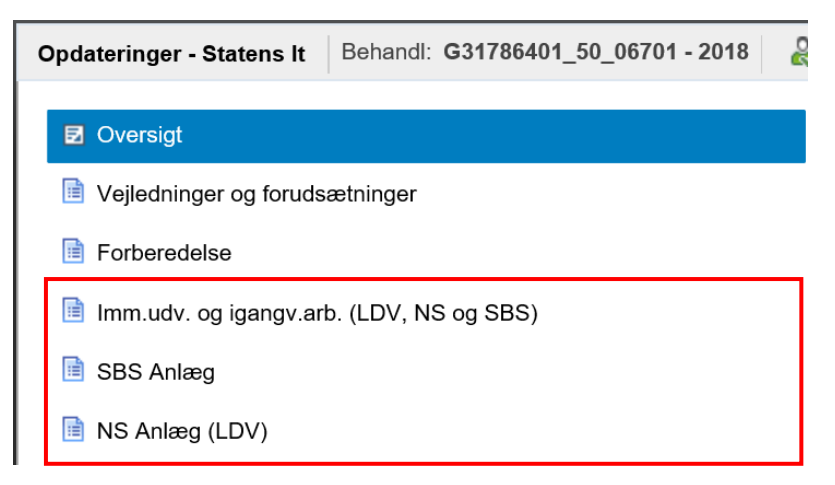

Dette er de tre overordnede processer ifm. anlægsbudgetteringen og indeholder de forskellige indtastningsskemaer. Følgende giver en kort overordnet beskrivelse (se evt. <u>afsnit 1.4</u>):

## Imm. udv. og igangv. arb. (LDV, NS og SBS)

- Budgettering af udgifter til udviklingsprojekter og igangværende arbejder
- Mulighed for simulering af investeringssummer, ibrugtagningstidspunkt og levetid

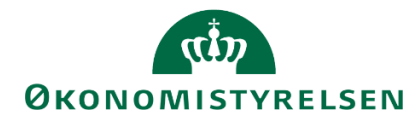

• Aktivering af medgåede lønomkostninger og indirekte produktionsomkostninger

## SBS Anlæg

• Budgettering af anskaffelser.

# NS Anlæg (LDV)

• Budgettering af eksisterende anlæg, herunder afskrivninger og justeringer såsom tilkøb, nedskrivning, skrotning, opskrivning mv.

Anlægsbudgetteringen kan gøres på faste dimensioner og ALIAS i kombination med anlægsnummer, bogføringsgruppe og -bogføringstypen. I tilfælde hvor der budgetteres på anlæg, som er oprettet i Navision med flere lokale dimensioner udledes disse automatisk.

Nedenfor behandles de tre budgetteringsmuligheder.

# 3.1.1 Immaterielle udviklingsprojekter under opførsel og igangværende arbejde

Immaterielle udviklingsprojekter under opførsel og igangværende arbejde er kendetegnet ved at anskaffelsen af anlægget foregår over en periode, hvor der afholdes udgifter, inden ibrugtagningen. Det er muligt at budgettere et udviklingsprojekt på NS anlæg, NS budgetanlæg og SBS-anlæg. Hvilket anlæg man anvender afhænger af hvor i godkendelsesled og udviklingsfasen det konkrete anlæg er:

- Såfremt anlægget ikke er besluttet endnu, eller der arbejdes med det i budgetsammenhæng, kan anlægget indbudgetteres som et SBS-anlæg. Dette giver mulighed for at budgettere med både den forventede investeringssum. SBS simulerer herefter de forventede færdiggjorte afskrivninger og beregner renter på anlægget, således at man kan få det samlede overblik over anlæggets driftseffekt i SBS. Når anlægget senere, jf. nedenfor, oprettes i NS, skal dette anlæg slettes.
- Når anlægget er igangsat og de budgetterede investeringer skal bogføres, skal anlægget være oprettet i Navision som et anlæg, da regnskabstal ikke kan bogføres på et SBS-anlæg. SBS simulerer herefter de forventede færdiggjorte afskrivninger og beregner renter på anlægget, således at man kan få det samlede overblik over anlæggets driftseffekt i SBS.
- Når anlægget tages i drift oprettes der et anlæg "Færdiggjorte udviklingsprojekter" I Navision, hvorefter der vil ske afskrivninger på anlægget. Afskrivningerne vil blive indlæst i SBS fra hhv. NS (realiserede afskrivninger) og LDV (kommende afskrivninger).

Ved budgettering på NS anlæg og NS budgetanlæg, kan de tre faste dimensioner benyttes. Heraf udledes lokale dimensioner - dvs. både faste og lokale dimensioner – afhængigt at om sådanne er påsat Navision anlægget, når data gemmes. Budgetteres på SBS-anlæg, udledes ingen yderligere dimensioner.

I proces flowet, vælges 'Imm. udv. og igangv. arb. (LDV, NS og SBS)', som består af tre projektmapper:

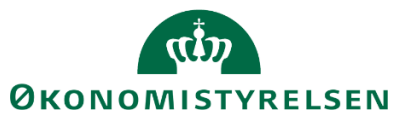

| Opdateringer - Kompetencesekretariatet Behandl: G1183522 | 8_50_06342 - 2018 🚱 Fuldfør Skift aktiviteter "                                                                                   |
|----------------------------------------------------------|----------------------------------------------------------------------------------------------------|
| ☑ Oversigt                                               | Version: <ikke-defineret> Fast dimension 1 - Budgetansvar: <i< th=""></i<></ikke-defineret>                                       |
| Vejledninger og forudsætninger                           | Udviklingsprojekter u. opførsel og igangv. arbejder                                                                               |
| Forberedelse                                             | Eksisterende anlæg, NS budgetanlæg og SBS Anlæg.                                                                                  |
| ■ Imm.udv. og igangv.arb. (LDV, NS og SBS)               | Simulering - Udviklingsprojekter u. opførsel og igangv. arb.<br>Simulering af investeringssum, ibrugtagningstidspunkt og levetid. |
| 🖻 SBS Anlæg                                              | Aktivering af medgåede lønomkostninger/IPO                                                                                        |
| 🗎 NS Anlæg (LDV)                                         | Udvikingsprojekter u. optørsel og igangv. arbejder                                                                                |
| 🗎 Rapporter - anlægsmodul                                |                                                                                                    |

Disse understøtter budgetteringen af udviklingsprojekter, investeringssimulering og aktivering af medgående omkostninger, som behandles i følgende afsnit.

# 3.1.1.1 Udviklingsprojekter u. opførsel og igangv. arbejder

I følgende inputskemaer er der mulighed for at indtaste budgetter og forventede investeringssummer, ibrugtagningsdato og budgetkommentarer til kommende eller igangværende udviklingsprojekter.

I procesflowet under aktiviteten 'Imm. udv. og igangv. arb. (LDV, NS og SBS)' (se <u>afsnit 3.1.1</u>), vælges 'Udviklingsprojekter u. opførsel og igangv. arbejder':

Udviklingsprojekter u. opførsel og igangv. arbejder Eksisterende anlæg, NS budgetanlæg og SBS Anlæg.

Når projektmappen åbnes, angives den budgetversion der arbejdes med i ledetekster. Data kan endvidere afgrænses på fast dimension 1 og/eller delregnskab.

I dette tilfælde arbejdes med udgiftsopfølgningen for 1. kvartal, 2018 – versionen UI18K1 - som angives:

| 😤 Ledetekster       |                         |           |                                        |          |       | -  |            | х  |
|---------------------|-------------------------|-----------|----------------------------------------|----------|-------|----|------------|----|
| 🤯 Anvend variant    | Vælg variant, eller ind | ltast nav | n, og vælg gem for at oprette ny bruge | rvariant | · 🖌 🔳 |    |            |    |
| Ledetekstsammenfatn | ing                     |           | Angiv værdi for ledetekster            |          |       |    |            |    |
| Search variables    |                         | ٩         | * Bogføringskreds                      | 06701    |       | 1  |            |    |
| * Bogføringskred    | ls: Statens It          | #         |                                        |          |       | 24 |            |    |
| * Version: UI18K1   | 1                       | 4         | * Version                              | UI18K1   |       | 10 |            |    |
| Aut. Delregnskab    | osnummer (input):       | <b>a</b>  | Aut. Delregnskabsnummer (input)        | = ~      | 10    | 16 | <b>4</b> × |    |
| Aut. Fast Dim 1 (   | input):                 | 4         | Aut. Fast Dim 1 (input)                | = *      | 10    | 16 | <b>4</b> × |    |
|                     |                         |           |                                        |          |       |    |            |    |
|                     |                         |           |                                        |          |       |    |            |    |
| L                   |                         |           |                                        |          |       |    |            |    |
| Vis v               |                         |           |                                        |          | [     | ОК | Afbr       | yd |

Excel-projektmappen som åbnes består af fire ark; tre indtastningsskemaer og en rapport, som understøtter budgettering af kommende, igangværende anlæg:

| input (RSisterende) input (RS budgetaniaeg) input (SSS Aniaeg) input (RS) | Input (Eksisterende) | Input (NS budgetanlæg) | Input (SBS Anlæg) | Rapport oversig |  |
|---------------------------------------------------------------------------|----------------------|------------------------|-------------------|-----------------|--|
|---------------------------------------------------------------------------|----------------------|------------------------|-------------------|-----------------|--|

# Input (Eksisterende)

I dette ark fremgår bogføringskredsens eksisterende anlæg. med en af Anlægsbogføringsgrupperne:

- IMM UDV PR
- IGANG ARB
- IMMUDV\_DON
- IGA\_DON

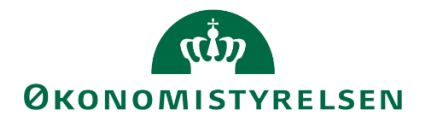

| Dags date:<br>Registrering | srammedato: | 09.07.2019<br>31.12.2018 | utskema: Eksisterende an                                | læg - Immater | ielle udviklingsp | rojekter under ud                       | dførelse og igangv                                      | værende arbejder for               | r egen regr             | ing - investeringssum og nedskriv          | ning                           |           |                                         |                          |                   |         |         |
|----------------------------|-------------|--------------------------|---------------------------------------------------------|---------------|-------------------|-----------------------------------------|---------------------------------------------------------|------------------------------------|-------------------------|--------------------------------------------|--------------------------------|-----------|-----------------------------------------|--------------------------|-------------------|---------|---------|
| Bogføring<br>Version       | pskreds     | 06514<br>GI18            | Moderniseringsstyrelsen, drift,<br>Grundbudget (I) 2018 | , selv.likv.  |                   |                                         |                                                         |                                    |                         |                                            |                                |           |                                         |                          |                   |         |         |
|                            |             |                          |                                                         |               |                   | Udg.opr. (I) 2017 K3<br>Budgetkommentar | Udg.opr. (I) 2017 K.3<br>Ibrugtagningsdato<br>(mm-åååå) | (+) Udg.opr. (i) 2017 K.3<br>Total | [+] Netto-<br>afvigelse | Budgetkommentar                            | lbrugtagningsdato<br>(mm-åååå) | Total     | Akkumuleret saldo<br>tidligere budgetår | 2017<br>Resterende saldo | [-] 2018<br>Total | Jan     | Feb     |
| Sted Ny                    | Delregnsk   | ab Anlægsnr              |                                                         | Anlægsbogf.gr | Anlægsbogf.type   | 1                                       |                                                         | DKK                                | DKK                     |                                            |                                | DKK       | DKK                                     | DKK                      |                   |         |         |
| 2375                       | 010         | AK1500027                | Ny Funktionalitet RejsUd2                               | IMM UDV PR    | Anskaffelse (+)   |                                         |                                                         | 2.434.797                          | -2.721.897              |                                            |                                | -287.100  | -287.100                                |                          |                   |         |         |
| 2375                       | 010         | AK1600010                | Ny funktion IndFak2 - Fase 2                            | IMM UDV PR    | Anskaffelse (+)   |                                         |                                                         | 491.848                            | -491.848                |                                            |                                | 0         | 0                                       |                          |                   |         |         |
| 2381                       | 010         | AK1500019                | Campus Datavarehus                                      | IMM UDV PR    | Anskaffelse (+)   |                                         |                                                         | -953.013                           | 991.666                 |                                            | 12-2018                        | 38.653    | -953.013                                | 665.666                  | 325.000           | 100.000 | 100.000 |
| 2381                       | 010         | AK1700010                | SL BSL 2                                                | IMM UDV PR    | Anskaffelse (+)   |                                         |                                                         | 566.543                            | -566.543                |                                            |                                | 0         | 0                                       |                          |                   |         |         |
| 2381                       | 012         | AK1700010                | SL BSL 2                                                | IMM LIDV PR   | Anskaffelse (+)   |                                         |                                                         |                                    | 966.666                 | ok 1                                       | 04-2018                        | 966.666   |                                         | 665.666                  | 300.000           | 100.000 | 100.000 |
| 2381                       | 012         | AK1700010                | SL BSL 2                                                | IMM UDV PR    | Nedskrivning (+)  |                                         |                                                         |                                    | 500.000                 | Nedskrives da investering overstiger værdi |                                | 500.000   |                                         |                          | 500.000           |         |         |
| 2443                       | 010         | AK1600018                | Kantinerenov, Fase 2, Bygning                           | IGANG ARB     | Anskaffelse (+)   |                                         |                                                         | 664.821                            | -663.821                | hej                                        |                                | 1.000     | 0                                       |                          | 1.000             | 1.000   | )       |
| 2443                       | 010         | AK1700007                | Ombyg. 3. sal. Nye mødelokaler                          | IGANG ARB     | Anskaffelse (+)   |                                         |                                                         | 587.408                            | -587.408                | 1111                                       |                                | 0         | 0                                       |                          |                   |         |         |
| Samlet r                   | esultat     |                          |                                                         |               |                   |                                         |                                                         | 3.792.404                          | -2.573.185              |                                            |                                | 1.219.219 | -1.240.113                              | 1.333.332                | 1.126.000         | 201.000 | 200.000 |
|                            |             |                          |                                                         |               |                   |                                         |                                                         |                                    |                         |                                            |                                |           |                                         |                          |                   |         |         |
|                            |             |                          |                                                         |               |                   |                                         |                                                         |                                    |                         |                                            |                                |           |                                         |                          |                   |         |         |
|                            |             |                          |                                                         |               |                   |                                         |                                                         |                                    |                         |                                            |                                |           |                                         |                          |                   |         |         |
|                            |             |                          |                                                         |               |                   |                                         |                                                         |                                    |                         |                                            |                                |           |                                         |                          |                   |         |         |
|                            |             |                          |                                                         |               |                   |                                         |                                                         |                                    |                         |                                            |                                |           |                                         |                          |                   |         |         |

Her kan anlægsspecialisten budgettere og opdatere anlæg i det månedsopdelte budget, for indeværende år og i de 3 BO-år (scrol til højre). Herudover kan anlægsspecialisten angive en endelig anlægsbogføringsgruppe og forventet levetid, når anlægget er færdigudviklet. Herved simulerer SBS resultatet af det færdige anlæg, således at konsekvenserne fremgår i SBS og det derved er muligt at se den fulde driftseffekt af anlægget i SBS

I indtastningsskemaet budgetteres der kun på de to anlægsbogføringstyper 'Nedskrivning' og 'Anskaffelser'. I tilfælde hvor der er et faktisk forbrug på anlægget, vil anlægsbogføringstypen automatisk være udfyldt med 'Anskaffelse'. 'Nedskrivning' anvendes såfremt der ønskes at budgettere en nedskrivning. Dette gøres med et negativt beløb (-).

Kolonnen 'Akkumuleret saldo dags dato' viser de faktiske, realiserede data (udgifter), som er registreret på anlægget (dags dato) i NS. Beløbet hentes fra LDV. Anlægsspecialisten kan sammenligne det aktuelle budget med den foregående version af enten grundbudget eller udgiftsopfølgning.

Anlægget opdateres med de ekstra udgifter. Der budgetteres 200.000 kr. i sep. og okt., samt 100.000 kr. i nov. Omkostningerne optages som tilgange - anskaffelser. Dertil opdateres ibrugtagningsdatoen til 12-2018:

|                            |                 | Inpu                     | tskema: Eksisterende anla      | eg - Immaterie | lle udviklingsproj | ejder for egen reg | gning - investerir             | igssum og  |                                   |                             |                   |       |       |           |          |          |          |          |          |          |          |          |
|----------------------------|-----------------|--------------------------|--------------------------------|----------------|--------------------|--------------------|--------------------------------|------------|-----------------------------------|-----------------------------|-------------------|-------|-------|-----------|----------|----------|----------|----------|----------|----------|----------|----------|
| Bogføringskreds<br>Version | 06701<br>UI18K1 | Statens It<br>Udg.opf. ( | I) 2018 K1                     |                |                    |                    |                                |            |                                   |                             |                   |       |       |           |          |          |          |          |          |          |          |          |
|                            |                 |                          |                                |                |                    | Budgetkommentar    | Ibrugtagningsdato<br>(mm-åååå) | Total      | Akkumuleret<br>saldo<br>dags dato | 2017<br>Resterende<br>saldo | [-] 2018<br>Total | Jan F | eb Ma | r Apr     | Мај      | Jun      | Jul      | Aug      | Sep      | Okt      | Nov      | Dec      |
| FM-sted                    | Delregnskab     | Anlægsnr.                |                                | Anlægsbogf.gr  | Anlægsbogf.type    | •                  |                                | DKK        | DKK                               | DKK                         | DKK               |       |       | DKK       | DKK      | DKK      | DKK      | DKK      | DVV      | DVV      | DKK      |          |
| 5712                       | 004             | ANL100972                | Transition Statsministeriet    | IMM UDV PR     | Anskaffelse        | IT-projekt         | 12-2018                        | 3.000.000  | 261.086                           | 5                           | 2.738.914         |       |       | 1.738.914 | 250.000  | 250.000  | 250.000  | 250.000  | 200.000  | 200.000  | 100.000  |          |
| 5712                       | 004             | ANL100973                | Transition Landbrugs- og Fiske | IMM UDV PR     | Anskaffelse        |                    |                                | 3.722.482  | 3.722.482                         |                             |                   |       |       |           |          |          |          |          |          |          |          |          |
| 5712                       | 004             | ANL100973                | Transition Landbrugs- og Fiske | IMM UDV PR     | Nedskrivning       | Værdiforringelse   |                                | -900.000   |                                   |                             | -900.000          |       |       | -100.000  | -100.000 | -100.000 | -100.000 | -100.000 | -100.000 | -100.000 | -100.000 | -100.000 |
| 5712                       | 004             | ANL100977                | Transition BSM & OIM           | IMM UDV PR     | Anskaffelse        |                    |                                | 5.359.126  | 5.359.126                         | 5                           |                   |       |       |           |          |          |          |          |          |          |          |          |
| 5712                       | 004             | ANL100977                | Transition BSM & OIM           | IMM UDV PR     | Nedskrivning       |                    |                                |            |                                   |                             |                   |       |       |           |          |          |          |          |          |          |          |          |
| Samlet resultat            |                 |                          |                                |                |                    |                    |                                | 11.181.609 | 9.342.695                         |                             | 1.838.914         |       |       | 1.638.914 | 150.000  | 150.000  | 150.000  | 150.000  | -100.000 | -100.000 | -100.000 | -100.000 |
|                            |                 |                          |                                |                |                    |                    |                                |            |                                   |                             |                   |       |       |           |          |          |          |          |          |          |          |          |
|                            |                 |                          |                                |                |                    |                    |                                |            |                                   |                             |                   |       |       |           |          |          |          |          |          |          |          |          |
|                            |                 |                          |                                |                |                    |                    |                                |            |                                   |                             |                   |       |       |           |          |          |          |          |          |          |          |          |
|                            |                 |                          |                                |                |                    |                    |                                |            |                                   |                             |                   |       |       |           |          |          |          |          |          |          |          |          |
|                            |                 |                          |                                |                |                    |                    |                                |            |                                   |                             |                   |       |       |           |          |          |          |          |          |          |          |          |

Efter de nye udgifter er indlagt og ibrugtagningsdatoen opdateret, klikkes 'Beregn på ny' for at se hvordan budgettet vil se ud, eller 'Gem data' som lagre data i systemet, via 'Analysis':

| Udvikler                 | Hjælp          | Analysis      |
|--------------------------|----------------|---------------|
|                          | 6              | A, *          |
| Gem Beregn<br>data på ny | Spær<br>celler | Arbejdsstatus |

Ved ovenstående opdateringer følger nærværende resultat:

# ØKONOMISTYRELSEN

|                            |                 | Inpu                     | tskema: Eksisterende anla      | eg - Immateriel | le udviklingsproje | ende arbej        | der for egen reg | ning - investerin              | gssum og   |                                   |                             |                     |        |     |           |          |          |          |          |          |          |          |         |
|----------------------------|-----------------|--------------------------|--------------------------------|-----------------|--------------------|-------------------|------------------|--------------------------------|------------|-----------------------------------|-----------------------------|---------------------|--------|-----|-----------|----------|----------|----------|----------|----------|----------|----------|---------|
| Bogføringskreds<br>Version | 06701<br>UI18K1 | Statens It<br>Udg.opf. ( | I) 2018 K1                     |                 |                    |                   |                  |                                |            |                                   |                             |                     |        |     |           |          |          |          |          |          |          |          |         |
|                            |                 |                          |                                |                 |                    | [+] GI18<br>Total | Budgetkommentar  | Ibrugtagningsdato<br>(mm-åååå) | Total      | Akkumuleret<br>saldo<br>dags dato | 2017<br>Resterende<br>saldo | [-] 2018<br>Total ] | an Feb | Mar | Apr       | Мај      | Jun      | Jul      | Aug      | Sep      | Okt      | Nov      | Dec     |
| FM-sted                    | Delregnskab     | Anlægsnr.                |                                | Anlægsbogf.gr.  | Anlægsbogf.type    | DKK               | _                |                                | DVV        | DKK                               | DKK                         | DKK                 |        |     | DKK       | DKK      | DKK      | DKK      | DKK      | DVV      | DVV      | DVV      |         |
| 5712                       | 004             | ANL100972                | Transition Statsministeriet    | IMM UDV PR      | Anskaffelse        | 2.261.086         | IT-projekt       | 12-2018                        | 3.500.000  | 261.086                           |                             | 3.238.914           |        |     | 1.738.914 | 250.000  | 250.000  | 250.000  | 250.000  | 200.000  | 200.000  | 100.000  |         |
| 5712                       | 004             | ANL100973                | Transition Landbrugs- og Fiske | IMM UDV PR      | Anskaffelse        | 3.722.482         |                  |                                | 3.722.482  | 3.722.482                         |                             |                     |        |     |           |          |          |          |          |          |          |          |         |
| 5712                       | 004             | ANL100973                | Transition Landbrugs- og Fiske | IMM UDV PR      | Nedskrivning       | -1.200.000        | Værdiforringelse |                                | -900.000   |                                   |                             | -900.000            |        |     | -100.000  | -100.000 | -100.000 | -100.000 | -100.000 | -100.000 | -100.000 | -100.000 | -100.00 |
| 5712                       | 004             | ANL100977                | Transition BSM & OIM           | IMM UDV PR      | Anskaffelse        | 5.359.126         |                  |                                | 5.359.126  | 5.359.126                         |                             |                     |        |     |           |          |          |          |          |          |          |          |         |
| 5712                       | 004             | ANL100977                | Transition BSM & OIM           | IMM UDV PR      | Nedskrivning       | -500.000          |                  |                                |            |                                   |                             |                     |        |     |           |          |          |          |          |          |          |          |         |
| Samlet resultat            |                 |                          |                                |                 |                    | 9.642.695         |                  |                                | 11.681.609 | 9.342.695                         |                             | 2.338.914           |        |     | 1.638.914 | 150.000  | 150.000  | 150.000  | 150.000  | 100.000  | 100.000  | 0        | -100.00 |
|                            |                 |                          |                                |                 |                    |                   |                  |                                |            |                                   |                             |                     |        |     |           |          |          |          |          |          |          |          |         |
|                            |                 |                          |                                |                 |                    |                   |                  |                                |            |                                   |                             |                     |        |     |           |          |          |          |          |          |          |          |         |
|                            |                 |                          |                                |                 |                    |                   |                  |                                |            |                                   |                             |                     |        |     |           |          |          |          |          |          |          |          |         |
|                            |                 |                          |                                |                 |                    |                   |                  |                                |            |                                   |                             |                     |        |     |           |          |          |          |          |          |          |          |         |
|                            |                 |                          |                                |                 |                    |                   |                  |                                |            |                                   |                             |                     |        |     |           |          |          |          |          |          |          |          |         |

'Total'-kolonnen viser nu en opdateret anlægsværdi for projektet på 3.500.000, samt en senere ibrugtagningsdato: 12-2018.

Feltet 'Budgetkommentar' benyttes til at angive evt. information til anlægget, med op til 250 karakterer.

| Dags dato:<br>Registreringsrammeda | 09.07.2019<br>to: 31.12.2018 | Inp             | utskema: Eksisterende anlæg - Ir | nmaterielle udv | /iklingsprojekter |                 | Foruddefir                   | eret anlæg                  | gsbogf.gr. og le                               |
|------------------------------------|------------------------------|-----------------|----------------------------------|-----------------|-------------------|-----------------|------------------------------|-----------------------------|------------------------------------------------|
| Bogføringskreds<br>Version         | 06701<br>GI18                | Stater<br>Grund | ns It<br>Ibudget (I) 2018        |                 |                   |                 | Udviklingspro<br>Igangværend | ojekt -> Færd<br>le arb> By | ligudviklet; levetid =<br>gninger; levetid = 6 |
|                                    |                              |                 |                                  |                 |                   | 2021<br>BO-år 3 | Endelig<br>anlægsbogf.gr.    | Endelig<br>levetid mdr.     |                                                |
| FM-Sted                            | Delregnskab                  | Anlægsnr.       |                                  | Anlægsbogf.gr.  | Anlægsbogf.type   | DKK             |                              |                             |                                                |
| 5712                               | 004                          | ANL100972       | Transition Statsministeriet      | IMM UDV PR      | Anskaffelse (+)   |                 | INFRASTRUK                   | 8                           |                                                |
| 5712                               | 004                          | ANL100972       | Transition Statsministeriet      | IMM UDV PR      | Nedskrivning (+)  |                 | INFRASTRUK                   | 8                           |                                                |
| 5712                               | 004                          | ANL100973       | Transition Landbrugs- og Fiske   | IMM UDV PR      | Anskaffelse (+)   |                 | INVENTAR                     | 2                           |                                                |
| 5712                               | 004                          | ANL100975       | Transition Danske Filminstitut   | IMM UDV PR      | Anskaffelse (+)   |                 | FÆRD UDV                     | 4                           |                                                |
| 5712                               | 004                          | ANL100977       | Transition BSM & OIM             | IMM UDV PR      | Anskaffelse (+)   | 450.000         |                              | 12                          |                                                |
| Samlet resultat                    |                              |                 |                                  |                 |                   | 450.000         |                              |                             |                                                |
|                                    |                              |                 |                                  |                 |                   |                 |                              |                             |                                                |
|                                    |                              |                 |                                  |                 |                   |                 |                              |                             |                                                |
|                                    |                              |                 |                                  |                 |                   |                 |                              |                             |                                                |
|                                    |                              |                 |                                  |                 |                   |                 |                              |                             |                                                |
|                                    |                              |                 |                                  |                 |                   |                 |                              |                             |                                                |

I kolonnerne "Endelig anlægsbogf.gr." og "Endelig levetid mdr." angives værdierne for det endelige anlæg (simulerede anlæg). Såfremt der ikke angives værdier anvendes de i skemaet oplyste foruddefinerede værdier.

Det endelige anlæg, hvorpå der efter ibrugtagning skal afskrives, oprettes således automatisk på basis af data i dette inputskema. Anlægget oprettes med samme anlægsnummer som udviklingsprojektet, men med en anden anlægsbogføringsgruppe.

# Input (NS budgetanlæg)

I dette faneblad kan der budgetteres korrektioner på NS budgetanlæg, som er oprettet i Navision med markering for budgetanlæg. Fremgangsmåden for at indbudgettere korrektioner til et NS Budgetanlæg er de samme som i fanebladet "Input(Eksisterende)". Følgende gælder for dette faneblad:

- Fanebladet viser kun anlægsbogføringsgrupperne 'IMM UDV PR' og 'IGANG ARB',
- Der medtages kun aktive og ikke-spærrede anlægsnumre for NS budgetanlæg
- Der beregnes ikke afskrivninger i fanebladet dette sker via et SBS-anlæg
- Såfremt anlægget er på lokale dimensioner i Navision, kan disse udledes. Fanebladet er kun relevant, hvis der er oprettet budgetanlæg i NS. Eventuelle manglende anlæg skal således oprettes i Navision og markeres som budgetanlæg, før de vil fremgår her.

Funktionaliteten for budgetteringer mv., sker på tilsvarende vis som i forrige afsnit:

# ØKONOMISTYRELSEN

|                            |                 | Inpu                     | itskema: Immaterielle ud       | viklingsprojekte | under udførelse         | og igangværen                          | de arbejder for                      | egen regning (N | S budgetanlæg)                 | <ul> <li>investeringss</li> </ul> | um                |         |       |         |         |         |         |         |       |
|----------------------------|-----------------|--------------------------|--------------------------------|------------------|-------------------------|----------------------------------------|--------------------------------------|-----------------|--------------------------------|-----------------------------------|-------------------|---------|-------|---------|---------|---------|---------|---------|-------|
| Bogføringskreds<br>Version | 06701<br>UI18K1 | Statens It<br>Udg.opf. ( | I) 2018 K1                     |                  |                         |                                        |                                      |                 |                                |                                   |                   |         |       |         |         |         |         |         |       |
|                            |                 |                          |                                |                  | GI18<br>Budgetkommentar | GI18<br>Ibrugtagningsdato<br>(mm-åååå) | [+] GI18<br>Total<br>Investeringssum | Budgetkommentar | Ibrugtagningsdato<br>(mm-åååå) | Total<br>Investeringssum          | [-] 2018<br>Total | Jan Fel | o Mar | Apr     | Мај     | Jun     | Jul     | Aug     | Sep ( |
| FM-sted                    | Delregnskab     | Anlægsnr.                |                                | Anlægsbogf.gr.   |                         |                                        | DKK                                  |                 |                                | DKK                               | DKK               |         |       | DKK     | DKK     | DKK     | DKK     | DKK     | DKK   |
| 5511                       | 004             | ANL100975                | Transition Danske Filminstitut | IMM UDV PR       | Test                    | 08-2018                                | 6.231                                | Udvikling       | 08-2018                        | 500.000                           | 500.000           |         |       | 100.000 | 100.000 | 100.000 | 100.000 | 100.000 |       |
| Samlet resultat            |                 |                          |                                |                  |                         |                                        | 6.231                                |                 |                                | 500.000                           | 500.000           |         |       | 100.000 | 100.000 | 100.000 | 100.000 | 100.000 |       |
|                            |                 |                          |                                |                  |                         |                                        |                                      |                 |                                |                                   |                   |         |       |         |         |         |         |         |       |
|                            |                 |                          |                                |                  |                         |                                        |                                      |                 |                                |                                   |                   |         |       |         |         |         |         |         |       |
|                            |                 |                          |                                |                  |                         |                                        |                                      |                 |                                |                                   |                   |         |       |         |         |         |         |         |       |
|                            |                 |                          |                                |                  |                         |                                        |                                      |                 |                                |                                   |                   |         |       |         |         |         |         |         |       |
|                            |                 |                          |                                |                  |                         |                                        |                                      |                 |                                |                                   |                   |         |       |         |         |         |         |         |       |

Markeringen for budgetanlæg, kan fjernes i NS. Herefter vil anlægget fremgå som et 'almindeligt' NS anlæg, som der kan registreres faktiske data på. Anlægget vil herefter fremgå af fanebladet 'Input (Eksisterende)' - foregående afsnit.

# Input (SBS anlæg)

Fanebladet anvendes til budgettering af udviklingsprojekter ved hjælp af SBS-anlæg.

Dette kan benyttes til at budgettere investeringerne på et anlæg, der endnu ikke er oprettet i Navision.

Der kan indtastes på tre faste dimensioner, i kombination med delregnskab, FL-formål, anlægsnummer- og bogføringsgruppe. Det samme SBS-anlægsnummer, fx SBS01, kan budgetteres flere gange, ved at anvende forskellige dimensionskombinationer og anlægsbogføringsgrupper.

Fremgangsmåden for indtastning og lagring af data, er tilsvarende som gennemgået i arket '<u>Input</u> (<u>eksisterende</u>)'. Beregning af afskrivninger og renter på simulerede færdige anlæg sker på samme måde, ved at der angives en endelig levetid og endelig anlægsbogføringsgruppe:

|                            |                 | Inp                   | utskema: Immat       | erielle udvikl | ingsprojek | ter under udføre | else og igangvær        | ende arbejder fo                       | r egen regning                      | (SBS Anlæg) - i | nvesteringssum                 |                          |                   |       |       |           |         |         |
|----------------------------|-----------------|-----------------------|----------------------|----------------|------------|------------------|-------------------------|----------------------------------------|-------------------------------------|-----------------|--------------------------------|--------------------------|-------------------|-------|-------|-----------|---------|---------|
| Bogføringskreds<br>Version | 06701<br>UI18K1 | Statens I<br>Udg.opf. | t<br>(I) 2018 K1     |                |            |                  |                         |                                        |                                     |                 |                                |                          |                   |       |       |           |         |         |
|                            |                 |                       |                      |                |            |                  | GI18<br>Budgetkommentar | GI18<br>Ibrugtagningsdato<br>(mm-åååå) | [+] GI18<br>2018<br>Investeringssum | Budgetkommentar | Ibrugtagningsdato<br>(mm-åååå) | Total<br>Investeringssum | [-] 2018<br>Total | Jan F | eb Ma | r Apr     | Maj     | Jun :   |
| FM-sted                    | Delregnskab     | Fl-formål             | Aktivitet            | 0              | Anlægsnr.  | Anlægsbogf.gr.   |                         |                                        | DKK                                 |                 |                                | DKK                      | DKK               |       |       | DKK       | DKK     | DKK     |
| 5511                       | 001             | 1                     | Ikke allokeret       | Ikke allokeret | SBS01      | IMM UDV PR       |                         |                                        |                                     |                 | 09-2019                        | 1.000.000                | 1.000.000         |       |       | 1.000.000 |         |         |
| 5511                       | 001             | 1                     | It-servicedesk i alt | Ikke allokeret | SBS01      | IGANG ARB        | Iga xx                  | 02-2020                                | 2.550.000                           | Igangv. projekt | 02-2020                        | 2.250.000                | 900.000           |       |       | 100.000   | 100.000 | 100.000 |
| 5511                       | 001             | 1                     | It-servicedesk i alt | Ikke allokeret | SBS01      | IMM UDV PR       | IT-projekt xx           | 11-2018                                | 2.500.000                           | IT-projekt      | 11-2018                        | 1.750.000                | 1.750.000         |       |       | 250.000   | 250.000 | 250.000 |
| Samlet resultat            |                 |                       |                      |                |            |                  |                         |                                        | 5.050.000                           |                 |                                | 5.000.000                | 3.650.000         |       |       | 1.350.000 | 350.000 | 350.000 |
|                            |                 |                       |                      |                |            |                  |                         |                                        |                                     |                 |                                |                          |                   |       |       |           |         |         |
|                            |                 |                       |                      |                |            |                  |                         |                                        |                                     |                 |                                |                          |                   |       |       |           |         |         |
|                            |                 |                       |                      |                |            |                  |                         |                                        |                                     |                 |                                |                          |                   |       |       |           |         |         |
|                            |                 |                       |                      |                |            |                  |                         |                                        |                                     |                 |                                |                          |                   |       |       |           |         |         |
|                            |                 |                       |                      |                |            |                  |                         |                                        |                                     |                 |                                |                          |                   |       |       |           |         |         |

Der kan ikke registreres faktisk forbrug på et SBS-anlæg. I så fald skal anlægget oprettes i NS. Herefter vil det fremgå af arket 'Input (eksisterende)', hvis der ønskes at budgetteres yderligere.

Filtreringsfunktionen virker på tilsvarende vis her, hvor der kan afgrænses på fast dimension 1 (her FMsted), delregnskab, FL-formål, fast dimension 2 (her Aktivitet), fast dimension 3 (her ikke aktiv, da denne ikke anvendes), anlægsnr, og anlægsbogføringsgruppe:

| Filtre:        |  |
|----------------|--|
| FM-sted        |  |
| Delregnskab    |  |
| Fl-formål      |  |
| Aktivitet      |  |
| 0              |  |
| Anlægsnr.      |  |
| Anlægsbogf.gr. |  |
|                |  |

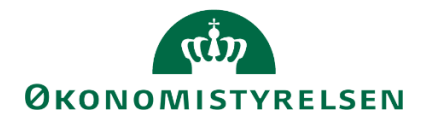

## **Rapport oversigt**

Budgetposterne fra ovenstående tre inputskemaer kan ses og kontrolleres i den procesindbyggede rapport.

I arket 'Rapport oversigt' fremgår disse med visning af faste dimensioner:

|                      |               | Raj           | oport: Imma                   | terielle ud | viklingsprojekter under udfø   | relse og igangv | ærende arbejder | - overordnet ove               | rblik     |                                |                          |                   |        |     |           |          |          |          |          |          |            |          |          |                 |
|----------------------|---------------|---------------|-------------------------------|-------------|--------------------------------|-----------------|-----------------|--------------------------------|-----------|--------------------------------|--------------------------|-------------------|--------|-----|-----------|----------|----------|----------|----------|----------|------------|----------|----------|-----------------|
| Bogføring<br>Version | skreds 0<br>U | 6701<br>I18K1 | Statens It<br>Udg.opf. (I) 20 | 018 K1      |                                |                 |                 |                                |           |                                |                          |                   |        |     |           |          |          |          |          |          |            |          |          |                 |
|                      |               |               |                               |             |                                |                 |                 | Ibrugtagningsdato<br>(mm-ââââ) | Total     | Akkumuleret saldo<br>dags dato | 2017<br>Resterende saldo | [-] 2018<br>Total | Jan Fe | Mar | Apr       | Мај      | Jun      | Jul      | Aug      | Sep      | Okt        | Nov      | Dec      | 2019<br>BO-år 1 |
| FM-sted              | Delregnsk     | ab Aktivitet  | 0 Fl-formå                    | Anlægsnr    |                                | Anlægsbogf.gr.  | Anlægsbogf.type |                                | DKK       | DKK                            |                          | DKK               |        |     | DKK       | DKK      | DKK      | DKK      | DKK      | DKK      | DKK        | DKK      | DKK      | D               |
| 5313                 | 001           | 276           | # 1                           | ANL100787   | Citrix XenApplicenser dec 2015 | IMM UDV PR      | Anskaffelse     | 01-2018                        | 200.000   |                                |                          | 200.000           |        |     |           | 100.000  |          |          |          |          | 100.000    |          |          |                 |
|                      |               | 392           | # #                           | ANL100432   | VMWARE-miljø, udvidelse        | IMM UDV PR      | Anskaffelse     |                                | 120.000   |                                |                          | 120.000           |        |     |           |          |          |          |          |          | 120.000    |          |          |                 |
|                      |               |               | 2                             | ANL100607   | SQL Nemlogin-2                 | IMM UDV PR      | Anskaffelse     | 10-2018                        | -525.814  |                                |                          | -525.814          |        |     | 100.000   | 100.000  | 100.000  | 100.000  | 100.000  | 0        | -1.025.814 | 0        | 0        |                 |
| 5511                 | 001           | 8             | # 1                           | S8S01       | SBS01 + Dimensioner            | IMM UDV PR      | Anskaffelse     | 09-2019                        | 1.000.000 |                                |                          | 1.000.000         |        |     | 1.000.000 |          |          |          |          |          |            |          |          |                 |
|                      |               | 100           | # 1                           | SBS01       | SBS01 + Dimensioner            | IGANG ARB       | Anskaffelse     | 02-2020                        | 2.250.000 |                                |                          | 900.000           |        |     | 100.000   | 100.000  | 100.000  | 100.000  | 100.000  | 100.000  | 100.000    | 100.000  | 100.000  | 1.200.0         |
|                      |               |               |                               |             |                                | IMM UDV PR      | Anskaffelse     | 11-2018                        | 1.750.000 |                                |                          | 1.750.000         |        |     | 250.000   | 250.000  | 250.000  | 250.000  | 250.000  | 250.000  | 250.000    |          |          |                 |
|                      | 004           | 4200          | # 3                           | ANL100975   | Transition Danske Filminstitut | IMM UDV PR      | Anskaffelse     | 08-2018                        | 1.387.843 | 887.843                        |                          | 500.000           |        |     | 100.000   | 100.000  | 100.000  | 100.000  | 100.000  | 0        | 0          | 0        | 0        |                 |
| 5712                 | 004           | 4200          | # 3                           | ANL100972   | Transition Statsministeriet    | IMM UDV PR      | Anskaffelse     | 12-2018                        | 3.500.000 | 261.086                        |                          | 3.238.914         |        |     | 1.738.914 | 250.000  | 250.000  | 250.000  | 250.000  | 200.000  | 200.000    | 100.000  |          |                 |
|                      |               |               |                               | ANL100973   | Transition Landbrugs- og Fiske | IMM UDV PR      | Anskaffelse     |                                | 3.722.482 | 3.722.482                      |                          |                   |        |     |           |          |          |          |          |          |            |          |          |                 |
|                      |               |               |                               |             |                                |                 | Nedskrivning    |                                | -900.000  |                                |                          | -900.000          |        |     | -100.000  | -100.000 | -100.000 | -100.000 | -100.000 | -100.000 | -100.000   | -100.000 | -100.000 |                 |
|                      |               |               |                               | ANL100977   | Transition BSM & OIM           | IMM UDV PR      | Anskaffelse     |                                | 5.359.126 | 5.359.126                      |                          |                   |        |     |           |          |          |          |          |          |            |          |          |                 |

For at få vist eventuelle øvrige dimensioner, som kan være tilknyttet anlæg, udledes disse ved at klikke på 'Vis alle dimensioner' under 'Analysis':

| Gennemse                         | Vis         | Udvikler        | Hjælp                          | Analysis |
|----------------------------------|-------------|-----------------|--------------------------------|----------|
| Vis alle i "Rapport<br>oversigt" | Gem<br>data | Beregn<br>på ny | 💒 Vis<br>🔏 Ændr<br>📻 Tilbage • | Vis .    |
| Dimensioner                      |             | Planlæ          | gning                          | Design   |

Dette opdaterer rapporten, så budgetposterne vises med eventuelle lokale dimensioner:

|   | Bogføring:<br>Version | kreds 0670<br>UI18 | 1 S<br>K1 L | Statens I<br>Jdg.opf. | It<br>(I) 2018 | I K1     |           |                                |                |                 |                  |                                |           |                                |                          |                   |         |     |           |          |          |          |          |      |
|---|-----------------------|--------------------|-------------|-----------------------|----------------|----------|-----------|--------------------------------|----------------|-----------------|------------------|--------------------------------|-----------|--------------------------------|--------------------------|-------------------|---------|-----|-----------|----------|----------|----------|----------|------|
|   |                       |                    |             |                       |                |          |           |                                |                |                 | Budgetkommentar  | Ibrugtagningsdato<br>(mm-åååå) | Total     | Akkumuleret saldo<br>dags dato | 2017<br>Resterende saldo | [-] 2018<br>Total | Jan Feb | Mar | Apr       | Мај      | Jun      | Jul      | Aug      | Sep  |
|   | FM-sted               | Delregnskab        | Aktivitet   | 0 FI-f                | formål         | FM-kunde | Anlægsnr. |                                | Anlægsbogf.gr. | Anlægsbogf.type |                  |                                | DKK       | DKK                            |                          | DKK               |         |     | DKK       | DKK      | DKK      | DKK      | DKK      |      |
| 1 | 5313                  | 001                | 276         | # 1                   |                | 16       | ANL100787 | Citrix XenApplicenser dec 2015 | IMM UDV PR     | Anskaffelse     |                  | 01-2018                        | 200.000   |                                |                          | 200.000           |         |     |           | 100.000  |          |          |          |      |
|   |                       |                    | 392         | = =                   |                | 2109     | ANL100432 | VMWARE-miljø, udvidelse        | IMM UDV PR     | Anskaffelse     | bbbbb            |                                | 120.000   |                                |                          | 120.000           |         |     |           |          |          |          |          |      |
|   |                       |                    |             | 2                     |                | 2110     | ANL100607 | SQL Nemlogin-2                 | IMM UDV PR     | Anskaffelse     |                  | 10-2018                        | -525.814  |                                |                          | -525.814          |         |     | 100.000   | 100.000  | 100.000  | 100.000  | 100.000  |      |
|   | 5511                  | 001                | \$          | # 1                   |                | \$       | SBS01     | SBS01 + Dimensioner            | IMM UDV PR     | Anskaffelse     |                  | 09-2019                        | 1.000.000 |                                |                          | 1.000.000         |         |     | 1.000.000 |          |          |          |          |      |
|   |                       |                    | 100         | # 1                   |                | ŧ.       | SBS01     | SBS01 + Dimensioner            | IGANG ARB      | Anskaffelse     | Igangv. projekt  | 02-2020                        | 2.250.000 |                                |                          | 900.000           |         |     | 100.000   | 100.000  | 100.000  | 100.000  | 100.000  | 100  |
|   |                       |                    |             |                       |                |          |           |                                | IMM UDV PR     | Anskaffelse     | IT-projekt       | 11-2018                        | 1.750.000 |                                |                          | 1.750.000         |         |     | 250.000   | 250.000  | 250.000  | 250.000  | 250.000  | 250  |
|   |                       | 004                | 4200        | # 3                   |                | 2531     | ANL100975 | Transition Danske Filminstitut | IMM UDV PR     | Anskaffelse     | Udvikling        | 08-2018                        | 1.387.843 | 887.843                        |                          | 500.000           |         |     | 100.000   | 100.000  | 100.000  | 100.000  | 100.000  |      |
|   | 5712                  | 004                | 4200        | # 3                   |                | 2720     | ANL100973 | Transition Landbrugs- og Fiske | IMM UDV PR     | Anskaffelse     |                  |                                | 3.722.482 | 3.722.482                      |                          |                   |         |     |           |          |          |          |          |      |
|   |                       |                    |             |                       |                |          |           |                                |                | Nedskrivning    | Værdiforringelse |                                | -900.000  |                                |                          | -900.000          |         |     | -100.000  | -100.000 | -100.000 | -100.000 | -100.000 | -100 |
|   |                       |                    |             |                       |                | 3901     | ANL100977 | Transition BSM & OIM           | IMM UDV PR     | Anskaffelse     |                  |                                | 5.359.126 | 5.359.126                      |                          |                   |         |     |           |          |          |          |          |      |
|   |                       |                    |             |                       |                | 4101     | ANL100972 | Transition Statsministeriet    | IMM UDV PR     | Anskaffelse     | IT-projekt       | 12-2018                        | 3.500.000 | 261.086                        |                          | 3.238.914         |         |     | 1.738.914 | 250.000  | 250.000  | 250.000  | 250.000  | 200  |

Rapporten viser kun de anlæg, der er foretaget ændringer for i de tre foregående faneblade. Såfremt anlægsspecialisten vil se et overblik over den samlede anlægsmasse, henvises til <u>afsnit 3.2.1</u>. Den akkumulerede saldo dags dato indeholder de faktiske bevægelser på NS anlæg fra LDV. Kolonnen '2017 Resterende saldo', viser det resterende forbrug, som forventes i det aktuelle budgetår, eksempelvis når man lægger grundbudget for det kommende år. 'Total' opsummerer det periodeopdelte budget for året. Filtret anvendes på tilsvarende vis, som gennemgået i forrige afsnit – afgræsning på dimensioner.

De indtastede tal kan endvidere kontrolleres via den procestilknyttede rapport (se <u>afsnit 3.2.1</u>).

## 3.1.1.2 Simulering af investeringssum, ibrugtagningstidspunkt og levetid

Anlægsspecialisten har mulighed for at foretage anlægssimuleringer, for immaterielle udviklingsprojekter under opførsel. Dette kan benyttes til at simulere ændringer på et givent udviklingsprojekt, eksempelvis ændringer investeringssum, ibrugtagningstidspunkt eller levetid.

Simuleringerne foretages på årsbasis - dvs. ingen månedsopdeling – og det er muligt at simulere investeringssum, levetid og afskrivninger for op til 50 år. Der regnes fra budgetåret knyttet til den aktuelle version.

I proces flowet (se <u>afsnit 3.1.1.2</u>), vælges 'Simulering – Udviklingsprojekter u. opførsel og igangv. arb.':

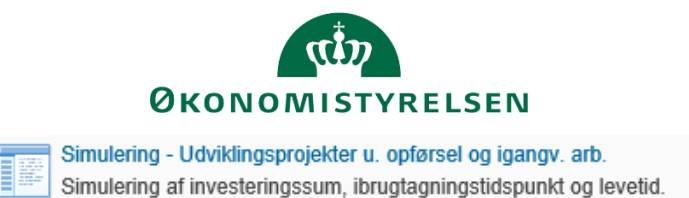

I ledetekstvinduet angives relevant budgetversion, fast dimension 1 og delregnskab for anlægget, som det ønskes at foretage simuleringer på. Dette kunne eksempelvis være:

| 😼 Anvend variant   | Vælg variant, elle | er indtast na | vn, og vælg gem for at opre | tte ny brugervariant 🗸 📔 🔝 |   |  |
|--------------------|--------------------|---------------|-----------------------------|----------------------------|---|--|
| Ledetekstsammenfat | tning              |               | Angiv værdi for ledetekste  | r                          |   |  |
| Search variables   |                    | Q             | * Boaførinaskreds           | 06701                      | 1 |  |
| * Bogføringskre    | eds: Statens It    | 4             | 2. 2                        |                            |   |  |
| * Version: GI18    |                    | 4             | * Version                   | GI18                       | 1 |  |
| * Budgetansvar     | : 5513             | 4             | * Budgetansvar              | 5513                       | 1 |  |
| * Delregnskab:     | 001                | 4             | * Delregnskab               | 001                        | 1 |  |
|                    |                    |               |                             |                            |   |  |
|                    |                    |               |                             |                            |   |  |
|                    |                    |               |                             |                            |   |  |

I det nedenstående skærmbillede vælges herefter det relevante anlæg via cellen til venstre for cellen 'Vælg Anlæg via tragt' – eksempelvis fremgår af nedenstående skærmbillede ANL100771.

Såfremt det er et anlæg, der eksisterer i Navision, vil anlæggets værdier automatisk blive hentet, som det fremgår på nedenstående skærmbillede:

|      |               |       |         | Simuleringer for in                      | nmaterielle | udvikling  | sprojekte | r under u | dførelse    | og igangv | ærende a | arbejder f | or egen |       |   |
|------|---------------|-------|---------|------------------------------------------|-------------|------------|-----------|-----------|-------------|-----------|----------|------------|---------|-------|---|
| Bog  | føringskreds  | 0670  | 01      | Statens It                               | Delr        | egnskab    | 001       | A         | lm. drift   |           |          |            |         |       | Ī |
| Vers | sion          | GI18  | 5       | Grundbudget (1) 2018                     | FM-s        | sted       | 5313      | Ir        | idkøb og So | urcing    |          |            |         |       | _ |
|      | Anlæg         |       |         | Kontraktmodul til Public 360             | ANL100771   | ]          | <- Vælg / | Anlæg via | tragt       |           |          |            |         |       |   |
|      | Fl-formål     |       |         | Generelle Fællesomkostninger             |             |            |           |           |             |           |          |            |         |       |   |
|      | Aktivitet     |       |         | Administrative fællesomkostninger (formå |             |            |           |           |             |           |          |            |         |       |   |
|      | 0             |       |         | Ikke allokeret                           |             |            |           |           |             |           |          |            |         |       |   |
|      | Anlægsbogf.   | gr.   |         | IMM UDV PR                               |             |            |           |           |             |           |          |            |         |       |   |
| Bud  | lgetteret     |       |         |                                          |             | 8          | 2019      | 2010      | 2020        | 2021      |          |            |         |       |   |
|      |               |       |         |                                          | Total       | budgetåret | Total     | BO-år 1   | BO-år 2     | BO-år 3   |          |            |         |       |   |
|      |               |       |         |                                          | DKK         | DKK        | DKK       | DKK       | DKK         | DKK       |          |            |         |       |   |
|      |               |       |         | Investeringssum                          | 60.000      | 60.000     |           |           |             |           |          |            |         |       |   |
| Sin  | ulering/kon   | sekve | ens     | -                                        |             | Årene før  | 2018      | 2019      | 2020        | 2021      | 2022     | 2023       | 2024    | 2025  | Γ |
|      |               |       |         |                                          | Total       | budgetåret | Total     | BO-ăr 1   | BO-ăr 2     | BO-år 3   | Total    | Total      | Total   | Total |   |
|      | Afskrivnings  | st    | Levetid |                                          |             |            |           |           |             |           |          |            |         |       |   |
|      | (mm-åååå)     |       | )       | Investeringssum/Afskrivninger            | DKK         | DKK        | DKK       | DKK       | DKK         | DKK       | DKK      | DKK        | DKK     | DKK   | l |
|      | 1. simulering | 1     |         | Investeringssum (budgetteret)            | 60.000      | 60.000     |           |           |             |           |          |            |         |       |   |
|      | 07-2018       |       | 60      | Afskrivninger                            | 60.000      |            | 6.000     | 12.000    | 12.000      | 12.000    | 12.000   | 6.000      |         |       | Γ |
|      | 2. simulering | 1     |         | Investeringssum                          | 60.000      | 60.000     |           |           |             |           |          |            |         |       | Γ |
|      | 08-2018       |       | 65      | Afskrivninger                            | 60.000      |            | 4.615     | 11.077    | 11.077      | 11.077    | 11.077   | 11.077     |         |       |   |
|      | 3. simulering | ]     |         | Investeringssum                          | 100.000     |            |           |           |             |           |          |            |         |       | Γ |
|      | 07-2018       |       | 65      | Afskrivninger                            | 100.000     |            | 9.231     | 18.462    | 18.462      | 18.462    | 18.462   | 16.923     |         |       | [ |
|      | 4. simulering | 1     |         | Investeringssum                          | 100.000     |            |           |           |             |           |          |            |         |       | ſ |
|      | 08-2018       |       | 60      | Afskrivninger                            | 100.000     |            | 8.333     | 20.000    | 20.000      | 20.000    | 20.000   | 11.667     |         |       | ľ |

Herefter kan anlægsspecialisten foretage forskellige scenarie beregninger med eksempelvis forskellige muligheder afskrivningsstart, levetid (måneder) og summer.

Ved simulering af SBS-anlæg (se afsnit <u>Input (SBS anlæg)</u>) skal anlægsspecialisten angive relevante dimensionsværdier i de røde felter, som det fremgår nedenfor. Dette skyldes, at et SBS-anlæg kan anvendes på flere forskellige dimensionskombinationer. Anlægsspecialisten er i dette tilfælde nødt til at kvalificere præcist hvilken dimensionskombination for SBS-anlægget, der skal foretages simuleringer af:

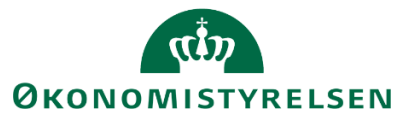

|                                                                    |                             | Simuleringer for                    | immateriell  | e udvikling                    | sprojekte                                                     | r under u                                                       | dførelse                                                       | og igangv                                          | ærende                                              | arbejder i                                      | for egen                 |       |
|--------------------------------------------------------------------|-----------------------------|-------------------------------------|--------------|--------------------------------|---------------------------------------------------------------|-----------------------------------------------------------------|----------------------------------------------------------------|----------------------------------------------------|-----------------------------------------------------|-------------------------------------------------|--------------------------|-------|
| Bogføringskreds<br>Version                                         | 06701<br>GI18               | Statens It<br>Grundbudget (I) 2018  | Del<br>FM-   | regnskab<br>-sted              | 001<br>5313                                                   | A<br>Ir                                                         | lm. drift<br>ndkøb og So                                       | ourcing                                            |                                                     |                                                 |                          |       |
| Anlæg<br>Fl-formål<br>Aktivitet<br>0<br>Anlægsbogf.<br>Budgetteret | gr.                         | Dummyanlæg<br>IGANG ARB; IMM UDV PR | SBS03        |                                | <- Vælg /<br><- Vælg /<br><- Vælg /<br><- Vælg /<br><- Vælg / | Anlæg via<br>Fl-formål<br>Aktivitet v<br>D via trag<br>Anlægsbo | tragt<br>via tragt.<br>via tragt.<br>t. NB: Slet<br>gf.gr. via | NB: Slet i<br>NB: Slet ir<br>inden va<br>tragt. NB | inden valg<br>iden valg<br>Ig af nyt i<br>Slet inde | g af nyt ar<br>af nyt an<br>anlæg<br>en valg af | nlæg<br>læg<br>nyt anlæg |       |
| buggetteret                                                        |                             |                                     | Total<br>DKK | Årene før<br>budgetåret<br>DKK | 2018<br>Total<br>DKK                                          | 2019<br>BO-år 1<br>DKK                                          | 2020<br>BO-år 2<br>DKK                                         | 2021<br>BO-år 3<br>DKK                             |                                                     |                                                 |                          |       |
| Simulering/kon:                                                    | sekvens                     | Investeringssum                     |              | årono for                      | 2019                                                          | 2010                                                            | 2020                                                           | 2021                                               | 2022                                                | 2022                                            | 2024                     | 2025  |
|                                                                    |                             |                                     | Total        | budgetåret                     | Total                                                         | BO-år 1                                                         | BO-år 2                                                        | BO-år 3                                            | Total                                               | Total                                           | Total                    | Total |
| Afskrivnings<br>art<br>(mm-åååå)                                   | st Levetid<br>(Måneder<br>) | Investeringssum/Afskrivninger       | DKK          | DKK                            | DKK                                                           | DKK                                                             | DKK                                                            | DKK                                                | DKK                                                 | DKK                                             | DKK                      | DKK   |
| 1. simulering                                                      | 1                           | Investeringssum (budgetteret)       |              |                                |                                                               |                                                                 |                                                                |                                                    |                                                     |                                                 |                          |       |
|                                                                    |                             | Afskrivninger                       |              |                                |                                                               |                                                                 |                                                                |                                                    |                                                     |                                                 |                          |       |
| 2. simulering                                                      | )                           | Investeringssum                     |              |                                |                                                               |                                                                 |                                                                |                                                    |                                                     |                                                 |                          |       |
| 2                                                                  |                             | Afskrivninger                       |              |                                |                                                               |                                                                 |                                                                |                                                    |                                                     |                                                 |                          |       |
| 5. simulering                                                      |                             | Afskrivninger                       |              |                                |                                                               |                                                                 |                                                                |                                                    |                                                     |                                                 |                          |       |
| 4. simulering                                                      | 1                           | Investeringssum                     |              |                                |                                                               |                                                                 |                                                                |                                                    |                                                     |                                                 |                          |       |
| . stillarering                                                     |                             | Afskrivninger                       |              |                                |                                                               |                                                                 |                                                                |                                                    |                                                     |                                                 |                          |       |

Når dimensionsværdierne på SBS-anlægget er indtastet, fremkommer nedenstående skærmbillede, og der kan indtastes simuleringsscenarier, forskellige værdier for afskrivningsstart og investeringssumme:

|                               |                    |                       | Simuleringer for i                              | mmaterielle   | udviklingsp | rojekter unde | er udførelse                | og igangvæi                      | rende arbejo    | ler for egen  |               |               |               |
|-------------------------------|--------------------|-----------------------|-------------------------------------------------|---------------|-------------|---------------|-----------------------------|----------------------------------|-----------------|---------------|---------------|---------------|---------------|
| Bogføringskreds<br>Version    | 06514<br>GI18      | 4                     | Moderniseringsstyrelsen<br>Grundbudget (I) 2018 | Delre<br>Sted | gnskab      | 010<br>2611   | Moderniserin<br>Implementer | igsstyrelsen<br>ring af Overensl | komster - Kont  | 0             |               |               |               |
| Anlæg                         |                    |                       | Dummyanlæg                                      | SBS08         | 1           | <- Vælg Anla  | æg via tragt                |                                  |                 |               |               |               |               |
| FL-formål                     |                    |                       | Gennemsigt. og prioritering i styr. i de        | 310           | 1           | <- Vælg FL-   | formål via tr               | agt. NB: Slet                    | inden valg a    | f nyt anlæg   |               |               |               |
| Aktivitet                     |                    |                       | Bankdata                                        | 404203        | 1           | <- Vælg Akt   | ivitet via tra              | gt. NB: Slet i                   | nden valg af    | nyt anlæg     |               |               |               |
| Projekt                       |                    |                       | Initiativer                                     | 60000         | 1           | <- Vælg Pro   | jekt via trag               | t. NB: Slet ind                  | len valg af n   | iyt anlæg     |               |               |               |
| Anlægsbog                     | gf.gr.             |                       | IMM UDV PR                                      | IMM UDV PR    | ]           | <- Vælg Anla  | ægsbogf.gr.                 | via tragt. NB                    | : Slet inden v  | alg af nyt ar | nlæg          |               |               |
| Budgetteret                   |                    |                       |                                                 |               | Årene før   | 2018          | 2019                        | 2020                             | 2021            |               |               |               |               |
|                               |                    |                       |                                                 | Iotal         | budgetaret  | Iotai         | BO-ar 1                     | BO-ar 2                          | BO-ar 3         |               |               |               |               |
|                               |                    |                       | ·                                               | DKK 60.000    | DKK         | DKK 60.000    | DKK                         | DKK                              | DKK             |               |               |               |               |
| Simulering/ko                 | onsekvei           | ns                    |                                                 | Total         | Ärene før   | 2018<br>Total | 2019<br>BO-år 1             | 2020<br>BO-år 2                  | 2021<br>BO-år 3 | 2022<br>Total | 2023<br>Total | 2024<br>Total | 2025<br>Total |
| Afskrivnin<br>art<br>(mm-åååå | gsst Lo<br>(M<br>) | evetid<br>åneder<br>) | Investeringssum/Afskrivninger                   | DKK           | DKK         | DKK           | DKK                         | DKK                              | DKK             | DKK           | DKK           | DKK           | DKK           |
| 1. simuleri                   | ing                |                       | Investeringssum (budgetteret)                   | 60.000        |             | 60.000        |                             |                                  |                 |               |               |               |               |
| 07-2018                       |                    | 60                    | Afskrivninger                                   | 60.000        |             | 6.000         | 12.000                      | 12.000                           | 12.000          | 12.000        | 6.000         |               |               |
| 2. simuleri                   | ing                |                       | Investeringssum                                 | 60.000        |             | 60.000        |                             |                                  |                 |               |               |               |               |
| 08-2018                       |                    | 65                    | Afskrivninger                                   | 60.000        |             | 4.615         | 11.077                      | 11.077                           | 11.077          | 11.077        | 11.077        |               |               |
| 3. simuleri                   | ing                |                       | Investeringssum                                 | 75.000        |             | 75.000        |                             |                                  |                 |               |               |               |               |
| 07-2018                       |                    | 60                    | Afskrivninger                                   | 75.000        |             | 7.500         | 15.000                      | 15.000                           | 15.000          | 15.000        | 7.500         |               |               |
| 4. simuleri                   | ing                |                       | Investeringssum                                 | 75.000        |             | 75.000        |                             |                                  |                 |               |               |               |               |
| 08-2018                       |                    | 65                    | Afekrivninger                                   | 75.000        |             | 5,769         | 13.846                      | 13,846                           | 13.846          | 13,846        | 13,846        |               |               |

Såfremt det ønskes at foretage ændringer baseret på simuleringer, gøres dette i inputskemaet for budgettering af nye anlægsinvesteringer på SBS-anlæg (se <u>afsnit 3.1.2</u>).

## 3.1.1.3 Aktivering af medgåede lønomkostninger og indirekte produktionsomkostninger

I det følgende behandles hvordan der budgetteres medgående lønomkostninger og indirekte produktionsomkostninger (IPO) til budgettet til udviklingsprojekter (se afsnit <u>3.1.1</u>).

Aktiveringen sker direkte i institutionsbudgettet, og kan kun indtastes på de tre fast dimensioner, delregnskab og FL-formål. Dette betyder, at selvom inputskemaet findes i anlægsspecialistens proces flow, er det ikke en del af anlægsbudgettet og sker ligeledes ikke på individuelle anlæg

Forud for aktiveringen er det centralt at de ovenstående omkostninger er indregnet i anlæggets anskaffelsessum og anlægsværdien for det pågældende anlæg – ellers gøres dette

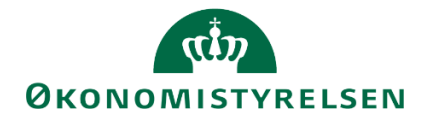

Derimod budgetteres ét samlet beløb for den relevante dimensionskombination, for henholdsvis fradrag for anlægsløn (19.20) og fradrag for øvrige interne medgåede produktionsomkostninger (19.40).

Det anbefales derfor, i forbindelse med indtastningen, at anvende kolonnen "aktivitetsforudsætninger" til at angive eksempelvis anlægsnummer.

I proces flowet (se <u>afsnit 3.1.1.</u>), vælges 'Aktivering af medgåede lønomkostninger/IPO:

Aktivering af medgåede lønomkostninger/IPO

Udviklingsprojekter u. opførsel og igangv. arbejder

I følgende eksempel indlægges interne omkostninger på 100.000 kr. til anlægget, i november måned:

|                            |                 | Inp        | utskema: Aktiv                | vering af m    | edgåede      | ønomko        | stninger, | /IPC | ) for | r imm  | ateri | ielle | ud      | vikling | jspr | ojekter u | nder       | r udfør    | else og    | igangv                  | ærende arbejder for | egen reg               | ining |
|----------------------------|-----------------|------------|-------------------------------|----------------|--------------|---------------|-----------|------|-------|--------|-------|-------|---------|---------|------|-----------|------------|------------|------------|-------------------------|---------------------|------------------------|-------|
| Bogføringskreds<br>Version | 06701<br>UI18K1 | Sta<br>Udg | tens It<br>J.opf. (I) 2018 K1 |                |              |               |           |      |       |        |       |       |         |         |      |           |            |            |            |                         |                     |                        |       |
|                            |                 |            |                               |                | 2018<br>GI18 | 2018<br>Total | Jan       | Feb  | Mar A | pr Maj | Jun   | Jul A | Aug Sej | Okt     | Nov  | Dec       | BO-ăr<br>1 | BO-ăr<br>2 | BO-ăr<br>3 | Aktivitetsforudsætninge | Risikoprofi         | Link til dokumentation |       |
| FM-sted                    | Delregnskab     | Fl-formå   | Aktivitet                     | 0              | Budgetar     | I DKK         |           |      |       |        |       |       |         |         |      |           |            | DKK        | DKK        | DKK                     |                     |                        |       |
| 5712                       | 004             | 3          | Interne projekter             | Ikke allokeret | 1940         |               | -100.000  |      |       |        |       |       |         |         |      | -100.000  |            |            |            |                         | ANL100792           |                        |       |
| Samlet resultat            |                 |            |                               |                |              | -2.688        | -100.000  |      |       |        |       |       |         |         |      | -100.000  |            |            |            |                         |                     |                        |       |
|                            |                 |            |                               |                |              |               |           |      |       |        |       |       |         |         |      |           |            |            |            |                         |                     |                        |       |
|                            |                 |            |                               |                |              |               |           |      |       |        |       |       |         |         |      |           |            |            |            |                         |                     |                        |       |
|                            |                 |            |                               |                |              |               |           |      |       |        |       |       |         |         |      |           |            |            |            |                         |                     |                        |       |
|                            |                 |            |                               |                |              |               |           |      |       |        |       |       |         |         |      |           |            |            |            |                         |                     |                        |       |
|                            |                 |            |                               |                |              |               |           |      |       |        |       |       |         |         |      |           |            |            |            |                         |                     |                        |       |

Omkostninger der skal aktiveres, indtastes med negativt fortegn, som i ovenstående. Her er endvidere angivet anlægsnummeret, i cellen "aktivitetsforudsætninger", som aktiveringen omhandler. Der er endvidere mulighed for at indlægge høj, lav eller middel risikoprofil og evt. link.

# 3.1.2 SBS-anlæg - nye anlægsinvesteringer

I det følgende behandles SBS-anlæg, som kan bruges til budgettering af nye anlægsinvesteringer, og når der ønskes at få beregnet afskrivninger til immaterielle udviklingsprojekter, der endnu ikke foreligger ledelsesmæssig beslutning om ibrugtagning af (se <u>afsnit 3.1.1</u>).

Herved kan indlægges en anskaffelsessummer og afskrivningsstart, hvoraf der automatisk beregnes afskrivninger i det periodeopdelt budget.

Via anlægsbogføringsgruppen tildeles anlægget en centralt defineret levetid. Der er mulighed for at indlægge en korrektion til denne, om nødvendigt.

Der foretages udelukkende budgettering på faste dimensioner eller ALIAS, og såfremt det er hensigtsmæssigt, kan der vælges at benytte data fra tidligere budgetversion (se afsnit <u>2.2.</u> og <u>2.3</u>).

Inputskemaet indeholder en automatisk beregning/simulering af månedlige afskrivninger for op til 50 år, som gemmes i SBS Anlæg, samtidigt med at investeringen indlægges, knyttet til det aktuelle budgetår.

Når anlægget er godkendt, oprettes/konkretiseres det i NS.

Herved bliver det en del af den eksisterende anlægsmasse, der kan budgetteres korrektioner på og findes i projektmappen for (eksisterende) NS anlæg (se afsnit <u>3.1.3</u>).

SBS-anlægget fjernes herefter i det nye budget i forbindelse med, at det er kopieret over i en ny budgetversion for det nye budget – se evt. afsnit 2.2.

I proces flowet vælges 'SBS-anlæg', som består af to projektmapper:

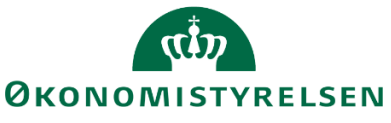

| Opdateringer                               |                                                                                                    |
|--------------------------------------------|----------------------------------------------------------------------------------------------------|
| E Oversigt                                 | Version: <lkke-defineret>     A Fast dimension 1 - Budgetansvar: <lkke-defineret>     A</lkke-defineret></lkke-defineret> |
| Vejledninger og forudsætninger             | Nye anlægsinvesteringer                                                                                                   |
| Forberedelse                               | Faste dimensioner. SBS Anlæg eksklusiv imm.udv.proj.u.opf. og igangv.arb. egen regning                                    |
| 🖻 NS Anlæg (LDV)                           | Nye anlægsinvesteringer<br>Alias dimensioner. SBS Anlæg eksklusiv imm.udv.proj.u.opf. og igangv.arb. egen regning         |
| 🗎 SBS Anlæg                                |                                                                                                    |
| 🗎 Imm.udv. og igangv.arb. (LDV, NS og SBS) |                                                                                                    |
| Rapporter - anlæosmodul                    |                                                                                                    |

Budgettering af nye anlægsinvesteringer kan gøres på både de tre faste dimensioner og/eller ALIAS - begge i kombination med FL-formål, SBS-anlægsnr. og anlægsbogføringsgruppe. Disse behandles i nedenstående afsnit.

# 3.1.2.1 SBS-anlæg - faste dimensioner

I proces flowet vælges 'Nye anlægsinvesteringer' (Faste dimension...):

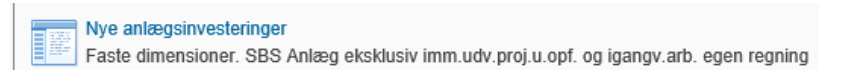

Der angives relevante værdier i ledetekstvinduet. Her skal indtastes budgetansvar (fast dimension 1) og budgetversion (bogføringskreds hentes automatisk via proces flowets opsætning):

| 🔏 Ledetekster       |                          |         |                                |                        | -  |      | ×  |
|---------------------|--------------------------|---------|--------------------------------|------------------------|----|------|----|
| 🤯 Anvend variant    | Vælg variant, eller indt | tast na | vn, og vælg gem for at oprette | ny brugervariant 🗸 📔 📃 |    |      |    |
| Ledetekstsammenfatn | ning                     |         | Angiv værdi for ledetekster    |                        |    |      |    |
| Search variables    |                          | Q       | * Bogføringskreds              | 06701                  |    | 1    |    |
| * Bogføringskred    | ls: Statens It           | 4       |                                |                        |    |      |    |
| * Version: UI18K1   | 1                        | ą.      | * Version                      | UI18K1                 |    | 1    |    |
| * Budgetansvar:     | 5712                     | 4       | * Budgetansvar                 | 5712                   |    | 1    |    |
|                     |                          |         |                                |                        |    |      |    |
|                     |                          |         |                                |                        |    |      |    |
|                     |                          |         |                                |                        |    |      |    |
|                     |                          |         |                                |                        |    |      |    |
|                     |                          |         |                                |                        |    |      |    |
| Vis ~               |                          |         |                                |                        | ОК | Afbr | yd |

Dette åbner projektmappen med brugerens (default) delregnskab, hvor anlægsspecialisten kan indlægge nye anlægsinvesteringer. Der er mulighed for at skifte delregnskab via filtret inde i indtastningsskemaet, eller ændre opstartsværdier (se <u>afsnit 3.7</u>).

Udviklingsprojektet fra forrige afsnit (se afsnit <u>3.1</u> og <u>3.1.1</u>), indlægges på en given dimensionskombination, med en total værdi på 3,6 mio. kr.:

|                            |                   | Inputsken                  | na: Nye ar | nlægsinvesterin | iger (SBS anl    | æg) - an                     | iskaffelsessum          | og afskrivning                         | jsstart                 |                         |                       |                 |                                |                 |                                    |                                    |
|----------------------------|-------------------|----------------------------|------------|-----------------|------------------|------------------------------|-------------------------|----------------------------------------|-------------------------|-------------------------|-----------------------|-----------------|--------------------------------|-----------------|------------------------------------|------------------------------------|
| Bogføringskreds<br>Version | 06701<br>UI18K1   | Statens It<br>Udg.opf. (I) | 2018 K1    |                 | Delreg<br>FM-ste | inskab<br>ed                 | 001<br>5712             | Alm. drift<br>Transitionssty           | ring                    |                         |                       |                 |                                |                 |                                    |                                    |
|                            |                   |                            |            |                 |                  | GI18<br>Levetid<br>(+/- mdr) | GI18<br>Anskaffelsessum | GI18<br>Afskrivningsstart<br>(mm-åååå) | GI18<br>Budgetkommentar | Levetid<br>(+/-<br>mdr) | Levetid<br>Korrigeret | Anskaffelsessum | Afskrivningsstart<br>(mm-åååå) | Budgetkommentar | [+] Afskrivninger<br>2018<br>Total | [+] Afskrivninger<br>2019<br>Total |
| FI-formål                  | Aktivitet         | 0                          | Anlægsnr.  | Anlægsbogf.gr.  | Levetid (mdr)    |                              |                         |                                        |                         |                         |                       | DKK             |                                |                 | DKK                                | DKK                                |
| 2                          | Interne projekter | Ikke allokeret             | SBS10      | IT-UDSTYR       | 36               |                              |                         |                                        |                         | 0                       | 36                    | 3.600.000       | 12-2018                        | ANL100792       | 100.000                            | 1.200.000                          |
| Samlet resultat            |                   |                            |            |                 |                  |                              |                         |                                        |                         |                         |                       | 3.600.000       |                                |                 | 100.000                            | 1.200.000                          |
|                            |                   |                            |            |                 |                  |                              |                         |                                        |                         |                         |                       |                 |                                |                 |                                    |                                    |
|                            |                   |                            |            |                 |                  |                              |                         |                                        |                         |                         |                       |                 |                                |                 |                                    |                                    |
|                            |                   |                            |            |                 |                  |                              |                         |                                        |                         |                         |                       |                 |                                |                 |                                    |                                    |
|                            |                   |                            |            |                 |                  |                              |                         |                                        |                         |                         |                       |                 |                                |                 |                                    |                                    |
|                            |                   |                            |            |                 |                  |                              |                         |                                        |                         |                         |                       |                 |                                |                 |                                    |                                    |

I det ovenstående er indlagt et SBS-anlæg på en given dimensionskombination med en værdi af anlægsinvestering på 3,6 mio. kr. med reference til udviklingsprojektet. Anlægget er tildelt en levetid på 3 år (36 måneder), som her ikke er manuelt korrigeret med afskrivningsstart fra december måned 2018.

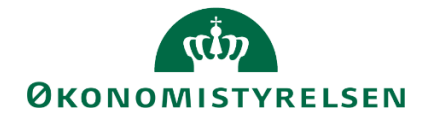

Det anbefales at knytte en budgetkommentar til indtastningen for yderligere og fremadrettet behandling af anlægsbudgettet, som det er tilfældet her med reference til det immaterielle anlæg.

Via rapporten 'Anlægsinvesteringer ex. imm.udv. og igangv.arb. - overblik' kan indtastninger kontrolleres for indtastede SBS-anlæg:

| Opdateringer - Statens It Behandl: G31786401_50_06701 - 2018 | Fuldfør Skift aktiviteter                                                                                                    |
|--------------------------------------------------------------|----------------------------------------------------------------------------------------------------|
| Oversigt                                                     | A Version: <lkke-defineret> A Fast dimension 1 - Budgetansvar: <lkke-defineret> A Bo</lkke-defineret></lkke-defineret>                                   |
| Vejledninger og forudsætninger                               | Anlæosinvesteringer imm.udv. og igangv.arb overblik                                                                                                    |
| Forberedelse                                                 | Overblik                                                                                                    |
| Imm.udv. og igangv.arb. (LDV, NS og SBS)                     | Anlægsinvesteringer ex. imm.udv. og igangv.arb overblik<br>Overblik over anskaffelsessum, afskrivninger, datatyper, anlægsbogføringstyper og driftseffek |
| 🗎 SBS Anlæg                                                  | Anlægsoversigt - primoværdi og bevægelser                                                                                                    |
| B NS Anlæg (LD∨)                                             | Aniægsoversigt med balancer og bevægelser     Valider LDV & budgetversion                                                                                |
| Rapporter - anlægsmodul                                      | Valider seneste LDV fremskrivning mod budgetversion                                                                                                    |
|                                                              | Sammanlinn varsinn mar varsinn                                                                                                    |

Rapporten indeholder følgende fire ark:

 Rapport oversigt
 Rapport oversigt datatyper
 Rapport oversigt anlægsbogf.typ
 Rapport driftseffekt

Disse rummer forskellige rapporteringsmuligheder. For yderligere information vedrørende rapporten og arkene henvises til rapport i <u>afsnit 3.2.1</u>.

## 3.1.2.2 SBS-anlæg – ALIAS

Budgettering på ALIAS er tilsvarende som beskrevet i ovenstående <u>afsnit 3.1.2.1</u> med den eneste forskel, at der automatisk udledes de dimensioner, der er tilknyttet ALIAS'et.

Via proces flow (se afsnit 3.1.2), vælges 'Nye Anlægsinvesteringer (Alias dimensioner)':

| Opdateringer                               |                                                                                                    |
|--------------------------------------------|----------------------------------------------------------------------------------------------------|
| 🗟 Oversigt                                 | Version:           A Fast dimension 1 - Budgetansvar:            Image: Second second secon |
| Vejledninger og forudsætninger             | Nve anlægsinvesteringer                                                                                                    |
| Forberedelse                               | Faste dimensioner. SBS Anlæg eksklusiv imm.udv.proj.u.opf. og igangv.arb. egen regning                                                                                                    |
| NS Anlæg (LDV)                             | Nye anlægsinvesteringer<br>Alias dimensioner. SBS Anlæg eksklusiv imm.udv.proj.u.opf. og igangv.arb. egen regning                                                                                                    |
| 🗎 SBS Anlæg                                |                                                                                                    |
| 🗎 Imm.udv. og igangv.arb. (LDV, NS og SBS) |                                                                                                    |
| Rapporter - anlæosmodul                    |                                                                                                    |

I inputskemaet foretages budgettering på delregnskab og fast dimension 1, ALIAS, SBS-anlægsnumre og anlægsbogføringsgruppe.

| Inputskema:                | Ikke-konkretiserede       | nye anlæg | sinvesteringer                            | (SBS Anlæ            | eg) - anskaffelse        | essum og a            | afskrivningsstart |                                |                                                     |                                       |                                       |                                       |                                       |
|----------------------------|---------------------------|-----------|-------------------------------------------|----------------------|--------------------------|-----------------------|-------------------|--------------------------------|-----------------------------------------------------|---------------------------------------|---------------------------------------|---------------------------------------|---------------------------------------|
| Bogføringskreds<br>Version | 06514<br>GI18             | M         | loderniseringsstyre<br>irundbudget (1) 20 | lsen<br>18           | Delregnskab<br>Sted      | 0<br>2                | 10<br>361         | Moderniser<br>Strategi og      | ingsstyrelsen<br>  Analyse                          |                                       |                                       |                                       |                                       |
|                            |                           |           |                                           |                      | Levetid<br>(+/- måneder) | Levetid<br>Korrigeret | Anskaffelsessum   | Afskrivningsstart<br>(mm-åååå) | Budgetkommentar                                     | [+]<br>Afskrivninger<br>2018<br>Total | [+]<br>Afskrivninger<br>2019<br>Total | [+]<br>Afskrivninger<br>2020<br>Total | [+]<br>Afskrivninger<br>2021<br>Total |
| Alias                      |                           | Anlægsnr. | Anlægsbogf.gr.                            | Levetid<br>(måneder) |                          |                       | DKK               |                                |                                                     |                                       |                                       |                                       |                                       |
| 2361101420                 | BIR Bedste praksis        | SBS01     | IT-UDSTYR                                 | 60                   | 1                        |                       | 1.250.000         | 07-2019                        | Udskiftning af skærme i afd y                       | 125.000                               | 250.000                               | 250.000                               | 250.000                               |
| 2361101420                 | BIR Bedste praksis        | SBS02     | TRANSPORT                                 | 60                   | 1                        |                       | 900.000           | 02-2021                        | 5 tjenestebiler                                     | C                                     | 0 0                                   | ) 0                                   | 150.000                               |
| 2361101430                 | BIR Sekretariatsbetjening | SBS03     | INVENTAR                                  | 60                   | 1                        |                       | 750.000           | 08-2018                        | Nyt mødelokale                                      | 62.500                                | 150.000                               | 150.000                               | 150.000                               |
| Samlet resultat            |                           |           |                                           |                      |                          |                       | 2.900.000         |                                |                                                     |                                       |                                       |                                       |                                       |
|                            |                           |           |                                           |                      |                          |                       |                   |                                |                                                     |                                       |                                       |                                       |                                       |
|                            |                           | SBS001    | MASKINE                                   | 60                   | -45                      | 15                    | 100.000           | 09-2018                        | Tilkøb til anlæg nr. Akxxx ikke levetidsforlængende |                                       |                                       |                                       |                                       |
|                            |                           | SBS002    | MASKINE                                   | 60                   | -33                      | 27                    | 100.000           | 09-2018                        | Tilkøb til anlæg nr. Akxxxevetidsforlængende.       |                                       |                                       |                                       |                                       |
|                            |                           | SBS003    | MASKINE                                   | 60                   | -33                      | 27                    | -10.000.000       | 09-2018                        | Tilkøb til anlæg nr. Akxxxevetidsforlængende.       |                                       |                                       |                                       |                                       |
|                            |                           | SBS002    | MASKINE                                   | 60                   | 15                       | 75                    | 10.000.000        | 09-2018                        | Tilkøb til anlæg nr. Akxxxevetidsforlængende.       |                                       |                                       |                                       |                                       |

Indtastninger kan ses og kontrolleres via rapporten 'Anlægsinvesteringer ex. imm.udv. og igangv.arb. - overblik'. Der henvises herom, til <u>afsnit 3.2.3</u>.

## 3.1.3 Navision Stat anlæg og korrektioner til eksisterende anlæg

Anlægsspecialisten kan løbende registrere ændringer til institutionens eksisterende anlægsmasse.

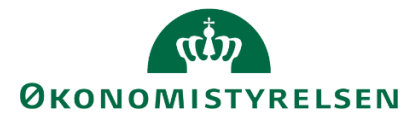

Udgangspunktet for de eksisterende anlægsinvesteringer er en kopi af LDV's fremskrivninger af afskrivninger og akkumuleret anskaffelsessum og afskrivninger (se evt. <u>afsnit 2.1</u>).

Her kan afskrivninger og levetiden ændres, som enten vil have indflydelse på driftsresultatet (tilkøb, afskrivninger, nedskrivninger tab/gevinst ved afgang og slag, tab/gevinst, nedskrivning) og/eller den investerede anlægskapital.

Af hensyn til transaktionssporet overskrives LDV-data ikke - når der budgetteres, tildeles justeringerne en særskilt datatype, som kan kontrolleres i relevante anlægsrapport (se <u>afsnit 3.2.2.2</u>).

Anlægsposterne vises med værdier af fast dimension 1 og delregnskab. Når data gemmes, udledes automatisk fast dimension 2 og 3 samt eventuelle lokale dimensioner, på baggrund af anlægsnummeret i NS, og de dertil knyttede dimensioner. Det er muligt at få vist alle dimensioner, undervejs i processen, hvilket behandles.

Der budgetteres ikke med primo korrektioner og ressortomlægninger eller tages højde for evt. neutralisering, i forbindelse med udgiftsbaseret bevilling (fx nationalejendom, infrastruktur mv.).

Dette sker i institutionsbudgettet, direkte på SKS-konti, via udgiftsbaseret bevilling - modpost til afskrivningen, eller flytning af afgang mellem konti, foretages ved manuelle korrektioner (+/-).

# 3.1.3.1 Korrektioner til eksisterende anlægsinvesteringer

I det følgende behandles anlægsspecialistens opgaver ved korrektion af den eksisterende anlægsmasse.

Der er her tale om anlæg der er *taget i brug*, og beregnet afskrivninger for. Dvs. udviklingsprojekter under opførelse, som er oprettet i Navision, er ikke inkluderet her.

Her kan anlægsspecialisten korrigere anlæg, ifm. tilbageførsel af akkumulerede afskrivninger, nedskrivninger, tab, gevinst og fremtidige afskrivninger mv. Disse foretages i to trin:

- 1. Først justeres afskrivninger manuelt
- 2. Herefter korrigeres anlægget med de relevante bevægelser

Indtastninger foretages manuelt, med mulighed for at tilknytte budgetkommentarer.

Budgetteringen tager afsæt i projektmappen 'NS Anlæg (LDV)':

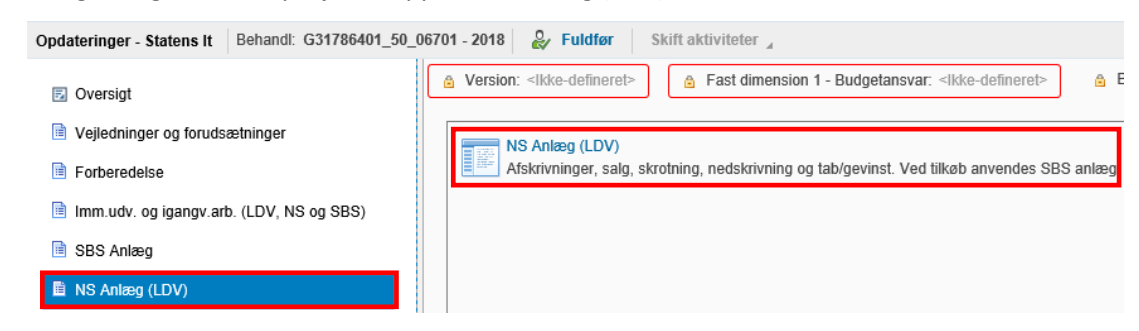

Når denne åbnes, indtastes budgetversion i ledetekstvinduet. Her er angivet GI18. Der er endvidere mulighed for at afgrænse på fast dimension 1 og/eller delregnskab:

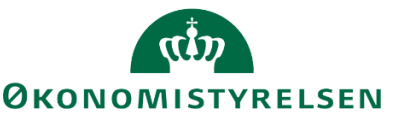

| Γ | 😤 Ledetekster       |                         |          | USBAARL BU                             | 891004 03100 |       | -         |            | ×  |
|---|---------------------|-------------------------|----------|----------------------------------------|--------------|-------|-----------|------------|----|
|   | anvend variant      | Vælg variant, eller ind | ast nav  | n, og vælg gem for at oprette ny bruge | rvariant     | · 🖌 🗖 |           |            |    |
| ļ | Ledetekstsammenfatn | ing                     |          | Angiv værdi for ledetekster            |              |       |           |            |    |
| l | Search variables    |                         | Q        | * Bogføringskreds                      | 06701        |       | 1         |            |    |
| l | * Bogføringskred    | s: Statens It           | 4        | AN 1                                   | CITO         |       | 84        |            |    |
| ł | * Version: GI18     |                         | 4        | ^ Version                              | GII8         |       | <b>10</b> |            |    |
|   | Aut. Fast Dim 1 (i  | nput):                  | 4        | Aut. Fast Dim 1 (input)                | = ~          | 1     | 16        | <b>4</b> ~ |    |
|   | Aut. Delregnskab    | snummer (input):        | <b>4</b> | Aut. Delregnskabsnummer (input)        | = *          | 1     | 10        | <b>.</b> • |    |
|   |                     |                         |          |                                        |              |       |           |            |    |
|   |                     |                         |          |                                        |              |       |           |            |    |
|   |                     |                         |          |                                        |              |       |           |            |    |
|   | Vis ~               |                         |          |                                        |              |       | ОК        | Afbŋ       | yd |

Herefter åbner projektmappen, som består af to rapporter og to inputskemaer:

| Rapport saldo (NS Anlæg) | Input afskr (NS Anlæg) | Input ansk afg gev tab ned(Eks) | Rapport afskr (NS Anlæg) |  |
|--------------------------|------------------------|---------------------------------|--------------------------|--|
|                          |                        |                                 |                          |  |

Disse understøtter reguleringen af eksisterende anlæg, og behandles i det nedenstående.

#### Rapport saldo (NS anlæg)

I det første faneblad vises institutionens anlægsanskaffelser, akkumulerede afskrivninger og saldi pr. anlæg:

|                            |               |                          |                                |                            | Rapport: NS    | 5 Anlæg saldo              |              |            |            |            |            |            |            |            |            |            |            |            |     |
|----------------------------|---------------|--------------------------|--------------------------------|----------------------------|----------------|----------------------------|--------------|------------|------------|------------|------------|------------|------------|------------|------------|------------|------------|------------|-----|
| Bogføringskreds<br>Version | 06701<br>GI18 | Statens It<br>Grundbudge | et (I) 2018                    |                            |                |                            |              |            |            |            |            |            |            |            |            |            |            |            |     |
|                            |               |                          |                                |                            |                |                            | Ultimo saldo | # Jan      | Feb        | Mar        | Apr        | Мај        | Jun        | Jul        | Aug        | Sep        | Okt        | Nov        |     |
| FM-sted                    | Delregnskab   | Anlægsnr.                |                                | Budgetanlæg                | Anlægsbogf.gr. | Anlægsbogf.type            | DKK          | DKK        | DKK        | DKK        | DKK        | DKK        | DKK        | DKK        | DKK        | DKK        | DKK        | DKK        | <   |
| 5511                       | 001           | ANL100010                | SAN (SIT)                      | 1                          | IT-UDSTYR      | Anskaffelse                | 1.113.623    | 1.113.623  | 1.113.623  | 1.113.623  | 1.113.623  | 1.113.623  | 1.113.623  | 1.113.623  | 1.113.623  | 1.113.623  | 1.113.623  | 1.113.623  | 3   |
|                            |               |                          |                                |                            |                | Akkumulerede afskrivninger | -1.113.623   | -1.113.623 | -1.113.623 | -1.113.623 | -1.113.623 | -1.113.623 | -1.113.623 | -1.113.623 | -1.113.623 | -1.113.623 | -1.113.623 | -1.113.623 | 3   |
|                            |               |                          |                                |                            |                | Saldo                      | 0            | 0          | 0          | 0          | 0          | 0          | 0          | 0          | 0          | 0          | 0          | 0          | 0   |
|                            |               | ANL100368                | Trådiøst netværk, FM-koncernen | 0                          | IT-UDSTYR      | Anskaffelse                | 117.329      | 117.329    | 117.329    | 117.329    | 117.329    | 117.329    | 117.329    | 117.329    | 117.329    | 117.329    | 117.329    | 117.329    | э   |
|                            |               |                          |                                | Akkumulerede afskrivninger | -117.329       | -117.329                   | -117.329     | -117.329   | -117.329   | -117.329   | -117.329   | -117.329   | -117.329   | -117.329   | -117.329   | -117.329   | ¢          |            |     |
|                            |               |                          |                                |                            |                | Saldo                      | 0            | 0          | 0          | 0          | 0          | 0          | 0          | 0          | 0          | 0          | 0          | 0          | J   |
|                            |               | ANL100370                | Trådløst netværk, ØEM-guld     | 0                          | IT-UDSTYR      | Anskaffelse                | 52.929       | 52.929     | 52.929     | 52.929     | 52.929     | 52.929     | 52.929     | 52.929     | 52.929     | 52.929     | 52.929     | 52.929     | э   |
|                            |               |                          |                                |                            |                | Akkumulerede afskrivninger | -52.929      | -52.929    | -52.929    | -52.929    | -52.929    | -52.929    | -52.929    | -52.929    | -52.929    | -52.929    | -52.929    | -52.929    | 9   |
|                            |               |                          |                                |                            |                | Saldo                      | 0            | 0          | 0          | 0          | 0          | 0          | 0          | 0          | 0          | 0          | 0          | 0          | 3   |
|                            |               | ANL100382                | HP netværk i ØS                | 0                          | IT-UDSTYR      | Anskaffelse                | 217.494      | 217.494    | 217.494    | 217.494    | 217.494    | 217.494    | 217.494    | 217.494    | 217.494    | 217.494    | 217.494    | 217.494    | 4   |
|                            |               |                          |                                |                            |                | Akkumulerede afskrivninger | -217.494     | -217.494   | -217.494   | -217.494   | -217.494   | -217.494   | -217.494   | -217.494   | -217.494   | -217.494   | -217.494   | -217.494   | 4   |
|                            |               |                          |                                |                            |                | Saldo                      | 0            | 0          | 0          | 0          | 0          | 0          | 0          | 0          | 0          | 0          | 0          | 0          | 3   |
|                            |               | ANL100432                | VMWARE-miljø, udvidelse        | 0                          | FÆRD UDV       | Anskaffelse                | 563.646      | 563.646    | 563.646    | 563.646    | 563.646    | 563.646    | 563.646    | 563.646    | 563.646    | 563.646    | 563.646    | 563.646    | ó   |
|                            |               |                          |                                |                            |                | Akkumulerede afskrivninger | -563.646     | -563.646   | -563.646   | -563.646   | -563.646   | -563.646   | -563.646   | -563.646   | -563.646   | -563.646   | -563.646   | -563.646   | 5   |
|                            |               |                          |                                | Saldo                      |                |                            |              |            | 0          | 0          | 0          | 0          | 0          | 0          | 0          | 0          | 0          | 0          | 0   |
| Samlet resultat            |               |                          |                                |                            |                | Anskaffelse                | 2.065.021    | 2.065.021  | 2.065.021  | 2.065.021  | 2.065.021  | 2.065.021  | 2.065.021  | 2.065.021  | 2.065.021  | 2.065.021  | 2.065.021  | 2.065.021  | ŧ.  |
|                            |               |                          |                                |                            |                | Akkumulerede afskrivninger | -2.065.021   | -2.065.021 | -2.065.021 | -2.065.021 | -2.065.021 | -2.065.021 | -2.065.021 | -2.065.021 | -2.065.021 | -2.065.021 | -2.065.021 | -2.065.021 | 4 - |

Der vises et samlet overblik over anlægsmassen, der kan benyttes til f.eks. at fremsøge information ved, inden der foretages relevante korrektioner.

Det er ikke muligt at ændre budgettet i rapporten. Dette sker i de følgende to ark.

Hvis det konkrete anlæg ikke findes, kan det skyldes, at det er inaktivt, spærret eller har påført en anden værdi for fast dimension 1 og/eller delregnskab, end hvad der er indtastet i ledetekstvinduet. Dette gælder tilsvarende for de følgende ark.

I de nedenstående faneblade gennemgås et budgetteringseksempel med udgangspunkt i følgende anlæg, som skrottes – dvs. en afgang uden indtægt:

|                            |                                                                       |           |                              |             | Rapport: NS    | 5 Anlæg saldo              |                |           |           |           |           |           |           |           |           |           |           |
|----------------------------|-----------------------------------------------------------------------|-----------|------------------------------|-------------|----------------|----------------------------|----------------|-----------|-----------|-----------|-----------|-----------|-----------|-----------|-----------|-----------|-----------|
| Bogføringskreds<br>Version | Bogføringskreds 06701 Statens It<br>Version GI18 Grundbudget (1) 2018 |           |                              |             |                |                            |                |           |           |           |           |           |           |           |           |           |           |
|                            |                                                                       |           |                              |             |                |                            | Ultimo saldo # | # Jan     | Feb       | Mar       | Apr       | Мај       | Jun       | Jul       | Aug       | Sep       | Okt       |
| FM-sted                    | Delregnskab                                                           | Anlægsnr. |                              | Budgetanlæg | Anlægsbogf.gr. | Anlægsbogf.type            | DKK            | DKK       | DKK       | DKK       | DKK       | DKK       | DKK       | DKK       | DKK       | DKK       | DKK       |
| 5511                       | 001                                                                   | ANL100606 | UCP-PRO                      | 0           | IT-UDSTYR      | Anskaffelse                | 1.000.000      | 1.000.000 | 1.000.000 | 1.000.000 | 1.000.000 | 1.000.000 | 1.000.000 | 1.000.000 | 1.000.000 | 1.000.000 | 1.000.000 |
|                            |                                                                       |           |                              |             |                | Akkumulerede afskrivninger | -816.667       | -816.667  | -816.667  | -866.667  | -883.334  | -900.001  | -916.668  | -933.335  | -950.002  | -966.669  | -983.336  |
|                            |                                                                       |           | Akkumulerede atskri<br>Saldo |             |                | Saldo                      | 183.333        | 183.333   | 183.333   | 133.333   | 116.666   | 99.999    | 83.332    | 66.665    | 49.998    | 33.331    | 16.664    |
| Samlet resultat            |                                                                       |           |                              |             |                | Anskaffelse                | 1.000.000      | 1.000.000 | 1.000.000 | 1.000.000 | 1.000.000 | 1.000.000 | 1.000.000 | 1.000.000 | 1.000.000 | 1.000.000 | 1.000.000 |
|                            |                                                                       |           |                              |             |                | Akkumulerede afskrivninger | -816.667       | -816.667  | -816.667  | -866.667  | -883.334  | -900.001  | -916.668  | -933.335  | -950.002  | -966.669  | -983.336  |
|                            |                                                                       |           |                              |             |                | Saldo                      | 183.333        | 183.333   | 183.333   | 133.333   | 116.666   | 99.999    | 83.332    | 66.665    | 49.998    | 33.331    | 16.664    |

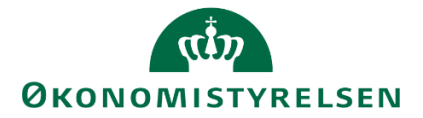

Anlægget har en anskaffelsessum på 1,0 mio. kr., en afskrivningsstart d. 01.12.2013 og en levetid på 5 år (60 måneder). Dette skrottes.

På baggrund af skrotningen, vil anlægget være fuldt afskrevet pr. 01.04-2018. De akkumulerede afskrivninger pr. 03-2018 er 866.667 kr. og registrerede afskrivninger for den resterende del af 2018 (dvs. fra april og til og med november) er på 16.667 kr. pr. måned.

#### Input afskr (NS Anlæg)

I fanebladet 'Input afskr (NS Anlæg)', justeres afskrivningerne manuelt som følge af den anlægsbogføringstypebevægelse, der indlægges i fanebladet 'input ansk afg gev tab ned', via næste afsnit.

I forbindelse med skrotningen ses her anlægget for budgetteringsscenariet og dets fremadrettede afskrivninger (ved at scrolle til højre, ses/kontrolleres evt. afskrivninger via de 3 BO-år):

|                            |               | Inpu                     | tskema:     | NS Anlæg afsl | krivninger - mar | uelle korrektioner | til data fra LDV  |                          |                       |                 |         |                          |               |         |       |        |        |        |        |        |        |        |        |        |           |
|----------------------------|---------------|--------------------------|-------------|---------------|------------------|--------------------|-------------------|--------------------------|-----------------------|-----------------|---------|--------------------------|---------------|---------|-------|--------|--------|--------|--------|--------|--------|--------|--------|--------|-----------|
| Bogføringskreds<br>Version | 06701<br>GI18 | Statens It<br>Grundbudge | et (I) 2018 |               |                  |                    |                   |                          |                       |                 |         |                          |               |         |       |        |        |        |        |        |        |        |        |        |           |
|                            |               |                          |             |               |                  |                    |                   | Levetid<br>(+/- måneder) | Levetid<br>Korrigeret | Budgetkommentar | Total   | Tidligere<br>perioder/år | 2018<br>Total | Jan Feb | Mar / | Apr    | Мај    | Jun    | Jul    | Aug    | Sep    | Okt    | Nov    | Dec BO | l9<br>•år |
| FM-sted                    | Delregnskab   | Anlægsnr.                |             | Budgetanlæg   | Anlægsbogf.gr.   | Afskrivningsstart  | Levetid (måneder) |                          |                       |                 | DKK     | DKK                      | DKK           |         |       | DKK    | DKK    | DKK    | DKK    | DKK    | DKK    | DKK    | DKK    |        |           |
| 5511                       | 001           | ANL100606                | UCP-PRO     | 0             | IT-UDSTYR        | 01.12.2013         | 60                |                          | 60                    |                 | 950.003 | 816.667                  | 133.336       |         |       | 16.667 | 16.667 | 16.667 | 16.667 | 16.667 | 16.667 | 16.667 | 16.667 |        |           |
| Samlet resultat            |               |                          |             |               |                  |                    |                   |                          |                       |                 | 950.003 | 816.667                  | 133.336       |         |       | 16.667 | 16.667 | 16.667 | 16.667 | 16.667 | 16.667 | 16.667 | 16.667 |        |           |

På baggrund af skrotningen korrigeres afskrivningerne for de berørte perioder. Disse fjernes og erstattes med 0, hvorefter data gemmes, med følgende resultat:

|                            |               | Inpu                     | tskema:     | NS Anlæg afs | krivninger - mar | uelle korrektioner | til data fra LDV  |                          |                       |                 |         |                          |               |     |         |        |        |        |        |        |        |        |       |
|----------------------------|---------------|--------------------------|-------------|--------------|------------------|--------------------|-------------------|--------------------------|-----------------------|-----------------|---------|--------------------------|---------------|-----|---------|--------|--------|--------|--------|--------|--------|--------|-------|
| Bogføringskreds<br>Version | 06701<br>GI18 | Statens It<br>Grundbudge | et (I) 2018 |              |                  |                    |                   |                          |                       |                 |         |                          |               |     |         |        |        |        |        |        |        |        |       |
|                            |               |                          |             |              |                  |                    |                   | Levetid<br>(+/- måneder) | Levetid<br>Korrigeret | Budgetkommentar | Total   | Tidligere<br>perioder/år | 2018<br>Total | Jan | Feb Mar | Apr    | Мај    | Jun    | Jul    | Aug    | Sep    | Okt    | Nov   |
| FM-sted                    | Delregnskab   | Anlægsnr.                |             | Budgetanlæg  | Anlægsbogf.gr.   | Afskrivningsstart  | Levetid (måneder) |                          |                       |                 | DKK     | DKK                      | DKK           |     |         | DKK    | DKK    | DKK    | DKK    | DKK    | DKK    | DKK    | DK    |
| 5511                       | 001           | ANL100606                | UCP-PRO     | 0            | IT-UDSTYR        | 01.12.2013         | 60                |                          | 60                    |                 | 950.003 | 816.667                  | 133.336       |     |         | 0      | 0      | 0      | 0      | 0      | 0      | 0      |       |
| Samlet resultat            |               |                          |             |              |                  |                    |                   |                          |                       |                 | 950.003 | 816.667                  | 133.336       |     |         | 16.667 | 16.667 | 16.667 | 16.667 | 16.667 | 16.667 | 16.667 | 16.66 |

## Input ansk afg gev tab ned (Eks)

I nærværende faneblad, inputskemaet 'Input ansk afg gev tab ned (Eks)', budgetteres bevægelser såsom salg, tilkøb, skrotning, tab/gevinst og nedskrivninger.

Er der ikke budgetteret korrektioner i budgetversionen (eller kopieret sådanne til versionen), starter inputskemaet tomt med 5 rækker til input af korrektioner.

I det følgende indtastes relevante bevægelser, der hører til skrotningen af anlægget fra eksemplet anvendt ovenfor:

|    |                       |                    | Inpu       | tskema:               | Eksisterende an | læg - Anskaffelser | , salg/skrotning, t | ab/gevinst og ne | dskrivning    | er  |     |     |            |     |       |        |      |       |     |     |                 |                 |                 |
|----|-----------------------|--------------------|------------|-----------------------|-----------------|--------------------|---------------------|------------------|---------------|-----|-----|-----|------------|-----|-------|--------|------|-------|-----|-----|-----------------|-----------------|-----------------|
| ;  | Bogførings<br>Version | kreds 0670<br>GI18 | 1 St<br>Gr | atens It<br>undbudget | (I) 2018        |                    |                     |                  |               |     |     |     |            |     |       |        |      |       |     |     |                 |                 |                 |
|    |                       |                    |            |                       |                 |                    |                     | Budgetkommentar  | 2018<br>Total | Jan | Feb | Mar | Apr        | Мај | Jun 3 | lul Au | g Se | p Okt | Nov | Dec | 2019<br>BO-år 1 | 2020<br>BO-år 2 | 2021<br>BO-år 3 |
| U. | FM-sted               | Delregnskab        | Anlægsnr.  |                       | Anlægsbogf.gr.  | Afskrivningsstart  | Anlægsbogf.type     |                  | DKK           | 1   |     |     | DKK        |     |       |        |      |       |     |     | DKK             | DKK             | DKK             |
|    | 5511                  | 001                | ANL100606  | UCP-PRO               | IT-UDSTYR       | 01.12.2013         | Salg/afgang         | Afgang           | -1.000.000    | 1   |     |     | -1.000.000 |     |       |        |      |       |     |     |                 |                 |                 |
|    | 5511                  | 001                | ANL100606  | UCP-PRO               | IT-UDSTYR       | 01.12.2013         | Tab/gevinst         | Afgang           | 183.333       |     |     |     | 183.333    |     |       |        |      |       |     |     |                 |                 |                 |
|    | 5511                  | 001                | ANL100606  | UCP-PRO               | IT-UDSTYR       | 01.12.2013         | Akk.afskr (balance) | Afgang           | 866.667       | '   |     |     | 866.667    |     |       |        |      |       |     |     |                 |                 |                 |
| 1Г |                       |                    |            |                       |                 |                    |                     |                  |               |     |     |     |            |     |       |        |      |       |     |     |                 |                 |                 |
| 11 |                       |                    |            |                       |                 |                    |                     |                  |               |     |     |     |            |     |       |        |      |       |     |     |                 |                 |                 |
| 11 |                       |                    |            |                       |                 |                    |                     |                  |               |     |     |     |            |     |       |        |      |       |     |     |                 |                 |                 |
| 11 |                       |                    |            |                       |                 |                    |                     |                  |               |     |     |     |            |     |       |        |      |       |     |     |                 |                 |                 |
| 11 |                       |                    |            |                       |                 |                    |                     |                  |               |     |     |     |            |     |       |        |      |       |     |     |                 |                 |                 |

Korrektionerne kan ses i den procestilknyttede rapport (se <u>afsnit 3.2.2.2</u>), eller ved følgende procesindbyggede rapport og sidste ark, som er vist her.

## Rapport afskr (NS anlæg)

I det sidste faneblad, rapporten 'rapport afskr (NS anlæg)', præsenteres en samlet oversigt over afskrivninger fra LDV, samt de korrektioner til afskrivningerne, der måtte være lagt ind.

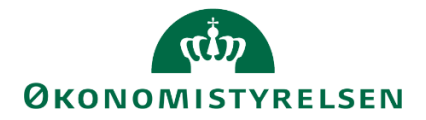

Her kan anlægsspecialisten således danne sig et overblik over den samlede "historik" for afskrivningerne på et givent anlæg.

I det følgende ses anlægget fra budgetteringseksemplet, og dets afskrivningsbevægelser:

|                            |               | Rann                     | ort NS      | Anlæg afskriv | ninger - overblik | datatyper         |         |                      |                          |                       |               |         |        |         |         |         |         |         |         |         |         |                   |
|----------------------------|---------------|--------------------------|-------------|---------------|-------------------|-------------------|---------|----------------------|--------------------------|-----------------------|---------------|---------|--------|---------|---------|---------|---------|---------|---------|---------|---------|-------------------|
|                            |               | Topp                     |             | anog arolant  | inger overbild    | ddddypor          |         |                      |                          |                       |               |         |        |         |         |         |         |         |         |         |         |                   |
| Bogføringskreds<br>Version | 06701<br>GI18 | Statens It<br>Grundbudge | et (I) 2018 |               |                   |                   |         |                      |                          |                       |               |         |        |         |         |         |         |         |         |         |         |                   |
|                            |               |                          |             |               |                   |                   |         |                      |                          |                       |               |         |        |         |         |         |         |         |         |         |         |                   |
|                            |               |                          |             |               |                   |                   |         |                      | Levetid<br>(+/- måneder) | Levetid<br>Korrigeret | 2018<br>Total | Jan Feb | Mar    | Apr     | Мај     | Jun     | Jul     | Aug     | Sep     | Okt     | Nov     | [+] 2<br>Dec BO-å |
| FM-sted                    | Delregnskab   | Anlægsnr.                |             | Budgetanlæg   | Anlægsbogf.gr.    | Afskrivningsstart | Levetid | Datatype             |                          |                       | DKK           |         | DKK    | DKK     | DKK     | DKK     | DKK     | DKK     | DKK     | DKK     | DKK     |                   |
| 5511                       | 001           | ANL100606                | UCP-PRO     | 0             | IT-UDSTYR         | 01.12.2013        | 60      | Fremskrivninger LDV  |                          | 60                    | 133.333       |         |        | 16,667  | 16.667  | 16,667  | 16,667  | 16,667  | 16.667  | 16,667  | 16.667  | -                 |
|                            |               |                          |             |               |                   |                   |         | NS Anlæg ex imm/iga  |                          |                       | -133.333      |         |        | -16.667 | -16.667 | -16.667 | -16.667 | -16.667 | -16.667 | -16.667 | -16.667 |                   |
|                            |               |                          |             |               |                   |                   |         | Historik LDV - anlæg |                          |                       | 50.000        |         | 50.000 |         |         |         |         |         |         |         |         | _                 |
| Samlet resultat            |               |                          |             |               |                   |                   |         |                      |                          |                       | 50.000        |         | 50.000 | 0       | 0       | 0       | 0       | 0       | 0       | 0       | 0       |                   |

Som et resultat af skrotningen påvirkes driftsresultatet for 2018 med i alt 183.333, hvoraf 50.000 kr. (markeret med orange) udgør de allerede foretagne afskrivninger i året, mens 133.333 kr. (sort markering) udgør de resterende afskrivninger for resten af året, som annulleres. Den langfristede gæld pr. april 2018 reduceres med 133.333 kr. i forbindelse med afgangen.

For en gennemgang af budgetteringseksempler vedrørende:

- Nedskrivninger
- Afgang med indtægt
- Levetidsforlængende
- Ikke-levetidsforlængende tilkøb
- Afgang uden indtægt for anlæg med donation

henvises til bilag 2.

## 3.1.4 Revisionsspor

I arbejdet med budgetterne dannes revisionsspor for hver gang en bruger foretager opdateringer til budgettet. Såfremt man ønsker at se revisionsporet for en specifik budgetpost, kan der højreklikkes med musen på den relevante celle, hvorefter der vælges 'Spring' og 'Revisionsspor':

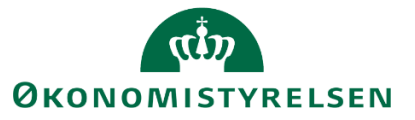

| E      | 5-0                   | ,⇒ - ∓             |                  |                       |                    |                    |                     |                     |                  | M         | 1AP050 | 1_WB0 | 6.xlsn | n - Excel                 |          |          |                 |                 |                 |         |
|--------|-----------------------|--------------------|------------------|-----------------------|--------------------|--------------------|---------------------|---------------------|------------------|-----------|--------|-------|--------|---------------------------|----------|----------|-----------------|-----------------|-----------------|---------|
| Fi     | ler Hje               | m Indsæt           | Sidelayout       | Form                  | ler Data Ge        | nnemse Vis A       | nalysis 🛛 🖓 Fortæl  | mig, hvad du vil fo | retage dig       |           |        |       |        |                           |          |          |                 |                 |                 |         |
|        | 📕 🔏 Klip              | Ven                | dana             | • 8 •                 | A* A* = = =        | _ ≫ - ab Omb       | ryd tekst Bruger    | defineret ×         |                  |           |        |       |        | SAPDataTot                | SAPD     | imensi   | SAPEd           | itableD         | SAPEd           | itableD |
| Sæ     | et<br>• 🍼 Form        | natpensel          | к <u>и</u> -     |                       | • <u>A</u> • = = = | 📻 🚈 🗮 Flet o       | g centrer + \$ +    | % ∞ 58 38           | Betinget         | Formatér  | SAI    | PEmph | asize  | ed SAPEmphasiz            | SAPEn    | nphasiz  | SAPErr          | phasiz          | SAPE            | nphasi  |
| ina    | Udklipshold           | ier G              | Skrift           | type                  | Fa                 | Justering          | 5                   | Tal rs              | ionnatering · si | onn tabei |        |       |        | Typogr                    | afier    |          |                 |                 |                 |         |
| X1     | D                     | • : ×              | √ f <sub>x</sub> | 866667                |                    |                    |                     |                     |                  |           |        |       |        |                           |          |          |                 |                 |                 |         |
|        | K L                   | м                  | N                | 0                     | Р                  | Q                  | R                   | S                   | т                | UV        | w      | )     | <      | Y Z AA AB                 | AC AD    | AE AF    | AG              | AH              | AI              | AJ      |
| 1      |                       |                    | Inpu             | itskema:              | Eksisterende an    | læg - Anskaffelser | , salg/skrotning,   | tab/gevinst og      | nedskrivning     | er        |        |       |        |                           |          |          |                 |                 |                 |         |
| 2<br>3 | Bogførings<br>Version | kreds 0670<br>GI18 | 1 Sta<br>Gr      | atens It<br>undbudget | (I) 2018           |                    |                     |                     |                  |           |        |       |        |                           |          |          |                 |                 |                 |         |
| 6      |                       |                    |                  |                       |                    |                    |                     | Budgetkomment       | 2018<br>ar Total | Jan Fel   | b Mar  | Apr   |        | Maj Jun Jul Aug S         | Sep Okt  | Nov Dec  | 2019<br>BO-år 1 | 2020<br>BO-år 2 | 2021<br>BO-år 3 | ]       |
| 7      | FM-sted               | Delregnskab        | Anlægsnr.        |                       | Anlægsbogf.gr.     | Afskrivningsstart  | Anlægsbogf.type     |                     | DKK              |           |        |       | Ver    | rdana τ 8 τ Δ*            | AT 152 - | 96 000 🖻 | DKK             | DKK             | DKK             |         |
| 8      | 5511                  | 001                | ANL100606        | UCP-PRO               | IT-UDSTYR          | 01.12.2013         | Salg/afgang         | Afgang              | -1.000.000       |           |        | -1.00 |        | K = A - A -               | nn _ 6.0 | .00 🛷    |                 |                 |                 |         |
| 9      | 5511                  | 001                | ANL100606        | UCP-PRO               | IT-UDSTYR          | 01.12.2013         | Tab/gevinst         | Afgang              | 183.333          |           |        | 18    | Ľ.     | ∧ = <u>∽</u> · <u>A</u> · | 00, *    | 3,0 V    | _               |                 |                 | ]       |
| 10     | 5511                  | 001                | ANL100606        | UCP-PRO               | IT-UDSTYR          | 01.12.2013         | Akk.afskr (balance) | Afgang              | 866.667          |           |        | 86    | 6 66   | 7                         |          |          |                 |                 |                 | 1       |
| 11     |                       |                    |                  |                       |                    |                    |                     |                     |                  |           |        |       | 6      | Indstillinger for Sæt     | t ind:   |          |                 |                 |                 | 1       |
| 12     |                       |                    |                  |                       |                    |                    |                     |                     |                  |           |        |       | 1      | <b>Å</b>                  |          |          |                 |                 |                 | 1       |
| 13     |                       |                    |                  |                       |                    |                    |                     |                     |                  |           |        |       | 1+-    | La deset la seconda de    |          |          |                 |                 |                 | 1       |
| 14     |                       |                    |                  |                       |                    |                    |                     |                     |                  |           |        |       | 17     | indsæt komment <u>a</u> r |          |          |                 |                 |                 | ]       |
| 15     |                       |                    |                  |                       |                    |                    |                     |                     |                  |           |        |       | 8      | Link                      |          |          |                 |                 |                 |         |
| 16     |                       |                    |                  |                       |                    |                    |                     |                     |                  |           |        |       |        | Filtrer efter måltal      | - F      |          |                 |                 |                 |         |
| 17     |                       |                    |                  |                       |                    |                    |                     |                     |                  |           |        |       |        | Sorter stigende           |          |          |                 |                 |                 |         |
| 18     |                       |                    |                  |                       |                    |                    |                     |                     |                  |           |        |       |        | Sorter faldende           |          |          |                 |                 |                 |         |
| 19     |                       |                    |                  |                       |                    |                    |                     |                     |                  |           |        |       |        |                           |          |          |                 |                 |                 |         |
| 20     |                       |                    |                  |                       |                    |                    |                     |                     |                  |           |        |       |        | l alformat                |          |          |                 |                 |                 |         |
| 21     |                       |                    |                  |                       |                    |                    |                     |                     |                  |           |        |       |        | Spær celler               |          |          |                 |                 |                 |         |
| 22     |                       |                    |                  |                       |                    |                    |                     |                     |                  |           |        |       |        | Formater celler           | ۱.       |          |                 |                 |                 |         |
| 24     |                       |                    |                  |                       |                    |                    |                     |                     |                  |           |        |       |        | Spring                    | Þ        | Revisio  | ne enor         |                 |                 |         |
| 25     |                       |                    |                  |                       |                    |                    |                     |                     |                  |           |        |       |        |                           |          | - ACTION | - shore         |                 |                 |         |
| 26     |                       |                    |                  |                       |                    |                    |                     |                     |                  |           |        |       |        |                           |          |          |                 |                 |                 |         |
| 27     |                       |                    |                  |                       |                    |                    |                     |                     |                  |           |        |       |        |                           |          |          |                 |                 |                 |         |

Herefter fremkommer revisionsloggen for den pågældende, specifikke budgetpost:

|                 |                                  |                     |                    |        | Beløb   | Faktor / Mængde / Le | Faktor, index mv. |
|-----------------|----------------------------------|---------------------|--------------------|--------|---------|----------------------|-------------------|
|                 |                                  |                     |                    | Måned  | 4       | 4                    | 4                 |
| InfoProvider    | Tidspunkt for ændring            | Datatype            | Hvor er data skabt | Bruger | DKK     |                      |                   |
| M1P0501         | {2018-07-31 09:59:42 000009 CET} | NS Anlæg ex imm/iga | MAP0501_PQ04       | BT33   | 0       | 0                    | 0                 |
|                 | {2018-07-31 10:01:59 000006 CET} | NS Anlæg ex imm/iga | MAP0501_PQ05       | BT33   | -16.667 | 0                    | 0                 |
|                 | {2018-07-31 11:46:09 000008 CET} | NS Anlæg ex imm/iga | MAP0501_PQ04       | BT33   | 50.000  | 0                    | 0                 |
|                 | {2018-07-31 12:05:36 000006 CET} | NS Anlæg ex imm/iga | MAP0501_PQ05       | BT33   | 0       | 0                    | 0                 |
|                 | Resultat                         |                     |                    |        | 33.333  | 0                    | 0                 |
| Samlet resultat |                                  |                     |                    |        | 33.333  | 0                    | 0                 |
| 1               |                                  | 1                   | 1                  |        |         |                      |                   |

# 3.2 Rapporter i SBS Anlæg

Ud over de procesindbyggede rapporter, som er tilknyttet budgetteringsprojektmapperne, kan anlægsspecialisten se og kontrollere indtastninger via specifikke rapporter tilknyttet SBS Anlæg.

Via proces flowet (se afsnit 1.7), findes følgende fem rapporter:

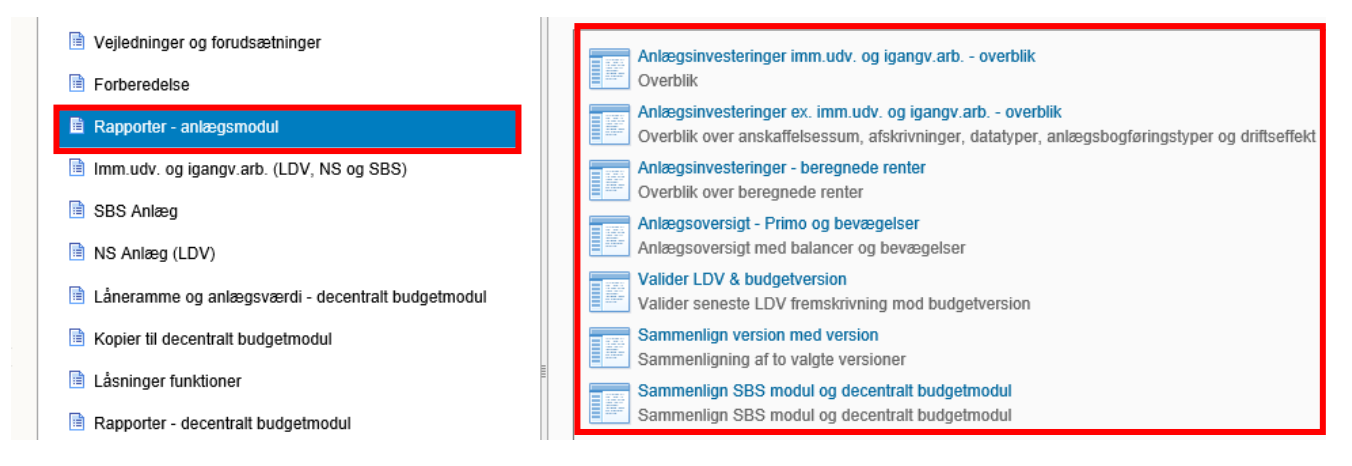

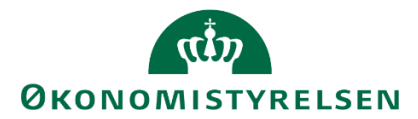

Disse understøtter anlægsspecialistens arbejde og giver mulighed for en overordnet kontrol af anlægsinvesteringerne, herunder primo saldi for henholdsvis investeringer, afskrivninger og værdireguleringer, samt budgetterede bevægelser i budgetåret og evt. BO-år.

Rapporterne gennemgås i det følgende afsnit.

# 3.2.1 Anlægsinvesteringer imm.udv. og igangv.arb. – overblik

Følgende rapport viser en oversigt over samtlige udviklingsprojekter og saldi. Heraf kan pengestrømme (udgifterne) på igangværende arbejde og udviklingsprojekter, og hvornår betalingen falder, kontrolleres.

For udviklingsprojekter angives der en ibrugtagelsesdato, hvorefter udviklingsprojektet automatisk danner en afgang (udviklingsprojekt) og tilgang (anskaffelse), når data gemmes. Såfremt der er angivet en kommentar til udviklingsprojektet bliver denne kommentar nu også automatisk overført til anskaffelsen. Kommentaren gengives én til én, men med angivelse af "SIMULERET" foran kommentaren. De simulerede kommentarer kan ses i kommentarkolonnerne i rapporterne vedrørende anskaffelser.

I proces flowet (se afsnit 3.2), vælges 'Anlægsinvesteringer imm. udv. og igangv.arb. - overblik':

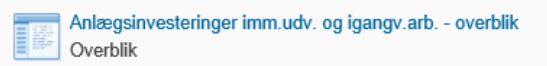

Via ledetekster vinduet indtastes relevante værdier, med mulighed for afgrænsning på fast dimension 1:

| 1 Ledetekster        |                     |            |                                |                  |       | - 1 | X      |
|----------------------|---------------------|------------|--------------------------------|------------------|-------|-----|--------|
| iii Anvend variant   | Vælg variant, eller | indtast na | vn, og vælg gem for at oprette | ny brugervariant | · 🛃 🖪 |     |        |
| Ledetekstsammenfatni | ing                 |            | Angiv værdi for ledetekster    |                  |       |     |        |
| Search variables     |                     | Q          | * Bogføringskreds              | 06701            |       | 16  |        |
| * Bogføringskred     | s: Statens It       | 4          |                                |                  |       |     |        |
| * Version: UI18K1    |                     | 4          | * Version                      | UI18K1           |       | 1   |        |
| Aut. Fast Dim 1 (i   | nput):              | <b>4</b>   | Aut. Fast Dim 1 (input)        | = ~              | 8     | 16  | ~      |
|                      |                     |            |                                |                  |       |     |        |
|                      |                     |            |                                |                  |       |     |        |
|                      |                     |            |                                |                  |       |     |        |
|                      |                     |            |                                |                  |       |     |        |
|                      |                     |            |                                |                  |       |     |        |
| Vis ~                |                     |            |                                |                  |       | OK  | Afbryd |

Projektmappen indeholder to ark:

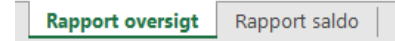

I første ark 'Rapport oversigt' vises en oversigt over alle budgetterede udviklingsprojekter, som er indlagt ved afsnit <u>3.1.1.1</u>:

|                    |            |                 | Rapp      | oort: In              | nmateri   | elle udv | iklingsprojekter under udfø    | relse og igangv | ærende arbejder | for egen regning | g - overordnet o               | verblik   |                                |                          |                   |        |     |           |          |          |          |          |          |            |         |
|--------------------|------------|-----------------|-----------|-----------------------|-----------|----------|--------------------------------|-----------------|-----------------|------------------|--------------------------------|-----------|--------------------------------|--------------------------|-------------------|--------|-----|-----------|----------|----------|----------|----------|----------|------------|---------|
| Bogføri<br>Version | ngskreds ( | 06701<br>UI18K1 | 51<br>1 U | atens It<br>Ig.opf. ( | I) 2018 K | 1        |                                |                 |                 |                  |                                |           |                                |                          |                   |        |     |           |          |          |          |          |          |            |         |
|                    |            |                 |           |                       |           |          |                                |                 |                 | Budgetkommentar  | Ibrugtagningsdato<br>(mm-åååå) | Total     | Akkumuleret saldo<br>dags dato | 2017<br>Resterende saldo | [-] 2018<br>Total | an Fel | Mar | Apr       | Мај      | Jun      | Jul      | Aug      | Sep      | Okt        | Nov     |
| FM-sto             | d Delregns | kab A           | ktivitet  | FI-fo                 | rmål An   | lægsnr.  |                                | Anlægsbogf.gr.  | Anlægsbogf.type | в                |                                | DK        | DKK                            |                          | DKK               |        |     | DKK       | DKK      | DKK      | DKK      | DKK      | DKK      | DKK        | D       |
| 5313               | 001        | 2               | 76 1      | 1                     | AN        | L100787  | Citrix XenApplicenser dec 2015 | IMM UDV PR      | Anskaffelse     |                  | 01-2018                        | 200.000   | 0                              |                          | 200.000           |        |     |           | 100.000  |          |          |          |          | 100.000    | J       |
|                    |            | 3               | 92 4      | 2 2                   | AN        | L100432  | VMWARE-miljø, udvidelse        | IMM UDV PR      | Anskaffelse     | bbbbb            |                                | 120.000   | )                              |                          | 120.000           |        |     |           |          |          |          |          |          | 120.000    | )       |
|                    |            |                 |           | 2                     | AN        | L100607  | SQL Nemlogin-2                 | IMM UDV PR      | Anskaffelse     |                  | 10-2018                        | -525.814  | 1                              |                          | -525.814          |        |     | 100.000   | 100.000  | 100.000  | 100.000  | 100.000  | 0        | -1.025.814 | 1       |
| 5511               | 001        |                 |           | 1                     | SB        | S01      | SBS01 + Dimensioner            | IMM UDV PR      | Anskaffelse     |                  | 09-2019                        | 1.000.000 | 6                              |                          | 1.000.000         |        |     | 1.000.000 |          |          |          |          |          |            |         |
|                    |            | 1               | 00 4      | 1                     | SB        | S01      | SBS01 + Dimensioner            | IGANG ARB       | Anskaffelse     | Igangv. projekt  | 02-2020                        | 2.250.000 | )                              |                          | 900.000           |        |     | 100.000   | 100.000  | 100.000  | 100.000  | 100.000  | 100.000  | 100.000    | 100.00  |
|                    |            |                 |           | -                     |           |          |                                | IMM UDV PR      | Anskaffelse     | IT-projekt       | 11-2018                        | 1.750.000 | )                              |                          | 1.750.000         |        |     | 250.000   | 250.000  | 250.000  | 250.000  | 250.000  | 250.000  | 250.000    | 1       |
|                    | 004        | 4               | 200 #     | 3                     | AN        | L100975  | Transition Danske Filminstitut | IMM UDV PR      | Anskaffelse     | Udvikling        | 08-2018                        | 1.387.843 | 887.843                        |                          | 500.000           |        |     | 100.000   | 100.000  | 100.000  | 100.000  | 100.000  | 0        | σ          | 1       |
| 5712               | 004        | 4               | 200 #     | 3                     | AN        | L100972  | Transition Statsministeriet    | IMM UDV PR      | Anskaffelse     | IT-projekt       | 12-2018                        | 3.500.000 | 261.086                        |                          | 3.238.914         |        |     | 1.738.914 | 250.000  | 250.000  | 250.000  | 250.000  | 200.000  | 200.000    | 100.00  |
|                    |            |                 |           |                       | AN        | L100973  | Transition Landbrugs- og Fiske | IMM UDV PR      | Anskaffelse     |                  |                                | 3.722.483 | 3.722.482                      |                          |                   |        |     |           |          |          |          |          |          |            |         |
|                    |            |                 |           | -                     |           |          |                                |                 | Nedskrivning    | Værdiforringelse |                                | -900.000  | 0                              |                          | -900.000          |        |     | -100.000  | -100.000 | -100.000 | -100.000 | -100.000 | -100.000 | -100.000   | -100.00 |
|                    |            |                 |           |                       | AN        | 1100977  | Transition BSM & OIM           | 1MM LIDIV PP    | Anskaffelse     |                  |                                | 5,359,126 | 5.359.126                      |                          |                   |        |     |           |          |          |          |          |          |            |         |

Ønskes at se eventuelle lokale dimensioner per anlæg, klikkes 'Vis alle Dimensioner':

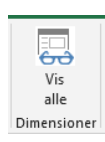

Dette opdaterer skemaet, og alle dimensioner vises:

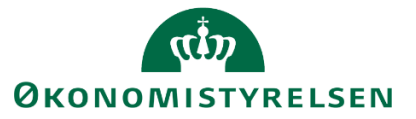

|                     |                | F             | Rapp       | ort: Immat                | erielle udv | viklingsproj | ekter under udførelse og iga   | ngværende arbe | ejder for egen reg | ning - overordnet | overblik                       |           |                                |                          |                   |     |       |          |          |          |          |          |          |
|---------------------|----------------|---------------|------------|---------------------------|-------------|--------------|--------------------------------|----------------|--------------------|-------------------|--------------------------------|-----------|--------------------------------|--------------------------|-------------------|-----|-------|----------|----------|----------|----------|----------|----------|
| Bogførin<br>Version | pskreds 0<br>L | 6701<br>I18K1 | Sta<br>Udg | tens It<br>p.opf. (I) 201 | 8 K1        |              |                                |                |                    |                   |                                |           |                                |                          |                   |     |       |          |          |          |          |          |          |
|                     |                |               |            |                           |             |              |                                |                |                    | Budgetkommentar   | Ibrugtagningsdato<br>(mm-åååå) | Total     | Akkumuleret saldo<br>dags dato | 2017<br>Resterende saldo | [-] 2018<br>Total | Jan | Feb M | ar Apr   | Мај      | Jun      | Jul      | Aug      | Sep      |
| FM-stee             | i Delregnsi    | ab Aktivi     | tet 0      | FI-formål                 | FM-kunde    | Anlægsnr.    |                                | Anlægsbogf.gr. | Anlægsbogf.type    |                   |                                | DKK       | DKK                            |                          | DKR               |     |       | DK       | DKK      | DKK      | DKK      | DKK      | DKK      |
| 5313                | 001            | 276           | #          | 1                         | 16          | ANL100787    | Citrix XenApplicenser dec 2015 | IMM UDV PR     | Anskaffelse        |                   | 01-2018                        | 200.000   |                                |                          | 200.000           |     |       |          | 100.000  |          |          |          |          |
|                     |                | 392           | #          | 8                         | 2109        | ANL100432    | VMWARE-miljø, udvidelse        | IMM UDV PR     | Anskaffelse        | bbbbb             |                                | 120.000   |                                |                          | 120.000           |     |       |          |          |          |          |          |          |
|                     |                |               |            | 2                         | 2110        | ANL100607    | SQL Nemlogin-2                 | IMM UDV PR     | Anskaffelse        |                   | 10-2018                        | -525.814  |                                |                          | -525.814          |     |       | 100.00   | 100.000  | 100.000  | 100.000  | 100.000  | 0        |
| 5511                | 001            | 8             | #          | 1                         | 8           | SBS01        | SBS01 + Dimensioner            | IMM UDV PR     | Anskaffelse        |                   | 09-2019                        | 1.000.000 |                                |                          | 1.000.000         |     |       | 1.000.00 | )        |          |          |          |          |
|                     |                | 100           | #          | 1                         | #           | SBS01        | SBS01 + Dimensioner            | IGANG ARB      | Anskaffelse        | Igangv. projekt   | 02-2020                        | 2.250.000 |                                |                          | 900.000           |     |       | 100.00   | 100.000  | 100.000  | 100.000  | 100.000  | 100.000  |
|                     |                |               |            |                           |             |              |                                | IMM UDV PR     | Anskaffelse        | IT-projekt        | 11-2018                        | 1.750.000 |                                |                          | 1.750.000         |     |       | 250.00   | 250.000  | 250.000  | 250.000  | 250.000  | 250.000  |
|                     | 004            | 4200          | #          | 3                         | 2531        | ANL100975    | Transition Danske Filminstitut | IMM UDV PR     | Anskaffelse        | Udvikling         | 08-2018                        | 1.387.843 | 887.843                        |                          | 500.000           |     |       | 100.00   | 100.000  | 100.000  | 100.000  | 100.000  | 0        |
| 5712                | 004            | 4200          | #          | 3                         | 2720        | ANL100973    | Transition Landbrugs- og Fiske | IMM UDV PR     | Anskaffelse        |                   |                                | 3.722.482 | 3.722.482                      |                          |                   |     |       |          |          |          |          |          |          |
|                     |                |               |            |                           |             |              |                                |                | Nedskrivning       | Værdiforringelse  |                                | -900.000  |                                |                          | -900.000          |     |       | -100.00  | -100.000 | -100.000 | -100.000 | -100.000 | -100.000 |
|                     |                |               |            |                           | 3901        | ANL100977    | Transition BSM & OIM           | IMM UDV PR     | Anskaffelse        |                   |                                | 5.359.126 | 5.359.126                      |                          |                   |     |       |          |          |          |          |          |          |
|                     |                |               |            |                           | 4101        | ANL100972    | Transition Statsministeriet    | IMM UDV PR     | Anskaffelse        | IT-projekt        | 12-2018                        | 3.500.000 | 261.086                        |                          | 3.238.914         |     |       | 1.738.91 | 250.000  | 250.000  | 250.000  | 250.000  | 200.000  |

I det andet ark, 'Rapport saldo', vises en oversigt over saldi for udviklingsprojekterne, inklusiv en samlet sum:

|                            |                 |                     |             |           | Rappo     | rt: Immaterielle udviklings    | orojekter under | udførelse og igan | gværende arbej                 | der for egen | regning - saldo                |                          |                   |          |           |           |         |         |         |         |            |         |
|----------------------------|-----------------|---------------------|-------------|-----------|-----------|--------------------------------|-----------------|-------------------|--------------------------------|--------------|--------------------------------|--------------------------|-------------------|----------|-----------|-----------|---------|---------|---------|---------|------------|---------|
| Bogføringskreds<br>Version | 06701<br>UI18K1 | Statens<br>Udg.opf. | It<br>. (I) | 2018 K1   |           |                                |                 |                   |                                |              |                                |                          |                   |          |           |           |         |         |         |         |            |         |
|                            |                 |                     | Π           |           |           |                                |                 |                   | Ibrugtagningsdato<br>(mm-åååå) | Total        | Akkumuleret saldo<br>dags dato | 2017<br>Resterende saldo | [-] 2018<br>Total | an Feb M | ar Apr    | Мај       | Jun     | Jul     | Aug     | Sep     | Okt        | Nov     |
| FM-sted                    | Deiregnskab     | Aktivitet           | 0           | FI-formål | Anlægsnr. |                                | Anlægsbogf.gr.  | Anlægsbogf.type   |                                | DKK          | DKK                            |                          | DKK               |          | DKK       | DKK       | DKK     | DKK     | DKK     | DKK     | DKK        | DKK     |
| 5313                       | 001             | 276                 | =           | 1         | ANL100787 | Citrix XenApplicenser dec 2015 | IMM UDV PR      | Anskaffelse       | 01-2018                        | 200.000      |                                |                          | 200.000           |          |           | 100.000   |         |         |         |         | 100.000    |         |
|                            |                 |                     |             |           |           |                                |                 | Saldo             | 01-2018                        | 200.000      |                                |                          | 200.000           |          |           | 100.000   |         |         |         |         | 100.000    |         |
|                            |                 | 392                 | #           | #         | ANL100432 | VMWARE-miljø, udvidelse        | IMM UDV PR      | Anskaffelse       |                                | 120.000      |                                |                          | 120.000           |          |           |           |         |         |         |         | 120.000    |         |
|                            |                 |                     |             |           |           |                                |                 | Saldo             |                                | 120.000      |                                |                          | 120.000           |          |           |           |         |         |         |         | 120.000    |         |
|                            |                 |                     |             | 2         | ANL100607 | SQL Nemlogin-2                 | IMM UDV PR      | Anskaffelse       | 10-2018                        | -525.814     |                                |                          | -525.814          |          | 100.000   | 100.000   | 100.000 | 100.000 | 100.000 | 0       | -1.025.814 | 0       |
|                            |                 |                     |             |           |           |                                |                 | Saldo             | 10-2018                        | -525.814     |                                |                          | -525.814          |          | 100.000   | 100.000   | 100.000 | 100.000 | 100.000 | 0       | -1.025.814 | 0       |
| 5511                       | 001             | #                   | =           | 1         | SBS01     | SBS01 + Dimensioner            | IMM UDV PR      | Anskaffelse       | 09-2019                        | 1.000.000    |                                |                          | 1.000.000         |          | 1.000.000 |           |         |         |         |         |            |         |
|                            |                 |                     |             |           |           |                                |                 | Saldo             | 09-2019                        | 1.000.000    |                                |                          | 1.000.000         |          | 1.000.000 |           |         |         |         |         |            |         |
|                            |                 | 100                 | #           | 1         | S8S01     | SBS01 + Dimensioner            | IGANG ARB       | Anskaffelse       | 02-2020                        | 2.250.000    |                                |                          | 900.000           |          | 100.000   | 100.000   | 100.000 | 100.000 | 100.000 | 100.000 | 100.000    | 100.000 |
|                            |                 |                     | Π           |           |           |                                |                 | Saldo             | 02-2020                        | 2.250.000    |                                |                          | 900.000           |          | 100.000   | 100.000   | 100.000 | 100.000 | 100.000 | 100.000 | 100.000    | 100.000 |
|                            |                 |                     | Π           |           |           |                                | IMM UDV PR      | Anskaffelse       | 11-2018                        | 1.750.000    |                                |                          | 1.750.000         |          | 250.000   | 250.000   | 250.000 | 250.000 | 250.000 | 250.000 | 250.000    |         |
|                            |                 |                     |             |           |           |                                |                 | Saldo             | 11-2018                        | 1.750.000    |                                |                          | 1.750.000         |          | 250.000   | 250.000   | 250.000 | 250.000 | 250.000 | 250.000 | 250.000    |         |
|                            | 004             | 4200                |             | 3         | ANL100975 | Transition Danske Filminstitut | IMM UDV PR      | Anskaffelse       | 08-2018                        | 1.387.843    | 887.843                        |                          | 500.000           |          | 100.000   | 100.000   | 100.000 | 100.000 | 100.000 | 0       | 0          | 0       |
|                            |                 |                     |             |           |           |                                |                 | Saldo             | 08-2018                        | 1.387.843    | 887.843                        |                          | 500.000           |          | 100.000   | 100.000   | 100.000 | 100.000 | 100.000 | 0       | 0          | 0       |
| 5712                       | 004             | 4200                | =           | 3         | ANL100972 | Transition Statsministeriet    | IMM UDV PR      | Anskaffelse       | 12-2018                        | 3.500.000    | 261.086                        |                          | 3.238.914         |          | 1.738.914 | 250.000   | 250.000 | 250.000 | 250.000 | 200.000 | 200.000    | 100.000 |
|                            |                 |                     | П           |           |           |                                |                 | Saldo             | 12-2018                        | 3.500.000    | 261.086                        |                          | 3.238.914         |          | 1.738.914 | 250.000   | 250.000 | 250.000 | 250.000 | 200.000 | 200.000    | 100.000 |
|                            |                 |                     | П           |           | ANL100973 | Transition Landbrugs- og Fiske | IMM UDV PR      | Anskaffelse       |                                | 3.722.482    | 3.722.482                      |                          |                   |          |           |           |         |         |         |         |            |         |
|                            |                 |                     | П           |           |           |                                |                 | Nedskrivning      |                                | 900.000      |                                |                          | 900.000           |          | 100.000   | 100.000   | 100.000 | 100.000 | 100.000 | 100.000 | 100.000    | 100.000 |
|                            |                 |                     | П           |           |           |                                |                 | Saldo             |                                | 4.622.482    | 3.722.482                      |                          | 900.000           |          | 100.000   | 100.000   | 100.000 | 100.000 | 100.000 | 100.000 | 100.000    | 100.000 |
|                            |                 |                     |             |           | ANL100977 | Transition BSM & OIM           | IMM UDV PR      | Anskaffelse       |                                | 5.359.126    | 5.359.126                      |                          |                   |          |           |           |         |         |         |         |            |         |
|                            |                 |                     |             |           |           |                                |                 | Saldo             |                                | 5.359.126    | 5.359.126                      |                          |                   |          |           |           |         |         |         |         |            |         |
| Samlet resultat            |                 |                     |             |           |           |                                |                 | Anskaffelse       |                                | 18.763.637   | 10.230.537                     |                          | 7.183.100         |          | 3.288.914 | 900.000   | 800.000 | 800.000 | 800.000 | 550.000 | -255.814   | 200.000 |
|                            |                 |                     |             |           |           |                                |                 | Nedskrivning      |                                | 900.000      |                                |                          | 900.000           |          | 100.000   | 100.000   | 100.000 | 100.000 | 100.000 | 100.000 | 100.000    | 100.000 |
|                            |                 |                     |             |           |           |                                |                 | Saldo             |                                | 19.663.637   | 10.230.537                     |                          | 8.083.100         |          | 3.388.914 | 1.000.000 | 900.000 | 900.000 | 900.000 | 650.000 | -155.814   | 300.000 |

Ønskes at se eventuelle lokale dimensioner per anlæg, klikkes 'Vis alle Dimensioner':

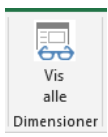

Dette opdaterer budgetposterne, og lokale dimensioner vises:

|                            |                 |                          |            |           | Rappo    | rt: Immate | rielle udviklingsprojekter un  | ) igangværende ar | bejder for egen r | regning - sa                   | ldo        |                                |                          |                   |       |         |           |           |         |         |         |         |       |
|----------------------------|-----------------|--------------------------|------------|-----------|----------|------------|--------------------------------|-------------------|-------------------|--------------------------------|------------|--------------------------------|--------------------------|-------------------|-------|---------|-----------|-----------|---------|---------|---------|---------|-------|
| Bogføringskreds<br>Version | 06701<br>UI18K1 | Statens It<br>Udg.opf. ( | t<br>(I) 2 | 018 K1    |          |            |                                |                   |                   |                                |            |                                |                          |                   |       |         |           |           |         |         |         |         |       |
|                            |                 |                          |            |           |          |            |                                |                   |                   | Ibrugtagningsdato<br>(mm-åååå) | Total      | Akkumuleret saldo<br>dags dato | 2017<br>Resterende saldo | [-] 2018<br>Total | Jan I | Feb Mar | Apr       | Мај       | Jun     | Jul     | Aug     | Sep     | Ok    |
| FM-sted                    | Delregnskab     | Aktivitet                | 0          | Fl-formål | FM-kunde | Anlægsnr.  |                                | Anlægsbogf.gr.    | Anlægsbogf.type   |                                | DK         | C DKK                          |                          | DKK               |       |         | DKK       | DKK       | DKK     | DKK     | DKK     | DKK     | < l   |
| 5313                       | 001             | 276                      |            |           | 16       | ANL100787  | Citrix XenApplicenser dec 2015 | IMM UDV PR        | Anskaffelse       | 01-2018                        | 200.000    | 0                              |                          | 200.000           |       |         |           | 100.000   |         |         |         |         |       |
|                            |                 |                          |            |           |          |            |                                |                   | Saldo             | 01-2018                        | 200.000    | 0                              |                          | 200.000           |       |         |           | 100.000   |         |         |         |         |       |
|                            |                 | 392                      | 8          | 8         | 2109     | ANL100432  | VMWARE-miljø, udvidelse        | IMM UDV PR        | Anskaffelse       |                                | 120.000    | 0                              |                          | 120.000           |       |         |           |           |         |         |         |         |       |
|                            |                 |                          |            |           |          |            |                                |                   | Saldo             |                                | 120.000    | 0                              |                          | 120.000           |       |         |           |           |         |         |         |         |       |
|                            |                 |                          | $\square$  | 2         | 2110     | ANL100607  | SQL Nemlogin-2                 | IMM UDV PR        | Anskaffelse       | 10-2018                        | -525.814   | 1                              |                          | -525.814          |       |         | 100.000   | 100.000   | 100.000 | 100.000 | 100.000 | 0       | J -1. |
|                            |                 |                          |            |           |          |            |                                |                   | Saldo             | 10-2018                        | -525.814   | 1                              |                          | -525.814          |       |         | 100.000   | 100.000   | 100.000 | 100.000 | 100.000 | 0       | J -1. |
| 5511                       | 001             | #                        | =          | 1         | #        | SBS01      | SBS01 + Dimensioner            | IMM UDV PR        | Anskaffelse       | 09-2019                        | 1.000.000  | 0                              |                          | 1.000.000         |       |         | 1.000.000 |           |         |         |         |         |       |
|                            |                 |                          |            |           |          |            |                                |                   | Saldo             | 09-2019                        | 1.000.000  | 0                              |                          | 1.000.000         |       |         | 1.000.000 |           |         |         |         |         |       |
|                            |                 | 100                      | =          |           | #        | SBS01      | SBS01 + Dimensioner            | IGANG ARB         | Anskaffelse       | 02-2020                        | 2.250.000  | 0                              |                          | 900.000           |       |         | 100.000   | 100.000   | 100.000 | 100.000 | 100.000 | 100.000 | 3     |
|                            |                 |                          | Ш          |           |          |            |                                |                   | Saldo             | 02-2020                        | 2.250.000  | 0                              |                          | 900.000           |       |         | 100.000   | 100.000   | 100.000 | 100.000 | 100.000 | 100.000 | 3     |
|                            |                 |                          | Ц          |           |          |            |                                | IMM UDV PR        | Anskaffelse       | 11-2018                        | 1.750.000  |                                |                          | 1.750.000         |       |         | 250.000   | 250.000   | 250.000 | 250.000 | 250.000 | 250.000 | 3     |
|                            |                 |                          |            |           |          |            |                                |                   | Saldo             | 11-2018                        | 1.750.000  | 0                              |                          | 1.750.000         |       |         | 250.000   | 250.000   | 250.000 | 250.000 | 250.000 | 250.000 | 3     |
|                            | 004             | 4200                     | 2          | 3         | 2531     | ANL100975  | Transition Danske Filminstitut | IMM UDV PR        | Anskaffelse       | 08-2018                        | 1.387.843  | 8 887.843                      | t                        | 500.000           |       |         | 100.000   | 100.000   | 100.000 | 100.000 | 100.000 | 0       | 3     |
|                            |                 |                          |            |           |          |            |                                |                   | Saldo             | 08-2018                        | 1.387.84   | 8 887.843                      | 1                        | 500.000           |       |         | 100.000   | 100.000   | 100.000 | 100.000 | 100.000 | 0       | ٤     |
| 5712                       | 004             | 4200                     | #          | 3         | 2720     | ANL100973  | Transition Landbrugs- og Fiske | IMM UDV PR        | Anskaffelse       |                                | 3.722.483  | 3.722.482                      |                          |                   |       |         |           |           |         |         |         |         |       |
|                            |                 |                          |            |           |          |            |                                |                   | Nedskrivning      |                                | 900.000    | 0                              |                          | 900.000           |       |         | 100.000   | 100.000   | 100.000 | 100.000 | 100.000 | 100.000 | ٤     |
|                            |                 |                          |            |           |          |            |                                |                   | Saldo             |                                | 4.622.483  | 3.722.482                      |                          | 900.000           |       |         | 100.000   | 100.000   | 100.000 | 100.000 | 100.000 | 100.000 | 3     |
|                            |                 |                          |            |           | 3901     | ANL100977  | Transition BSM & OIM           | IMM UDV PR        | Anskaffelse       |                                | 5.359.126  | 5.359.126                      | i.                       |                   |       |         |           |           |         |         |         |         |       |
|                            |                 |                          |            |           |          |            |                                |                   | Saldo             |                                | 5.359.128  | 5 5.359.126                    | 5                        |                   |       |         |           |           |         |         |         |         |       |
|                            |                 |                          |            |           | 4101     | ANL100972  | Transition Statsministeriet    | IMM UDV PR        | Anskaffelse       | 12-2018                        | 3.500.000  | 261.086                        | i.                       | 3.238.914         |       |         | 1.738.914 | 250.000   | 250.000 | 250.000 | 250.000 | 200.000 | 3     |
|                            |                 |                          |            |           |          |            |                                |                   | Saldo             | 12-2018                        | 3.500.000  | 261.086                        | 6                        | 3.238.914         |       |         | 1.738.914 | 250.000   | 250.000 | 250.000 | 250.000 | 200.000 | 3     |
| Samlet resultat            |                 |                          | T          |           |          |            |                                |                   | Anskaffelse       |                                | 18.763.633 | 10.230.537                     | 1                        | 7.183.100         |       |         | 3.288.914 | 900.000   | 800.000 | 800.000 | 800.000 | 550.000 | 1 -2  |
|                            |                 |                          | IT         |           |          |            |                                |                   | Nedskrivning      |                                | 900.000    | 0                              |                          | 900.000           |       |         | 100.000   | 100.000   | 100.000 | 100.000 | 100.000 | 100.000 | ) 1   |
|                            |                 |                          | ΤŤ         |           |          |            |                                |                   | Saldo             |                                | 19.663.637 | 10.230.537                     | 1                        | 8.083.100         |       |         | 3.388.914 | 1.000.000 | 900.000 | 900.000 | 900.000 | 650.000 | 1 -1  |

# 3.2.2 Anlægsinvesteringer ex. imm. udv. og igangv.arb overblik

Følgende rapport giver mulighed for at se oversigt over samtlige anskaffelser. Dette omhandler nye investeringer (se <u>afsnit 3.1.2</u>) og den eksisterende anlægsmasse (se <u>afsnit 3.1.3</u>).

Rapporten indeholder fire faneblade, som giver et overblik over anlægsbudgettet, inklusiv budgetterede anskaffelsessummer, afskrivninger, udgifter og hvilken effekt, som investeringer vil have på driften.

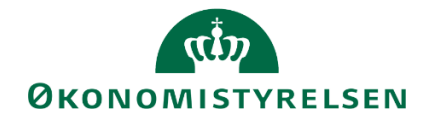

I proces flowet (se <u>afsnit 3.2</u>) vælges projektmappen 'Anlægsinvesteringer imm. udv. og igangv.arb. – overblik':

Anlægsinvesteringer ex. imm.udv. og igangv.arb. - overblik Overblik over anskaffelsessum, afskrivninger, datatyper, anlægsbogføringstyper og driftseffekt

Via ledetekstvinduet indtastes budgetversionen. Der kan afgrænses på fast dimension 1 (se evt. <u>afsnit</u> <u>3.2.1</u>).

Projektmappen åbnes, og indeholder følgende fire faneblade, som består af fire forskellige rapporter:

| Rapport oversig | t Rapport oversigt datatyper | Rapport oversigt anlægsbogf.typ | Rapport driftseffekt |  |
|-----------------|------------------------------|---------------------------------|----------------------|--|
|                 |                              |                                 |                      |  |

Fanebladene behandles i det nedenstående.

## 3.2.2.1 Rapport oversigt

I det første ark, vises en oversigt over anlægsbudgettet med ibrugtagningsdatoer og afskrivninger, inklusiv difference ift. forrige indlagte budget (her grundbudgettet fra 2018) og fremadrettede afskrivninger via de 3-BOår (scrolle til højre):

|                            |                 |                          |                                |             |               | Rapport: Anla   | egsinvesteringer                                     | ex. im  | ım. udv. og igan                             | gv. arb - overor                            | dnet overblik                          |                             |                                    |                      |                      |                      |                      |                      |    |
|----------------------------|-----------------|--------------------------|--------------------------------|-------------|---------------|-----------------|------------------------------------------------------|---------|----------------------------------------------|---------------------------------------------|----------------------------------------|-----------------------------|------------------------------------|----------------------|----------------------|----------------------|----------------------|----------------------|----|
| Bogføringskreds<br>Version | 06701<br>UI18K1 | Statens It<br>Udg.opf. ( | I) 2018 K1                     |             |               |                 |                                                      |         |                                              |                                             |                                        |                             |                                    |                      |                      |                      |                      |                      |    |
|                            |                 |                          |                                |             |               | Budgetkommentar | Afskrivningsstart/<br>ibrugtagningsdato<br>(mm-aaaa) | Levetic | Anskaffelsessum/<br>Investeringssum<br>Total | Anskaffelsessum/<br>Investeringssum<br>2018 | GI18<br>Afskrivninger<br>2018<br>Total | Afskrivninger<br>Difference | [-] Afskrivninger<br>2018<br>Total | Afskrivninger<br>Jan | Afskrivninger<br>Feb | Afskrivninger<br>Mar | Afskrivninger<br>Apr | Afskrivninger<br>Maj | Af |
| FM-sted                    | Delregnskab     | Anlægsnr.                |                                | Budgetanlæg | Anlægsbogf.gr |                 |                                                      |         | DKK                                          | DKK                                         | DKK                                    | DKK                         | DKK                                |                      |                      |                      | DKK                  | DKK                  |    |
| 5712                       | 001             | ANL100851                | Transportable SCCM-servere Tra | 0           | IT-UDSTYR     |                 | 01.11.2016                                           | 36      | 179.867                                      |                                             | 59.955                                 | -14.989                     | 44.967                             |                      |                      |                      | 4.996                | 4.996                |    |
|                            |                 | SBS10                    | 06701/SBS10                    | D           | IT-UDSTYR     | ANL100792       | 12-2018                                              | 36      | 3.600.000                                    | 3.600.000                                   |                                        | 100.000                     | 100.000                            |                      |                      |                      |                      |                      |    |
|                            | 004             | ANL100918                | UM serverkapacitet i L4        | 0           | IT-UDSTYR     |                 | 15.08.2017                                           |         | 5.500.206                                    |                                             |                                        |                             |                                    |                      |                      |                      |                      |                      |    |
|                            |                 | ANL100974                | Transition Statens Museum Kuns | 0           | FÆRD UDV      |                 | 01.01.2018                                           | 60      | 1.399.928                                    |                                             | -120.014                               | 330.004                     | 209.989                            |                      |                      |                      | 23.332               | 23.332               |    |
|                            |                 | ANL100976                | Transition Syddansk Musikkonse | 0           | FÆRD UDV      |                 | 01.01.2018                                           | 60      | 548.820                                      |                                             | 109.764                                | -27.441                     | 82.323                             |                      |                      |                      | 9.147                | 9.147                |    |
|                            |                 | ANL100979                | Datamigreringsudstyr Transitio | 0           | IT-UDSTYR     |                 | 01.01.2018                                           | 60      | 852.226                                      |                                             |                                        | 0                           | 0 0                                |                      |                      |                      |                      |                      |    |
| Samlet resultat            |                 |                          |                                |             |               |                 | -                                                    |         | 12.081.046                                   | 3,600,000                                   | 49,705                                 | 387.574                     | 437.279                            |                      |                      |                      | 37.475               | 37.475               |    |

Rapporten åbner med visning på fast dimension 1. Ønskes at se udledninger til eventuelle, lokale dimensioner, benyttes 'Vis alle dimensioner' funktionerne under 'Analysis':

Dette viser alle dimensioner, fast dimension 2 og 3 og udledning til lokale dimensioner, som er tilknyttet anlæggene:

|                            |                                                                              |                           |           |          |           | Rapport: Anlægsinvestering     | ger ex. imm. u | udv. og igangv. | arb - overordnet | overblik                                             |         |                                              |                                             |                                        |                             |                                    |                      |                      |                  |
|----------------------------|------------------------------------------------------------------------------|---------------------------|-----------|----------|-----------|--------------------------------|----------------|-----------------|------------------|------------------------------------------------------|---------|----------------------------------------------|---------------------------------------------|----------------------------------------|-----------------------------|------------------------------------|----------------------|----------------------|------------------|
| Bogføringskreds<br>Version | 06701<br>UI18K1                                                              | Statens It<br>Udg.opf. (I | ) 2018 K1 |          |           |                                |                |                 |                  |                                                      |         |                                              |                                             |                                        |                             |                                    |                      |                      |                  |
|                            | H-sted Delregnskab [FI-formå] Aktivitet [FB-kunde Anlægsnr, Budgetanlæg Anla |                           |           |          |           |                                |                |                 | Budgetkommentar  | Afskrivningsstart/<br>ibrugtagningsdato<br>(mm-aaaa) | Levetid | Anskaffelsessum/<br>Investeringssum<br>Total | Anskaffelsessum/<br>Investeringssum<br>2018 | GI18<br>Afskrivninger<br>2018<br>Total | Afskrivninger<br>Difference | [-] Afskrivninger<br>2018<br>Total | Afskrivninger<br>Jan | Afskrivninger<br>Feb | r Afskriv<br>Mar |
| FM-sted                    | Delregnskab                                                                  | FI-formål                 | Aktivitet | FM-kunde | Anlægsnr. |                                | Budgetanlæg    | Anlægsbogf.gr.  |                  |                                                      |         | DKK                                          | DKK                                         | DKK                                    | DKK                         | DKK                                |                      |                      |                  |
| 5712                       | 001                                                                          | 2                         | 4100      | 2        | SBS10     | 06701/SBS10                    |                | IT-UDSTYR       | ANL100792        | 12-2018                                              | 30      | 5 3.600.000                                  | 3.600.000                                   |                                        | 100.000                     | 100.000                            |                      |                      |                  |
|                            |                                                                              | 3                         | 4200      | 16       | ANL100851 | Transportable SCCM-servere Tra | 0              | IT-UDSTYR       |                  | 01.11.2016                                           | 36      | 5 179.867                                    |                                             | 59.955                                 | -14.989                     | 44.967                             |                      |                      |                  |
|                            | 004                                                                          | 3                         | 4200      | 16       | ANL100918 | UM serverkapacitet i L4        | 0              | IT-UDSTYR       |                  | 15.08.2017                                           |         | 5.500.206                                    |                                             |                                        |                             |                                    |                      |                      |                  |
|                            |                                                                              |                           |           |          | ANL100979 | Datamigreringsudstyr Transitio | 0              | IT-UDSTYR       |                  | 01.01.2018                                           | 60      | 0 852.226                                    |                                             |                                        | 0                           | 0                                  |                      |                      |                  |
|                            |                                                                              |                           |           | 2527     | ANL100974 | Transition Statens Museum Kuns | 0              | FÆRD UDV        |                  | 01.01.2018                                           | 60      | 1.399.928                                    |                                             | -120.014                               | 330.004                     | 209.989                            |                      |                      |                  |
|                            |                                                                              |                           |           | 2529     | ANL100976 | Transition Syddansk Musikkonse | 0              | FÆRD UDV        |                  | 01.01.2018                                           | 60      | 548.820                                      |                                             | 109.764                                | -27.441                     | 82.323                             |                      |                      |                  |
| Samlet resultat            |                                                                              |                           |           |          |           |                                |                |                 |                  | -                                                    |         | 12.081.046                                   | 3,600,000                                   | 49,705                                 | 387.574                     | 437.279                            |                      |                      |                  |

Bemærk, at når der klikkes på 'Vis alle Dimensioner', uanset ark, slår det igennem samtlige steder.

Der kan endvidere filtreres i rapportens filtre-funktion under 'Analysis':

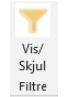

Dette skubber inputskemaet til højre og åbner for filtrering på de dimensioner, der fremgår af inputskemaet:

• Hvor rapporten står med visning på fast dimension 1:

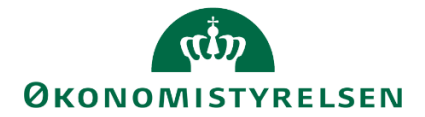

| Filtre:         |      |
|-----------------|------|
| FM-sted         | 5712 |
| Delregnskab     |      |
| Anlægsnr.       |      |
| Budgetanlæg     |      |
| Anlægsbogf.gr.  |      |
| Anlægsbogf.type |      |

• Vises alle dimensioner, udvides filtrene og viser ekstra dimensioner som bogføringskredsen måtte anvende:

| Filtre:         |      |
|-----------------|------|
| FM-sted         | 5712 |
| Delregnskab     |      |
| Anlægsnr.       |      |
| Budgetanlæg     |      |
| Anlægsbogf.gr.  |      |
| Anlægsbogf.type |      |
| Fl-formål       |      |
| Aktivitet       |      |
|                 |      |

# 3.2.2.2 Rapport oversigt datatyper

I det andet ark vises en tilsvarende rapport med den forskel, at kolonnens datatype fremgår.

Denne angiver budgetposternes bevægelser opdelt på datatyper (se evt. <u>afsnit 1.6</u>). Rapporten giver således anlægsspecialisten mulighed for at se hvilke korrektioner, der er foretaget på et givent anlæg og hvordan:

|                            |                 | Rapp                       | ort: Anlægsinvesteringer ex. i | erordnet overblik data | a              |                      |                                                      |         |                                              |                                             |                                    |                      |                      |                      |                      |                      |                |
|----------------------------|-----------------|----------------------------|--------------------------------|------------------------|----------------|----------------------|------------------------------------------------------|---------|----------------------------------------------|---------------------------------------------|------------------------------------|----------------------|----------------------|----------------------|----------------------|----------------------|----------------|
| Bogføringskreds<br>Version | 06701<br>UI18K1 | Statens It<br>Udg.opf. (I) | 2018 K1                        |                        |                |                      |                                                      |         |                                              |                                             |                                    |                      |                      |                      |                      |                      |                |
|                            |                 |                            |                                |                        |                |                      | Afskrivningsstart/<br>ibrugtagningsdato<br>(mm-aaaa) | Levetid | Anskaffelsessum/<br>Investeringssum<br>Total | Anskaffelsessum/<br>Investeringssum<br>2018 | [-] Afskrivninger<br>2018<br>Total | Afskrivninger<br>Jan | Afskrivninger<br>Feb | Afskrivninger<br>Mar | Afskrivninger<br>Apr | Afskrivninger<br>Maj | Afskriv<br>Jun |
| FM-sted                    | Delregnskab     | Anlægsnr.                  |                                | Budgetanlæg            | Anlægsbogf.gr. | Datatype             |                                                      |         | DKK                                          | C DKK                                       | DKK                                |                      |                      |                      | DKK                  | DKK                  |                |
| 5712                       | 001             | ANL100851                  | Transportable SCCM-servere Tra | 0                      | IT-UDSTYR      | Fremskrivninger LDV  | 01.11.2016                                           | 36      |                                              |                                             | 44.967                             |                      |                      |                      | 4.996                | 4.996                | 5              |
|                            |                 |                            |                                |                        |                | Saldo LDV            | 01.11.2016                                           | 36      | 179.867                                      | 7                                           |                                    |                      |                      |                      |                      |                      |                |
|                            |                 | SBS10                      | 06701/SBS10                    | D                      | IT-UDSTYR      | SBS Anlæg ex imm/iga | 12-2018                                              | 36      | 3.600.000                                    | 3.600.000                                   | 100.000                            |                      |                      |                      |                      |                      |                |
|                            | 004             | ANL100918                  | UM serverkapacitet i L4        | 0                      | IT-UDSTYR      | Saldo LDV            | 15.08.2017                                           |         | 5.500.206                                    | 5                                           |                                    |                      |                      |                      |                      |                      |                |
|                            |                 | ANL100974                  | Transition Statens Museum Kuns | 0                      | FÆRD UDV       | Fremskrivninger LDV  | 01.01.2018                                           | 60      |                                              |                                             | 209.989                            |                      |                      |                      | 23.332               | 23.332               |                |
|                            |                 |                            |                                |                        |                | Saldo LDV            | 01.01.2018                                           | 60      | 1.399.928                                    | 3                                           |                                    |                      |                      |                      |                      |                      |                |
|                            |                 | ANL100976                  | Transition Syddansk Musikkonse | 0                      | FÆRD UDV       | Fremskrivninger LDV  | 01.01.2018                                           | 60      |                                              |                                             | 82.323                             |                      |                      |                      | 9.147                | 9.147                |                |
|                            |                 |                            |                                |                        |                | Saldo LDV            | 01.01.2018                                           | 60      | 548.820                                      | 0                                           |                                    |                      |                      |                      |                      |                      |                |
|                            |                 | ANL100979                  | Datamigreringsudstyr Transitio | 0                      | IT-UDSTYR      | Saldo LDV            | 01.01.2018                                           | 60      | 852.226                                      | 5                                           |                                    |                      |                      |                      |                      |                      |                |
| Comlet recultat            |                 |                            |                                |                        |                |                      |                                                      |         | 12 081 046                                   | 3 600 000                                   | 437 270                            |                      |                      |                      | 37 475               | 37 475               |                |

I ovenstående skema er rapporten vist, som den åbner, med udgangspunkt i en dimensionsværdi på fast dimension 1 med mulighed for se udledning til alle dimensioner (se <u>afsnit 3.2.2.1</u>).

Rapporten er her vist med alle dimensioner:

|                            | Rapport: Anlægsinvesteringer ex. imm. udv. og igangv. arb - overordnet overblik datatyper |                       |                  |          |           |                                |             |                |                     |                 |                                                                 |                          |                                                      |         |                                              |                                             |                                   |                 |
|----------------------------|-------------------------------------------------------------------------------------------|-----------------------|------------------|----------|-----------|--------------------------------|-------------|----------------|---------------------|-----------------|-----------------------------------------------------------------|--------------------------|------------------------------------------------------|---------|----------------------------------------------|---------------------------------------------|-----------------------------------|-----------------|
| Bogføringskreds<br>Version | 06701<br>UI18K1                                                                           | Statens I<br>Udg.opf. | t<br>(I) 2018 K1 |          |           |                                |             |                |                     |                 |                                                                 |                          |                                                      |         |                                              |                                             |                                   |                 |
|                            |                                                                                           |                       |                  |          |           |                                |             |                |                     | Budgetkommentar | Inddateret afskrivningsstart<br>/ibrugtagningsdato<br>(mm-åååå) | Levetid<br>(+/- måneder) | Afskrivningsstart/<br>ibrugtagningsdato<br>(mm-aaaa) | Levetid | Anskaffelsessum/<br>Investeringssum<br>Total | Anskaffelsessum/<br>Investeringssum<br>2018 | [-] Afskrivninge<br>2018<br>Total | Afskrivn<br>Jan |
| FM-sted                    | Delregnskab                                                                               | Fl-formâl             | Aktivitet        | FM-kunde | Anlægsnr  |                                | Budgetanlæg | Anlægsbogf.gr. | . Datatype          |                 |                                                                 |                          |                                                      |         | DKK                                          | DKK                                         | DK                                | .c              |
| 5712                       | 001                                                                                       | 2                     | 4100             | 8        | SBS10     | 06701/SBS10                    | D           | IT-UDSTYR      | SBS Anlæg ex imm/ig | a ANL100792     | 12-2018                                                         |                          | 12-2018                                              | 36      | 3.600.000                                    | 3.600.000                                   | 100.000                           | D               |
|                            |                                                                                           | 3                     | 4200             | 16       | ANL100851 | Transportable SCCM-servere Tra | 0           | IT-UDSTYR      | Fremskrivninger LDV |                 |                                                                 |                          | 01.11.2016                                           | 36      |                                              |                                             | 44.963                            | 7               |
|                            |                                                                                           |                       |                  |          |           |                                |             |                | Saldo LDV           |                 |                                                                 |                          | 01.11.2016                                           | 36      | 179.867                                      |                                             |                                   |                 |
|                            | 004                                                                                       | 3                     | 4200             | 16       | ANL100918 | UM serverkapacitet i L4        | 0           | IT-UDSTYR      | Saldo LDV           |                 |                                                                 |                          | 15.08.2017                                           |         | 5.500.206                                    |                                             |                                   |                 |
|                            |                                                                                           |                       |                  |          | ANL100979 | Datamigreringsudstyr Transitio | 0           | IT-UDSTYR      | Saldo LDV           |                 |                                                                 |                          | 01.01.2018                                           | 60      | 852.226                                      |                                             |                                   |                 |
|                            |                                                                                           |                       |                  | 2527     | ANL100974 | Transition Statens Museum Kuns | 0           | FÆRD UDV       | Fremskrivninger LDV |                 |                                                                 |                          | 01.01.2018                                           | 60      |                                              |                                             | 209.98                            | 9               |
|                            |                                                                                           |                       |                  |          |           |                                |             |                | Saldo LDV           |                 |                                                                 |                          | 01.01.2018                                           | 60      | 1.399.928                                    |                                             |                                   |                 |
|                            |                                                                                           |                       |                  | 2529     | ANL100976 | Transition Syddansk Musikkonse | 0           | FÆRD UDV       | Fremskrivninger LDV |                 |                                                                 |                          | 01.01.2018                                           | 60      |                                              |                                             | 82.32                             | 3               |
|                            |                                                                                           |                       |                  |          |           |                                |             |                | Saldo LDV           |                 |                                                                 |                          | 01.01.2018                                           | 60      | 548.820                                      |                                             |                                   |                 |
| Samlet resultat            |                                                                                           |                       |                  |          |           |                                |             |                |                     |                 |                                                                 |                          |                                                      |         | 12.081.046                                   | 3.600.000                                   | 437.27                            | 3               |

Tilsvarende kan her benyttes filteringsfunktionalitet (se afsnit 3.2.2.1).

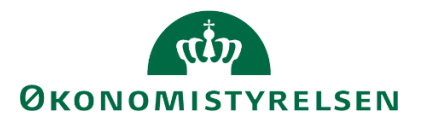

# 3.2.2.3 Rapport oversigt over anlægsbogf.type

I det tredje faneblad vises en overbliksrapport over anlæggene, hvor de konkrete anlægsbogføringstyper fremgår for hvert anlæg:

|                            |                 | -                         |                                |              |                |                                      |            |                                |                          |                   |           |         |       |         |         |         |         |         |         |         |         |          |                 |
|----------------------------|-----------------|---------------------------|--------------------------------|--------------|----------------|--------------------------------------|------------|--------------------------------|--------------------------|-------------------|-----------|---------|-------|---------|---------|---------|---------|---------|---------|---------|---------|----------|-----------------|
|                            |                 | Карр                      | ort: Anlægsbogføringstype e    | x. imm. udv. | og igangv. arb | <ul> <li>overordnet overb</li> </ul> | lik        |                                |                          |                   |           |         |       |         |         |         |         |         |         |         |         |          |                 |
| Bogføringskreds<br>Version | 06701<br>UI18K1 | Statens It<br>Udg.opf. (I | ) 2018 K1                      |              |                |                                      |            |                                |                          |                   |           |         |       |         |         |         |         |         |         |         |         |          |                 |
|                            |                 |                           |                                |              |                |                                      | Total      | Akkumuleret saldo<br>dags dato | 2017<br>Resterende saldo | [-] 2018<br>Total | 8         | Jan Fel | b Mar | Apr     | Мај     | Jun     | Jul     | Aug     | Sep     | Okt     | Nov     | Dec      | 2019<br>BO-år 1 |
| FM-sted                    | Delregnskab     | Anlægsnr.                 |                                | Budgetanlæg  | Anlægsbogf.gr  | Anlægsbogf.typer                     | DKK        | C DKK                          |                          | DKK               | DKK       |         |       | DKK     | DKK     | DKK     | DKK     | DKK     | DKK     | DKK     | DKK     | DKK      | DKK             |
| 5712                       | 001             | ANL100851                 | Transportable SCCM-servere Tra | o            | IT-UDSTYR      | Anskaffelse                          | 179.867    | 179.867                        |                          |                   |           |         |       |         |         |         |         |         |         |         |         |          |                 |
|                            |                 |                           |                                |              |                | Afskrivning                          | -164.878   | -69.948                        |                          | -44.967           |           |         |       | -4.996  | -4.996  | -4.996  | -4.996  | -4.996  | -4.996  | -4.996  | -4.996  | -4.996   | -49.963         |
|                            |                 |                           |                                |              |                | Saldo                                | 14.989     | 109.918                        |                          | -44.967           |           |         |       | -4.996  | -4.996  | -4.996  | -4.996  | -4.996  | -4.996  | -4.996  | -4.996  | -4.996   | -49.963         |
|                            |                 | SBS10                     | 06701/SBS10                    | D            | IT-UDSTYR      | Anskaffelse                          | 3.600.000  |                                |                          | 3.600.000         | 3.600.000 |         |       |         |         |         |         |         |         |         |         |          |                 |
|                            |                 |                           |                                |              |                | Afskrivning                          | -3.600.000 |                                |                          | -100.000          |           |         |       |         |         |         |         |         |         |         |         | -100.000 | -1.200.000      |
|                            |                 |                           |                                |              |                | Saldo                                | 0          |                                |                          | 3.500.000         | 3.600.000 |         |       |         |         |         |         |         |         |         |         | -100.000 | -1.200.000      |
|                            | 004             | ANL100918                 | UM serverkapacitet i L4        | 0            | IT-UDSTYR      | Anskaffelse                          | 5.500.206  | 5.500.206                      |                          |                   |           |         |       |         |         |         |         |         |         |         |         |          |                 |
|                            |                 |                           |                                |              |                | Saldo                                | 5.500.206  | 5.500.206                      |                          |                   |           |         |       |         |         |         |         |         |         |         |         |          |                 |
|                            |                 | ANL100974                 | Transition Statens Museum Kuns | 0            | FÆRD UDV       | Anskaffelse                          | 1.399.928  | 1.399.928                      |                          |                   |           |         |       |         |         |         |         |         |         |         |         |          |                 |
|                            |                 |                           |                                |              |                | Afskrivning                          | -1.049.946 |                                |                          | -209.989          |           |         |       | -23.332 | -23.332 | -23.332 | -23.332 | -23.332 | -23.332 | -23.332 | -23.332 | -23.332  | -279.986        |
|                            |                 |                           |                                |              |                | Saldo                                | 349.982    | 1.399.928                      |                          | -209.989          |           |         |       | -23.332 | -23.332 | -23.332 | -23.332 | -23.332 | -23.332 | -23.332 | -23.332 | -23.332  | -279.986        |
|                            |                 | ANL100976                 | Transition Syddansk Musikkonse | 0            | F/ERD UDV      | Anskaffelse                          | 548.820    | 548.820                        |                          |                   |           |         |       |         |         |         |         |         |         |         |         |          |                 |
|                            |                 |                           |                                |              |                | Afskrivning                          | -411.615   |                                |                          | -82.323           |           |         |       | -9.147  | -9.147  | -9.147  | -9.147  | -9.147  | -9.147  | -9.147  | -9.147  | -9.147   | -109.764        |
|                            |                 |                           |                                |              |                | Saldo                                | 137.205    | 548.820                        |                          | -82.323           |           |         |       | -9.147  | -9.147  | -9.147  | -9.147  | -9.147  | -9.147  | -9.147  | -9.147  | -9.147   | -109.764        |
|                            |                 | ANL100979                 | Datamigreringsudstyr Transitio | 0            | IT-UDSTYR      | Anskaffelse                          | 852.226    | 852.226                        |                          |                   |           |         |       |         |         |         |         |         |         |         |         |          |                 |
|                            |                 |                           |                                |              |                | Saldo                                | 852.226    | 852.226                        |                          | 0                 |           |         |       |         |         |         | 0       | 0       | 0       | 0       | 0       | 0        |                 |
| Samlet resultat            |                 |                           |                                |              |                | Anskaffelse                          | 12.081.046 | 8.481.046                      |                          | 3.600.000         | 3.600.000 |         |       |         |         |         |         |         |         |         |         |          |                 |
|                            |                 |                           |                                |              |                | Afskrivning                          | -5.226.439 | -69.948                        |                          | -437.279          |           |         |       | -37.475 | -37.475 | -37.475 | -37.475 | -37.475 | -37.475 | -37.475 | -37.475 | -137.475 | -1.639.713      |
|                            |                 |                           |                                |              |                | Saldo                                | 6.854.608  | 8.411.098                      |                          | 3.162.721         | 3.600.000 |         |       | -37.475 | -37.475 | -37.475 | -37.475 | -37.475 | -37.475 | -37.475 | -37.475 | -137.475 | -1.639.713      |

Denne viser budgetposternes bevægelser opdelt på anlægsbogføringstyper (se evt. <u>afsnit 1.6</u>), som viser de korrektioner, der er foretaget til anlægget.

I ovenstående er rapporten vist som den åbner med selektion på fast dimension 1 og med mulighed for se udledning til alle dimensioner (se <u>afsnit 3.2.2.1</u>). Rapporten er her vist med alle dimensioner:

|                            | Rapport: Anlægsbogføringstype ex. imm. udv. og igangv. arb - overordnet overblik |                           |            |           |                                |             | ¢              |                  |            |                                |                          |                   |           |     |        |         |         |         |         |         |         |
|----------------------------|----------------------------------------------------------------------------------|---------------------------|------------|-----------|--------------------------------|-------------|----------------|------------------|------------|--------------------------------|--------------------------|-------------------|-----------|-----|--------|---------|---------|---------|---------|---------|---------|
| Bogføringskreds<br>Version | 06701<br>UI18K1                                                                  | Statens It<br>Udg.opf. (I | I) 2018 K1 |           |                                |             |                |                  |            |                                |                          |                   |           |     |        |         |         |         |         |         |         |
|                            |                                                                                  |                           |            |           |                                |             |                |                  | Total      | Akkumuleret saldo<br>dags dato | 2017<br>Resterende saldo | [-] 2018<br>Total | #         | Jan | Feb Ma | r Apr   | Мај     | Jun     | Jul     | Aug     | Sep     |
| FM-sted                    | Delregnskab                                                                      | FI-formâl                 | Aktivitet  | Anlægsnr. |                                | Budgetanlæg | Anlægsbogf.gr. | Anlægsbogf.typer | DKK        | DKK                            |                          | DKK               | DKK       |     |        | DKK     | DKK     | DKK     | DKK     | DKK     | DKK     |
| 5712                       | 001                                                                              | 2                         | 4100       | SBS10     | 06701/SBS10                    | D           | IT-UDSTYR      | Anskaffelse      | 3.600.000  |                                |                          | 3.600.000         | 3.600.000 |     |        |         |         |         |         |         |         |
|                            |                                                                                  |                           |            |           |                                |             |                | Afskrivning      | -3.600.000 |                                |                          | -100.000          |           |     |        |         |         |         |         |         |         |
|                            |                                                                                  |                           |            |           |                                |             |                | Saldo            | 0          |                                |                          | 3.500.000         | 3.600.000 |     |        |         |         |         |         |         |         |
|                            |                                                                                  | 3                         | 4200       | ANL100851 | Transportable SCCM-servere Tra | 0           | IT-UDSTYR      | Anskaffelse      | 179.867    | 179.867                        |                          |                   |           |     |        |         |         |         |         |         |         |
|                            |                                                                                  |                           |            |           |                                |             |                | Afskrivning      | -164.878   | -69.948                        |                          | -44.967           |           |     |        | -4.996  | -4.996  | -4.996  | -4.996  | -4.996  | -4.996  |
|                            |                                                                                  |                           |            |           |                                |             |                | Saldo            | 14.989     | 109.918                        |                          | -44.967           |           |     |        | -4.996  | -4.996  | -4.996  | -4.996  | -4.996  | -4.996  |
|                            | 004                                                                              | 3                         | 4200       | ANL100918 | UM serverkapacitet i L4        | 0           | IT-UDSTYR      | Anskaffelse      | 5.500.206  | 5.500.206                      |                          |                   |           |     |        |         |         |         |         |         |         |
|                            |                                                                                  |                           |            |           |                                |             |                | Saldo            | 5.500.206  | 5.500.206                      |                          |                   |           |     |        |         |         |         |         |         |         |
|                            |                                                                                  |                           |            | ANL100974 | Transition Statens Museum Kuns | 0           | FÆRD UDV       | Anskaffelse      | 1.399.928  | 1.399.928                      |                          |                   |           |     |        |         |         |         |         |         |         |
|                            |                                                                                  |                           |            |           |                                |             |                | Afskrivning      | -1.049.946 |                                |                          | -209.989          |           |     |        | -23.332 | -23.332 | -23.332 | -23.332 | -23.332 | -23.332 |
|                            |                                                                                  |                           |            |           |                                |             |                | Saldo            | 349.982    | 1.399.928                      |                          | -209.989          |           |     |        | -23.332 | -23.332 | -23.332 | -23.332 | -23.332 | -23.332 |
|                            |                                                                                  |                           |            | ANL100976 | Transition Syddansk Musikkonse | 0           | FÆRD UDV       | Anskaffelse      | 548.820    | 548.820                        |                          |                   |           |     |        |         |         |         |         |         |         |
|                            |                                                                                  |                           |            |           |                                |             |                | Afskrivning      | -411.615   |                                |                          | -82.323           |           |     |        | -9.147  | -9.147  | -9.147  | -9.147  | -9.147  | -9.147  |
|                            |                                                                                  |                           |            |           |                                |             |                | Saldo            | 137.205    | 548.820                        |                          | -82.323           |           |     |        | -9.147  | -9.147  | -9.147  | -9.147  | -9.147  | -9.147  |
|                            |                                                                                  |                           |            | ANL100979 | Datamigreringsudstyr Transitio | 0           | IT-UDSTYR      | Anskaffelse      | 852.226    | 852.226                        |                          |                   |           |     |        |         |         |         |         |         |         |
|                            |                                                                                  |                           |            |           |                                |             |                | Saldo            | 852.226    | 852.226                        |                          | 0                 |           |     |        |         |         |         | 0       | 0       | 0       |
| Samlet resultat            |                                                                                  |                           |            |           |                                |             |                | Anskaffelse      | 12.081.046 | 8.481.046                      |                          | 3.600.000         | 3.600.000 |     |        |         |         |         |         |         |         |
|                            |                                                                                  |                           |            |           |                                |             |                | Afskrivning      | -5.226.439 | -69.948                        |                          | -437.279          |           |     |        | -37.475 | -37.475 | -37.475 | -37.475 | -37.475 | -37.475 |
|                            |                                                                                  |                           |            |           |                                |             |                | Saldo            | 6.854.608  | 8.411.098                      |                          | 3.162.721         | 3.600.000 |     |        | -37.475 | -37.475 | -37.475 | -37.475 | -37.475 | -37.475 |

Tilsvarende kan her benyttes filteringsfunktionalitet (se <u>afsnit 3.2.2.1</u>).

# 3.2.2.4 Rapport driftseffekt

I det fjerde faneblad vises en oversigt over den samlede anlægsmasses effekt på driftsresultatet, dvs. hvor mange udgifter der vil være til afskrivninger:

|                            | Rapport: Anlægsin |                            |                                |             |                |                 |     |     |        | rb - ove | erordnet | overbli | < driftse | effekt |        |        |         |                 |                 |                 |
|----------------------------|-------------------|----------------------------|--------------------------------|-------------|----------------|-----------------|-----|-----|--------|----------|----------|---------|-----------|--------|--------|--------|---------|-----------------|-----------------|-----------------|
| Bogføringskreds<br>Version | 06701<br>UI18K1   | Statens It<br>Udg.opf. (I) | 2018 K1                        |             |                |                 |     |     |        |          |          |         |           |        |        |        |         |                 |                 |                 |
|                            |                   |                            |                                |             |                |                 | Feb | Mar | Apr    | Мај      | Jun      | Jul     | Aug       | Sep    | Okt    | Nov    | Dec     | 2019<br>BO-år 1 | 2020<br>BO-år 2 | 2021<br>BO-år 3 |
| FM-sted                    | Delregnskab       | Anlægsnr.                  |                                | Budgetanlæg | Anlægsbogf.gr. | Anlægsbogf.type |     |     | DKK    | DKK      | DKK      | DKK     | DKK       | DKK    | DKK    | DKK    | DKK     | DKK             | DKK             | DKK             |
| 5712                       | 001               | ANL100851                  | Transportable SCCM-servere Tra | 0           | IT-UDSTYR      | Afskrivning     |     |     | 4.996  | 4.996    | 4.996    | 4.996   | 4.996     | 4.996  | 4.996  | 4.996  | 4.996   | 49.963          |                 |                 |
|                            |                   |                            |                                |             |                | Driftseffekt    |     |     | 4.996  | 4.996    | 4.996    | 4.996   | 4.996     | 4.996  | 4.996  | 4.996  | 4.996   | 49.963          |                 |                 |
|                            |                   | SBS10                      | 06701/SBS10                    | D           | IT-UDSTYR      | Afskrivning     |     |     |        |          |          |         |           |        |        |        | 100.000 | 1.200.000       | 1.200.000       | 1.100.000       |
|                            |                   |                            |                                |             |                | Driftseffekt    |     |     |        |          |          |         |           |        |        |        | 100.000 | 1.200.000       | 1.200.000       | 1.100.000       |
|                            | 004               | ANL100974                  | Transition Statens Museum Kuns | 0           | FÆRD UDV       | Afskrivning     |     |     | 23.332 | 23.332   | 23.332   | 23.332  | 23.332    | 23.332 | 23.332 | 23.332 | 23.332  | 279.986         | 279.986         | 279.986         |
|                            |                   |                            |                                |             |                | Driftseffekt    |     |     | 23.332 | 23.332   | 23.332   | 23.332  | 23.332    | 23.332 | 23.332 | 23.332 | 23.332  | 279.986         | 279.986         | 279.986         |
|                            |                   | ANL100976                  | Transition Syddansk Musikkonse | 0           | FÆRD UDV       | Afskrivning     |     |     | 9.147  | 9.147    | 9.147    | 9.147   | 9.147     | 9.147  | 9.147  | 9.147  | 9.147   | 109.764         | 109.764         | 109.764         |
|                            |                   |                            |                                |             |                | Driftseffekt    |     |     | 9.147  | 9.147    | 9.147    | 9.147   | 9.147     | 9.147  | 9.147  | 9.147  | 9.147   | 109.764         | 109.764         | 109.764         |
| Samlet resultat            |                   |                            |                                |             |                | Afskrivning     |     |     | 37.475 | 37.475   | 37.475   | 37.475  | 37.475    | 37.475 | 37.475 | 37.475 | 137.475 | 1.639.713       | 1.589.750       | 1.489.750       |
|                            |                   |                            |                                |             |                | Driftseffekt    |     |     | 37.475 | 37.475   | 37.475   | 37.475  | 37.475    | 37.475 | 37.475 | 37.475 | 137.475 | 1.639.713       | 1.589.750       | 1.489.750       |

I ovenstående er rapporten vist som den åbner med udgangspunkt i en dimensionsværdi på fast dimension 1 og med mulighed for se udledning til alle dimensioner (se <u>afsnit 3.2.2.1</u>). Rapporten er her vist med alle dimensioner:

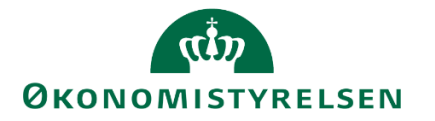

|                            | Rapport: Anlægsinvesteringer ex. imm. udv. og igangv. arb - |                           |           |           |                                |             |                |                 |                   | drift | seffe | kt     |        |        |        |        |        |        |        |        |         |                 |                 |                 |
|----------------------------|-------------------------------------------------------------|---------------------------|-----------|-----------|--------------------------------|-------------|----------------|-----------------|-------------------|-------|-------|--------|--------|--------|--------|--------|--------|--------|--------|--------|---------|-----------------|-----------------|-----------------|
| Bogføringskreds<br>Version | 06701<br>UI18K1                                             | Statens It<br>Udg.opf. (I | ) 2018 K1 |           |                                |             |                |                 |                   |       |       |        |        |        |        |        |        |        |        |        |         |                 |                 |                 |
|                            |                                                             |                           |           |           |                                |             |                |                 | [-] 2018<br>Total | Jan I | Feb I | 1ar Ap | pr     | Maj    | Jun    | Jul    | Aug    | Sep    | Okt    | Nov    | Dec     | 2019<br>BO-år 1 | 2020<br>BO-år 2 | 2021<br>BO-år 3 |
| FM-sted                    | Delregnskab                                                 | Fl-formål                 | Aktivitet | Anlægsnr. |                                | Budgetanlæg | Anlægsbogf.gr. | Anlægsbogf.type | DKK               |       |       |        | DKK    | DKK    | DKK    | DKK    | DKK    | DKK    | DKK    | DKK    | DKK     | DKK             | DKK             | DKK             |
| 5712                       | 001                                                         | 2                         | 4100      | SBS10     | 06701/SBS10                    | D           | IT-UDSTYR      | Afskrivning     | 100.000           |       |       |        |        |        |        |        |        |        |        |        | 100.000 | 1.200.000       | 1.200.000       | 1.100.000       |
|                            |                                                             |                           |           |           |                                |             |                | Driftseffekt    | 100.000           |       |       |        |        |        |        |        |        |        |        |        | 100.000 | 1.200.000       | 1.200.000       | 1.100.000       |
|                            |                                                             | 3                         | 4200      | ANL100851 | Transportable SCCM-servere Tra | 0           | IT-UDSTYR      | Afskrivning     | 44.967            |       |       |        | 4.996  | 4.996  | 4.996  | 4.996  | 4.996  | 4.996  | 4.996  | 4.996  | 4.996   | 49.963          |                 |                 |
|                            |                                                             |                           |           |           |                                |             |                | Driftseffekt    | 44.967            |       |       |        | 4.996  | 4.996  | 4.996  | 4.996  | 4.996  | 4.996  | 4.996  | 4.996  | 4.996   | 49.963          |                 |                 |
|                            | 004                                                         | 3                         | 4200      | ANL100974 | Transition Statens Museum Kuns | 0           | FÆRD UDV       | Afskrivning     | 209.989           |       |       | - 2    | 23.332 | 23.332 | 23.332 | 23.332 | 23.332 | 23.332 | 23.332 | 23.332 | 23.332  | 279.986         | 279.986         | 279.986         |
|                            |                                                             |                           |           |           |                                |             |                | Driftseffekt    | 209.989           |       |       | 2      | 23.332 | 23.332 | 23.332 | 23.332 | 23.332 | 23.332 | 23.332 | 23.332 | 23.332  | 279.986         | 279.986         | 279.986         |
|                            |                                                             |                           |           | ANL100976 | Transition Syddansk Musikkonse | 0           | FÆRD UDV       | Afskrivning     | 82.323            |       |       |        | 9.147  | 9.147  | 9.147  | 9.147  | 9.147  | 9.147  | 9.147  | 9.147  | 9.147   | 109.764         | 109.764         | 109.764         |
|                            |                                                             |                           |           |           |                                |             |                | Driftseffekt    | 82.323            |       |       |        | 9.147  | 9.147  | 9.147  | 9.147  | 9.147  | 9.147  | 9.147  | 9.147  | 9.147   | 109.764         | 109.764         | 109.764         |
| Samlet resultat            |                                                             |                           |           |           |                                |             |                | Afskrivning     | 437.279           |       |       | 3      | 7.475  | 37.475 | 37.475 | 37.475 | 37.475 | 37.475 | 37.475 | 37.475 | 137.475 | 1.639.713       | 1.589.750       | 1.489.750       |
|                            |                                                             |                           |           |           |                                |             |                | Driftseffekt    | 437.279           |       |       | 3      | 7.475  | 37.475 | 37.475 | 37.475 | 37.475 | 37.475 | 37.475 | 37.475 | 137.475 | 1.639.713       | 1.589.750       | 1.489.750       |

Der kan her endvidere benyttes tilsvarende filtreringsfunktionalitet (se afsnit 3.2.2.1).

# 3.2.3 Anlægsinvesteringer – beregnede renter

Det er en forudsætning, at institutionen anvender anlægsmodulet for, at systemet kan udregne renterne korrekt. Renter på anlægsinvesteringer, den langfristede gæld, beregnes per anlæg.

Indtastes investeringer direkte i institutionsbudgettet, medtages disse poster ikke i det beløb, hvorpå der beregnes renter. Såfremt man ikke anvender anlægsmodulet, kan renteberegningen foretages manuelt og herefter indarbejdes i institutionsbudgettet på budgetart 2620.

I SBS Anlæg sker beregningen pr. anlæg og budgetteres på de dimensioner, der anvendes til afskrivninger og er gældende, når renteberegningen sker (overført fra NS anlægsstamdata).

Den samlede anlægskapital hvoraf der beregnes renter, opgøres som summen af den saldo, der overføres pr. anlæg fra LDV og de budgetposter, der indlægges i anlægsmodulet – dvs. nye investeringer, afskrivninger og korrigeringer af den eksisterende anlægsmasse ved konto 50XX/51XX – 87XX (donationer).

Renterne beregnes automatisk, og anlægsspecialisten kan til enhver tid se resultatet af beregningerne. På basis af saldoen per måned og den af Økonomistyrelsen fastsatte rentesats, beregnes renter pr. måned. Det er muligt at få opsat kvartalsvis visning af renter og afskrivninger. Ønskes en ændring fra per måned til per kvartal kontakt systemforvaltningen.

Grundlaget der beregnes renter på kan ikke afstemmes med SKS regnskabsdata.

Den beregnede rente gemmes med anlægsbogføringstypen 'R' og kan overføres til institutionsbudgettet, hvor den gemmes på de faste dimensioner og budgetart 2630.

I proces flowet (se afsnit 3.2) vælges 'Anlægsinvesteringer – beregnede renter':

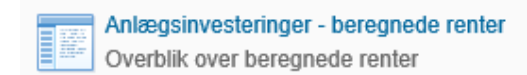

Der angives relevante værdier i ledetekster vinduet (se <u>afsnit 3.2.1</u>) med mulighed for afgrænsning på fast dimension og/eller delregnskab. Herefter åbnes projektmappen, hvor renterne pr. anlæg er beregnet:

# منه ØKONOMISTYRELSEN

|                            |                   |                       |                      |                | Rapport: Be    | eregnede r | enter - ar        | nlægsinv | /estering | ger     |
|----------------------------|-------------------|-----------------------|----------------------|----------------|----------------|------------|-------------------|----------|-----------|---------|
| Bogføringskreds<br>Version | 06570<br>ZVERSION | Digitalise<br>ZVERSIO | ringsstyrelsen,<br>N | drift, selv.li |                |            |                   |          |           |         |
|                            |                   |                       |                      |                |                |            | [-] 2019<br>Total | Jan      | Feb       | Mar     |
| FM-sted                    | Delregnskab       | FM-aktivitet          | FM-projekt           | Anlægsnr.      | Anlægsbogf.gr. | FL-formål  | DKK               | DKK      | DKK       | DKK     |
| 3130                       | 010               | 416004                | #                    | ANL00096       | FÆRD UDV       | 370        | -13.063           | -1.089   | -1.089    | -1.089  |
|                            |                   |                       |                      | ANL00097       | FÆRD UDV       | 370        | -14.459           | -847     | -912      | -977    |
|                            |                   | 416007                | #                    | ANL00100       | FÆRD UDV       | 370        | -12.933           | -757     | -816      | -874    |
|                            |                   |                       |                      | ANL00141       | FÆRD UDV       | 370        | 55.114            | 5.202    | 5.091     | 4.980   |
|                            |                   |                       |                      | ANL00147       | IMM UDV PR     | 370        | 44.317            | 3.693    | 3.693     | 3.693   |
|                            |                   | 416008                | #                    | ANL00146       | IMM UDV PR     | 370        | 141.667           | 10.417   | 12.500    | 14.583  |
| 3520                       | 010               | 422001                | #                    | ANL00062       | FÆRD UDV       | 390        | -7.127            | -461     | -496      | - 532   |
| 3610                       | 010               | 425006                | #                    | ANL00140       | IMM UDV PR     | 390        | 106.104           | 8.842    | 8.842     | 8.842   |
|                            |                   | 454007                | #                    | ANI 00051      | FÆRD UDV       | 380        | -188.868          | -15.739  | -15.739   | -15.739 |

De lokale dimensioner kan udfoldes via 'Vis alle Dimensioner' funktionen under 'Analysis' fanen, hvis dette er relevant. De beregnede renter pr. anlæg kan ses og kontrolleres i rapporten 'Anlægsoversigt – primoværdi og bevægelser' (se nedenstående <u>afsnit 3.2.4</u>). Denne behandles i det følgende.

# 3.2.4 Anlægsoversigt – primoværdi og bevægelser

Anlægsspecialisten kan foretage kontrol af primo saldi pr. anlæg, for investeringer, afskrivninger, værdireguleringer samt budgetterede bevægelser i budgetåret og BO-årene.

I proces flowet (se afsnit 3.2) vælges 'Anlægsoversigt – primoværdi og bevægelser':

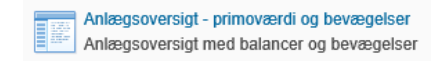

Der angives relevante værdier i ledetekster vinduet (se <u>afsnit 3.2.1</u>) med mulighed for afgrænsning på fast dimension 1.

Anlægsoversigten vises uden og med donationer. Eftersom de to rapporter er ens i opbygningen bliver kun "Anlægsoversigt ex donationer" som bliver beskrevet.

I rapporten kan der kontrolleres på tværs af den samlede anlægsmasse samt anlægsbogføringsgrupper:

## Fanerne "Anlægsoversigt ex donationer" og "Anlægsoversigt inkl. donationer"

#### Følgende rapport fremkommer:

| Dags dato:<br>Registreringsrammeda | 09.07.201<br>ito: 31.12.201 | 19<br>18                           |                                                   | Rapport: Anlægso                                  | versigt eksklusiv d                                       | onationer -         | Primo og bevæ                                   | gelser                   |                             |                             |                             |
|------------------------------------|-----------------------------|------------------------------------|---------------------------------------------------|---------------------------------------------------|-----------------------------------------------------------|---------------------|-------------------------------------------------|--------------------------|-----------------------------|-----------------------------|-----------------------------|
| Bogføringskreds<br>Version         | 06701<br>GI18               | Statens It<br>Grundbudget (I) 2018 |                                                   |                                                   |                                                           |                     |                                                 |                          |                             |                             |                             |
|                                    |                             |                                    | Anskaffelsessum/<br>Investeringssum<br>Primo året | [+] Resterende<br>Anskaf./Invest./Nedskr.<br>2017 | [+] Akkum. afskriv. og<br>værdireguleringer<br>Primo året | Værdi<br>Primo året | Anskaffelser<br>SBS anlæg<br>uden afskriv.start | [+] Værdi<br>Ultimo året | [+] Værdi<br>Ultimo BO-år 1 | [+] Værdi<br>Ultimo BO-år 2 | [+] Værdi<br>Ultimo BO-år 3 |
| Anlægsbogf.gr.                     | Anlægsnr.                   |                                    | DKK                                               | DKK                                               | DKK                                                       | DKK                 |                                                 | DKK                      | DKK                         | DKK                         | DKK                         |
| BYGNINGER                          | ANL100909                   | Ekstra sikring, Rentemestervej     | 137.303                                           |                                                   | 10.298                                                    | 127.005             |                                                 | 113.275                  | 99.545                      | 85.814                      | 72.084                      |
|                                    | SBS01                       | 06701/SBS01                        |                                                   |                                                   |                                                           |                     |                                                 |                          |                             |                             |                             |
|                                    | SBS01S                      | 06701/SBS01S                       | 0                                                 |                                                   |                                                           | 0                   |                                                 | 0                        | 0                           | 0                           | 5.846.294                   |
| FÆRD UDV                           | ANL100432                   | VMWARE-miljø, udvidelse            | 0                                                 |                                                   |                                                           | 0                   |                                                 | 0                        | 0                           | 0                           | 0                           |
|                                    | ANL100625                   | Asset Management                   | 4.215.286                                         | i                                                 | 4.215.286                                                 | 0                   |                                                 | 0                        | 0                           | 0                           | 0                           |
|                                    | ANL100657                   | App. udv. i Desktopprogrammet      | 9.789.763                                         |                                                   | 7.179.159                                                 | 2.610.603           |                                                 | 652.651                  | 0                           | 0                           | 0                           |
|                                    | ANL100704                   | F2 Cloud                           | 1.209.963                                         |                                                   | 947.804                                                   | 262.159             |                                                 | 20.166                   | 0                           | 0                           | 0                           |
|                                    | ANL100974                   | Transition Statens Museum Kuns     | 1.399.928                                         |                                                   |                                                           | 1.399.928           |                                                 | 1.119.942                | 839.957                     | 559.971                     | 279.986                     |
|                                    | ANL100975                   | Transition Danske Filminstitut     | 0                                                 |                                                   |                                                           | 0                   |                                                 | 0                        | 0                           | 0                           | 0                           |
|                                    | ANL100976                   | Transition Syddansk Musikkonse     | 548.820                                           |                                                   |                                                           | 548.820             |                                                 | 439.056                  | 329.292                     | 219.528                     | 109.764                     |
|                                    | SBS01S                      | 06701/SBS01S                       | 0                                                 |                                                   |                                                           | 0                   |                                                 | 1.847.220                | 680.555                     | 0                           | 0                           |
|                                    | SBS02S                      | 06701/SBS02S                       | 0                                                 |                                                   |                                                           | 0                   |                                                 | 91.667                   | 71.667                      | 51.667                      | 31.667                      |
| IGANG ARB                          | SBS01                       | 06701/SBS01                        | 0                                                 |                                                   |                                                           | 0                   |                                                 | 2.666.664                | 5.166.664                   | 7.166.664                   | 0                           |
| IMM UDV PR                         | ANL100432                   | VMWARE-miliø, udvidelse            | 563.646                                           | i                                                 | 563.646                                                   | 0                   |                                                 | 0                        | 0                           | 0                           | 0                           |

Rapporten indeholder følgende felter i dimensionsområdet i rækkerne:

- Anlægsbogføringsgruppe
- Anlægsnr (NS anlæg)

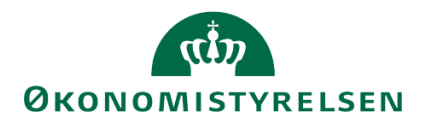

# Beskrivelse (fra NS stamdata)

I vedlagte eksempel illustreres systematikken for

|                            |               |                          |                                |                | ,0.001                                            |                                                           |                     |                          |                             |                             |                             |
|----------------------------|---------------|--------------------------|--------------------------------|----------------|---------------------------------------------------|-----------------------------------------------------------|---------------------|--------------------------|-----------------------------|-----------------------------|-----------------------------|
| Bogføringskreds<br>Version | 06701<br>GI18 | Statens It<br>Grundbudge | et (I) 2018                    |                |                                                   |                                                           |                     |                          |                             |                             |                             |
|                            |               |                          |                                |                | Anskaffelsessum/<br>Investeringssum<br>Primo året | [+] Akkum. afskriv. og<br>værdireguleringer<br>Primo året | Værdi<br>Primo året | [+] Værdi<br>Ultimo året | [+] Værdi<br>Ultimo BO-år 1 | [+] Værdi<br>Ultimo BO-år 2 | [+] Værdi<br>Ultimo BO-år 3 |
| FM-sted                    | Delregnskab   | Anlægsnr.                |                                | Anlægsbogf.gr. | DKK                                               | DKK                                                       | DKK                 | DKK                      | DKK                         | DKK                         | DKK                         |
| 5200                       | 001           | SBS04                    | SBS04 + Dimensioner            | IGANG ARB      | 105.000                                           |                                                           | 105.000             | 107.580                  | 157.580                     | 207.580                     | 212.580                     |
|                            | 003           | ANL100010                | SAN (SIT)                      | IT-UDSTYR      |                                                   |                                                           |                     | 0                        | 0                           | 0                           | 0                           |
| 5210                       | 002           | ANL100955                | SIA17 - 6. rate                | IT-UDSTYR      |                                                   |                                                           |                     | 0                        | 0                           | 0                           | 0                           |
|                            | 003           | SBS05                    | 06701/SBS05                    | IMM UDV PR     | 0                                                 |                                                           | 0                   | 4.445                    | 4.445                       | 4.445                       | 4.445                       |
| 5211                       | 001           | ANL100792                | Statens-it.dk på Go Basic      | FÆRD UDV       | 177.500                                           | 123.264                                                   | 54.236              | -45.763                  | -45.763                     | -45.763                     | -45.763                     |
|                            |               |                          |                                | IMM UDV PR     | 1.122.500                                         |                                                           | 1.122.500           | 2.268.264                | 2.568.264                   | 2.568.264                   | 2.568.264                   |
| 5312                       | 001           | SBS02                    | SBS02 + Dimensioner            | INVENTAR       | 0                                                 |                                                           | 0                   | 1.200.000                | 0                           | 0                           | 0                           |
| 5314                       | 001           | ANL100483                | licenser til HP Suite DRIFT    | FÆRD UDV       | 4.375.250                                         | 4.375.250                                                 | 0                   | 0                        | 0                           | 0                           | 0                           |
| 5411                       | 001           | ANL100243                | WV golf ovf.f. CFK             | TRANSPORT      | 97.988                                            | 97.988                                                    | 0                   | -30.000                  | -30.000                     | -30.000                     | -30.000                     |
|                            |               | ANL100579                | Automatiseret password-løsning | FÆRD UDV       | 279.720                                           | 279.720                                                   | 0                   | 0                        | 0                           | 0                           | 0                           |
|                            |               | ANL100753                | Headsets til Serviceområdet    | IT-UDSTYR      | 120.030                                           | 90.023                                                    | 30.008              | -0                       | -0                          | -0                          | -0                          |
| 5500                       | 001           | SBS10                    | 06701/SBS10                    | BYGNINGER      | 0                                                 |                                                           | 0                   | 0                        | 0                           | 0                           | 0                           |
| Comlet regultat            |               |                          |                                |                | 6 377 988                                         | 4 966 345                                                 | 1 311 744           | 3 504 536                | 3 654 536                   | 2 704 526                   | 2 700 526                   |

Her vises et udviklingsprojekt, der bliver til et endeligt anlæg (simuleret anlæg):

| Dags dato:<br>Registreringsrammeda | 09.07.201<br>to: 31.12.201 | 9<br>8                             |                                                   | Rapport: Anlægsoversigt eksklusiv donationer - Primo og bevægelser |                                                           |                     |                                                 |                          |                         |                               |                                     |                        |                          |
|------------------------------------|----------------------------|------------------------------------|---------------------------------------------------|--------------------------------------------------------------------|-----------------------------------------------------------|---------------------|-------------------------------------------------|--------------------------|-------------------------|-------------------------------|-------------------------------------|------------------------|--------------------------|
| Bogføringskreds<br>Version         | 06701<br>GI18              | Statens It<br>Grundbudget (I) 2018 |                                                   |                                                                    |                                                           |                     |                                                 |                          |                         |                               |                                     |                        |                          |
|                                    |                            |                                    | Anskaffelsessum/<br>Investeringssum<br>Primo året | [+] Resterende<br>Anskaf./Invest./Nedskr.<br>2017                  | [+] Akkum. afskriv. og<br>værdireguleringer<br>Primo året | Værdi<br>Primo året | Anskaffelser<br>SBS anlæg<br>uden afskriv.start | [-] Værdi<br>Ultimo året | Anskaf./Invest.<br>2018 | [-] Værdireguleringer<br>2018 | Øvrige<br>værdireguleringer<br>2018 | Nedskrivninger<br>2018 | +] Afskrivninger<br>2018 |
| Anlægsbogf.gr.                     | Anlægsnr.                  |                                    | DKK                                               | DKK                                                                | DKK                                                       | DKK                 |                                                 | DK                       | DKK                     | DKK                           | DKK                                 | DKK                    | DKK                      |
| FÆRD UDV                           | ANL100974                  | Transition Statens Museum Kuns     | 1.399.928                                         |                                                                    |                                                           | 1.399.928           |                                                 | 1.119.942                |                         |                               |                                     |                        | 279.986                  |
|                                    | ANL100975                  | Transition Danske Filminstitut     | 0                                                 |                                                                    |                                                           | 0                   |                                                 | (                        | 75.000                  |                               |                                     |                        | 75.000                   |
|                                    | ANL100976                  | Transition Syddansk Musikkonse     | 548.820                                           |                                                                    |                                                           | 548.820             |                                                 | 439.050                  | 6                       |                               |                                     |                        | 109.764                  |
| IMM UDV PR                         | ANL100972                  | Transition Statsministeriet        | 261.086                                           | 33.111                                                             |                                                           | 294.197             |                                                 | 261.080                  | 366.665                 | -399.776                      | - 199.776                           | -200.000               |                          |
|                                    | ANL100973                  | Transition Landbrugs- og Fiske     | 3.722.482                                         | 150.000                                                            |                                                           | 3.872.482           |                                                 | 4.772.482                | 900.000                 |                               |                                     |                        |                          |
|                                    | ANL100975                  | Transition Danske Filminstitut     | 887.843                                           | 75.000                                                             |                                                           | 962.843             |                                                 | 887.843                  | 1                       | -75.000                       | -75.000                             |                        |                          |
|                                    | ANL100977                  | Transition BSM & OIM               | 5.359.126                                         | 100.000                                                            |                                                           | 5.459.126           |                                                 | 3.709.120                | 1.066.656               | -2.816.656                    | -2.816.656                          |                        |                          |
| INFRASTRUK                         | ANL100972                  | Transition Statsministeriet        | 0                                                 |                                                                    |                                                           | 0                   |                                                 | 99.888                   | 199.776                 |                               |                                     |                        | 99.888                   |
|                                    | ANL100977                  | Transition BSM & OIM               | 0                                                 |                                                                    |                                                           | 0                   |                                                 | 938.885                  | 2.816.656               |                               |                                     |                        | 1.877.771                |
| INVENTAR                           | ANL100973                  | Transition Landbrugs- og Fiske     | 0                                                 |                                                                    |                                                           | 0                   |                                                 | (                        | 1                       |                               |                                     |                        |                          |
| IT-UDSTYR                          | ANL100851                  | Transportable SCCM-servere Tra     | 179.867                                           |                                                                    | 69.948                                                    | 109.918             |                                                 | 49.963                   | 1                       |                               |                                     |                        | 59.955                   |
|                                    | ANL100918                  | UM serverkapacitet i L4            | 5.500.206                                         |                                                                    |                                                           | 5.500.206           |                                                 | 5.500.200                | 6                       |                               |                                     |                        |                          |
|                                    | ANL100979                  | Datamigreringsudstyr Transitio     | 852.226                                           |                                                                    |                                                           | 852.226             |                                                 | 852.220                  | b                       |                               |                                     |                        |                          |
| Samlet resultat                    |                            |                                    | 18.711.584                                        | 358.111                                                            | 69.948                                                    | 18.999.747          |                                                 | 18.630.704               | 5.424.753               | -3.291.432                    | -3.091.432                          | -200.000               | 2.502.364                |

ANL100972 med anlægsbogføringsgruppe IMM UDV PR har ibrugtagningsdato i 2018, hvorfor afgangen/salget kan ses i "Øvrige værdireguleringer 2018" med den samlede investeringssum på 199.776 (efter nedskrivning på 200.000).

Den endelige anlægsbogføringsgruppe for ANL100972 er fastsat til "INFRASTRUK", hvor tilgangen på 199.776 kan se i "Anskaf./Invest. 2018", ligesom der påbegyndes afskrivninger i 2018.

Tilsvarende illustration for et SBS dummyanlæg, hvor udviklingsprojektet SBS01 bliver til et endeligt anlæg SBS01S:

|                |           |                                | [+] Værdi<br>Ultimo BO-år 2 | [-] Værdi<br>Ultimo BO-år 3 | Anskaf./Invest.<br>2021<br>BO-år 3 | [-] Værdireguleringer<br>2021<br>BO-år 3 | Øvrige værdiregulerir<br>2021<br>BO-år 3 | ger Nedskrivninge<br>2021<br>BO-år 3 | r [-] Afskrivninger<br>2021<br>BO-år 3 | fskrivninger<br>an | Afskrivninger<br>Feb | Afskrivninger<br>Mar | Afskrivninger<br>Apr | Afskrivninger /<br>Haj | Afskrivn<br>Jun |
|----------------|-----------|--------------------------------|-----------------------------|-----------------------------|------------------------------------|------------------------------------------|------------------------------------------|--------------------------------------|----------------------------------------|--------------------|----------------------|----------------------|----------------------|------------------------|-----------------|
| Anlægsbogf.gr. | Anlægsnr. |                                | DKK                         | DKK                         | DKK                                | DKK                                      |                                          | DKK                                  | DRR                                    | DKK                | DKK                  | DKK                  | DKK                  | DKK                    | -               |
| BYGNINGER      | ANL100909 | Ekstra sikring, Rentemestervej | 85.814                      | 72.084                      |                                    |                                          |                                          |                                      | 13,730                                 | 1.144              | 1.144                | 1.144                | 1.144                | 1.144                  |                 |
|                | SBS01S    | 06701/SBS01S                   | 0                           | 5.846.294                   | 7.516.664                          |                                          |                                          | -                                    | 1.670.370                              |                    |                      |                      |                      | 208.796                | 20              |
| IGANG ARB      | SBS01     | 06701/SB501                    | 7.165.664                   | 0                           | 350.000                            | -7.516.664                               | -7.516                                   | 664                                  |                                        |                    |                      |                      |                      | _                      |                 |

Fanen "drifteffekt"

I fanen "drifteffekt" har vi det følgende vindue:

| (t)                     |
|-------------------------|
| <b>ØKONOMISTYRELSEN</b> |

| Registreringsrammedal      | D: 31.12.2018 |                         | Rapport: Anlægsoversigt - driftseffekt |                                |                                        |                   |         |         |            |           |
|----------------------------|---------------|-------------------------|----------------------------------------|--------------------------------|----------------------------------------|-------------------|---------|---------|------------|-----------|
| Bogføringskreds<br>Version | 06701<br>GI18 | Statens It<br>Grundbudg | et (I) 2018                            |                                |                                        |                   |         |         |            |           |
|                            |               |                         |                                        |                                |                                        | [-] 2018<br>Total | Jan     | Feb     | Mar        | Apr       |
| FM-Sted                    | Delregnskab   | Anlægsbogf.gr.          | Anlægsnr.                              |                                | Anlægsbogf.type                        | DKK               | DKK     | DKK     | DKK        | DKK       |
|                            |               | INFRASTRUK              | ANL100972                              | Transition Statsministeriet    | Afskrivning                            | 230.431           |         |         |            |           |
|                            |               |                         |                                        |                                | Beregnede renter - anlægsinvesteringer | 11.041            |         |         |            |           |
|                            |               |                         |                                        |                                | Driftseffekt                           | 241.472           |         |         |            |           |
|                            |               |                         | ANL100977                              | Transition BSM & OIM           | Afskrivning                            | 5.450.522         |         |         |            |           |
|                            |               |                         |                                        |                                | Beregnede renter - anlægsinvesteringer | 170.329           |         |         |            |           |
|                            |               |                         |                                        |                                | Driftseffekt                           | 5.620.850         |         |         |            |           |
|                            |               | INVENTAR                | ANL100973                              | Transition Landbrugs- og Fiske | Afskrivning                            |                   |         |         |            |           |
|                            |               |                         |                                        |                                | Beregnede renter - anlægsinvesteringer |                   |         |         |            |           |
|                            |               |                         |                                        |                                | Driftseffekt                           |                   |         |         |            |           |
|                            |               | IT-UDSTYR               | ANL100918                              | UM serverkapacitet i L4        | Beregnede renter - anlægsinvesteringer | 275.010           | 22.918  | 22.918  | 22.918     | 22.918    |
|                            |               |                         |                                        |                                | Driftseffekt                           | 275.010           | 22.918  | 22.918  | 22.918     | 22.918    |
|                            |               |                         | ANL100979                              | Datamigreringsudstyr Transitio | Beregnede renter - anlægsinvesteringer | 42.611            | 3.551   | 3.551   | 3.551      | 3.551     |
|                            |               |                         |                                        |                                | Driftseffekt                           | 42.611            | 3.551   | 3.551   | 3.551      | 3.551     |
| Samlet resultat            |               |                         |                                        |                                | Nedskrivning                           | 200.000           |         |         |            | 200.000   |
|                            |               |                         |                                        |                                | Afskrivning                            | 69.047.663        | 35.749  | 35.749  | 15.831.503 | 4.483.914 |
|                            |               |                         |                                        |                                | Tab/gevinst                            | 6.653             |         | 6.653   |            |           |
|                            |               |                         |                                        |                                | Beregnede renter - anlægsinvesteringer | 9.969.854         | 929.186 | 934.716 | 878.242    | 865.987   |
|                            |               |                         |                                        |                                | Driftsoffokt                           | 79.224.169        | 964.935 | 977.118 | 16,709,744 | 5.549.901 |

Den samlede driftseffekt for alle anlægsinvesteringer inkl. simulerede anlæg vises i rapporten. Bemærk, at dette er den eneste rapport, der viser den samlede driftseffekt, idet øvrige rapporter er opdelt på udviklingsprojekter og anskaffelser ekskl. udviklingsprojekter.

# 3.2.5 Validér LDV og budgetversion

Anlægsspecialisten kan sammenligne indlagte indtastninger til anlægsbudgettet (se afsnit 2.1), med data fra LDV.

I proces flowet (se <u>afsnit 3.2</u>), vælges 'Valider LDV & budgetversion':

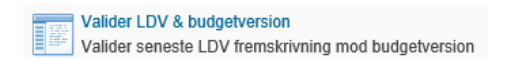

Der angives relevante værdier i ledetekster vinduet (se <u>afsnit 3.2.1</u>), med mulighed for afgrænsning på fast dimension 1 og delregnskab. Herefter åbnes rapporten. F.eks. er her angivet med ovenstående fire steder:

|                            |               |                   |                                |                | Rappo                    | rt: Valider               | LDV fremske                     | vne afskriv                | ninger mo                   | d valgte versi                    | on                         |                             |                                   |
|----------------------------|---------------|-------------------|--------------------------------|----------------|--------------------------|---------------------------|---------------------------------|----------------------------|-----------------------------|-----------------------------------|----------------------------|-----------------------------|-----------------------------------|
| Bogføringskreds<br>Version | 06701<br>GI18 | Staten:<br>Grundb | s It<br>oudget (I) 2018        |                |                          |                           |                                 |                            |                             |                                   |                            |                             |                                   |
|                            |               |                   |                                |                | [+] LDV<br>2018<br>Total | [+] GI18<br>2018<br>Total | [+] Difference<br>2018<br>Total | [+] LDV<br>2019<br>BO-år 1 | [+] GI18<br>2019<br>BO-år 1 | [+] Difference<br>2019<br>BO-år 1 | [+] LDV<br>2020<br>BO-år 2 | [+] GI18<br>2020<br>BO-år 2 | [+] Difference<br>2020<br>BO-år 2 |
| FM-sted                    | Delregnskab   | Anlægsnr.         |                                | Anlægsbogf.gr. | DKK                      | DKK                       | DKK                             | DKK                        | DKK                         | DKK                               | DKK                        | DKK                         | DKK                               |
| 5313                       | 001           | ANL100723         | SIA pc'ere 330 stk. marts 2015 | IT-UDSTYR      | 248.739                  | 248.739                   | 0                               | 115.692                    | 115.692                     | 0                                 |                            |                             |                                   |
|                            |               | ANL100750         | SIA pc'ere juni 2015           | IT-UDSTYR      | 200.212                  | 200.212                   | : C                             | 200.212                    | 200.212                     | 0                                 |                            |                             |                                   |
|                            |               | ANL100784         | Xerox colour c70 printer ASK   | IT-UDSTYR      | 12.000                   | 12.000                    | 0                               |                            |                             |                                   |                            |                             |                                   |
|                            |               | ANL100785         | Xerox colour c70 printer FMDEP | IT-UDSTYR      | 20.638                   | 20.638                    | ( C                             |                            |                             |                                   |                            |                             |                                   |
|                            |               | ANL100789         | SafeCom Enterprise Server      | IT-UDSTYR      | 140.981                  | 140.981                   | . 0                             |                            |                             |                                   |                            |                             |                                   |
|                            |               | ANL100790         | Xerox color c70 printer        | IT-UDSTYR      | 33.388                   | 33.388                    | C                               |                            |                             |                                   |                            |                             |                                   |
|                            |               | ANL100793         | SIA-pc'ere 1. kvt. 2016        | IT-UDSTYR      | 1.826.613                | 1.826.613                 | C                               | 2.548.763                  | 2.548.763                   | 0                                 | 637.191                    | 637.191                     | 0                                 |
|                            |               | ANL100872         | SIA-pc'ere 2015 fra UIBM       | IT-UDSTYR      | 93.992                   | 93.992                    | : C                             |                            |                             |                                   |                            |                             |                                   |
| 5512                       | 001           | ANL100549         | TS3500 Tape Library EXP        | IT-UDSTYR      | 6.650                    | 6.650                     | C                               |                            |                             |                                   |                            |                             |                                   |
|                            |               | ANL100770         | SAS VA servermiljø BM-STAR     | IT-UDSTYR      | 48.695                   | 48.695                    | i C                             | 64.926                     | 64.926                      | 0                                 | 54.105                     | 54.105                      | 0                                 |
| 5513                       | 001           | ANL100940         | SAN08 - EMC VNX2 5600          | IT-UDSTYR      | 110.857                  | 110.857                   | · C                             |                            |                             |                                   |                            |                             |                                   |
|                            |               | ANL100941         | BLUE COAT ASG-S400-20-U1000    | IT-UDSTYR      | 46.860                   | 46.860                    | 0                               |                            |                             |                                   |                            |                             |                                   |
|                            |               | ANL100942         | Aruba 5406R netværks-switch    | IT-UDSTYR      | 41.500                   | 41.500                    | C                               | 36.889                     | 36.889                      | 0                                 |                            |                             |                                   |
| 5518                       | 001           | ANL100994         | Nødstrømsgenerator Ballerup    | IT-UDSTYR      | 315.472                  | 315.472                   | . C                             | 479.197                    | 479.197                     | 0                                 | 479.197                    | 479.197                     | 0                                 |
|                            |               | ANL100995         | 100 TB udvidelse af G800 i L1  | IT-UDSTYR      | 95.370                   | 95.370                    | 0                               | 127.161                    | 127.161                     | 0                                 | 127.161                    | 127.161                     | 0                                 |
|                            |               | ANL101013         | VPLEX Migrationsløsning        | IT-UDSTYR      | 30.823                   | 30.823                    | 0                               | 52.342                     | 52.342                      | 0                                 | 52.342                     | 52.342                      | 0                                 |
| Samlet resultat            |               |                   |                                |                | 3.272.791                | 3.272.791                 | . 0                             | 3.625.182                  | 3.625.182                   | 0                                 | 1.349.996                  | 1.349.996                   | 0                                 |

Rapporten sammenholder anlægsdata i SBS Anlæg og LDV på den ønskede afgrænsning. Her kan anlægsspecialisten sammenligne og se eventuelle differencer mellem data fra LDV og budgetversionen. Der kan klappes ud [+] og lukkes [-] for at se data på månedsbasis både i indeværende og BO-årene.

## 3.2.6 Sammenlign version med version

Følgende rapport er opbygget på tilsvarende vis som forrige rapport til validering af LDV og version (se <u>afsnit 3.2.5</u>). Rapporten giver mulighed for at sammenligne anlægsdata mellem budgetversioner.

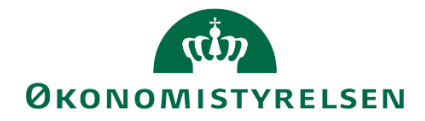

I proces flowet (se afsnit 3.2) vælges 'Sammenlign version med version':

| Sammenlign version med version       |
|--------------------------------------|
| Sammenligning af to valgte versioner |

I ledetekstvinduet indtastes budgetversioner der ønskes sammenlignet, og der kan afgrænses på fast dimension 1 og delregnskab:

| 🔏 Lede | etekster           |                        |           |                                         |          |       | -  |       | ×  |
|--------|--------------------|------------------------|-----------|-----------------------------------------|----------|-------|----|-------|----|
| 🤯 Anv  | vend variant       | Vælg variant, eller in | dtast nav | vn, og vælg gem for at oprette ny bruge | rvariant | × 🔒 🔳 |    |       |    |
| Ledete | kstsammenfatnir    | ıg                     |           | Angiv værdi for ledetekster             |          |       |    |       |    |
| Search | variables          |                        | ٩         | * Bogføringskreds                       | 06701    |       | 10 |       |    |
| *      | Bogføringskreds:   | Statens It             | ф.        |                                         |          |       | S. |       |    |
| *1     | Version: UI18K1    |                        | ą.        | * Version                               | 0118K1   |       | 1  |       |    |
| *:     | Sammenlignings     | version: GI18          | <b>4</b>  | * Sammenligningsversion                 | GI18     |       | 10 |       |    |
| *:     | Sammenlignings     | år: 2018               | 4         | * Sammenligningsår                      | 2018     |       | 10 |       |    |
| A      | ut. Fast Dim 1 (in | put):                  | 4         |                                         |          |       |    | -     |    |
| A      | ut. Delregnskabs   | nummer (input):        | <b>4</b>  | Aut. Fast Dim 1 (input)                 | = *      | 1     | 10 | 4 ×   |    |
|        |                    |                        |           | Aut. Delregnskabsnummer (input)         | = *      | 10    | 10 | ф ~   |    |
| Vis    | ¥                  |                        |           |                                         |          | [     | ОК | Afbry | yd |

Som eksempel ses neden for rapporten baseret på ovenstående selektion af opfølgningsversion for første kvartal, 2018, sammenlignet med grundbudgettet for 2018:

|                                     | ammenlign versio                                                                              | n med ver | sion                          |             |                |                 |                           |                             |                            |                             |                               |                              |                             |                               |                              |                             |                               |                              |
|-------------------------------------|-----------------------------------------------------------------------------------------------|-----------|-------------------------------|-------------|----------------|-----------------|---------------------------|-----------------------------|----------------------------|-----------------------------|-------------------------------|------------------------------|-----------------------------|-------------------------------|------------------------------|-----------------------------|-------------------------------|------------------------------|
| Bogføringskreds<br>Sammenligningsve | gføringskreds 06701 Statens It<br>mmenligningsversio GI18 Grundbudget (I) 2018 Version UI18K1 |           |                               |             |                |                 |                           |                             |                            |                             |                               |                              |                             |                               |                              |                             |                               |                              |
|                                     |                                                                                               |           |                               |             |                |                 | [+] GI18<br>2018<br>Total | [+] UI18K1<br>2018<br>Total | [+]<br>Difference<br>Total | [+] GI18<br>2019<br>BO-år 1 | [+] UI18K1<br>2019<br>BO-år 1 | [+]<br>Difference<br>BO-år 1 | [+] GI18<br>2020<br>BO-år 2 | [+] UI18K1<br>2020<br>BO-år 2 | [+]<br>Difference<br>BO-år 2 | [+] GI18<br>2021<br>BO-år 3 | (+) UI18K1<br>2021<br>BO-år 3 | [+]<br>Difference<br>BO-år 3 |
| FM-sted                             | Delregnskab                                                                                   | Anlægsnr. |                               | Budgetanlæg | Anlægsbogf.gr. | Anlægsbogf.type | DKK                       | DKK                         | DKK                        | DKK                         | DKK                           | DKK                          | DKK                         | DKK                           | DKK                          | DKK                         | DKK                           | DKK                          |
| 5211                                | 001                                                                                           | ANL100792 | Statens-it.dk på Go Basic     | 0           | IMM UDV PR     | Afskrivning     | 54.236                    | 54.236                      | 0                          |                             |                               |                              |                             |                               |                              |                             |                               |                              |
|                                     |                                                                                               |           |                               |             |                | Anskaffelse     | 1.200.000                 |                             | 1.200.000                  | 300.000                     |                               | 300.000                      |                             |                               |                              |                             |                               |                              |
| 5515                                | 001                                                                                           | ANL100734 | SMS-Passcode version 7.2      | 0           | IT-UDSTYR      | Afskrivning     | 89.652                    | 89.652                      | 0                          |                             |                               |                              |                             |                               |                              |                             |                               |                              |
|                                     |                                                                                               | ANL100739 | Mobility XenMobile MIA        | 0           | IMM UDV PR     | Afskrivning     | 991.275                   | 991.275                     | 0                          |                             |                               |                              |                             |                               |                              |                             |                               |                              |
| 5518                                | 001                                                                                           | ANL100994 | Nødstrømsgenerator Ballerup   | 0           | IT-UDSTYR      | Afskrivning     | 333.579                   | 333.579                     | 0                          | 479.197                     | 479.197                       |                              | 479.197                     | 479.197                       |                              | 479.197                     | 479.197                       |                              |
|                                     |                                                                                               |           |                               |             |                | Anskaffelse     |                           | 1.086.454                   | -1.086.454                 |                             |                               |                              |                             |                               |                              |                             |                               |                              |
|                                     |                                                                                               | ANL100995 | 100 TB udvidelse af G800 i L1 | 0           | IT-UDSTYR      | Afskrivning     | 116.564                   | 116.564                     | 0                          | 127.161                     | 127.161                       |                              | 127.161                     | 127.161                       |                              | 127.161                     | 127.161                       |                              |
|                                     |                                                                                               |           |                               |             |                | Anskaffelse     |                           | 635.803                     | -635.803                   |                             |                               |                              |                             |                               |                              |                             |                               |                              |
|                                     |                                                                                               | ANL101013 | VPLEX Migrationsløsning       | 0           | IT-UDSTYR      | Afskrivning     | 30.823                    | 30.823                      | 0                          | 52.342                      | 52.342                        |                              | 52.342                      | 52.342                        |                              | 52.342                      | 52.342                        |                              |
|                                     |                                                                                               | ANL101015 | 400 licenser til VEEAM        | 0           | IMM UDV PR     | Afskrivning     | 135.317                   | 135.317                     | 0                          | 238.795                     | 238.795                       |                              | 238.795                     | 238.795                       |                              | 99.498                      | 99.498                        |                              |
| 5711                                | 001                                                                                           | ANL101009 | STM Serverswitche             | 0           | IT-UDSTYR      | Afskrivning     | 42.390                    | 42.390                      | 0                          | 42.390                      | 42.390                        |                              | 42.390                      | 42.390                        |                              | 42.390                      | 42.390                        |                              |
| Samlet resultat                     |                                                                                               |           |                               |             |                |                 | 2.993.836                 | 3.516.093                   | -522.257                   | 1.239.884                   | 939.884                       | 300.000                      | 939.884                     | 939.884                       |                              | 800.587                     | 800.587                       |                              |

Rapporten kan benyttes til at sammenligne to budgetter, f.eks. udgiftsopfølgningen for kvartal 1, med grundbudgettet for 2018.

## 3.2.7 Sammenlign SBS modul og decentralt budgetmodul

I følgende rapport kan det aktuelle budget i SBS Anlæg sammenlignes med det anlægsbudget, der senest er frigivet til institutionsbudgettet.

I proces flowet (se afsnit 3.2) vælges 'Sammenlign SBS modul og decentralt budgetmodul':

|      | Sammenlign SBS modul og decentralt budgetmodul |
|------|------------------------------------------------|
| 111- | Sammenlign SBS modul og decentralt budgetmodul |

I ledetekster vinduet indtastes budgetversioner der ønskes sammenlignet, og der kan afgrænses på fast dimension 1 og delregnskab:

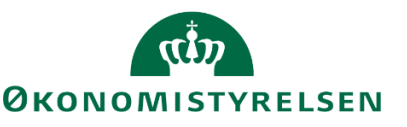

| 📌 Ledetekster         |                                   |                                           |          |          |           |
|-----------------------|-----------------------------------|-------------------------------------------|----------|----------|-----------|
| Rovend variant        | Vælg variant, eller indtast na    | vn, og vælg gem for at oprette ny brugerv | ariant   | - 🖌 🔳    |           |
| Ledetekstsammenfatnin | g                                 | Angiv værdi for ledetekster               |          |          |           |
| Search variables      | C                                 | * Boaføringskreds                         | 06570    |          |           |
| * Bogføringskreds:    | Digitaliseringsstyrelsen, drift 4 |                                           |          |          |           |
| * Version: ZVERSIO    | an a                              | * Version                                 | ZVERSION |          | 1         |
| Aut. Fast Dim 1 (in   | put): 4                           |                                           |          |          |           |
| Aut. Delregnskabsn    | nummer (input): 4                 | Aut. Fast Dim 1 (input)                   | = •      | <b>1</b> | 76 🔮 🕺    |
|                       |                                   | Aut. Delregnskabsnummer (input)           | = v      | 1        | × 🚭       |
|                       |                                   |                                           |          |          |           |
|                       |                                   |                                           |          |          |           |
|                       |                                   |                                           |          |          |           |
|                       |                                   |                                           |          |          |           |
| Vis ~                 |                                   |                                           |          |          | OK Afbryd |

I rapporten fremgår det aktuelle anlægsbudget, og den seneste version der er kopieret til institutionsbudgettet kan sammenlignes. Der fremgår desuden en difference-kolonne pr. budgetpost, og der vises data for budgetåret aflæst af versionen, samt de tre BO-år:

|                            |                   |                  |                          |                   | Rappo     | ort: Sammenligni   | ng af SBS mo                   | dul med decentralt                    | budgetmodul                     |                            |
|----------------------------|-------------------|------------------|--------------------------|-------------------|-----------|--------------------|--------------------------------|---------------------------------------|---------------------------------|----------------------------|
| Bogføringskreds<br>Version | 06570<br>ZVERSION | Digital<br>ZVERS | iseringsstyrelse<br>SION | n, drift, selv.li |           |                    |                                |                                       |                                 |                            |
|                            |                   |                  |                          |                   |           |                    | [+] SBS modul<br>2019<br>Total | [+] Decentralt modul<br>2019<br>Total | [+] Difference<br>2019<br>Total | SBS mod<br>2020<br>BO-år 1 |
| FM-sted                    | Delregnskab       | FL-formål        | FM-aktivitet             | FM-projekt        | Budgetart | Datatype           | DKK                            | C DKK                                 | DKK                             | D                          |
| 3110                       | 010               | #                | 900560                   | #                 | 5122      | Agg. (investering) | 3.000.000                      | 3.000.000                             | 0                               | 1                          |
| 3130                       | 010               | #                | 416004                   | #                 | 5015      | Agg. (investering) | -93.786                        | i .                                   | -93.786                         | -11.4                      |
|                            |                   |                  | 416007                   | #                 | 5015      | Agg. (investering) | -243.260                       | )                                     | -243.260                        | -243.2                     |
|                            |                   |                  | 416008                   | #                 | 5052      | Agg. (investering) | 2.000.000                      |                                       | 2.000.000                       | )                          |
|                            |                   | 370              | 416004                   | #                 | 2030      | Agg. (investering) | 93.786                         | 93.786                                | 0                               | 11.4                       |
|                            |                   |                  | 416007                   | #                 | 2030      | Agg. (investering) | 243.260                        | 243.260                               | 0                               | 243.2                      |
| 3520                       | 010               | #                | 422001                   | #                 | 5015      | Agg. (investering) | -25.529                        |                                       | -25.529                         | )                          |
|                            |                   | 390              | 422001                   | #                 | 2030      | Agg. (investering) | 25.529                         | 25.529                                | 0                               | )                          |
| 3610                       | 010               | #                | 454007                   | #                 | 5015      | Agg. (investering) | -6.163.749                     | -6.163.749                            | 0                               | -4.681.9                   |

## 3.2.8 Dialogværktøj

Dialogværktøjet giver budgetlæggeren og anlægsspecialisten mulighed for at kommunikere omkring eksisterende anlæg og fremtidige investeringer.

Det illustreres kun for budgetlæggeren perspektiv, men det er samme funktionalitet for anlægsspecialisten blot med kolonnen "Kommentarer specialist".

I dialogværktøjet kan budgetlægger f.eks. skrive kommentarer til anlægsspecialisten om ibrugtagningsdato, budgetteret forbrug og nedskrivninger. Budgetlægger kan også angive anlægsbogføringsgruppe og/eller levetid for udviklingsprojektet, når det tages i brug. Det er herefter anlægsspecialistens opgave at foretage ændringerne eller at skrive tilbage til budgetlægger vedrørende ændringerne. Når anlægsspecialisten har foretaget ændringerne, kan de ses i nærværende inputskema.

Under 'Investeringer/anlæg' vælges 'Validér anlæg':

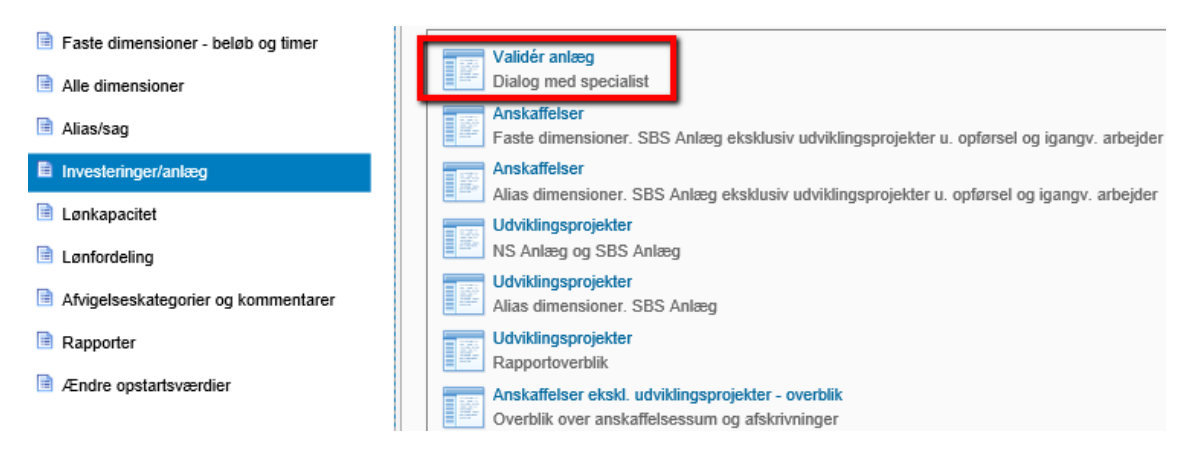

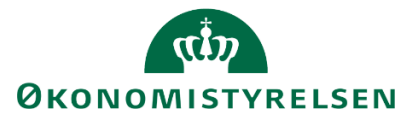

Valider anlæg åbner op med disse tre faner:

Udviklingsprojekter Anskaffelser ekskl. udv.proj. Overordnede kommentarer

Som alle giver anlægsspecialisten mulighed at angive kommentarer til budgetlæggeren.

# Fanen "Udviklingsprojekter"

Inputskemaet ser således ud:

| Dags dato:<br>Registreringsrammeda | 09.07.201<br>to: 31.12.201 | <sup>9</sup> Input: Immaterielle u | dviklingsprojekter under ud | førelse og igang               | jværende arbejd              | er for egen reg              | oning - סי              | verordnet overblik - dialog med specialist |
|------------------------------------|----------------------------|------------------------------------|-----------------------------|--------------------------------|------------------------------|------------------------------|-------------------------|--------------------------------------------|
| Bogføringskreds<br>Version         | 06701<br>GI18              | Statens It<br>Grundbudget (I) 2018 |                             |                                |                              |                              |                         |                                            |
|                                    |                            |                                    | Budgetkommentar             | Ibrugtagningsdato<br>(mm-åååå) | (+) Investeringssum<br>Total | Kommentar<br>budgetansvarlig | Commentar<br>specialist |                                            |
| FM-Sted                            | Anlægsnr.                  |                                    |                             |                                | DK                           |                              |                         |                                            |
| 5712                               | ANL100975                  | Transition Danske Filminstitut     |                             | 03-2018                        | 75.00                        |                              |                         |                                            |
|                                    | ANL100972                  | Transition Statsministeriet        | ny kommentar 27.06.2019     | 05-2018                        | 399.99                       |                              |                         |                                            |
|                                    |                            |                                    |                             | 05-2018                        | 200.22                       |                              |                         |                                            |
|                                    | ANL100977                  | Transition BSM & OIM               |                             | 05-2018                        | 2.816.65                     |                              |                         |                                            |
|                                    | ANL100973                  | Transition Landbrugs- og Fiske     | ændret ibrugtagning         | 02-2019                        | 1.250.000                    |                              |                         | 1                                          |
|                                    | ANL100972                  | Transition Statsministeriet        |                             |                                | 261.08                       |                              |                         | 1                                          |
|                                    | ANL100973                  | Transition Landbrugs- og Fiske     |                             |                                | 3.722.48                     |                              |                         |                                            |
|                                    | ANL100975                  | Transition Danske Filminstitut     |                             |                                | 887.84                       |                              |                         |                                            |
|                                    | ANL100977                  | Transition BSM & OIM               |                             |                                | 5.359.12                     |                              |                         |                                            |
| 5713                               | SBS04                      | 06701/SBS04                        |                             | 12-2018                        |                              |                              |                         |                                            |
|                                    | SBS05                      | 06701/SBS05                        |                             | 12-2018                        | 400.000                      |                              |                         |                                            |
| Samlet resultat                    |                            |                                    |                             |                                | 106.981.141                  |                              |                         |                                            |

Til højre i skemaet finder den budgetansvarlige kolonnen "Kommentar budgetansvarlig", hvor der vil være mulighed for at kommentere. Budgetlægger anvender inputskemaet til at kommunikere med anlægsspecialisten om udviklingsprojekterne – både eksisterende anlæg, budgetanlæg og allerede oprettede investeringsønsker. Budgetlægger kan endvidere se kommentarerne fra anlægsspecialisten, men kan ikke ændre i disse kommentarer.

Dette er det samme princip for fanen "Anskaffelser ekskl. udv.proj."

## Fanen "Overordnede kommentarer"

Inputskemaet ser således ud:

| Dags dato:<br>Registrerings | rammedato: | 09.07.2019<br>31.12.2018 | Input: Overordnede kommentarer -                                 | dialog med specialist                         |
|-----------------------------|------------|--------------------------|------------------------------------------------------------------|-----------------------------------------------|
| Bogføring<br>Version        | skreds     | 06514<br>GI18            | Moderniseringsstyrelsen, drift, selv.lik<br>Grundbudget (I) 2018 |                                               |
| Sted Nyt                    | Delregnsk  | ab Detailpost            | Kommentar<br>budgetansvarlig                                     | Kommentar<br>specialist                       |
| 2122                        | 010        | Ny bil                   | Jeg er blevet forfremmet og skal have en ny og større bil.       | Du er hermed degraderet.                      |
| 2361                        | 010        | ny computer              | Jeg har brug for det                                             |                                               |
| 2375                        | 010        | IT udvikling             |                                                                  | ca. 1 mio om året i 3 år med start i dec 2020 |
| 2375                        | 010        | computer1                | En ny computer til prognoser                                     |                                               |
|                             |            | _A                       |                                                                  |                                               |
|                             |            |                          |                                                                  |                                               |
|                             | 100        |                          |                                                                  |                                               |
|                             |            |                          |                                                                  |                                               |
|                             |            |                          |                                                                  |                                               |

Budgetlægger anvender inputskemaet til at kommunikere med anlægsspecialisten om investeringsønsker.

Det er samme princip som tidligere hvor budgetlægger, kan kun skrive kommentarer til anlægsspecialisten, og disse kommentarer kan ses af anlægsspecialisten i et tilsvarende inputskema for anlægsspecialisten. Budgetlægger kan kun kommentarerne fra anlægsspecialisten, men kan ikke ændre i disse kommentarer.

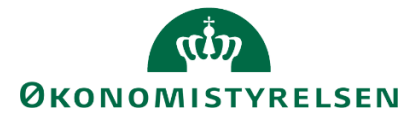

Under "detailpost" kan budgetlægger detaljere investeringsønsket med en fritekst, hvorved det også er muligt at indlægge mange investeringsønsker på den samme kombination af fast dimension 1 (her Sted Nyt) og delregnskab.

Det er anlægsspecialistens opgave at oprette investeringsønskerne eller at skrive tilbage til budgetlægger vedrørende investeringsønskerne. Når anlægsspecialisten har oprettet anlæggene, vil de kunne ses i en af fanerne "Udviklingsprojekter" eller "Anskaffelser ekskl. udv.proj." afhængig af anlægsbogføringsgruppen.

Skemaet for anlægsspecialisten findes under "Rapporter - anlægsmodul"  $\rightarrow$  "Validér anlæg" og der glæder det samme princip.

# 3.3 Låneramme og anlægsværdi – decentralt budgetmodul

Institutionen kan kontrollere lånerammen, som er indlæst fra SKS, ved følgende rapport med overblik over anlægsværdien.

Dette er en del af processen for institutionsbudgettet, der samler poster fra SBS Anlæg og institutionsbudgettet, men er inkluderet her af hensyn til afledte processer og fuldstændigheden.

I anlægsspecialistens proces flow (se <u>afsnit 1.7</u>) vælges 'Låneramme og anlægsværdi – decentralt budgetmodul', herunder 'Låneramme og anlægsværdi':

| Opdateringer                                      |                          |
|---------------------------------------------------|--------------------------|
| E Oversigt                                        | Version:                 |
| Vejledninger og forudsætninger                    | Låneramme og anlægsværdi |
| Forberedelse                                      | Låneramme og anlægsværdi |
| Rapporter - anlægsmodul                           |                          |
| Imm.udv. og igangv.arb. (LD∨, NS og SBS)          |                          |
| 🗎 SBS Anlæg                                       |                          |
| B NS Anlæg (LDV)                                  |                          |
| Låneramme og anlægsværdi - decentralt budgetmodul |                          |

I ledetekster vinduet indtastes den ønskede budgetversion:

| 🟦 Ledetekster         |                                     |                                 |               |       |        |
|-----------------------|-------------------------------------|---------------------------------|---------------|-------|--------|
| anvend variant        | Vælg variant, eller indtast navn,   | og vælg gem for at oprette ny L | brugervariant | • 🛃 🔳 |        |
| Ledetekstsammenfatnir | ng                                  | Angiv værdi for ledetekster     |               |       |        |
| Search variables      | Q                                   | * Boafarinaskreds               | 06570         |       |        |
| * Bogføringskreds:    | : Digitaliseringsstyrelsen, drift # |                                 |               |       |        |
| * Version: ZVERSI     | ON #                                | * Version                       | ZVERSION      |       | 1      |
| * Finanslov: FLSKS    | 518 #                               | * Finanslov                     | FLSKS18       |       | 1      |
|                       |                                     |                                 |               |       |        |
|                       |                                     |                                 |               |       |        |
|                       |                                     |                                 |               |       |        |
|                       |                                     |                                 |               |       |        |
| Vis v                 |                                     |                                 |               | ОК    | Afbryd |

Rapporten består af følgende tre faneblade, der gennemgås nedenfor.

Anlægsbalancer ift. låneramme Anlægsbalancer Låneramme

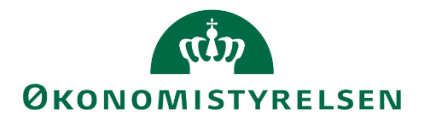

# 3.3.1 Anlægsbalancer ift. låneramme

I det første faneblad kontrolleres den indlæste låneramme og den aktuelle anlægsbalance ultimo. Derudover vises en procentmæssig udnyttelse af lånerammen. Data vises for budgetåret og de tre BO år:

| Ra                                 | pport: Anlægst  | balancer i f | orhold til | låneramme            | en              |                    |               |                            |                 |      |
|------------------------------------|-----------------|--------------|------------|----------------------|-----------------|--------------------|---------------|----------------------------|-----------------|------|
| Bogføringskreds                    | 06570           | Digitalise   | ringsstyre | Version<br>FL-versio | n               | ZVERSIO<br>FLSKS18 | DN<br>3       | ZVERSION<br>Finanslov 2018 |                 |      |
| År                                 |                 |              | 2018       |                      | BO-år 1<br>2019 |                    | BO-år<br>2020 | 2                          | BO-år 3<br>2021 |      |
| Låneramme (mi                      | o.kr.)          |              |            | 120                  |                 | 230                |               | 0                          |                 | 0    |
| Anlægsbalance i<br>Anlægsbalance i | pct. af låneran | nme          |            | 34                   |                 | 11                 |               | -                          |                 | - 12 |

## 3.3.2 Anlægsbalancer

I det andet faneblad vises en rapport over bogføringskredsens anlægsbalancer baseret på hele anlægsmassen.

For indeværende budgetår vises data primo og ultimo, samt ultimo, for de tre BO år, opdelt pr. anlægsbogføringsgruppe og –nr.:

|                            | Rapport          | : Anlægsbalancer                               |             |             |                |                |                |
|----------------------------|------------------|------------------------------------------------|-------------|-------------|----------------|----------------|----------------|
| Bogføringskreds<br>Version | 06570<br>ZVERSIO | Digitaliseringsstyrelsen, drift,<br>N ZVERSION | selv.li     |             |                |                |                |
|                            |                  |                                                | [+] Balance | [+] Balance | [+] Balance    | [+] Balance    | [+] Balance    |
|                            |                  |                                                | Primo året  | Ultimo året | Ultimo BO-år 1 | Ultimo BO-år 2 | Ultimo BO-år 3 |
| Anlægsbogf.gr.             | Anlægsnr.        |                                                | DKK         | DKK         | DKK            | DKK            | DKK            |
| Samlet resultat            |                  |                                                | 20.253.057  | 25.663.576  | 21.507.929     | 18.186.115     | 16.535.402     |
| ERHV KONC                  | Resultat         |                                                | 2.241.667   | 741.667     | -0             | -0             | -0             |
|                            | ANL00078         | ESDH - F2 licenser                             | 0           | 0           | 0              | 0              | 0              |
|                            | ANL00080         | Borger.dk CMS Licens                           | -0          | -0          | -0             | -0             | -0             |
|                            | ANL00126         | Brugsrettigheder til NemLogin                  | 2.241.667   | 741.667     | 0              | 0              | 0              |
| FÆRD UDV                   | Resultat         |                                                | 9.065.364   | 7.225.883   | 5.478.569      | 3.823.422      | 2.589.375      |
|                            | ANL00085         | NemLogin, udvikling 2015 færd.                 | 276.501     | 92.167      | 0              | 0              | 0              |
|                            | ANL00093         | HR-Portal                                      | 0           | 0           | 0              | 0              | 0              |
|                            | ANL00113         | FODS2020 -7.3 - DigitalFuldmag                 | 702.912     | 472.659     | 242.405        | 12.152         | -0             |
|                            | ANL00114         | NemLogin-Forb.i håndt.af fuldm                 | 305.109     | 205.164     | 105.219        | 5.275          | -0             |
|                            | ANL00123         | NemLogin Javafri Moces                         | 558.313     | 391.652     | 224.992        | 58.331         | 0              |
|                            | ANL00150         | Borger.dk BG4-R6                               | 559.201     | 430.731     | 302.261        | 173.791        | 45.322         |
|                            | ANL00154         | SHA opgradering (NemLogin)                     | 1.545.194   | 1.201.605   | 858.017        | 514.428        | 170.840        |
|                            | ANL00157         | Nat.eID gateway_Programmelansk                 | 5.118.135   | 4.431.905   | 3.745.674      | 3.059.444      | 2.373.214      |
| IGANG ARB                  | Resultat         |                                                | 0           | 3.000.000   | 3.000.000      | 3.000.000      | 3.000.000      |
|                            | SBS09            | 06570/SBS09                                    | 0           | 3.000.000   | 3.000.000      | 3.000.000      | 3.000.000      |
| IMM UDV PR                 | Resultat         |                                                | 8.946.027   | 10.946.027  | 10.946.027     | 10.946.027     | 10.946.027     |
|                            | ANL00090         | National eID gateway                           | 5.054.266   | 5.054.266   | 5.054.266      | 5.054.266      | 5.054.266      |
|                            | ANL00140         | eID GW – lifeindenmark intgr.                  | 1.061.038   | 1.061.038   | 1.061.038      | 1.061.038      | 1.061.038      |
|                            | ANL00143         | Digital Post-Bestilling Q12018                 | 36.013      | 36.013      | 36.013         | 36.013         | 36.013         |
|                            | ANL00146         | Kontra2- nyt koncernfælles int                 | 1.000.000   | 3.000.000   | 3.000.000      | 3.000.000      | 3.000.000      |
|                            | ANL00153         | Digitaliser.dk v2.2 GDPRsprint                 | 369.789     | 369.789     | 369.789        | 369.789        | 369.789        |
|                            | ANL00158         | Nat.eID gateway_Programmel 19                  | 1.424.922   | 1.424.922   | 1.424.922      | 1.424.922      | 1.424.922      |
| IT-UDSTYR                  | Resultat         |                                                | 0           | 3.750.000   | 2.083.334      | 416.667        | 0              |
|                            | SBS05            | 06570/SBS05                                    | 0           | 3.750.000   | 2.083.334      | 416.667        | 0              |

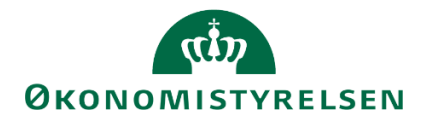

# 3.3.3 Låneramme

I det tredje faneblad vises en oversigt over lånerammen på hovedkontoniveau for budgetåret og de tre BOår:

|                               | Rapport: Låne                                             | ramme                |                      |                      |  |  |  |  |  |  |
|-------------------------------|-----------------------------------------------------------|----------------------|----------------------|----------------------|--|--|--|--|--|--|
| Bogføringskreds<br>FL-version | 06570 Digitaliseringsstyrelsen, drift, selv.li<br>FLSKS18 |                      |                      |                      |  |  |  |  |  |  |
|                               |                                                           |                      |                      |                      |  |  |  |  |  |  |
|                               | Lăneramme                                                 | Låneramme<br>BO-år 1 | Lăneramme<br>BO-år 2 | Lăneramme<br>BO-år 3 |  |  |  |  |  |  |
|                               | 2018                                                      | 2019                 | 2020                 | 2021                 |  |  |  |  |  |  |
| Hovedkonto                    | * 1.000.000 DKK                                           | * 1.000.000 DKK      |                      |                      |  |  |  |  |  |  |
| Samlet resultat               | 120,0 230,0                                               |                      |                      |                      |  |  |  |  |  |  |
| 071201                        | 120,0 230,0                                               |                      |                      |                      |  |  |  |  |  |  |

# 3.4 Kopiér anlægsbudget til institutionsbudgettet

Efter anlægsbudgettet er færdigt, kan det frigives (ved kopiering) til institutionsbudgettet i den aktuelle budgetversion. Dette inkluderer afskrivninger, nedskrivninger, tab/gevinster samt budgetterede til- og afgange. Budgetkommentarer kommer ikke med i kopieringen til institutionsbudgettet.

Når data kopieres til institutionsbudgettet, påføres balanceposter værdien # i FL-formål, hvorimod afskrivninger og renteudgifter bevarer deres FL-formål.

Hvor anlægsbogføringstypen i anlægsmodulet anvendes til klassificering af poster, og anlægsbogføringsgruppen ifm. de 4- cifrede SKS-konti (se <u>Bilag 1</u>), benyttes de i forbindelse med kopieringen til institutionsbudgettet til at udlede budgetarten.

I proces flowet (se <u>afsnit 1.7</u>) via 'Kopier til decentralt budgetmodul', vælges 'Kopier til decentralt budgetmodul':

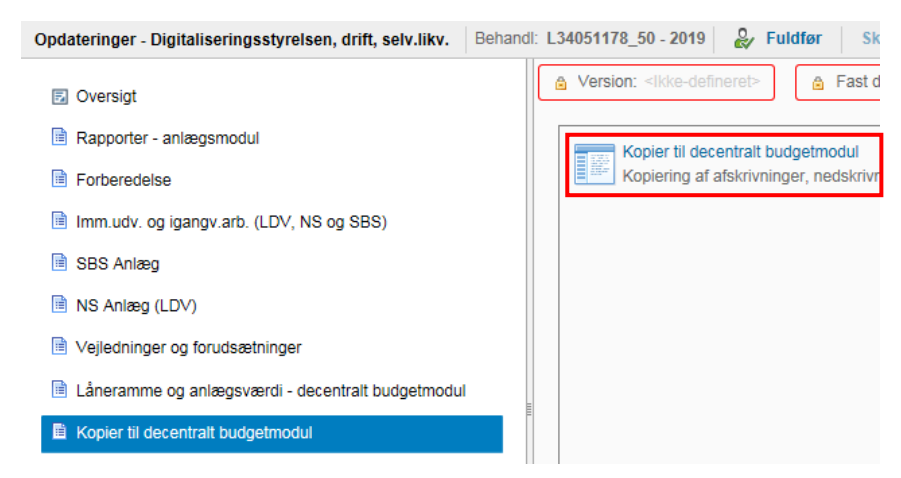

I ledetekster vinduet angives budgetversionen, som der ønskes at kopiere fra, til institutionsbudgettet.

Der er mulighed for at afgrænse på fast dimension 1 og/eller delregnskab, hvis det kun ønskes at frigive en del af anlægsbudgettet, til institutionsbudgettet:

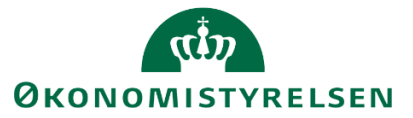

| 4 | 🔂 Le | detekster            |                                 |          |                                        |          |    | - • •     |
|---|------|----------------------|---------------------------------|----------|----------------------------------------|----------|----|-----------|
|   |      | Anvend variant       | Vælg variant, eller indtast i   | navn,    | og vælg gem for at oprette ny brugerva | ariant   | -  |           |
|   | Lede | etekstsammenfatning  | 9                               |          | Angiv værdi for ledetekster            |          |    |           |
|   | Sear | rch variables        |                                 | Q        | * Bogføringskreds                      | 06570    |    | 1         |
|   |      | * Bogføringskreds:   | Digitaliseringsstyrelsen, drift | 4        |                                        |          |    |           |
|   | 1    | * Version: ZVERSIO   | N                               | ф.       | * Version                              | ZVERSION |    | 1         |
|   |      | Aut. Fast Dim 1 (inj | put):                           | <b>#</b> | Aut East Dim 1 (input)                 |          | 80 |           |
|   |      | Aut. Delregnskabsn   | ummer (input):                  | 4        | Aut. Past Dim 1 (input)                |          |    |           |
|   |      |                      |                                 |          | Aut. Delregnskabsnummer (input)        | = ~      | 8  | 1         |
|   |      |                      |                                 |          |                                        |          |    |           |
|   |      |                      |                                 |          |                                        |          |    |           |
|   |      |                      |                                 |          |                                        |          |    |           |
|   |      |                      |                                 |          |                                        |          |    |           |
|   |      |                      |                                 |          |                                        |          |    |           |
|   | Vis  | ~                    |                                 |          |                                        |          |    | OK Afbryd |

Projektmappen indeholder fire faneblade, som behandles i det følgende:

| FRA drift | FRA balance | TIL | Kontologik |  |
|-----------|-------------|-----|------------|--|

## 3.4.1 Fra (Drift)

Fanebladet indeholder det samlede budget fra anlægsmodulets drift, som frigives til institutionsbudgettet ved kopiering:

| Dags dato:<br>Registreringsram | 23.09.20:<br>imedato: 23.09.20:                                                                                                    | 9<br>9 Rappor                                                   | t: Kopier | data -   | Overførse       | el af data f     | ra anlægsmod   | ul til institutions | budgettet (FR/   | \ drift)    |                   |                 |                 |                 |
|--------------------------------|----------------------------------------------------------------------------------------------------|-----------------------------------------------------------------|-----------|----------|-----------------|------------------|----------------|---------------------|------------------|-------------|-------------------|-----------------|-----------------|-----------------|
| Bogføringskr<br>Version fra    | Bogføringskreds         06514         Moderniseringsstyrelsen, drift, selv.lik           Version fra         U118K1_3         Udg.opf. (I) 2018 K1 |                                                                 |           |          |                 |                  |                |                     |                  |             |                   |                 |                 |                 |
|                                |                                                                                                    | Tot                                                             |           |          |                 |                  |                |                     |                  | Total       | [+] 2018<br>Total | 2019<br>BO-år 1 | 2020<br>BO-år 2 | 2021<br>BO-år 3 |
| Drift                          | Sted                                                                                                    | Delregnskab                                                     | Aktivitet | Projekt  | FL-formål       | Anlægsnr.        | Anlægsbogf.gr. | Anlægsbogf.type     | Datatype         | DKK         | DKK               | DKK             | DKK             | DKK             |
| Drift ex. don                  | #                                                                                                    | 010                                                             | 401301    | 60215    | 320             | SBS04            | IMM UDV PR     | Renter - anlæg      | Beregnede renter | 250.000     | 250.000           | 0               | 0               | 0               |
|                                |                                                                                                    |                                                                 |           |          |                 | SBS04S           | FÆRD UDV       | Afskrivning (+)     | Anlæg simulering | 63.000.000  | 9.000.000         | 18.000.000      | 18.000.000      | 18.000.000      |
|                                |                                                                                                    |                                                                 |           |          |                 |                  |                | Renter - anlæg      | Beregnede renter | 10.106.250  | 2.118.750         | 3.562.500       | 2.662.500       | 1.762.500       |
|                                |                                                                                                    |                                                                 | 403715    | 60021    | 310             | SBS05S           | FÆRD UDV       | Afskrivning (+)     | Anlæg simulering | 67.500.000  | 13.500.000        | 18.000.000      | 18.000.000      | 18.000.000      |
|                                |                                                                                                    |                                                                 |           |          |                 |                  |                | Renter - anlæg      | Beregnede renter | 10.406.250  | 3.093.750         | 3.337.500       | 2.437.500       | 1.537.500       |
|                                |                                                                                                    |                                                                 |           | 60022    | 310             | SBS06            | IGANG ARB      | Renter - anlæg      | Beregnede renter | 9.375.000   | 1.875.000         | 5.000.000       | 2.500.000       | 0               |
|                                |                                                                                                    | SBS06S INV                                                      |           | INVENTAR | Afskrivning (+) | Anlæg simulering | 50.000.000     |                     |                  | 16.666.667  | 33.333.333        |                 |                 |                 |
|                                |                                                                                                    | Renter - anlæg Beregnede re                                     |           |          |                 |                  |                |                     | Beregnede renter | 5.520.833   |                   |                 | 2.256.944       | 3.263.889       |
|                                |                                                                                                    | 405504 90120 340 AK1800004 TRANSPORT Renter - anlæg Beregnede r |           |          |                 |                  |                |                     |                  |             | 11.700            | 15.600          | 15.600          | 15.600          |
|                                | Samlet resulta                                                                                                    | t                                                               |           |          |                 |                  |                |                     |                  | 216.216.832 | 29.849.200        | 47.915.600      | 62.539.211      | 75.912.822      |

Via 'Analysis' fanen benyttes kopieringsfunktionen for at overføre data til 'TIL' fanen:

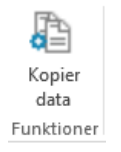

Bemærk, at kopieringen overskrider eventuelt data i 'TIL' fanen. Dvs. såfremt der tidligere har været overført data til institutionsbudgettet, vil dette fremgå af fanebladet 'TIL' og blive overskrevet.

# 1.1.1 Fra (Balance)

Fanebladet indeholder det samlede budget fra anlægsmodulets balance, som frigives til institutionsbudgettet ved kopiering:

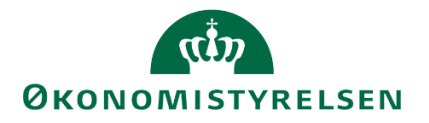

| Dags dato:<br>Registrering | srammedato:   | 23.09.2<br>23.09.2 | 019<br>019        |                             |                     | Rappo          | ort: Kopie | r data - O | verførsel af data f  | ra anlægsmodul      | til institutio | onsbudgette       | t (FRA balar    | nce)            |                 |
|----------------------------|---------------|--------------------|-------------------|-----------------------------|---------------------|----------------|------------|------------|----------------------|---------------------|----------------|-------------------|-----------------|-----------------|-----------------|
| Bogføring<br>Version f     | jskreds<br>ra | 06514<br>UI18      | 4 Moo<br>K1_3 Udg | dernisering<br>J.opf. (I) 2 | sstyrelse<br>018 K1 | n, drift, selv | .lik       |            |                      |                     |                |                   |                 |                 |                 |
|                            |               |                    |                   |                             |                     |                |            |            |                      |                     | Total          | [+] 2018<br>Total | 2019<br>BO-år 1 | 2020<br>BO-år 2 | 2021<br>BO-år 3 |
| Balance                    | Sted          |                    | Delregnskab       | Aktivitet                   | Projekt             | FL-formål      | Anlægsnr.  | Budgetart  |                      | Datatype            | DKK            | DKK               | DKK             | DKK             | DKK             |
| Balance                    | #             | •                  | 010               | 401301                      | 60215               | #              | SBS04      | 5052       | Imm.udv.proj.u opf.  | Agg. (SBS anl. inv) | 90.000.000     | 90.000.000        |                 |                 |                 |
|                            |               |                    |                   |                             |                     |                |            | 5054       | Imm.udv.proj.u opf.  | Agg. (SBS anl. inv) | -90.000.000    | -90.000.000       |                 |                 |                 |
|                            |               |                    |                   |                             |                     |                | SBS04S     | 5012       | F.udv.proj anskaffel | Agg. (SBS anl. inv) | 90.000.000     | 90.000.000        |                 |                 |                 |
|                            |               |                    |                   |                             |                     |                |            | 5015       | F.udv.proj akk. afsk | Agg. (SBS anl. inv) | -63.000.000    | -9.000.000        | -18.000.000     | -18.000.000     | -18.000.000     |
|                            |               |                    |                   | 403715                      | 60021               | #              | SBS05      | 5052       | Imm.udv.proj.u opf.  | Agg. (SBS anl. inv) | 90.000.000     | 90.000.000        |                 |                 |                 |
|                            |               |                    |                   |                             |                     |                |            | 5054       | Imm.udv.proj.u opf.  | Agg. (SBS anl. inv) | -90.000.000    | -90.000.000       |                 |                 |                 |
|                            |               |                    |                   |                             |                     |                | SBS05S     | 5012       | F.udv.proj anskaffel | Agg. (SBS anl. inv) | 90.000.000     | 90.000.000        |                 |                 |                 |
|                            |               |                    |                   |                             |                     |                |            | 5015       | F.udv.proj akk. afsk | Agg. (SBS anl. inv) | -67.500.000    | -13.500.000       | -18.000.000     | -18.000.000     | -18.000.000     |
|                            |               |                    |                   |                             | 60022               | #              | SBS06      | 5122       | Igangv.arb eg.regn t | Agg. (SBS anl. inv) | 100.000.000    | 90.000.000        | 10.000.000      |                 |                 |
|                            |               |                    |                   |                             |                     |                |            | 5124       | Igangv.arb eg.regn a | Agg. (SBS anl. inv) | -100.000.000   |                   |                 | -100.000.000    |                 |
|                            |               |                    |                   |                             |                     |                | SBS06S     | 5182       | Inventar anskaffelse | Agg. (SBS anl. inv) | 100.000.000    |                   |                 | 100.000.000     |                 |
|                            |               |                    |                   |                             |                     |                |            | 5185       | Inventar akk. afskri | Agg. (SBS anl. inv) | -50.000.000    |                   |                 | -16.666.667     | -33.333.333     |
|                            | Samlet res    | sultat             |                   |                             |                     |                |            |            |                      |                     | 99.500.000     | 247.500.000       | -26.000.000     | -52.666.667     | -69.333.333     |

Via 'Analysis' fanen, benyttes kopieringsfunktionen, for at overføre data, til 'TIL' fanen:

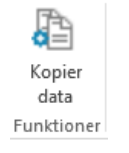

Bemærk, at kopieringen overskrider eventuelt data i 'TIL' fanen. Dvs. såfremt der tidligere har været overført data til institutionsbudgettet, vil dette fremgå af fanebladet 'TIL' og blive overskrevet.

# 3.4.2 Til

Fanebladet viser de anlægsdata, der allerede er kopieret til institutionsbudgettet i den pågældende budgetversion, hvis der er nogle. Ved kopiering overskrives disse.

|                                |                                                                                              | Rappo     | ort: Kopier da | ata - Overfø | rsel af data | a fra anlægsmod    | ul til decen | tralt bud         | getmodu         | l (til)         |                 |
|--------------------------------|----------------------------------------------------------------------------------------------|-----------|----------------|--------------|--------------|--------------------|--------------|-------------------|-----------------|-----------------|-----------------|
| Bogføringskreds<br>Version til | ogføringskreds 06570 Digitaliseringsstyrelsen, drift, selv.li<br>rsion til ZVERSION ZVERSION |           |                |              |              |                    |              |                   |                 |                 |                 |
|                                |                                                                                              |           |                |              |              |                    | Total        | [+] 2019<br>Total | 2020<br>BO-år 1 | 2021<br>BO-år 2 | 2022<br>BO-år 3 |
| FM-sted                        | Delregnskab                                                                                  | FL-formål | FM-aktivitet   | FM-projekt   | Budgetart    | Datatype           | DKK          | . DKK             | DKK             | DKK             | DKK             |
| 3130                           | 010                                                                                          | 370       | 416004         | #            | 2030         | Agg. (investering) | 105.248      | 93.786            | 11.463          |                 |                 |
|                                |                                                                                              |           |                |              | 2630         | Beregnede renter   | -126.422     | -27.522           | -32.967         | -32.967         | -32.967         |
|                                |                                                                                              |           | 416007         | #            | 2030         | Agg. (investering) | 854.191      | 243.260           | 243.260         | 208.304         | 159.367         |
|                                |                                                                                              |           |                |              | 2630         | Beregnede renter   | 181.969      | 86.498            | 51.023          | 30.192          | 14.256          |
|                                |                                                                                              |           | 416008         | #            | 2630         | Beregnede renter   | 141.667      | 141.667           | 0               | 0               | 0               |
| 3520                           | 010                                                                                          | 390       | 422001         | #            | 2030         | Agg. (investering) | 25.529       | 25.529            |                 |                 |                 |
|                                |                                                                                              |           |                |              | 2630         | Beregnede renter   | -30.103      | -7.127            | -7.659          | -7.659          | -7.659          |
| 3740                           | 010                                                                                          | #         | 320301         | 33105        | 5015         | Agg. (investering) | -358.381     | -89.595           | -89.595         | -89.595         | -89.595         |
|                                |                                                                                              | 390       | 320301         | 33103        | 2630         | Beregnede renter   | 284.480      | 71.120            | 71.120          | 71.120          | 71.120          |
|                                |                                                                                              |           |                | 33105        | 2030         | Agg. (investering) | 358.381      | 89.595            | 89.595          | 89.595          | 89.595          |
|                                |                                                                                              |           |                |              | 2630         | Beregnede renter   | 57.864       | 30.985            | 17.919          | 8.960           | 0               |
| Samlet resultat                |                                                                                              |           |                |              |              |                    | 1.494.423    | 658.195           | 354.159         | 277.951         | 204.118         |

Her fremgår det, hvordan budgetposterne nu ligger på de respektive budgetarter i institutionsbudgettet. Er resultatet tilfredsstillende, klikkes "Gem data' via 'Analysis' fanen:

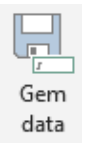

Data vil herefter være overført og findes i institutionsbudgettet.

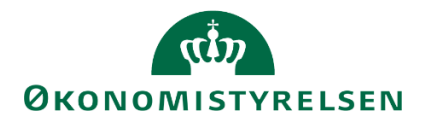

# 3.4.3 Kontologik

Fanebladet viser en rapport med grundlaget for kopieringen af anlægsbudgettet til institutionsbudgettet. Her fremgår den systemmæssige opsætning for kontologikken, ift. hvordan konti vil blive anvendt i overførslen, og hvordan fortegn vendes:

|                | Rappor          | rt: Kontologik       |                             |                         |                |
|----------------|-----------------|----------------------|-----------------------------|-------------------------|----------------|
|                |                 |                      |                             |                         |                |
| Anlægsbogf.gr. | Anlægsbogf.type |                      | Anlægskonto afledningslogik |                         | Vend fortegn = |
| BYGNINGER      | 0               | Anskaffelse (+)      | 5132                        | Anskaffelse bygninge    | #              |
|                | 1               | Afskrivning (+)      | 2030                        | Afskr res bygninger     | #              |
|                |                 |                      | 5135                        | Afskr bal bygninger     | 1              |
|                | 2               | Nedskrivning (+)     | 2050                        | Nedskrivning res byg    | #              |
|                |                 |                      | 5133                        | Nedskrivning bal byg    | 1              |
|                | 6               | Salg/afgang (-)      | 5134                        | Ansk. bal. afg. bygn    | #              |
|                | 8               | Tab (+)/gevinst (-)  | 2190                        | Gevinst bygninger       | #              |
|                |                 |                      | 2290                        | Tab bygninger           | #              |
|                | 9               | Akk afsk balance (+) | 5135                        | Afskr bal afg bygnin    | #              |
| BYGN_DON       | 0               | Anskaffelse (+)      | 8730                        | Anskaffelse bygninge    | #              |
|                | 1               | Afskrivning (+)      | 2010                        | Afskr res don bygnin    | #              |
|                |                 |                      | 8744                        | Afskr bal bygninger     | 1              |
|                | 2               | Nedskrivning (+)     | 2010                        | Nedskrivning res byg    | #              |
|                |                 |                      | 8744                        | Nedskrivning bal byg    | 1              |
|                | 6               | Salg/afgang (-)      | 8730                        | Ansk. bal. afg. bygn    | #              |
|                | 8               | Tab (+)/gevinst (-)  | 2190                        | Gevinst bygninger       | #              |
|                |                 |                      | 2290                        | Tab bygninger           | #              |
|                | 9               | Akk afsk balance (+) | 8744                        | Afskr bal afg bygnin    | #              |
| ERH K_DON      | 0               | Anskaffelse (+)      | 8730                        | Anskaffelse erhv kon    | #              |
|                | 1               | Afskrivning (+)      | 2010                        | Afskr res don erhv k    | #              |
|                |                 |                      | 0744                        | Afelia hel ashiri herea |                |

## 3.4.4 Anlæg med budgetart

I fanebladet vises bogføringskredsens anlæg opdelt på dimensioner, datatyper og budgetart. De konkrete budgetposter vil blive overført til de 4-cifrede budgetarter vedr. anlæg, som er obligatoriske i institutionsbudgettet.

|                            |                   |                   |                         |                  | Rappor    | t: Anlæg med | l budgetart | t                  |           |                   |     |         |         |    |
|----------------------------|-------------------|-------------------|-------------------------|------------------|-----------|--------------|-------------|--------------------|-----------|-------------------|-----|---------|---------|----|
| Bogføringskreds<br>Version | 06570<br>ZVERSION | Digitali<br>ZVERS | seringsstyrelsen<br>ION | , drift, selv.li |           |              |             |                    |           |                   |     |         |         |    |
|                            |                   |                   |                         |                  |           |              |             |                    | Total     | [-] 2019<br>Total | #   | Jan     | Feb     | Mi |
| FM-sted                    | Delregnskab       | FL-formål         | FM-aktivitet            | FM-projekt       | Anlægsnr. | Budgetanlæg  | Budgetart   | Datatype           | DKK       | DKK               | DKK | DKK     | DKK     |    |
|                            |                   |                   | 416008                  | #                | ANL00146  | 0            | 5052        | Agg. (investering) | 2.000.000 | 2.000.000         | 0   | 250.000 | 250.000 | 1  |
|                            |                   | 370               | 416004                  | #                | ANL00097  | 0            | 2030        | Agg. (investering) | 105.248   | 93.786            |     | 7.815   | 7.815   |    |
|                            |                   |                   | 416007                  | #                | ANL00100  | 0            | 2030        | Agg. (investering) | 216.722   | 83.892            |     | 6.991   | 6.991   |    |
|                            |                   |                   |                         |                  | ANL00141  | 0            | 2030        | Agg. (investering) | 637.469   | 159.367           |     | 13.281  | 13.281  |    |
| 3520                       | 010               | #                 | 422001                  | #                | ANL00062  | 0            | 5015        | Agg. (investering) | -25.529   | -25.529           |     | -4.255  | -4.255  |    |
|                            |                   | 390               | 422001                  | #                | ANL00062  | 0            | 2030        | Agg. (investering) | 25.529    | 25.529            |     | 4.255   | 4.255   |    |
| 3740                       | 010               | #                 | 320301                  | 33105            | ANL00138  | 0            | 5015        | Agg. (investering) | -358.381  | -89.595           |     | -7.466  | -7.466  |    |
|                            |                   | 390               | 320301                  | 33105            | ANL00138  | 0            | 2030        | Agg. (investering) | 358.381   | 89.595            |     | 7.466   | 7.466   |    |
| Samlet resultat            |                   |                   |                         |                  |           |              |             |                    | 2.000.000 | 2.000.000         | 0   | 250.000 | 250.000 | 2  |

# 3.5 Låsningsfunktioner

Anlægsspecialisten har mulighed for at låse budgetversioner, så anlægsbudgettet ikke kan opdateres. Dette anbefales, når anlægsbudgettet er udarbejdet og kopieret til institutionsbudgettet.

Låsningen er kun gældende i SBS Anlæg. Dvs. låsningen påvirker ikke muligheden for at redigere i institutionsbudgettet eller SBS Løn.

I anlægsspecialistens proces flow (se <u>afsnit 1.7</u>) vælges 'Låsninger funktioner', og herunder 'Låsning – Anlæg':

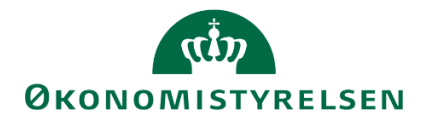

| Opdateringer                                        |                                            |
|-----------------------------------------------------|--------------------------------------------|
| 🛃 Oversigt                                          | Version: <ikke-defineret></ikke-defineret> |
| 🗎 Vejledninger og forudsætninger                    | Låsning - Anlæg                            |
| Forberedelse                                        | Versioner og bogføringskreds               |
| 🗎 Imm.udv. og igangv.arb. (LDV, NS og SBS)          |                                            |
| 🗎 SBS Anlæg                                         |                                            |
| 🗎 NS Anlæg (LDV)                                    |                                            |
| 🗎 Rapporter - anlægsmodul                           |                                            |
| 🗎 Renter - decentralt budgetmodul                   |                                            |
| 🗎 Låneramme og anlægsværdi - decentralt budgetmodul |                                            |
| Kopier til decentralt budgetmodul                   |                                            |
| Låsninger funktioner                                |                                            |

Dette åbner ledetekstvinduet, hvor der angives bogføringskreds(e) og år for anlægsdata, der ønskes låst:

| 🔏 Ledetekster     |                             |          |                                   |                 |       | -  |            | $\times$ |
|-------------------|-----------------------------|----------|-----------------------------------|-----------------|-------|----|------------|----------|
| 🤯 Anvend variant  | Vælg variant, eller ind     | tast na  | wn, og vælg gem for at oprette ny | v brugervariant | · F 🔳 |    |            |          |
| Ledetekstsammenfa | atning                      |          | Angiv værdi for ledetekster       |                 |       |    |            |          |
| Search variables  |                             | Q        | Aut, Boaføringskreds (input)      | = ¥ 06701       | 1     | 14 | X          |          |
| Aut. Bogføring    | gskreds (input): Statens It | ф.       | 5. 5 . 1 .                        | = *             |       | 1  | <b>4</b> ~ |          |
| * År: 2018        |                             | <b>₽</b> | * År                              | 2018            |       |    |            |          |
| Vis v             |                             |          |                                   |                 |       | OK | Afbr       | vd       |

Excel-projektmappen består af følgende faneblade:

- Låsning overblik
- Datalås 2B Version + Bogkreds
- Datalås 2U Version + Bogkreds

Disse behandles nedenfor.

#### Låsning – Overblik

Første faneblad indeholder en oversigt over farvekoder samt teknisk information om låsningen.

Datalås 2B Version + Bogkreds

I andet faneblad har anlægsspecialisten mulighed for at låse versioner relevante grundbudgetversioner:

|                 |            |                      | Inputskema: L    | ås på version og bog | føringskreds - budget på Anlæg |
|-----------------|------------|----------------------|------------------|----------------------|--------------------------------|
|                 |            |                      | Lås              | Lås op               |                                |
|                 | Version    | GI18                 | GK18             |                      |                                |
|                 |            | Grundbudget (I) 2018 | Grundb. (K) 2018 |                      |                                |
| Bogføringskreds |            | Rød = Låst           | Rød = Låst       |                      |                                |
| 06701           | Statens It |                      |                  |                      |                                |

Der låses ved at stille sig i cellen for versioner der ønskes at låses, og klikke på 'Lås' funktionen:

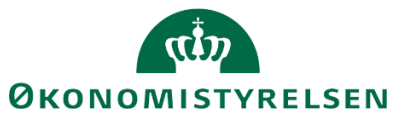

|                 |            |                      | Inputskema: L    | ås på version og bog | jføringskreds - budget på Anlæg |
|-----------------|------------|----------------------|------------------|----------------------|---------------------------------|
|                 |            |                      | Lås              | Lås op               |                                 |
|                 | Version    | GI18                 | GK18             |                      |                                 |
|                 |            | Grundbudget (I) 2018 | Grundb. (K) 2018 |                      |                                 |
| Bogføringskreds |            | Rød = Låst           | Rød = Låst       |                      |                                 |
| 06701           | Statens It |                      |                  |                      |                                 |

Ønskes det at låse en version op, fungerer det på tilsvarende vis ved at benytte 'Lås op' boksen.

#### Datalås 2U Version + Bogkreds

I tredje faneblad har anlægsspecialisten mulighed for låse opfølgningerversioner, dvs. måneds og kvartalsbudgettering:

|                 |            |                    | Inputskema:         | Lås på version (    | og bogføringskr     | eds - Udgiftsopf    | ølgning på Anlæ     | g                   |                     |                     |                     |                      |                      |                      |                      |                      |
|-----------------|------------|--------------------|---------------------|---------------------|---------------------|---------------------|---------------------|---------------------|---------------------|---------------------|---------------------|----------------------|----------------------|----------------------|----------------------|----------------------|
|                 |            |                    |                     |                     |                     | Lâs                 | Lås op              |                     |                     |                     |                     |                      |                      |                      |                      |                      |
|                 | Version    | MI1802             | MI1803              | MI1805              | MI 1806             | MI1807              | MI1908              | MI1809              | MI 1810             | MI1811              | MI1812              | MK1801               | U118K1               | UH9K1_2              | UI18K2               | UI18K3               |
|                 |            | Måned - instituion | Mdr.opf. (I) 201805 | Mdr.opf. (I) 201805 | Mdr.opf. (I) 201805 | Mdr.opf. (I) 201805 | Mdr.opf. (I) 201805 | Mdr.opf. (I) 201805 | Mdr.opf. (I) 201805 | Mdr.opf. (I) 201805 | Mdr.opf. (I) 201805 | Mdr. opf. (K) 201805 | Udg.opf. (I) 2018 K1 | Udg.opf. (I) 2018 K1 | Udg.opf. (I) 2018 K2 | Udg.opf. (I) 2018 K3 |
| Bogføringskreds |            | Rød = Låst         | Rød = Låst          | Rød = Låst          | Rød = Låst          | Rød = Låst          | Rød = Låst          | Rød = Låst          | Rød = Låst          | Rød = Låst          | Rød = Låst          | Rød = Låst           | Rød = Låst           | Rød = Låst           | Rød = Låst           | Rød = Låst           |
| 06701           | Statens It |                    |                     |                     |                     |                     |                     |                     |                     |                     |                     |                      |                      |                      |                      |                      |

Funktionalitet for lås- og åbning af versioner fungerer på tilsvarende vis som beskrevet ovenfor.

Efter eventuelle låsninger vil anlægsbudgettet ikke længere ændres. Versioner kan til enhver tid åbnes.

# 3.6 Rapporter – institutionsbudgettet

Anlægsspecialisten har derudover muligheden for at trække en række anlægsrapporter, som også er tilgængelige i hhv. økonomifunktionens og den budgetansvarliges proces flow.:

| Opdateringer                                                                                                    |                                                                                                    |
|----------------------------------------------------------------------------------------------------|----------------------------------------------------------------------------------------------------|
| Oversigt                                                                                                    | Carl Version:                                                                                                    |
| <ul> <li>Vejledninger og forudsætninger</li> <li>Forberedelse</li> <li>Imm.udv. og igangv.arb. (LDV, NS og SBS)</li> <li>SBS Anlæg</li> <li>NS Anlæg (LDV)</li> <li>Rapporter - anlægsmodul</li> <li>Renter - decentralt budgetmodul</li> <li>Låneramme og anlægsværdi - decentralt budgetmodul</li> <li>Kopier til decentralt budgetmodul</li> <li>Låsninger funktioner</li> <li>Rapporter - decentralt budgetmodul</li> </ul> | Overblik og forudsætninger - faste dimensioner<br>Faste dimensioner - Overblik og forudsætninger<br>Alle dimensioner - Overblik og forudsætninger<br>Alle dimensioner - Overblik og forudsætninger<br>Analyserapport uden/med detailposter         Overblik og sammenligning<br>Indtægter og udgifter samt balance         Analyserapport uden/med detailposter         Overblik og sammenligning<br>Indtægter og udgifter samt balance         Indtægter og udgifter samt balance         Indtægter og udgifter samt balance         Indtægter og udgifter samt balance         Indtægter og udgifter samt balance         Indtægter og udgifter samt balance         Indtægter og udgifter samt balance         Indtægter og udgifter samt balance         Indtægter og udgifter samt balance         Indtægter og udgifter samt balance         Indtægter og udgifter samt balance |
| Ændre opstartsværdier                                                                                                    |                                                                                                    |

Rapporterne er beskrevet i detaljer i de udarbejdede vejledninger for udarbejdelse af grundbudget og udgiftsopfølgning.

# 3.7 Ændre opstartsværdier

Anlægsspecialisten kan ændre de opstartsværdier for bogføringskreds og delregnskab, som er knyttet til anlægsspecialisten. Dette gøres via proces flowet (se afsnit 3.3), via 'Ændre opstartsværdier' og herunder 'Ændringer af opstartsværdier':

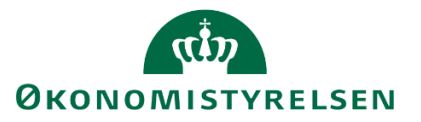

| Opdateringer                                        |                                                |
|-----------------------------------------------------|------------------------------------------------|
| 🗊 Oversigt                                          | Version: <lkke-defineret></lkke-defineret>     |
| Vejledninger og forudsætninger                      | E Andring af opstartsværdier                   |
| Forberedelse                                        | Bogføringskreds og delregnskab opstartsværdier |
| Imm.udv. og igangv.arb. (LDV, NS og SBS)            |                                                |
| 🗎 SBS Anlæg                                         |                                                |
| NS Anlæg (LDV)                                      |                                                |
| Rapporter - anlægsmodul                             |                                                |
| Renter - decentralt budgetmodul                     |                                                |
| 🗎 Låneramme og anlægsværdi - decentralt budgetmodul |                                                |
| Kopier til decentralt budgetmodul                   |                                                |
| Låsninger funktioner                                |                                                |
| Rapporter - decentralt budgetmodul                  |                                                |
| Ændre opstartsværdier                               |                                                |
|                                                     |                                                |

Dette åbner følgende webbrowser:

| Default vær      | dier                  |   |
|------------------|-----------------------|---|
| Bogføringskreds: | 06701 Statens It      | ~ |
| Delregnskab:     | 001 Alm. drift 🗸 🗸    |   |
| Ingen forvalgt r | egistreringsrammedato |   |
| Gem              |                       |   |

Efter ændringer i opstartsværdier er foretaget, trykkes 'Gem'. Der kommer ikke et skærmbillede der bekræfter, at opstartsværdierne er gemt. Projektmapperne åbnes herefter med udgangspunkt i ovenstående valgte opstartsværdier. Anlægsspecialisten har via filter-funktionen i de konkrete Excelprojektmapper mulighed for at skifte til visning af et andet delregnskab end opstartsværdien

Såfremt anlægsspecialisten ønsker at skifte til visning af en anden bogføringskreds, kan dette gøres via ledetekster vinduet.

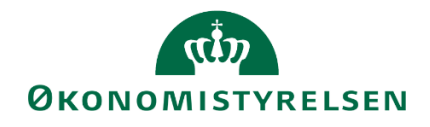

# Bilag

# Bilag 1 – SKS-arts udledning ifm. anlægsbogføringsgrupper og overførsel af anlægs- til Institutionsbudgettet

| Proces                 | 0. Anskaf<br>Drift Balanc<br>- 0. |         | 1.    | Afskrivn. | 2.1   | Nedskrivn. |       |       | x. At  | gang       |               | Bemærkninger  |
|------------------------|-----------------------------------|---------|-------|-----------|-------|------------|-------|-------|--------|------------|---------------|---------------|
| Postering              | Drift                             | Balance | Drift | Balance   | Drift | Balance    | Gev.  | Tab   | Afgang | Akk.afskr. | Akk.nedskriv. |               |
| Bogf.type              | -                                 | 0.      | 1.    | 1.        | 2.    | 2.         |       |       | 6.     | 9.         | 9.            |               |
| Anlægsbogføringsgruppe |                                   |         |       |           |       |            |       |       |        |            |               |               |
| BYGNINGER              |                                   | 51.32   | 20.30 | 51.35     | 20.50 | 51.33      | 21.90 | 22.90 | 51.34  | 51.35      | 51.33         |               |
| BYGN_DON               |                                   | 87.30   | 20.10 | 87.44     | 20.10 | 87.44      | 21.90 | 22.90 | 87.30  | 87.44      | 87.44         | Modsat post   |
| ERHV KONC              |                                   | 50.32   | 20.30 | 50.35     | 20.50 | 50.33      | 21.90 | 22.90 | 50.34  | 50.35      | 50.33         |               |
| ERHV KONC_DON          |                                   | 87.30   | 20.10 | 87.44     | 20.10 | 87.44      | 21.90 | 22.90 | 87.30  | 87.44      | 87.44         | Modsat post   |
| FÆRD UDV               |                                   | 50.12   | 20.30 | 50.15     | 20.50 | 50.13      | 21.90 | 22.90 | 50.14  | 50.15      | 50.13         |               |
| FÆRD UDV_DON           |                                   | 87.30   | 20.10 | 87.44     | 20.10 | 87.44      | 21.90 | 22.90 | 87.30  | 87.44      | 87.44         | Modsat post   |
| GRUND ARE              |                                   | 51.12   |       |           | 20.50 | 51.13      | 21.90 | 22.90 | 51.14  |            | 51.13         | Ingen afskriv |
| GRUND ARE_DON          |                                   | 87.30   | 20.10 | 87.44     | 20.10 | 87.44      | 21.90 | 22.90 | 87.30  | 87.44      | 87.44         | Modsat post   |
| I GANG ARB             |                                   | 51.22   |       |           | 20.50 | 51.23      | 21.90 | 22.90 |        |            |               | Ingen afskriv |
| IMM UDV PR             |                                   | 50.52   |       |           | 20.50 | 50.53      | 21.90 | 22.90 |        |            |               | Ingen afskriv |
| INFRASTRUK             |                                   | 51.42   | 20.30 | 51.45     | 20.50 | 51.43      | 21.90 | 22.90 | 51.44  | 51.45      | 51.43         |               |
| INFRASTRUK_DON         |                                   | 87.30   | 20.10 | 87.44     | 20.10 | 87.44      | 21.90 | 22.90 | 87.30  | 87.44      | 87.44         | Modsat post   |
| INVENTAR               |                                   | 51.82   | 20.30 | 51.85     | 20.50 | 51.83      | 21.90 | 22.90 | 51.84  | 51.85      | 51.83         |               |
| INVENTAR_DON           |                                   | 87.30   | 20.10 | 87.44     | 20.10 | 87.44      | 21.90 | 22.90 | 87.30  | 87.44      | 87.44         | Modsat post   |
| IT-UDTYR               |                                   | 51.72   | 20.30 | 51.75     | 20.50 | 51.73      | 21.90 | 22.90 | 51.74  | 51.75      | 51.73         |               |
| IT-UDTYR_DON           |                                   | 87.30   | 20.10 | 87.44     | 20.10 | 87.44      | 21.90 | 22.90 | 87.30  | 87.44      | 87.44         | Modsat post   |
| PROD MASK              |                                   | 51.62   | 20.30 | 51.65     | 20.50 | 51.63      | 21.90 | 22.90 | 51.64  | 51.65      | 51.63         |               |
| PROD MASK_DON          |                                   | 87.30   | 20.10 | 87.44     | 20.10 | 87.44      | 21.90 | 22.90 | 87.30  | 87.44      | 87.44         | Modsat post   |
| TRANSPORT              |                                   | 51.52   | 20.30 | 51.55     | 20.50 | 51.53      | 21.90 | 22.90 | 51.54  | 51.55      | 51.53         |               |
| TRANSPORT_DON          |                                   | 87.30   | 20.10 | 87.44     | 20.10 | 87.44      | 21.90 | 22.90 | 87.30  | 87.44      | 87.44         | Modsat post   |

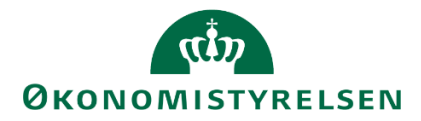

# Bilag 2 – Budgetteringseksempler: Eksisterende NS anlæg fra LDV

## **Eksempel 1: Budgettering af nedskrivninger**

Nedskrivning af lastbil (uforudset værdiforringelse).

Oprindelig anskaffelsesbeløb: 300.000 kr.

Værdireduktion pga. uforudset hændelse pr. 01.07.2018: 60.000 kr.

Afskrivningsstart: 01.01.2016

Levetid: 5 år (60 måneder)

Akk. afskrivning pr. 06-2018: 150.000 kr.

Regulerede Afskrivning 2018 (07-12): 3.000 kr./md.

Reg. Afskrivning BO-1: 36.000 kr.

Reg. Afskrivning BO-2: 36.000 kr.

Reg. Afskrivning BO-3: 0 kr.

## Trin 1. Inputskema: Input afskr (NS anlæg):

Inputskemaet fremkommer med de værdier, som er overført fra LDV:

|                            |               |           |            |                                  | or no renery o |                        |                     |                             |                       |                 |         |                          |               |             |             |             |             |             |             |             |             |             |          |             |             |                |                 |                |
|----------------------------|---------------|-----------|------------|----------------------------------|----------------|------------------------|---------------------|-----------------------------|-----------------------|-----------------|---------|--------------------------|---------------|-------------|-------------|-------------|-------------|-------------|-------------|-------------|-------------|-------------|----------|-------------|-------------|----------------|-----------------|----------------|
| Bogføringskreds<br>Version | 06514<br>G118 |           | Modi       | emiseringsstyn<br>dhudget (1) 20 | elsen<br>218   |                        |                     |                             |                       |                 |         |                          |               |             |             |             |             |             |             |             |             |             |          |             |             |                |                 |                |
|                            |               |           |            |                                  |                | -                      |                     |                             |                       |                 |         |                          |               |             |             |             |             |             |             |             |             |             |          |             |             |                |                 |                |
|                            |               |           |            |                                  |                |                        |                     | Levetid<br>(+/-<br>måneder) | Levetid<br>Korrigeret | Budgetkommentar | Total   | Tidligere<br>perioder/år | Total<br>2018 | Jan<br>2018 | Feb<br>2018 | Mar<br>2018 | Арк<br>2018 | Maj<br>2019 | Jun<br>2018 | Jul<br>2018 | Aug<br>2018 | Sep<br>2018 | Okt 2018 | Nov<br>2018 | Dec<br>2018 | BO-& 1<br>2019 | BO-år 2<br>2020 | BO-& 3<br>2021 |
| Fast dimension             | Delregnska    | Anlægsne  | Beskrivels | Budgetanlæ                       | Anlægsbogf.g   | Afskrivnings-<br>start | Levetid<br>(måneder |                             |                       |                 | DKK     | DKK                      | DKK           | DKK         | СКК         | DKK         | DKK         | DKK         | DKK         | DHK         | DIKK        | DKK         | DKK      | DIKK        | DKK         | DKK            | DKK             | DKK            |
| 2361                       | 010           | AK0000054 | Lastbil    |                                  | TRANSPORT      | 01-07-2016             | 60                  |                             | 60                    |                 | 300.000 | 120.000                  | 60.000        | 5.000       | 5.000       | 5.000       | 5.000       | 5.000       | 5.000       | 5.000       | 5.000       | 5.000       | 5.000    | 5.000       | 5.000       | 60.000         | 60.000          | 1              |
|                            |               |           |            |                                  |                |                        |                     |                             |                       |                 |         |                          |               |             |             |             |             |             |             |             |             |             |          |             |             |                |                 |                |
|                            |               |           |            |                                  |                |                        |                     |                             |                       |                 |         |                          |               |             |             |             |             |             |             |             |             |             |          |             |             |                |                 |                |
|                            |               |           |            |                                  |                |                        |                     |                             |                       |                 |         |                          |               |             |             |             |             |             |             |             |             |             |          |             |             |                |                 |                |
|                            |               |           |            |                                  |                |                        |                     |                             |                       |                 |         |                          |               |             |             |             |             |             |             |             |             |             |          |             |             |                |                 |                |
|                            |               |           |            |                                  |                |                        |                     |                             |                       |                 |         |                          |               |             |             |             |             |             |             |             |             |             |          |             |             |                |                 |                |
| Samlet resultat            |               |           |            |                                  |                |                        |                     | 1                           |                       |                 |         |                          |               |             |             |             |             |             |             |             |             |             |          |             |             |                |                 |                |

Nu overskrives værdier for de perioder, hvor afskrivningerne er ændret. Værdierne overskrives med det nye afskrivningsbeløb (efter nedskrivning).

|                            |               |           |                                         | Inputskem  | a: NS Anlæg a | ıfskrivninger - r      | nanuelle k          | orrektion                   | er til data          | fra LDV         |         |                          |               |             |             |             |             |             |             |             |             |             |            |             |             |                |                 |                 |
|----------------------------|---------------|-----------|-----------------------------------------|------------|---------------|------------------------|---------------------|-----------------------------|----------------------|-----------------|---------|--------------------------|---------------|-------------|-------------|-------------|-------------|-------------|-------------|-------------|-------------|-------------|------------|-------------|-------------|----------------|-----------------|-----------------|
| Bogføringskreds<br>Version | 06514<br>GE18 |           | Modeminingsproteins<br>Grundbage (2218) |            |               |                        |                     |                             |                      |                 |         |                          |               |             |             |             |             |             |             |             |             |             |            |             |             |                |                 |                 |
|                            |               |           |                                         |            |               |                        |                     | Levelid<br>(+/-<br>måneder) | Levetid<br>Konigeret | Budgetkommentar | Total   | Tidligere<br>perioderfår | Total<br>2018 | Jan<br>2018 | Feb<br>2010 | Mar<br>2018 | Apr<br>2018 | Maj<br>2010 | Jun<br>2010 | Jul<br>2010 | Aug<br>2018 | Sep<br>2018 | Okt 2018   | Nov<br>2018 | Deo<br>2018 | BO-3r1<br>2019 | BO-år 2<br>2020 | BO-år 3<br>2021 |
| Fast dimension             | Delregnska    | Anlægsar  | Beskrivels                              | Budgetanlæ | Anlægsbogf.g  | Afskrivnings-<br>start | Levetid<br>(måneder |                             |                      |                 | DKK     | DKK                      | DKK           | DKK         | <b>ВКК</b>  | DKK         | DHK         | DKK         | DKK         | DKK         | DKK         | DKK         | <b>ВКК</b> | DKK         | DKK         | DKK            | DKK             | DKK             |
| 2361                       | 010           | AK0000054 | Lastbil                                 | 0          | TRANSPORT     | 01-07-2016             | 60                  |                             | 60                   |                 | 240.000 | 120.000                  | 48.000        | 5.000       | 5.000       | 5.000       | 5.000       | 5.000       | 5.000       | 3.000       | 3.000       | 3.000       | 3.000      | 3.000       | 3.000       | 36.000         | 36.000          |                 |
|                            |               |           |                                         |            |               |                        |                     |                             |                      |                 |         |                          |               |             |             |             |             |             |             |             |             |             |            |             |             |                |                 |                 |
|                            |               |           |                                         |            |               |                        |                     |                             |                      |                 |         |                          |               |             |             |             |             |             |             | _           |             |             |            |             |             |                |                 |                 |
|                            |               |           |                                         |            |               |                        |                     |                             |                      |                 |         |                          |               |             |             | -           |             |             |             |             |             |             |            |             |             |                |                 |                 |
| Samlet resultat            |               |           |                                         |            |               |                        |                     |                             |                      |                 |         |                          |               |             |             |             |             |             |             |             |             |             |            |             |             |                |                 |                 |

## Trin 2. Inputskema: Input afgang gev tab ned (Eks):

Nedskrivningsbeløbet budgetteres i dette inputskema:

|                 |            |           |            |              |                 |                    | Budgetkommentar    | Total<br>2018 | Jan<br>2018 | Feb<br>2018 | Mar<br>2018 | Apr<br>2018 | Maj<br>2018 | Jun<br>2018 | Jul<br>2018 | Aug<br>2018 | Sep<br>2018 | Okt<br>2018 | Nov<br>2018 | Dec<br>2018 | 80-år 1<br>2019 | BO-år 2<br>2020 | BO-år 3<br>2021 |
|-----------------|------------|-----------|------------|--------------|-----------------|--------------------|--------------------|---------------|-------------|-------------|-------------|-------------|-------------|-------------|-------------|-------------|-------------|-------------|-------------|-------------|-----------------|-----------------|-----------------|
| Fast dimension  | Delregnska | Anlægsnr. | Beskrivels | Anlægsbogf.g | Afskrivningssta | Anlægsbogføringsty | pe                 | DKK           | DKK         | DKK         | DKK         | DKK         | DKK         | DKK         | DKK         | DKK         | DKK         | DKK         | DKK         | DKK         | DKK             | DKK             | DKK             |
| 2361            | 010        | AK0000054 | Lastbil    | TRANSPORT    | 01-07-2016      | Nedskrivning       | Lastbil, værdifald | 90.000        |             |             |             |             |             |             | 90.000      |             |             |             |             |             |                 |                 |                 |
|                 |            |           |            |              |                 |                    |                    |               |             |             |             |             |             |             |             |             |             |             |             |             |                 |                 |                 |
| Samlet resultat |            |           |            |              |                 |                    |                    | 90.000        | 0           | 0           | 0           | 0           | 0           | 0           | 90.000      | 0           | 0           | 0           | 0           | 0           | 0               | 0               | 0               |
|                 |            |           |            |              |                 |                    |                    |               |             |             |             |             |             |             |             |             |             |             |             |             |                 |                 |                 |
|                 |            |           |            |              |                 |                    |                    |               |             |             |             |             |             |             |             |             |             |             |             |             |                 |                 |                 |
|                 |            |           |            |              |                 |                    |                    |               |             |             |             |             |             |             |             |             |             |             |             |             |                 |                 |                 |
|                 |            |           |            |              |                 |                    |                    |               |             |             |             |             |             |             |             |             |             |             |             |             |                 |                 |                 |

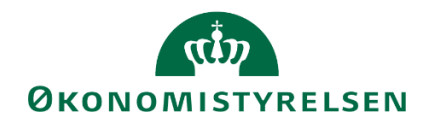

# Trin 3. Rapport afskr. (NS anlæg):

|                            |               |           |            | Rapport: N                      | NS Anlæg afski  | rivninger - over | blik da | tatyper  |                          |                       |               |             |             |             |             |             |             |             |             |             |              |             |             |               |                |                |
|----------------------------|---------------|-----------|------------|---------------------------------|-----------------|------------------|---------|----------|--------------------------|-----------------------|---------------|-------------|-------------|-------------|-------------|-------------|-------------|-------------|-------------|-------------|--------------|-------------|-------------|---------------|----------------|----------------|
| Boqføringskreds<br>Version | 06514<br>GI18 |           | Mo<br>Gri  | derniseringsst<br>undbudget (1) | yrelsen<br>2018 |                  |         |          |                          |                       |               |             |             |             |             |             |             |             |             |             |              |             |             |               |                |                |
|                            |               |           |            |                                 |                 |                  |         |          | Levetid<br>(+/- måneder) | Levetid<br>Korrigeret | Total<br>2018 | Jan<br>2018 | Feb<br>2018 | Mar<br>2018 | Apr<br>2018 | Maj<br>2018 | Jun<br>2018 | Jul<br>2018 | Aug<br>2018 | Sep<br>2018 | Clin<br>2018 | Nov<br>2018 | Dec<br>2018 | BO-&1<br>2019 | BD-4r2<br>2020 | BO-4/3<br>2021 |
| Fast dimension             | Delregnska    | Anlægsnr. | Beskrivels | Budgetanla                      | Anlægsbogf.g    | Afskrivningssta  | Loveti  | Datatype | H                        |                       | DKK           | DKK         | DKK         | DKK         | DKK         | DKK         | DKK         | DKK         | DKK         | DKK         | DKK          | DKK         | DKK         | DKK           | DKK            | DKK            |
| 2361                       | 010           | AK0000054 | Lastbil    | 0                               | TRANSPORT       | 01-07-2016       | 60      | 60_LDV   |                          | 60                    |               |             |             |             |             |             |             | 2.000       | 2.000       | 2.000       | 2.000        | 2.000       | 2.000       | 24.000        | 24.000         |                |
|                            |               |           |            |                                 |                 | 01-07-2016       | 60      | 66       |                          | 60                    |               |             |             |             |             |             |             | -2.000      | -2.000      | -2.000      | -2.000       | -2.000      | -2.000      | -24.000       | -24.000        |                |
|                            |               |           |            |                                 |                 |                  |         |          |                          |                       |               |             |             |             |             |             |             |             |             |             |              |             |             |               |                |                |
|                            |               |           |            |                                 |                 |                  |         |          |                          |                       |               |             |             |             |             |             |             |             |             |             |              |             |             |               |                |                |
|                            |               |           |            |                                 |                 |                  |         |          |                          |                       |               |             |             |             |             |             |             |             |             |             |              |             |             |               |                |                |

Rapporten viser de korrigerede afskrivninger.

| Budgetart | 2018    | 2019    | 2020    |
|-----------|---------|---------|---------|
| 51.53     | -90.000 |         |         |
| 51.55     | -48.000 | -36.000 | -36.000 |
| 22.50     | +90.000 |         |         |
| 20.30     | +48.000 | +36.000 | +36.000 |

Driftsresultat påvirkes med i alt 138.000 kr. (afskrivning + nedskrivning), mens den langfristede gæld i perioden 2018 reduceres med 138.000 kr. ifm. hhv. nedskrivning og afgang.

Budgettet for afskrivning i 2019 og 2020 er tilsvarende reguleret.

## **Eksempel 2: Budgettering af adgang med indtægt:**

Afgang af lastbil.

Oprindelig anskaffelsesbeløb: 300.000 kr.

Salgspris 175.000 kr.

Afskrivning start: 01.01.2016

Levetid: 5 år (60 måneder)

Forventet Afgang 07-2018

Akk. afskrivning pr. 06-2018: 150.000 kr.

Gevinst: 25.000 kr.

Reg. Afskrivning 2018 (07-12): 5.000 kr./md.

Reg. Afskrivning BO-1: 60.000 kr.

Reg. Afskrivning BO-2: 60.000 kr.

Reg. Afskrivning BO-3: 0 kr.

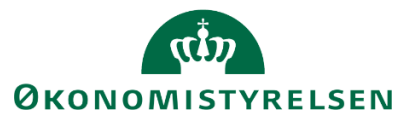

## Trin 1. Inputskema: Input afskr (NS anlæg):

Afskrivninger overskrives – tilsvarende som eksempel 1.

## Trin 2. Inputskema: Input afgang gev tab ned (Eks):

Alle bevægelser budgetteres i dette inputskema:

|                 |            |           |            |              |                 |                    | Budgetkommentar               | Total<br>2018 | Jan<br>2018 | Feb<br>2018 | Mar<br>2018 | Apr<br>2018 | Maj<br>2018 | Jun<br>2018 | Jul<br>2018 | Aug<br>2018 | Sep<br>2018 | Okt<br>2018 | Nov<br>2018 |
|-----------------|------------|-----------|------------|--------------|-----------------|--------------------|-------------------------------|---------------|-------------|-------------|-------------|-------------|-------------|-------------|-------------|-------------|-------------|-------------|-------------|
| Fast dimension  | Delregnska | Anlægsnr. | Beskrivels | Anlægsbogf.g | Afskrivningssta | Anlægsbogføringsty | pe                            | DKK           | DKK         | DKK         | DKK         | DKK         | DKK         | DKK         | DKK         | DKK         | DKK         | DKK         | DKK         |
| 2361            | 010        | AK0000054 | Lastbil    | TRANSPORT    | 01-07-2016      | Salg/afgang        | Afgang lastbil, anskaffelse   | 300.000       |             |             |             |             |             |             | 300.000     |             |             |             |             |
| 2361            | 010        | AK0000054 | Lastbil    | TRANSPORT    | 01-07-2016      | Afskrivning_akk    | Afgang lastbil, akk afskrivn. | 150.000       |             |             |             |             |             |             | 150.000     |             |             |             |             |
| 2361            | 010        | AK0000054 | Lastbil    | TRANSPORT    | 01-07-2016      | Tab/gevinst        | Afgang lastbil, Salgspris     | 25.000        |             |             |             |             |             |             | 25.000      |             |             |             |             |
| Samlet resultat |            |           |            |              |                 |                    |                               | 475.000       | 0           | 0           | 0           | 0           | 0           | 0           | 475.000     | 0           | 0           | 0           | 0           |
|                 |            |           |            |              |                 |                    |                               |               |             |             |             |             |             |             |             |             |             |             |             |
|                 |            |           |            |              |                 |                    |                               |               |             |             |             |             |             |             |             |             |             |             |             |
|                 |            |           |            |              |                 |                    |                               |               |             |             |             |             |             |             |             |             |             |             |             |
|                 |            |           |            |              |                 |                    |                               |               |             |             |             |             |             |             |             |             |             |             |             |
|                 |            |           |            |              |                 |                    |                               |               |             |             |             |             |             |             |             |             |             |             |             |

#### Trin 3. Rapport afskr. (NS anlæg):

Justeringerne fremgår i rapporten - tilsvarende som eksempel 1.

## Eksempel 3: Budgettering af levetidsforlængende tilkøb

Levetidsforlængende renovering af lastbil.

Oprindelig anskaffelsesbeløb: 300.000 kr.

Renovering pr. 01.07.2018: 60.000 kr.

Forlænget levetid: 12 måneder

Afskrivning start: 01.01.2016

Opr. Levetid: 5 år (60 måneder)

Akk. afskrivning pr 06-2018: 150.000 kr.

Afskrivning 2018 (07-12): 30.000 kr./md. (uændret)

Afskrivning BO-1: 60.000 kr. (uændret)

Afskrivning BO-2: 60.000 kr. (uændret)

Reg. Afskrivning BO-3: 60.000 kr.

#### Trin 1. Inputskema: Input afgang gev tab ned (Eks):

|                |            |           |           |                |                |                    | Budgetkommentar     | Total<br>2018 | Jan<br>2018 | Feb<br>2018 | Mar<br>2018 | Apr<br>2018 | Maj<br>2018 | Jun<br>2018 | Jul<br>2018 | Aug<br>2018 | Sep<br>2018 | Okt<br>2018 | Nov<br>2018 | Dec<br>2018 | BO-år 1<br>2019 | BO-år 2<br>2020 | BO-år 3<br>2021 |
|----------------|------------|-----------|-----------|----------------|----------------|--------------------|---------------------|---------------|-------------|-------------|-------------|-------------|-------------|-------------|-------------|-------------|-------------|-------------|-------------|-------------|-----------------|-----------------|-----------------|
| Fast dimension | Delregnska | Anlægsnr. | Beskrivel | s Anlægsbogf.g | Afskrivningsst | Anlægsbogføringsty | pe                  | DKK           | DKK         | DKK         | DKK         | DKK         | DKK         | DKK         | DKK         | DKK         | DKK         | DKK         | DKK         | DKK         | DKK             | DKK             | DKK             |
| 2361           | 010        | AK0000054 | Lastbil   | TRANSPORT      | 01-07-2016     | Anskaffelse        | Lastbil, renovering | 60.000        |             |             |             |             |             |             | 60.000      |             |             |             |             |             |                 |                 |                 |
|                |            |           |           |                |                |                    |                     |               |             |             |             |             |             |             |             |             |             |             |             |             |                 |                 |                 |
|                |            |           |           |                |                |                    |                     |               |             |             |             |             |             |             |             | T           |             |             |             |             |                 |                 |                 |
| Samlet resulta | t          |           |           |                |                |                    |                     | 60.000        | 0           | 0           | 0           | 0           | 0           | 0           | 60.000      | 0           | 0           | 0           | 0           | 0           | 0               | 0               | 0               |
|                |            |           |           |                |                |                    |                     |               |             |             |             |             |             |             |             |             |             |             |             |             |                 |                 |                 |
|                |            |           |           |                |                |                    |                     |               |             |             |             |             |             |             |             |             |             |             |             |             |                 |                 |                 |
|                |            |           |           |                |                |                    |                     |               |             |             |             |             |             |             |             |             |             |             |             |             |                 |                 |                 |
|                |            |           |           |                |                |                    |                     |               |             |             |             |             |             |             |             |             |             |             |             |             |                 |                 |                 |
|                |            |           |           |                |                |                    |                     |               |             |             |             |             |             |             |             |             |             |             |             |             |                 |                 |                 |

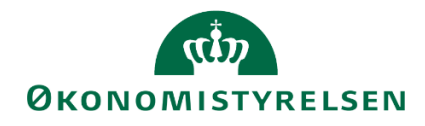

Anskaffelsen (renovering) på 60.000 kr. indlægges i dette skema.

## Trin 2. Inputskema: Input afskr (NS anlæg):

Inputskemaet fremkommer med de værdier, som er overført fra LDV:

|                            |               |           |             | Inputskema                        | 1: NS Anlæg a | fskrivninger - r       | nanuelle k          | orrektion                   | er til data           | fra LDV         |         |                         |               |             |             |             |             |             |             |             |             |             |          |             |             |                |                 |                |
|----------------------------|---------------|-----------|-------------|-----------------------------------|---------------|------------------------|---------------------|-----------------------------|-----------------------|-----------------|---------|-------------------------|---------------|-------------|-------------|-------------|-------------|-------------|-------------|-------------|-------------|-------------|----------|-------------|-------------|----------------|-----------------|----------------|
| Bogføringskreds<br>Version | 06514<br>GI18 |           | Mod<br>Grun | amiseringsstyre<br>dbudget (I) 20 | lsen<br>18    |                        |                     |                             |                       |                 |         |                         |               |             |             |             |             |             |             |             |             |             |          |             |             |                |                 |                |
|                            |               |           |             |                                   |               |                        |                     | Levelid<br>(+/-<br>maneder) | Levetid<br>Korrigeret | Budgetkommentar | Total   | Tidigere<br>perioderfår | Total<br>2018 | Jan<br>2018 | Feb<br>2018 | Mar<br>2018 | Apr<br>2018 | Maj<br>2018 | Jun<br>2018 | Jul<br>2018 | Aug<br>2018 | Sep<br>2018 | Okt 2018 | Nov<br>2018 | Dec<br>2018 | BO-år1<br>2019 | BO-lr 2<br>2020 | BO-& 3<br>2021 |
| Fast dimension             | Delregnska    | Anlægsne  | Beskrivel   | Budgetanlæ                        | Anlægsbogf.g  | Afskrivnings-<br>start | Levetid<br>(måneder |                             |                       |                 | DKK     | DKK                     | DKK           | DKK         | DKK         | DKK         | DKK         | DKK         | DKK         | DKK         | DKK         | DKK         | DKK      | DKK         | Dex         | DIOK           | DKK             | DKK            |
| 2361                       | 010           | AK0000054 | Lastbil     | 0                                 | TRANSPORT     | 01-07-2016             | 60                  | -                           | 60                    |                 | 300.000 | 120.000                 | 60.000        | 5.000       | 5.000       | 5.000       | 5.000       | 5.000       | 5.000       | 5.000       | 5.000       | 5.000       | 5.000    | 5.000       | 5.000       | 60.000         | 60.000          |                |
|                            |               |           |             |                                   |               |                        |                     | -                           |                       |                 |         |                         |               |             |             |             |             |             |             |             |             |             |          |             |             |                |                 |                |
|                            |               |           |             |                                   |               |                        |                     |                             |                       |                 |         |                         |               |             |             |             |             |             |             |             |             |             |          |             |             |                |                 |                |
|                            |               |           |             |                                   |               |                        |                     |                             |                       |                 |         |                         |               |             |             |             |             |             |             |             |             |             |          |             |             |                |                 |                |
|                            |               |           |             |                                   |               |                        |                     |                             |                       |                 |         |                         |               |             |             |             |             |             |             |             |             |             |          |             |             |                |                 |                |

Nu overskrives værdier for de perioder, hvor afskrivningerne er ændret. Værdierne overskrives med nye afskrivningsbeløb i de ekstra 12 måneder.

|                            |               |           |             | Inputskem                           | a: NS Anlæg a | ıfskrivninger - r      | nanuelle k          | orrektion                   | er til data           | fra LDV         |         |                          |               |             |             |             |             |             |             |             |             |             |             |             |             |                 |                 |                 |
|----------------------------|---------------|-----------|-------------|-------------------------------------|---------------|------------------------|---------------------|-----------------------------|-----------------------|-----------------|---------|--------------------------|---------------|-------------|-------------|-------------|-------------|-------------|-------------|-------------|-------------|-------------|-------------|-------------|-------------|-----------------|-----------------|-----------------|
| Bogføringskreds<br>Version | 06514<br>GE18 |           | Mod<br>Grun | erniseringsstyre<br>idbudget (I) 20 | alsen<br>18   |                        |                     |                             |                       |                 |         |                          |               |             |             |             |             |             |             |             |             |             |             |             |             |                 |                 |                 |
|                            |               |           |             |                                     |               |                        |                     | Lovotid<br>(+)-<br>måneder) | Levetid<br>Korrigeret | Budgetkommentar | Total   | Tidligere<br>perioder/år | Total<br>2018 | Jan<br>2018 | Feb<br>2018 | Mar<br>2018 | Apr<br>2018 | Maj<br>2018 | Jun<br>2018 | Jul<br>2018 | Aug<br>2018 | Sep<br>2018 | Okt<br>2018 | Nov<br>2018 | Deo<br>2018 | BO-år 1<br>2019 | BO-lr 2<br>2020 | BD-år 3<br>2021 |
| Fast dimension             | Delregnska    | Anlægsne  | Beskrivels  | Budgetanlæ                          | Anlægsbogf.g  | Afskrivnings-<br>start | Levetid<br>(måneder |                             |                       |                 | DKK     | DEX                      | DKK           | DIX         | DKK         | DKK         | DIX         | DEX         | DKK         | DIKK        | DIX         | DKK         | DKK         | DHX         | DIKK        | DKK             | DKK             | DKK             |
| 2361                       | 010           | AK0000054 | Lastbil     |                                     | TRANSPORT     | 01-07-2016             | 61                  | 12                          | 72                    | Penovering      | 360.000 | 120.000                  | 60.000        | 5.000       | 5.000       | 5.000       | 5.000       | 5.000       | 5.000       | 5.000       | 5.000       | 5.000       | 5.000       | 5.000       | 5.000       | 60.000          | 60.000          | 60.000          |
|                            |               |           |             |                                     |               |                        |                     |                             |                       |                 |         |                          |               |             |             |             |             |             |             |             |             |             |             |             |             |                 |                 |                 |
|                            |               |           |             |                                     |               |                        |                     |                             |                       |                 |         |                          |               |             |             |             |             |             |             |             |             |             |             |             |             |                 |                 |                 |
|                            |               |           |             |                                     |               |                        |                     |                             |                       |                 |         |                          |               |             |             |             |             |             |             |             |             |             |             |             |             |                 |                 |                 |
|                            |               |           |             |                                     |               |                        |                     |                             |                       |                 |         |                          |               |             |             |             |             |             |             |             |             |             |             |             |             |                 |                 |                 |
|                            |               |           |             |                                     |               |                        |                     |                             |                       |                 |         |                          |               |             |             |             |             |             |             |             |             |             |             |             |             |                 |                 |                 |
| Samlet resultat            |               |           |             |                                     |               |                        |                     |                             |                       |                 |         |                          |               |             |             |             |             |             |             |             |             |             |             |             |             |                 |                 |                 |

## Trin 3. Rapport afskr. (NS anlæg):

|                            |               |           |            | Rapport: I                     | NS Anlæg afsk   | rivninger - over | blik da | itatyper |                          |                       |               |             |             |             |             |             |             |             |             |             |              |             |             |               |                |               |
|----------------------------|---------------|-----------|------------|--------------------------------|-----------------|------------------|---------|----------|--------------------------|-----------------------|---------------|-------------|-------------|-------------|-------------|-------------|-------------|-------------|-------------|-------------|--------------|-------------|-------------|---------------|----------------|---------------|
| Boqføringskreds<br>Version | 06514<br>GI18 |           | Mo<br>Gr   | demiseringsst<br>undbudget (I) | yrelsen<br>2018 |                  |         |          |                          |                       |               |             |             |             |             |             |             |             |             |             |              |             |             |               |                |               |
|                            |               |           |            |                                |                 |                  |         |          | Levetid<br>(+/- måneder) | Levetid<br>Korrigeret | Total<br>2018 | Jan<br>2018 | Feb<br>2018 | Mar<br>2018 | Apr<br>2018 | Maj<br>2018 | Jun<br>2018 | Jul<br>2018 | Aug<br>2018 | Sep<br>2018 | Cikt<br>2018 | Nov<br>2018 | Dec<br>2018 | BD-&1<br>2019 | BO-& 2<br>2020 | BO-&3<br>2021 |
| Fast dimension             | Belregnska    | Anlægsnr  | Beskrivels | Budgetanla                     | Anlægsbogf.g    | Afskrivningssta  | Leveti  | Batatyp  | ы                        |                       | DKK           | DKK         | DKK         | DKK         | DKK         | DKK         | DKK         | DKK         | DKK         | DKK         | DKK          | DKK         | DKK         | DKK           | DKK            | DKK           |
| 2361                       | 010           | AK0000054 | Lastbil    | 0                              | TRANSPORT       | 01-07-2016       | 60      | 60_LDV   |                          | 60                    |               |             |             |             |             |             |             |             |             |             |              |             |             |               |                | 0             |
|                            |               |           |            |                                |                 | 01-07-2016       | 60      | 66       |                          | 60                    |               |             |             |             |             |             |             |             |             |             |              |             |             |               |                | 60.000        |
|                            |               |           |            |                                |                 |                  |         |          |                          |                       |               |             |             |             |             |             |             |             |             |             |              |             |             |               |                |               |
|                            |               |           |            |                                |                 |                  |         |          |                          |                       |               |             |             |             |             |             |             |             |             |             |              |             |             |               |                |               |
|                            |               |           |            |                                |                 |                  |         |          |                          |                       |               |             |             |             |             |             |             |             |             |             |              |             |             |               |                |               |
|                            |               |           |            |                                |                 |                  |         |          |                          |                       |               |             |             |             |             |             |             |             |             |             |              |             |             |               |                |               |
|                            |               |           |            |                                |                 |                  |         |          |                          |                       |               |             |             |             |             |             |             |             |             |             |              |             |             |               |                |               |
|                            |               |           |            |                                |                 |                  |         |          |                          |                       |               |             |             |             |             |             |             |             |             |             |              |             |             |               |                |               |
|                            |               |           |            |                                |                 |                  |         |          |                          |                       |               |             |             |             |             |             |             |             |             |             |              |             |             |               |                |               |
| Samlet result at           |               |           |            |                                |                 |                  |         |          |                          |                       |               |             |             |             |             |             |             |             |             |             |              |             |             |               |                |               |

#### Rapporten viser de korrigerede afskrivninger.

| Budgetart | 2018    | 2019    | 2020    |
|-----------|---------|---------|---------|
| 51.52     | 60.000  |         |         |
| 51.55     | -60.000 | -60.000 | -60.000 |
| 20.30     | 60.000  | 60.000  | 60.000  |

Driftsresultat påvirkes med i alt 0 kr. i 2018, mens den langfristede gæld i perioden 2018 stiger med 60.000 kr. ifm. tilgang.

Budgettet for afskrivning i 2019 og 2020 er uændret, mens driftsbudgettet for 2021 er påvirket med de afskrivningerne for de ekstra 12 måneder (levetidsforlængelsen).

# Eksempel 4: Budgettering af ikke-levetidsforlængende tilkøb

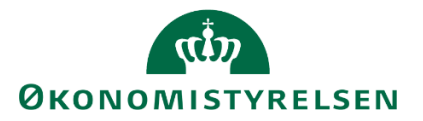

Eksempel: Levetidsforlængende renovering af lastbil.

Oprindelig anskaffelsesbeløb: 300.000 kr.

Renovering pr. 01.07.2018: 60.000 kr.

Forlænget levetid: 0 måneder

Afskrivning start: 01.01.2016

Opr. Levetid: 5 år (60 måneder)

Akk. afskrivning pr 06-2018: 150.000 kr.

Regulerede afskrivning 2018 (07-12): 7.000 kr./md.

Reg. Afskrivning BO-1: 84.000 kr.

Reg. Afskrivning BO-2: 84.000 kr.

Reg. Afskrivning BO-3: 0 kr.

#### Trin 1. Inputskema: Input afgang gev tab ned (Eks):

|                 |            |           |           |              |                |                    | Budgetkommentar     | Total<br>2018 | Jan<br>2018 | Feb<br>2018 | Mar<br>2018 | Apr<br>2018 | Maj<br>2018 | Jun<br>2018 | Jul<br>2018 | Aug<br>2018 | Sep<br>2018 | Okt<br>2018 | Nov<br>2018 | Dec<br>2018 | BO-år 1<br>2019 | BO-år 2<br>2020 | BO-år :<br>2021 |
|-----------------|------------|-----------|-----------|--------------|----------------|--------------------|---------------------|---------------|-------------|-------------|-------------|-------------|-------------|-------------|-------------|-------------|-------------|-------------|-------------|-------------|-----------------|-----------------|-----------------|
| Fast dimension  | Delregnska | Anlægsnr. | Beskrivel | Anlægsbogf.g | Afskrivningsst | Anlægsbogføringsty | pe                  | DKK           | DKK         | DKK         | DKK         | DKK         | DKK         | DKK         | DKK         | DKK         | DKK         | DKK         | DKK         | DKK         | DKK             | DKK             | DKK             |
| 2361            | 010        | AK0000054 | Lastbil   | TRANSPORT    | 01-07-2016     | Anskaffelse        | Lastbil, renovering | 60.000        |             |             |             |             |             |             | 60.000      |             |             |             |             |             |                 |                 |                 |
|                 |            |           |           |              |                |                    |                     |               |             |             |             |             |             |             |             |             |             |             |             |             |                 |                 |                 |
|                 |            |           |           |              |                |                    |                     |               |             |             |             |             |             |             |             |             |             |             |             |             |                 |                 |                 |
| Samlet resultat | t          |           |           |              |                |                    |                     | 60.000        | 0           | 0           | 0           | 0           | 0           | 0           | 60.000      | 0           | 0           | 0           | 0           | 0           | 0               | 0               | 0               |
|                 |            |           |           |              |                |                    |                     |               |             |             |             |             |             |             |             |             |             |             |             |             |                 |                 |                 |
|                 |            |           |           |              |                |                    |                     |               |             |             |             |             |             |             |             |             |             |             |             |             |                 |                 |                 |
|                 |            |           |           |              |                |                    |                     |               |             |             |             |             |             |             |             |             |             |             |             |             |                 |                 |                 |
|                 |            |           |           |              |                |                    |                     |               |             |             |             |             |             |             |             |             |             |             |             |             |                 |                 |                 |
|                 |            |           |           |              |                |                    |                     |               |             |             |             |             |             |             |             |             |             |             |             |             |                 |                 |                 |

Anskaffelsen (renovering) på 60.000 kr. indlægges i dette skema.

#### Trin 2. Inputskema: Input afskr (NS anlæg):

Inputskemaet fremkommer med de værdier, som er overført fra LDV:

|                           |                 |           |             | Inputskema                          | a: NS Anlæg a | ıfskrivninger - r      | nanuelle k          | orrektion                   | er til data          | fra LDV         |         |                          |               |             |             |             |             |             |             |             |             |             |             |             |             |                 |                 |                 |
|---------------------------|-----------------|-----------|-------------|-------------------------------------|---------------|------------------------|---------------------|-----------------------------|----------------------|-----------------|---------|--------------------------|---------------|-------------|-------------|-------------|-------------|-------------|-------------|-------------|-------------|-------------|-------------|-------------|-------------|-----------------|-----------------|-----------------|
| Bogføringskred<br>Version | s 06514<br>GI18 |           | Mod<br>Gru  | lemiserIngsstyre<br>ndbudget (I) 20 | ilsen<br>18   |                        |                     |                             |                      |                 |         |                          |               |             |             |             |             |             |             |             |             |             |             |             |             |                 |                 |                 |
|                           |                 |           |             |                                     |               |                        |                     | Levetid<br>(+/-<br>måneder) | Levetid<br>Konigeret | Budgetkommentar | Total   | Tidligere<br>perioder/år | Total<br>2018 | Jan<br>2018 | Feb<br>2018 | Mar<br>2018 | Арг<br>2018 | Maj<br>2018 | Jun<br>2018 | Jul<br>2018 | Aug<br>2018 | Sep<br>2018 | Oka<br>2018 | Nov<br>2018 | Dec<br>2018 | BO-år 1<br>2019 | BO-år 2<br>2020 | BO-år 3<br>2021 |
| Fast dimensi              | on Delregas     | ka Anlægs | n Beskrivel | Budgetanlæ                          | Aslægsbogf.g  | AFskrivnings-<br>start | Levetid<br>(måneder |                             |                      |                 | DKK     | DKK                      | DKK           | DKK         | DKK         | DKK         | DIX         | DKK         | DKK         | DIX         | DIKK        | DKK         | DKK         | DKK         | DKK         | DKK             | DKK             | DKK             |
| 2361                      | 010             | AK00000   | 54 Lastbil  | 0                                   | TRANSPORT     | 01-07-2016             | 60                  |                             | 60                   |                 | 300.000 | 120.000                  | 60.000        | 5.000       | 5.000       | 5.000       | 5.000       | 5.000       | 5.000       | 5.000       | 5.000       | 5.000       | 5.000       | 5.000       | 5.000       | 60.000          | 60.000          |                 |
|                           |                 |           |             |                                     |               |                        |                     |                             |                      |                 |         |                          |               |             |             |             |             |             |             |             |             |             |             |             |             |                 |                 |                 |
|                           | -               | -         |             |                                     |               |                        |                     |                             |                      |                 |         |                          |               |             |             |             |             |             |             |             |             |             |             |             |             |                 |                 |                 |
| Samlat rasult             |                 | -         | -           |                                     |               |                        |                     |                             |                      |                 |         |                          |               |             |             |             |             |             |             |             |             |             |             |             |             |                 |                 |                 |

Nu overskrives værdier for de perioder, hvor afskrivningerne er ændret. Værdierne overskrives med det nye afskrivningsbeløb.

|                            |               |            |             | Inputskem                         | a: NS Anlæg a | ifskrivninger - r      | nanuelle k          | orrektion                  | er til data          | fra LDV         |         |                          |               |             |             |             |             |             |             |             |             |             |             |             |             |                 |                |                 |
|----------------------------|---------------|------------|-------------|-----------------------------------|---------------|------------------------|---------------------|----------------------------|----------------------|-----------------|---------|--------------------------|---------------|-------------|-------------|-------------|-------------|-------------|-------------|-------------|-------------|-------------|-------------|-------------|-------------|-----------------|----------------|-----------------|
| Bogføringskreds<br>Version | 06514<br>GE18 |            | Mod<br>Grun | emiseringsstyn<br>idbudget (I) 20 | alsen<br>118  |                        |                     |                            |                      |                 |         |                          |               |             |             |             |             |             |             |             |             |             |             |             |             |                 |                |                 |
|                            |               |            |             |                                   |               |                        |                     | Levetid<br>(#-<br>måneder) | Levetid<br>Konigeret | Budgetkommentar | Total   | Tidligere<br>perioder/år | Total<br>2018 | Jan<br>2018 | Feb<br>2010 | Mar<br>2018 | Apr<br>2018 | Maj<br>2010 | Jun<br>2018 | Jul<br>2018 | Aug<br>2018 | Sep<br>2010 | Okt<br>2018 | Nov<br>2018 | Des<br>2018 | BO-år 1<br>2019 | BO-312<br>2020 | BO-år 3<br>2021 |
| Fast dimensio              | n Delregnsk   | a Anlægsn  | Beskrivels  | Budgetanlæ                        | Anlægsbogf.g  | Afskrivnings-<br>start | Levetid<br>(måneder |                            |                      |                 | DKK     | DKK                      | DKK           | DKK         | DKK         | DKK         | DKK         | DKK         | DKK         | DKK         | DKK         | DKK         | DKK         | DKK         | DKK         | DKK             | DKK            | DKK             |
| 2361                       | 010           | AX10000054 | Lastbil     |                                   | TRANSPORT     | 01-07-2016             | 60                  | 0                          | 60                   | Renovering      | 360.000 | 120.000                  | 72.000        | 5.000       | 5.000       | 5.000       | 5.000       | 5.000       | 5.000       | 7.000       | 7.000       | 7.000       | 7.000       | 7.000       | 7.000       | 84.000          | 84.000         | 0               |
|                            |               |            |             |                                   |               |                        |                     | -                          |                      |                 |         |                          |               |             |             | -           |             |             |             |             |             |             |             |             |             |                 |                |                 |
|                            |               |            |             |                                   |               |                        |                     |                            |                      |                 |         |                          |               |             |             | -           | -           |             |             |             |             |             |             | -           |             |                 |                |                 |
|                            |               |            |             |                                   |               |                        |                     | -                          |                      |                 |         |                          |               | -           |             | -           | -           |             |             |             |             |             |             |             |             |                 |                |                 |
|                            |               |            |             |                                   |               |                        |                     |                            |                      |                 |         |                          |               |             |             |             |             |             |             |             |             |             |             |             |             |                 |                |                 |
| Samlet result              | ut .          |            |             |                                   |               |                        |                     |                            |                      |                 |         |                          |               |             |             |             |             |             |             |             |             |             |             |             |             |                 |                |                 |

Trin 3. Rapport afskr. (NS anlæg):

# окономіstyrelsen

|                            |               |           |            | Rapport: N                         | IS Anlæg afski | rivninger - over | blik da | tatyper  |                          |                       |               |             |             |             |             |             |             |             |             |             |             |             |             |                 |                 |                |
|----------------------------|---------------|-----------|------------|------------------------------------|----------------|------------------|---------|----------|--------------------------|-----------------------|---------------|-------------|-------------|-------------|-------------|-------------|-------------|-------------|-------------|-------------|-------------|-------------|-------------|-----------------|-----------------|----------------|
| Boqføringskreds<br>Version | 06514<br>GI18 |           | Mo<br>Gru  | derniseringssty<br>indbudget (I) i | relsen<br>2018 |                  |         |          |                          |                       |               |             |             |             |             |             |             |             |             |             |             |             |             |                 |                 |                |
|                            |               |           |            |                                    |                |                  |         |          | Levetid<br>(+/- måneder) | Levetid<br>Korrigeret | Total<br>2018 | Jan<br>2018 | Feb<br>2018 | Mar<br>2018 | Apr<br>2018 | Maj<br>2018 | Jun<br>2018 | Jul<br>2018 | Aug<br>2018 | Sep<br>2018 | Okt<br>2018 | Nov<br>2018 | Dec<br>2018 | BD-år 1<br>2019 | BO-ár 2<br>2020 | BO-ár3<br>2021 |
| Fast dimension             | Delregnska    | Anlægsnr. | Beskrivels | Budgetanlæ                         | Anlægsbogf.g   | Afskrivningssta  | Leveti  | Datatype | н                        |                       | DKK           | DKK         | DKK         | DKK         | DKK         | DKK         | DKK         | DKK         | DKK         | DKK         | DKK         | DKK         | DKK         | DKK             | DKK             | DKK            |
| 2361                       | 010           | AK0000054 | Lastbi     | 0                                  | TRANSPORT      | 01-07-2016       | 60      | 60_LDV   |                          | 60                    | 60.000        | 5.000       | 5.000       | 5.000       | 5.000       | 5.000       | 5.000       | 5.000       | 5.000       | 5.000       | 5.000       | 5.000       | 5.000       | 60.000          | 60.000          |                |
|                            |               |           |            |                                    |                | 01-07-2016       | 60      | 66       |                          | 60                    |               |             |             |             |             |             |             | 2.000       | 2.000       | 2.000       | 2.000       | 2.000       | 2.000       | 24.000          | 24.000          |                |
|                            |               |           |            |                                    |                |                  |         |          |                          |                       |               |             |             |             |             |             |             |             |             |             |             |             |             |                 | (               |                |
|                            |               |           |            |                                    |                |                  |         |          |                          |                       |               |             |             |             |             |             |             |             |             |             |             |             |             |                 |                 |                |
|                            |               |           |            |                                    |                |                  |         |          |                          |                       |               |             |             |             |             |             |             |             |             |             |             |             |             |                 |                 |                |
|                            |               |           |            |                                    |                |                  |         |          |                          |                       |               |             |             |             |             |             |             |             |             |             |             |             |             |                 | (               |                |
|                            |               |           |            |                                    |                |                  |         |          |                          |                       |               |             |             |             |             |             |             |             |             |             |             |             |             |                 |                 |                |
|                            |               |           |            |                                    |                |                  |         |          |                          |                       |               |             |             |             |             |             |             |             |             |             |             |             |             |                 |                 |                |
|                            |               |           |            |                                    |                |                  |         |          |                          |                       |               |             |             |             |             |             |             |             |             |             |             |             |             |                 |                 |                |
| Samlet resultat            |               |           |            |                                    |                |                  |         |          |                          |                       |               |             |             |             |             |             |             |             |             |             |             |             |             |                 |                 |                |

Rapporten viser de korrigerede afskrivninger.

| Budgetart | 2018    | 2019    | 2020    |
|-----------|---------|---------|---------|
| 51.52     | 60.000  |         |         |
| 51.55     | -72.000 | -84.000 | -84.000 |
| 20.30     | 72.000  | 84.000  | 84.000  |

Driftsresultat påvirkes med i alt 12.000 kr. i 2018, mens den langfristede gæld i perioden 2018 stiger med 60.000 kr. ifm. tilgang.

Budgettet for afskrivning i 2019 og 2020 stiger med 24.000 kr.

# Eksempel 5: Budgettering af afgang uden indtægt for anlæg med donation

Eksempel: Afgang af lastbil med delvist donation.

Oprindelig anskaffelsesbeløb: 300.000 kr.

Donerede beløb: 100.000 kr.

Afskrivning start: 01.01.2016

Levetid: 5 år (60 måneder)

Forventet Afgang 07-2018

Akk. afskrivning pr 06-2018: 150.000 kr.

Tab: 150.000 kr.

Reg. Afskrivning 2018 (07-12): 5.000 kr./md.

Reg. Don.afskrivning: -1.667 kr./md.

Reg. Afskrivning BO-1: 60.000 kr.

Reg. Donations afskrivning BO-1: -20.000 kr.

Reg. Afskrivning BO-2: 60.000 kr.

Reg. Donations afskrivning: BO-2: -20.000 kr.

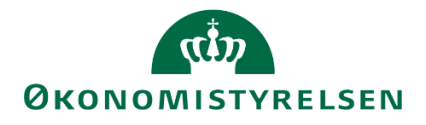

Reg. Afskrivning BO-3: 0 kr.

Reg. Donations afskrivning BO-3: 0 kr.

|                 | Inputskema: Eksisterende anlæg - salg/skrotning, tab/gevinst og nedskrivninger |           |            |               |                 |                    |                         |               |             |             |             |             |             |             |             |             |             |           |
|-----------------|--------------------------------------------------------------------------------|-----------|------------|---------------|-----------------|--------------------|-------------------------|---------------|-------------|-------------|-------------|-------------|-------------|-------------|-------------|-------------|-------------|-----------|
|                 |                                                                                |           |            |               |                 |                    | <i>y</i> ,, <i>y</i>    |               |             |             |             |             |             |             |             |             |             |           |
| Version         | GI18                                                                           |           | Grundbu    | dget (I) 2018 |                 |                    |                         |               |             |             |             |             |             |             |             |             |             |           |
|                 |                                                                                |           | 1          |               |                 |                    |                         |               |             |             |             |             |             |             |             |             |             |           |
|                 |                                                                                |           |            |               |                 |                    | Budgetkommentar         | Total<br>2018 | Jan<br>2018 | Feb<br>2018 | Mar<br>2018 | Apr<br>2018 | Maj<br>2018 | Jun<br>2018 | Jul<br>2018 | Aug<br>2018 | Sep<br>2018 | 0k<br>20: |
| Fast dimension  | Delregnska                                                                     | Anlægsnr. | Beskrivels | Anlægsbogf.g  | Afskrivningssta | Anlægsbogføringsty | pe                      | DKK           | DKK         | DKK         | DKK         | DKK         | DKK         | DKK         | DKK         | DKK         | DKK         | DK        |
| 2361            | 010                                                                            | AK0000054 | Lastbil    | TRANSPORT     | 01-01-2016      | Salg/afgang        | Afgang, anskaffelse bal |               |             |             |             |             |             |             | -300.000    |             |             |           |
| 2361            | 010                                                                            | AK0000054 | Lastbil    | TRANS_DON     | 01-01-2016      | Salg/afgang        | Afgang, anlæg donation  |               |             |             |             |             |             |             | 100.000     |             |             |           |
| 2361            | 010                                                                            | AK0000054 | Lastbil    | TRANSPORT     | 01-01-2016      | Afskrivning_akk    | Afgang, akk afskrivning |               |             |             |             |             |             |             | 150.000     |             |             |           |
| 2361            | 010                                                                            | AK0000054 | Lastbil    | TRANS_DON     | 01-01-2016      | Afskrivning_akk    | Afgang, akk. donation   |               |             |             |             |             |             |             | -50.000     |             |             |           |
| 2361            | 010                                                                            | AK0000054 | Lastbil    | TRANSPORT     | 01-01-2016      | Afskrivning_akk    | Afgang, tab             |               |             |             |             |             |             |             | 150.000     |             |             |           |
| 2361            | 010                                                                            | AK0000054 | Lastbil    | TRANS_DON     | 01-01-2016      | Afskrivning_akk    | Afgang, tab, donation   |               |             |             |             |             |             |             | -50.000     |             |             |           |
| Samlet resultat |                                                                                |           |            |               |                 |                    |                         |               |             |             |             |             |             |             |             |             |             |           |
|                 |                                                                                |           |            |               |                 |                    |                         |               |             |             |             |             |             |             |             |             |             |           |
|                 |                                                                                |           |            |               |                 |                    |                         |               |             |             |             |             |             |             |             |             |             |           |

# Trin 1. Inputskema: Input afgang gev tab ned (Eks):

Indlæg alle poster undtagen afskrivninger i dette inputskema – for begge anlægsbogføringsgrupper.

## Trin 2. Inputskema: Input afskr (NS anlæg):

Inputskemaet fremkommer med de værdier, som er overført fra LDV:

Terretelement MR Andres of debuggers and second become the data for the terrete

|        | inputskeina: NS Athaig aiskrivninger * manuelle korrektioner ur oata na LDV |               |          |            |                                         |                |                    |                      |                       |                 |          |                          |               |             |             |             |             |             |             |             |             |             |             |             |
|--------|-----------------------------------------------------------------------------|---------------|----------|------------|-----------------------------------------|----------------|--------------------|----------------------|-----------------------|-----------------|----------|--------------------------|---------------|-------------|-------------|-------------|-------------|-------------|-------------|-------------|-------------|-------------|-------------|-------------|
| B<br>V | ogføringskreds<br>ersion                                                    | 06514<br>GI18 |          | Mod<br>Gru | derniseringsstyrels<br>ndbudget (I) 201 | ien<br>8       |                    |                      |                       |                 |          |                          |               |             |             |             |             |             |             |             |             |             |             |             |
|        |                                                                             |               |          |            |                                         |                |                    | (+/-<br>måned<br>er) | Levetid<br>Korrigeret | Budgetkommentar | Total    | Tidligere<br>perioder/år | Total<br>2018 | Jan<br>2018 | Feb<br>2018 | Mar<br>2018 | Apr<br>2018 | Maj<br>2018 | Jun<br>2018 | Jul<br>2018 | Aug<br>2018 | Sep<br>2018 | Okt<br>2018 | Nov<br>2018 |
| E      | ast dimension                                                               | Delregnska    | Anlægsn  | Beskrivel  | Anlægsbogf.c                            | Afskrivningsst | Levetid<br>(månede |                      |                       |                 | DKK      | DKK                      | DKK           | DKK         | DKK         | DKK         | DKK         | DKK         | DKK         | DKK         | DKK         | DKK         | DKK         | DKK         |
| 2      | 361                                                                         | 010           | AK000005 | Lastbil    | TRANSPORT                               | 01-01-2016     | 60                 | o l                  | 60                    | Afgang 07-2018  | 300.000  | 120.000                  | 60.000        | 5.000       | 5.000       | 5.000       | 5.000       | 5.000       | 5.000       | 5.000       | 5.000       | 5.000       | 5.000       | 5.000       |
| 2      | 361                                                                         | 010           | AK000005 | Lastbil    | TRANS_DON                               | 01-01-2016     | 60                 | 0                    | 60                    | Afgang 07-2018  | -100.000 | -40.000                  | -20.004       | -1.667      | -1.667      | -1.667      | -1.667      | -1.667      | -1.667      | -1.667      | -1.667      | -1.667      | -1.667      | -1.667      |
|        |                                                                             |               |          |            |                                         |                |                    |                      |                       |                 |          |                          |               |             |             |             |             |             |             |             |             |             |             |             |
|        |                                                                             |               |          |            |                                         |                |                    |                      |                       |                 |          |                          |               |             |             |             |             |             |             |             |             |             |             |             |
|        |                                                                             |               |          |            |                                         |                |                    |                      |                       |                 |          |                          |               |             |             |             |             |             |             |             |             |             |             |             |
|        |                                                                             |               |          |            |                                         |                |                    |                      |                       |                 |          |                          |               |             |             |             |             |             |             |             |             |             |             |             |
| s      | amlet resultat                                                              |               |          |            |                                         |                |                    |                      |                       |                 |          |                          |               |             |             |             |             |             |             |             |             |             |             |             |

Nu overskrives værdier for de perioder, hvor afskrivningerne er ændret. I dette tilfælde overskrives de med værdien '0' – for begge anlægsbogføringsgrupper:

| Bogføringskreds<br>Version | 06514<br>GI18 |           | Mod<br>Grui | lemiseringsstyrels<br>ndbudget (I) 2018 | ien<br>B       |                    |                      |                       |                 |          |                          |               |             |             |             |             |             |             |             |             |             |             |          |
|----------------------------|---------------|-----------|-------------|-----------------------------------------|----------------|--------------------|----------------------|-----------------------|-----------------|----------|--------------------------|---------------|-------------|-------------|-------------|-------------|-------------|-------------|-------------|-------------|-------------|-------------|----------|
|                            |               |           |             |                                         |                |                    | (+/-<br>måned<br>er) | Levetid<br>Korrigeret | Budgetkommentar | Total    | Tidligere<br>perioder/år | Total<br>2018 | Jan<br>2018 | Feb<br>2018 | Mar<br>2018 | Apr<br>2018 | Maj<br>2018 | Jun<br>2018 | Jul<br>2018 | Aug<br>2018 | Sep<br>2018 | Okt<br>2018 | N:<br>20 |
| Fast dimension             | Delregnska    | Anlægsnr  | Beskrivels  | Anlægsbogf.g                            | Afskrivningsst | Levelid<br>(månede |                      |                       |                 | DKK      | DKK                      | DKK           | DKK         | DKK         | DKK         | DKK         | DKK         | DKK         | DKK         | DKK         | DKK         | DKK         | D        |
| 2361                       | 010           | AK0000054 | Lastbil     | TRANSPORT                               | 01-01-2016     | 60                 | 0                    | 60                    | Afgang 07-2018  | 300.000  | 120.000                  | 30.000        | 5.000       | 5.000       | 5.000       | 5.000       | 5.000       | 5.000       | 0           | 0           | 0           | 0           |          |
| 2361                       | 010           | AK0000054 | Lastbil     | TRANS_DON                               | 01-01-2016     | 60                 | 5                    | 60                    | Afgang 07-2018  | -100.000 | -40.000                  | -10.002       | -1.667      | -1.667      | -1.667      | -1.667      | -1.667      | -1.667      | 0           | 0           | 0           | 0           |          |
|                            |               |           |             |                                         |                |                    |                      |                       |                 |          |                          |               |             |             |             |             |             |             |             |             |             |             |          |
|                            |               |           |             |                                         |                |                    |                      |                       |                 |          |                          |               |             |             |             |             |             |             |             |             |             |             |          |
|                            |               |           |             |                                         |                |                    |                      |                       |                 |          |                          |               |             |             |             |             |             |             |             |             |             |             |          |
|                            |               |           |             |                                         |                |                    |                      |                       |                 |          |                          |               |             |             |             |             |             |             |             |             |             |             | _        |
| Samlet resultat            |               |           |             |                                         |                |                    |                      |                       |                 |          |                          |               |             |             |             |             |             |             |             |             |             |             |          |

# Trin 3. Rapport afskr. (NS anlæg):

|                            | Rapport: NS Anlaeg afskrivninger - overbilk datatyper |           |            |                                        |                |       |         |                      |                           |               |             |             |             |             |             |             |             |             |             |             |             |             |                 |                 |
|----------------------------|-------------------------------------------------------|-----------|------------|----------------------------------------|----------------|-------|---------|----------------------|---------------------------|---------------|-------------|-------------|-------------|-------------|-------------|-------------|-------------|-------------|-------------|-------------|-------------|-------------|-----------------|-----------------|
| Bogføringskreds<br>Version | 06514<br>GI18                                         |           | Mo<br>Gn   | derniseringsstyre<br>Indbudget (I) 20: | lsen<br>18     |       |         |                      |                           |               |             |             |             |             |             |             |             |             |             |             |             |             |                 |                 |
|                            |                                                       |           |            |                                        |                |       |         | (+/-<br>mânede<br>r) | Levetid<br>Korrigere<br>t | Total<br>2018 | Jan<br>2018 | Feb<br>2018 | Mar<br>2018 | Apr<br>2018 | Maj<br>2018 | Jun<br>2018 | Jul<br>2018 | Aug<br>2018 | Sep<br>2018 | Okt<br>2018 | Nov<br>2018 | Dec<br>2018 | BO-år 1<br>2019 | BO-år 2<br>2020 |
| Fast dimension             | Delregnsk                                             | Anlægsnr  | Beskrivels | Anlægsbogf.g                           | Afskrivningsst | Levet | Datatyp | er                   |                           | DKK           | DKK         | DKK         | DKK         | DKK         | DKK         | DKK         | DKK         | DKK         | DKK         | DKK         | DKK         | DKK         | DKK             | DKK             |
| 2361                       | 010                                                   |           | Lastbil    | TRANSPORT                              | 01-01-2016     | 60    |         |                      | 60                        |               | 5.000       | 5.000       | 5.000       | 5.000       | 5.000       | 5.000       | 5.000       | 5.000       | 5.000       | 5.000       | 5.000       | 5.000       | 60.000          | 60.000          |
|                            |                                                       | AK000005- | Lastbil    | TRANS_DON                              | 01-01-2016     | 60    | 60_LDV  |                      | 60                        |               | -1.667      | -1.667      | -1.667      | -1.667      | -1.667      | -1.667      | -1.667      | -1.667      | -1.667      | -1.667      | -1.667      | -1.667      | -20.000         | -20.000         |
|                            |                                                       | AK000005- | Lastbil    | TRANSPORT                              | 01-01-2016     | 60    | 66      |                      | 60                        |               |             |             |             |             |             |             | -5.000      | -5.000      | -5.000      | -5.000      | -5.000      | -5.000      | -60.000         | -60.000         |
|                            |                                                       | AK000005- | Lastbil    | TRANS DON                              | 01-01-2016     | 60    | 66      |                      | 60                        |               |             |             |             |             |             |             | 1.667       | 1.667       | 1.667       | 1.667       | 1.667       | 1.667       | 20.000          | 20.000          |
|                            |                                                       |           |            |                                        |                |       | -       |                      |                           |               |             |             |             |             |             |             |             |             |             |             |             |             |                 |                 |
|                            |                                                       |           |            |                                        |                |       |         |                      |                           |               |             |             |             |             |             |             |             |             |             |             |             |             |                 |                 |
|                            |                                                       |           |            |                                        |                |       |         |                      |                           |               |             |             |             |             |             |             |             |             |             |             |             |             |                 |                 |
|                            |                                                       |           |            |                                        |                |       |         |                      |                           |               |             |             |             |             |             |             |             |             |             |             |             |             |                 |                 |
|                            |                                                       |           |            |                                        |                |       |         |                      |                           |               |             |             |             |             |             |             |             |             |             |             |             |             |                 |                 |
| Samlet resulta             |                                                       |           |            |                                        |                |       |         |                      |                           |               |             |             |             |             |             |             |             |             |             |             |             |             |                 |                 |

Rapporten viser de korrigerede afskrivninger (for budgetperioden).

Når denne korrektion overføres til institutionsbudgettet, dannes følgende budgetposter:

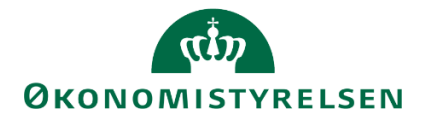

| Budgetart | 2018     |
|-----------|----------|
| 51.54     | -300.000 |
| 87.30     | 100.000  |
| 51.55     | 180.000  |
| 51.55     | -30.000  |
| 87.44     | -60.000  |
| 87.44     | 10.000   |
| 22.90     | 150.000  |
| 21.90     | -50.000  |
| 20.30     | 30.000   |
| 20.10     | -10.000  |

Driftsresultat påvirkes med i alt 170.000 kr. (afskrivning + tab), mens den langfristede gæld i perioden 01-06 reduceres med afskrivningerne og pr. juli 2018 reduceres med 100.000 kr. ifm. afgang.

Budgettet for afskrivning i 2019 og 2020 er nul.